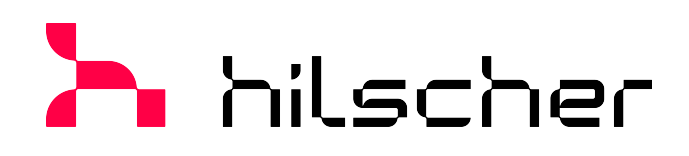

Bedienerhandbuch DTM für Hilscher-EtherCAT-Master-Geräte Konfiguration von Hilscher-Master-Geräten V1.1100

Hilscher Gesellschaft für Systemautomation mbH www.hilscher.com DOC0804040I12DE | Revision 12 | Deutsch | 2023-06 | Freigegeben | Öffentlich

## Inhaltsverzeichnis

| 1 | Einle | əitung5                                                |                                                                                                    |                                    |  |
|---|-------|--------------------------------------------------------|----------------------------------------------------------------------------------------------------|------------------------------------|--|
|   | 1.1   | Über die<br>1.1.1<br>1.1.2                             | ses Handbuch<br>Online-Hilfe<br>Änderungsübersicht                                                                                                    | 5<br>.5<br>5                       |  |
|   | 1.2   | Übersich                                               | nt Anwendungsfälle                                                                                                    | 6                                  |  |
|   | 1.3   | Über de                                                | n EtherCAT-Master-DTM                                                                                                    | 7                                  |  |
|   | 1.4   | Vorauss                                                | etzungen EtherCAT-Master-DTM                                                                                                    | 7                                  |  |
|   | 1.5   | Systemv                                                | voraussetzungen                                                                                                    | 8                                  |  |
|   | 1.6   | Dialogst<br>1.6.1<br>1.6.2<br>1.6.3<br>1.6.4<br>1.6.5  | ruktur des DTM<br>Allgemeine Geräteinformationen<br>Navigationsbereich<br>Dialogfenster<br>OK, Abbrechen, Übernehmen, Hilfe<br>Statusleiste              | . 9<br>. 9<br>10<br>10<br>10<br>11 |  |
| 2 | Siche | erheit                                                 |                                                                                                    | 12                                 |  |
|   | 2.1   | Allgeme                                                | ines zur Sicherheit                                                                                                    | 12                                 |  |
|   | 2.2   | Bestimm                                                | nungsgemäßer Gebrauch                                                                                                    | 12                                 |  |
|   | 2.3   | Persona                                                | Iqualifizierung                                                                                                    | 12                                 |  |
|   | 2.4   | Sicherhe<br>2.4.1                                      | eitshinweise<br>Kommunikationsstopp verursacht durch Firmware- oder Konfigurations-<br>Download                                                          | 13<br>13                           |  |
|   |       | 2.4.2                                                  | Nicht zur Anlage passende Konfiguration                                                                                                    | 14                                 |  |
|   | 2.5   | Sachsch<br>2.5.1                                       | aden<br>Unterbrechung der Spannungsversorgung während Firmware- oder<br>Konfigurations-Download                                                          | 15<br>15                           |  |
|   |       | 2.5.2                                                  | Ungültige Firmware                                                                                                    | 16                                 |  |
| 3 | Gerät | te in Betr                                             | ieb nehmen                                                                                                    | 17                                 |  |
|   | 3.1   | Konfigur                                               | ationsschritte                                                                                                    | 17                                 |  |
|   | 3.2   | Projektk                                               | onfiguration erstellen                                                                                                    | 20                                 |  |
|   | 3.3   | Zugriff a                                              | uf Online-Funktionen                                                                                                    | 21                                 |  |
|   | 3.4   | Netzwer                                                | kstruktur einlesen                                                                                                    | 21                                 |  |
|   | 3.5   | Kommur                                                 | nikation starten/stoppen                                                                                                    | 22                                 |  |
| 4 | Einst | ellungen                                               |                                                                                                    | 23                                 |  |
|   | 4.1   | Übersich                                               | nt Einstellungen für Treiber und Gerätezuordnung                                                                                                    | 23                                 |  |
|   | 4.2   | Treibere                                               | instellungen prüfen oder anpassen                                                                                                    | 24                                 |  |
|   | 4.3   | Treiber 4<br>4.3.1<br>4.3.2<br>4.3.3<br>4.3.4<br>4.3.5 | konfigurieren<br>cifX Device Driver<br>netX Driver<br>netX Driver konfigurieren<br>netX Driver - USB/RS232-Verbindung<br>netX Driver - TCP/IP-Verbindung | 26<br>26<br>26<br>27<br>28<br>31   |  |
|   | 4.4   | Gerät zu<br>4.4.1<br>4.4.2                             | ordnen (mit oder ohne Firmware)<br>Geräte suchen<br>Das Gerät auswählen (mit oder ohne Firmware)                                                         | 34<br>34<br>37                     |  |

|   |       | 4.4.3            | Das Gerät (mit Firmware) erneut suchen und auswählen          | 37         |
|---|-------|------------------|---------------------------------------------------------------|------------|
|   | 4.5   | Firmware         | e auswählen und herunterladen                                 | . 39       |
|   | 4.6   | Lizensie         | rung                                                          | . 45       |
| 5 | Lizer | sierung.         |                                                               | 46         |
|   | 5.1   | Lizenzdi         | alog öffnen                                                   | . 46       |
|   | 5.2   | Lizenzdi         | alog                                                          | . 47       |
|   | 5.3   | Welche           | Lizenzen sind im Gerät vorhanden?                             | . 48       |
|   |       | 5.3.1<br>5.3.2   | Lizenz für Master-Protokolle                                  | 49<br>49   |
|   | 5.4   | Wie best         | telle ich eine Lizenz?                                        | . 50       |
|   | 5.5   | Lizenz(e         | n) auswählen                                                  | . 50       |
|   | 5.6   | Angaber          | ,<br>n zur Bestellung                                         | . 51       |
|   |       | 5.6.1            | Gerätedaten (aus dem Gerät ausgelesene Bestelldaten)          | 51         |
|   |       | 5.6.2            | Angaben zur Abwicklung einer Bestellung (Lizenzinformationen) | 52         |
|   | 5.7   | Lizenz b         | estellen<br>Lizenz per E-Mail bestellen                       | . 53       |
|   |       | 5.7.2            | Lizenz per Fax oder Telefon bestellen                         | 55         |
|   |       | 5.7.3            | Bestellangaben in eine Datei exportieren                      | 56         |
|   | 5.8   | Wie erha         | alte ich die Lizenz und übertrage sie in das Gerät?           | . 57       |
| 6 | Konf  | iguration        |                                                               | 58         |
|   | 6.1   | Übersich         | nt Geräteparameter konfigurieren                              | . 58       |
|   | 6.2   | Allgemei         | in                                                            | . 60       |
|   | 6.3   | Prozess          | daten-Handshake                                               | . 63       |
|   | 6.4   | Topologi         | e                                                             | . 64       |
|   |       | 6.4.1            | Baumansicht                                                   | 64         |
|   | 0.5   | 6.4.2            | verbindungsansicht                                            | 67         |
|   | 6.5   | Malibox.         | CoF                                                           | . 70<br>70 |
|   | 6.6   | FMMU/S           | SvncMan                                                       | . 77       |
|   | 0.0   | 6.6.1            | FMMU und SyncMan                                              | 77         |
|   | 6.7   | Prozess          | daten                                                         | . 81       |
|   | 6.8   | Adressta         | abelle                                                        | . 83       |
|   | 6.9   | Init-Kom         | mandos                                                        | . 85       |
|   | 6.10  | Gerät ve         | rbinden/trennen                                               | . 88       |
|   | 6.11  | Konfigur         | ation herunterladen                                           | . 90       |
|   | 6.12  | Netzwer          | kstruktur einlesen                                            | . 92       |
|   |       | 6.12.1           | Voraussetzungen                                               | 92         |
|   |       | 6.12.2           | Netzwerkstruktur einlesen starten.                            | 92         |
|   |       | 6.12.4           | Einstellungen im Scan-Antwort-Dialog                          | 95         |
|   |       | 6.12.5           | Scan-Antwort-Dialog                                           | 96         |
|   |       | 0.12.6<br>6 12 7 | Gerate erstellen                                              | 97         |
|   | 6.13  | Onlineve         | ergleich                                                      | 100        |
| 7 | Diag  | nose             |                                                               | 103        |

|    | 7.1      | Übersicht Diagnose                               |                                                                                            |                                 |  |  |
|----|----------|--------------------------------------------------|--------------------------------------------------------------------------------------------|---------------------------------|--|--|
|    | 7.2      | Allgemeindiagnose                                |                                                                                            |                                 |  |  |
|    | 7.3      | Master-D                                         | Diagnose                                                                                   | 106                             |  |  |
|    | 7.4      | Stationso                                        | diagnose                                                                                   | 107                             |  |  |
|    | 7.5      | Firmware                                         | e-Diagnose                                                                                 | 108                             |  |  |
| 8  | Erwe     | iterte Dia                                       | gnose                                                                                      | 109                             |  |  |
|    | 8.1      | Übersich                                         | t Erweiterte Diagnose                                                                      | 109                             |  |  |
|    | 8.2      | Task Info                                        | prmation                                                                                   | 110                             |  |  |
|    | 8.3      | IniBatch-                                        | Status                                                                                     | 111                             |  |  |
|    | 8.4      | ECAT_N<br>8.4.1<br>8.4.2<br>8.4.3                | IASTER.<br>Low Level Fehlerzähler<br>Packet Counter Stack<br>Interner Status-Stack         | 112<br>112<br>113<br>114        |  |  |
|    | 8.5      | ECAT_N<br>8.5.1<br>8.5.2<br>8.5.3                | IASTER_AP<br>Packet Zähler AP-Task<br>DPM Statistik<br>Interner Status AP-Task             | 115<br>115<br>117<br>118        |  |  |
| 9  | Werk     | rkzeuge                                          |                                                                                            |                                 |  |  |
|    | 9.1      | Übersich                                         | t Werkzeuge                                                                                | 119                             |  |  |
|    | 9.2      | Paketübe<br>9.2.1<br>9.2.2                       | erwachung<br>Paket senden<br>Paket empfangen                                               | 120<br>121<br>122               |  |  |
|    | 9.3      | E/A-Mon                                          | itor                                                                                       | 123                             |  |  |
|    | 9.4      | Process                                          | Image Monitor                                                                              | 124                             |  |  |
| 10 | Anha     | ng                                               |                                                                                            | 126                             |  |  |
|    | 10.1     | Referenz                                         | zen                                                                                        | 126                             |  |  |
|    | 10.2     | Benutzer<br>10.2.1<br>10.2.2                     | rrechte<br>Einstellungen<br>Konfiguration                                                  | 127<br>127<br>127               |  |  |
|    | 10.3     | Objektve<br>10.3.1<br>10.3.2<br>10.3.3<br>10.3.4 | erzeichnis<br>Generelle Struktur<br>Objekte<br>Datentypen<br>Der CoE-Kommunikationsbereich | 128<br>128<br>128<br>129<br>131 |  |  |
|    | 10.4     | EtherCA                                          | T-Terminologie                                                                             | 135                             |  |  |
|    | 10.5     | Konventi                                         | onen in diesem Dokument                                                                    | 136                             |  |  |
|    | 10.6     | Rechtlich                                        | ne Hinweise                                                                                | 137                             |  |  |
|    | 10.7     | Warenma                                          | arken                                                                                      | 141                             |  |  |
|    | Glossar  |                                                  |                                                                                            |                                 |  |  |
|    | Kontakte |                                                  |                                                                                            |                                 |  |  |

## 1 Einleitung

### 1.1 Über dieses Handbuch

In diesem Handbuch können Sie nachlesen, wie Sie mit Hilfe des EtherCAT-Master-DTM die Geräteparameter eines netX-basierten EtherCAT-Master-Gerätes einstellen und konfigurieren können und welche Angaben Sie auf den Diagnosefenstern finden können.

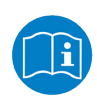

Lesen Sie im Bedienerhandbuch "netDevice und netProject", wie Sie eine Netzwerkkonfiguration erstellen, bzw. im Bedienerhandbuch für das generische DTM, für EtherCAT-Slave-Geräte, wie Sie das EtherCAT-Slave-Gerät konfigurieren.

#### Fehlercodes

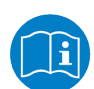

Alle Status- und Fehlercodes sind im API Manual "Hilscher status and error codes" auffindbar.

### 1.1.1 Online-Hilfe

Der EtherCAT-Master-DTM enthält eine integrierte Online-Hilfe.

Um die Online-Hilfe aufzurufen, klicken Sie auf Hilfe oder drücken Sie F1.

### 1.1.2 Änderungsübersicht

| Index | Datum      | Version                             | Komponente                                                            | Änderungen                                                                                                   |
|-------|------------|-------------------------------------|-----------------------------------------------------------------------|----------------------------------------------------------------------------------------------------|
| 11    | 27.06.2022 | 1.1100                              | ECATMasterDTM.dll,                                                    | Dokument überarbeitet.                                                                                       |
|       |            | ECATMasterGUI.ocx                   |                                                                       | Kapitel Fehlercodes entnommen. Siehe stattdessen API Manual "Hilscher status and error codes".               |
| 12    | 27.06.2023 | 1.1100                              | ECATMasterDTM.dll,<br>ECATMasterGUI.ocx                               | Abschnitt <i>Zugriff auf Online-</i><br><i>Funktionen</i> [▶ Seite 21] ergänzt.                              |
|       |            | Abschnitt <i>Pr</i><br>überarbeitet | Abschnitt <i>Prozessdaten-Handshake</i> [▶ Seite 63]<br>überarbeitet. |                                                                                                    |
|       |            |                                     |                                                                       | Abschnitte <i>EtherCAT-Terminologie</i> [> Seite 135]<br>und <i>Objektverzeichnis</i> [> Seite 128] ergänzt. |

Tabelle 1: Änderungsübersicht

### 1.2 Übersicht Anwendungsfälle

*Erweiterte Diagnose* [> Seite 109]Nachfolgend finden Sie eine Übersicht zu den einsetzbaren Anwendungsfällen.

| Gerät in Betrieb nehmen <ul> <li>Projektkonfiguration erstellen</li> <li>Kommunikation starten/stoppen</li> <li>Kommunikation starten/stoppen</li> <li>Seite 20]</li> </ul> Einstellungen für Treiber<br>und Gerätezuordnung <ul> <li>Treiber einstellung prüfen oder<br/>anpassen</li> <li>Treiber konfigurieren</li> <li>Gerät zuordnen (mit oder ohne<br/>Firmware)</li> <li>Firmware auswählen und<br/>herunterladen</li> <li>Lizensierung</li> <li>(Lizenserung [* Seite 46]</li> <li>Cerateparameter<br/>Konfigurieren</li> <li>Allgemeine Einstellungen</li> <li>Prozessdaten-Handshake-<br/>Methode auswählen</li> <li>Prozessdaten-Handshake-<br/>Methode auswählen</li> <li>Prozessdaten-Handshake-<br/>Methode auswählen</li> <li>Prozessdaten-Handshake-<br/>Methode auswählen</li> <li>Prozessdaten-Handshake-<br/>Methode auswählen</li> <li>Prozessdaten-Verstokolle)</li> <li>Prozessdaten istellen</li> <li>Frizessdaten einstellen</li> <li>Prozessdaten einstellen</li> <li>Prozessdaten einstellen</li> <li>Init-Kommandos [* Seite 70]</li> <li>Prozessdaten einstellen</li> <li>Init-Kommandos [* Seite 81]</li> <li>Adresstabelle [* Seite 83]</li> <li>Init-Kommandos [* Seite 90]</li> <li>Prozessdaten einstellen</li> <li>Init-Kommandos [* Seite 90]</li> <li>Netzwerkstruktur einlesen [* Seite 90]</li> <li>Netzwerkstruktur einlesen [* Seite 90]</li> <li>Prozessdaten einstellen</li> <li>Prozessdaten einstellen</li> <li>Init-Kommandos [* Sei</li></ul>                                                                                                    | Anwendungsfall                                   | Beschreibung                                                               | Kapitel, Abschnitt                                        |  |
|----------------------------------------------------------------------------------------------------|--------------------------------------------------|----------------------------------------------------------------------------|-----------------------------------------------------------|--|
| • Kommunikation starten/stoppen         ProjektKonfiguration erstellen [+ Seite 20]<br>Kommunikation starten/stoppen [- Seite 22]           Einstellungen für Treiber<br>und Gerätezuordnung         • Treiber konfigurieren<br>• Gerät zuordnen (mit oder ohne<br>Firmware)         Treiber konfigurieren [- Seite 24]           • Treiber konfigurieren<br>• Gerät zuordnen (mit oder ohne<br>Firmware)         • Firmware auswählen und<br>herunterladen         Gerät zuordnen (mit oder ohne Firmware) [- Seite 34]           • Lizensierung         (Lizenzen für Master-Protokolle)         Lizensierung [- Seite 46]           • Allgemeine Einstellungen<br>• Prozessdaten-Handshake-<br>Methode auswählen         Allgemein [- Seite 60]           • Prozessdaten-Handshake-<br>Methode auswählen         Prozessdaten-Handshake [- Seite 63]           • Topologie nachbilden<br>• Prozessdaten einstellen<br>• Seite 84]         Prozessdaten [- Seite 63]           • Prozessdaten einstellen<br>• Prozessdaten einstellen<br>• Init-Kommandos         Prozessdaten [- Seite 81]           • Init-Kommandos         Gerät verbinden/trennen [- Seite 83]           • Init-Kommandos         Verzwerkstruktur einlesen [- Seite 90]           • Init-Kommandos         Online-Vergleich           • Netzwerkstruktur einlesen         Netzwerkstruktur einlesen [- Seite 90]           • Init-Kommandos         Online-Vergleich [- Seite 100]           • Init-Kommandos         Online-Vergleich [- Seite 101]           • Init-Kommandos         Onlinevergleich [- Seite 103]                                                                                                    | Gerät in Betrieb nehmen                          | Projektkonfiguration erstellen                                             | Geräte in Betrieb nehmen [▶ Seite 17]                     |  |
| Kommunikation starten/stoppen [* Seite 22]           Einstellungen für Treiber<br>und Gerätezuordnung<br>und Gerätezuordnung              • Treiberisstellungen prüfen oder<br>anpassen<br>• Treiber konfigurieren<br>• Gerät zuordnen (mit oder ohne<br>Firmware)              • Treiber konfigurieren<br>• Gerät zuordnen (mit oder ohne<br>Firmware)              Treiber konfigurieren<br>• Gerät zuordnen (mit oder ohne<br>Firmware)              Gerät zuordnen (mit oder ohne<br>Firmware)              Gerät zuordnen (mit oder ohne<br>Firmware)              Gerät zuordnen (mit oder ohne<br>Firmware)              Gerät zuordnen (mit oder ohne<br>Firmware)              Gerät zuordnen (mit oder ohne<br>Firmware)              Gerät zuordnen (mit oder ohne<br>Firmware)              Seite 39]              Gerät zuordnen (mit oder ohne<br>Firmware)              Seite 31]              Gerät zuordnen (mit oder ohne<br>Firmware)              Seite 34]              Firmware auswählen und<br>herunterkaden              Prozessdaten-Handshake-<br>Methode auswählen<br>• Topologie (* Seite 70]              Aligemein (* Seite 61]              Prozessdaten (* Seite 71]              Prozessdaten (* Seite 71]              Prozessdaten (* Seite 71]              Prozessdaten (* Seite 71]              Prozessdaten (* Seite 71]              Prozessdaten (* Seite 71]              Prozessdaten (* Seite 71]              Prozessdaten (* Seite 71]              Prozessdaten (* Seite 71]              Prozessdaten (* Seite 71]                                                                                                    |                                                  | • Kommunikation starten/stoppen                                            | Projektkonfiguration erstellen [ Seite 20]                |  |
| Einstellungen für Treibereinstellung prüfen oder<br>anpassen [* Seite 24]       Treibereinstellungen prüfen oder<br>anpassen [* Seite 24]         • Treiber konfigurieren<br>• Gerät zuordnen (mit oder ohne<br>Firmware)       Freibereinstellungen (mit oder ohne Firmware) [* Seite 34]         Einstellungen       (Lizensierung [* Seite 26]         Gerät zuordnen (mit oder ohne<br>Firmware)       Freibereinstellungen (mit oder ohne Firmware) [* Seite 39]         Lizensierung       (Lizenserung [* Seite 46]         Geräteparameter<br>konfigurieren       Allgemeine Einstellungen         Prozessdaten-Handshake<br>Methode auswählen       Prozessdaten-Handshake<br>Prozessdaten-Handshake [* Seite 63]         • Topologie nachbilden       Mailbox konfigurieren         • Prozessdaten einstellen<br>einstellen       • Frommandos         • Prozessdaten einstellen<br>einstellen       • Gerät verbinden/trennen [* Seite 83]         • Init-Kommandos       Init-Kommandos [* Seite 90]         Gerät verbinden/trennen       Online-Verbindung herstellen       Gerät verbinden/trennen [* Seite 83]         Netzwerkkonfiguration<br>automatisch ermitteln.       Netzwerkkonfiguration<br>automatisch ermitteln.       Onlinevergleich [* Seite 100]         Netzwerkstruktur einlesen<br>einstellen       • Allgemeindiagnose<br>einstellen       Onlinevergleich [* Seite 103]         Netzwerkstruktur einlesen<br>erwiterischen       • Retzwerkkonfiguration<br>automatisch ermitteln.       Onlinevergleich [* Seite 103]                                                                                                    |                                                  |                                                                            | Kommunikation starten/stoppen [> Seite 22]                |  |
| • Treiber konfigurieren       Treiber konfigurieren       Treiber konfigurieren [▷ Seite 26]         • Gerät zuordnen (mit oder ohne<br>Firmware)       Gerät zuordnen (mit oder ohne<br>Firmware)       Gerät zuordnen (mit oder ohne<br>Firmware)         • Firmware auswählen und<br>herunterladen       Lizensierung [▷ Seite 46]       Geräteparameter<br>konfigurieren         • Allgemeine Einstellungen       Allgemein [▷ Seite 60]       Prozessdaten-Handshake-<br>Methode auswählen         • Topologie nachbilden       • Topologie [▷ Seite 70]       Prozessdaten Handshake-<br>Methode auswählen         • Topologie nachbilden       • Topologie [▷ Seite 70]       Prozessdaten Handshake-<br>Methode auswählen         • Topologie nachbilden       • Topologie [▷ Seite 70]       Prozessdaten einstellen         • Mailbox konfigurieren       • Prozessdaten einstellen       Firmwarea [▷ Seite 81]         • Prozessdaten einstellen       • Init-Kommandos [▷ Seite 85]       Init-Kommandos [▷ Seite 85]         Gerät verbinden/trennen       Doline-Verbindung herstellen       Gerät verbinden/trennen [▷ Seite 88]         Nofiguration       Download in das Gerät       Konfiguration herunterladen [▷ Seite 92]         Netzwerkstruktur einlesen       Netzwerkstruktur einlesen [▷ Seite 92]         Online-Vergleich       Konfiguration ferrate Geräte und<br>Netzwerkscan-Ergebnis<br>vergleichen       Onlinevergleich [▷ Seite 103]         Diagnose       • Allgemeindiagnose                                                                                                    | Einstellungen für Treiber<br>und Gerätezuordnung | <ul> <li>Treibereinstellung pr üfen oder<br/>anpassen</li> </ul>           | Treibereinstellungen prüfen oder<br>anpassen [▶ Seite 24] |  |
| <ul></ul>                                                                                                    |                                                  | Treiber konfigurieren                                                      | <i>Treiber konfigurieren</i> [▶ Seite 26]                 |  |
| Firmware)       Firmware auswählen und<br>herunterladen       Firmware auswählen und<br>herunterladen         Lizensierung       (Lizenzen für Master-Protokolle)       Lizensierung [\seite 46]         Geräteparameter<br>konfigurieren       • Allgemeine Einstellungen       Allgemein [\seite 60]         Prozessdaten-Handshake-<br>Methode auswählen       Prozessdaten-Handshake [\seite 63]       Topologie [\seite 64]         • Topologie nachbilden       Mailbox [\seite 70]       Firmware 300 (\seite 70]         • Mailbox konfigurieren       Firmwareostaten (\seite 70]       Prozessdaten [\seite 81]         • Prozessdaten einstellen       • Prozessdaten einstellen       Prozessdaten [\seite 85]         • Prozessdaten einstellen       Init-Kommandos [\seite 83]       Init-Kommandos [\seite 83]         Gerät verbinden/trennen       Donlie-Verbindung herstellen       Gerät verbinden/trennen [\seite 88]         Konfiguration       Downoad in das Gerät       Konfiguration herunterladen [\seite 90]         Netzwerkstruktur einlesen       Netzwerkstruktur einlesen [\seite 92]       Seite 92]         Online-Vergleich       Konfiguration automatisch ermittelin.       Onlinevergleich [\seite 103]       Master-Diagnose [\seite 104]       Seite 92]         Diagnose       • Allgemeindiagnose       Übersicht Diagnose [\seite 106]       Seite 106]       Seite 106]       Seite 106]         Diagnose                                                                                                    |                                                  | Gerät zuordnen (mit oder ohne                                              | Gerät zuordnen (mit oder ohne Firmware) [▶ Seite 34]      |  |
| e       Firmware auswählen und<br>herunterladen         Lizensierung       (Lizenzen für Master-Protokolle) <i>Lizensierung</i> [* Seite 46]         Geräteparameter<br>konfigurieren       - Allgemeine Einstellungen <i>Allgemein</i> [* Seite 60]         Prozessdaten-Handshake-<br>Methode auswählen       Prozessdaten-Handshake [* Seite 63]         Topologie nachbilden <i>Prozessdaten-Handshake</i> [* Seite 70]         Mailbox konfigurieren <i>FMMU/SyncMan</i><br>einstellen       Seite 70]         Parameter für FMMU/SyncMan<br>einstellen       Prozessdaten [* Seite 81]         - Prozessdaten einstellen <i>Prozessdaten</i> [* Seite 85]         - Brozessdaten einstellen       Init-Kommandos [* Seite 85]         Gerät verbinden/trennen       Online-Verbindung herstellen       Gerät verbinden/trennen [* Seite 88]         Netzwerkstruktur einlesen       Netzwerksonfiguration<br>automatisch ermitteln.       Netzwerkstruktur einlesen [* Seite 92]         Netzwerkstruktur einlesen       Konfigurierten Geräte und<br>Netzwerkstruktur einlesen       Online-vergleich [* Seite 100]         Netzwerkstruktur einlesen       Konfiguriations-<br>automatisch ermitteln.       Onlinevergleich [* Seite 100]         Diagnose       - Allgemeindiagnose       Übersicht Diagnose [* Seite 100]         Netzwerkstruktur einlesen       Komfiguriations-/<br>Konfiguriations-/<br>Konfiguriations-/<br>Konfiguriations-/<br>Konfiguriationse-/<br>Konfiguriationse-/<br>Konfiguriationse-/<br>Konfiguria                                                                                                    |                                                  | Firmware)                                                                  | Firmware auswählen und herunterladen [> Seite 39]         |  |
| Lizensierung       (Lizenzen für Master-Protokolle)       Lizensierung [> Seite 46]         Geräteparameter<br>konfigurieren       Allgemeine Einstellungen       Allgemein [> Seite 60]         Prozessdaten-Handshake-<br>Methode auswählen       Prozessdaten-Handshake [> Seite 63]         Topologie [> Seite 70]       Prozessdaten-Handshake [> Seite 64]         Mailbox konfigurieren       FMMU/SyncMan [> Seite 77]         Parameter für FMMU/SyncMan<br>einstellen       Forzessdaten [> Seite 83]         Netzwerkstruktur einlesen       Online-Verbindung herstellen         Konfiguration<br>herunterladen       Download in das Gerät         Netzwerkstruktur einlesen       Netzwerkkonfiguration<br>automatisch ermittelin.         Netzwerkstruktur einlesen       Netzwerkschafiguration<br>automatisch ermittelin.         Online-Vergleich       Konfiguration<br>Allgemeindiagnose       Onlinevergleich [> Seite 100]         Master-Diagnose       Allgemeindiagnose [> Seite 103]       Allgemeindiagnose [> Seite 104]         Stationsdiagnose       Kationsdiagnose [> Seite 104]       Stationsdiagnose [> Seite 105]         Erweiterte Diagnose       Kommunikations-/<br>Konfigurationsfehler finden.       Erweiterte Diagnose [> Seite 106]         Paketüberwachung       Sende- und Empfangsdaten<br>testen.       Erweiterte Diagnose [> Seite 105]         Firmware-Diagnose       Allgemeindiagnose [> Seite 104]       Stationsdiagnose [> Seite                                                                                                    |                                                  | <ul> <li>Firmware auswählen und<br/>herunterladen</li> </ul>               |                                                           |  |
| Geräteparameter<br>konfigurieren <ul> <li>Allgemeine Einstellungen</li> <li>Allgemeine [\sette 60]</li> </ul> Prozessdaten-Handshake-<br>Methode auswählen         Prozessdaten-Handshake-<br>Methode auswählen         Prozessdaten-Handshake [\sette 63]           Image: Topologie nachbilden         Topologie [\sette 64]         Prozessdaten-Handshake [\sette 70]           Image: Topologie nachbilden         Mailbox (\sette 70]         Prozessdaten [\sette 81]           Image: Topologie nachbilden         Prozessdaten [\sette 81]         Adresstabelle [\sette 83]           Prozessdaten einstellen         Imit-Kommandos [\sette 85]         Prozessdaten [\sette 84]           Konfiguration         Download in das Gerät         Konfiguration herunterladen [\sette 90]           Netzwerkstruktur einlesen         Netzwerkkonfiguration automatisch ermittein.         Netzwerkstruktur einlesen [\sette 92]           Online-Vergleich         Konfigurierten Geräte und Netzwerkscan-Ergebnis vergleichen         Netzwerkscan-Ergebnis vergleichen           Diagnose <ul> <li>Allgemeindiagnose</li> <li>Firmware-Diagnose [\sette 102]</li> <li>Firmware-Diagnose [\sette 103]</li> <li>Master-Diagnose [\sette 104]</li> <li>Master-Diagnose [\sette 106]</li> </ul> Paketüberwachung         Sende- und Empfangsdaten testen.         Paketüberwachung [\sette 123]           Process Image Monitor <td>Lizensierung</td> <td>(Lizenzen für Master-Protokolle)</td> <td>Lizensierung [▶ Seite 46]</td>                                                                                                    | Lizensierung                                     | (Lizenzen für Master-Protokolle)                                           | Lizensierung [▶ Seite 46]                                 |  |
| Könfigureren <ul> <li>Prozessdaten-Handshake-<br/>Methode auswählen</li> <li>Topologie Ip Seite 63]</li> <li>Topologie nachbilden</li> <li>Mailbox konfigurieren</li> <li>Mailbox konfigurieren</li> <li>Parameter für FMMU/SyncMan<br/>einstellen</li> <li>Prozessdaten einstellen</li> <li>Geräteadresse einstellen</li> <li>Init-Kommandos</li> </ul> <li>Gerät verbinden/trennen</li> <li>Online-Verbindung herstellen</li> <li>Gerätuerkstruktur einlesen</li> <li>Netzwerkkonfiguration<br/>automatisch ermitteln.</li> <li>Online-Vergleich</li> <li>Konfiguration Setter Oligionse</li> <li>Allgemeindiagnose</li> <li>Allgemeindiagnose</li> <li>Seite 100]</li> <li>Seite 100]</li> <li>Seite 101]</li> <li>Master-Diagnose</li> <li>Seite 102]</li> <li>Stationsdiagnose [IN Seite 103]</li> <li>Seite 103]</li> <li>Seite 103]</li> <li>Seite 103]</li> <li>Seite 103]</li> <li>Seite 103]</li> <li>Seite 104]</li> <li>Seite 105]</li> <li>Stationsdiagnose [IN Seite 106]</li> <li>Stationsdiagnose [IN Seite 107]</li> <li>Firmware-Diagnose [IN Seite 108]</li> <li>Erweiterte Diagnose [IN Seite 108]</li> <li>Erweiterte Diagnose [IN Seite 108]</li> <li>Serde- und Empfangsdaten<br/>testen.</li> <li>EA-Monitior</li> <li>Kommunikation testen.</li> <li>E/A-M</li> | Geräteparameter                                  | Allgemeine Einstellungen                                                   | <i>Allgemein</i> [▶ Seite 60]                             |  |
| Methode auswählen       Topologie [* Seite 64]         • Topologie nachbilden       Mailbox [* Seite 70]         • Mailbox konfigurieren       FMMU/SyncMan [* Seite 77]         • Parameter für FMMU/SyncMan einstellen       Prozessdaten [* Seite 81]         • Prozessdaten einstellen       Adresstabelle [* Seite 83]         • Prozessdaten einstellen       Init-Kommandos [* Seite 85]         Gerät verbinden/trennen       Online-Verbindung herstellen         Konfiguration       Download in das Gerät         Konfiguration       Download in das Gerät         Konfiguration       Netzwerkkonfiguration automatisch ermitteln.         Netzwerkstruktur einlesen       Netzwerkkscan-Ergebnis vergleichen         Diagnose       • Allgemeindiagnose         • Allgemeindiagnose       Übersicht Diagnose [* Seite 103]         • Master-Diagnose       Stationsdiagnose         • Firmware-Diagnose       Stationsdiagnose [* Seite 106]         Firmware-Diagnose       Firmware-Diagnose [* Seite 108]         Erweiterte Diagnose       Komfigurationsfehler finden.         Paketüberwachung       Sende- und Empfangsdaten testen.         EA-Monitior       Kommunikation testen.         Process Image Monitor       Anzeige der am Bus übertragenen Geräte process Image Monitor [* Seite 124]                                                                                                    | Konfigurieren                                    | <ul> <li>Prozessdaten-Handshake-</li> </ul>                                | Prozessdaten-Handshake [▶ Seite 63]                       |  |
| <ul> <li>Topologie nachbilden</li> <li>Mailbox konfigurieren</li> <li>Parameter für FMMU/SyncMan</li> <li>Prozessdaten einstellen</li> <li>Prozessdaten einstellen</li> <li>Prozessdaten einstellen</li> <li>Geräteadresse einstellen</li> <li>Init-Kommandos</li> </ul> <li>Gerät verbinden/trennen</li> <li>Online-Verbindung herstellen</li> <li>Gerät verbinden/trennen</li> <li>Download in das Gerät</li> <li>Konfiguration</li> <li>Download in das Gerät</li> <li>Konfiguration herunterladen</li> <li>Netzwerkstruktur einlesen</li> <li>Netzwerkstruktur einlesen</li> <li>Netzwerkscan-Ergebnis vergleichen</li> <li> <ul> <li>Allgemeindiagnose</li> <li>Übersicht Diagnose [             <ul> <li>Seite 103]</li> <li>Master-Diagnose</li> <li>Firmware-Diagnose</li> <li>Firmware-Diagnose</li> <li>Firmware-Diagnose [             <ul> <li>Stationsdiagnose</li> <li>Seite 100]</li> <li>Erweiterte Diagnose [             <ul> <li>Sende - und Empfangsdaten testen.</li> <li>EA-Monitior</li> <li>Kommunikation testen.</li> </ul> </li> <li>EA-Monitior</li> <li>Anzeige der am Bus übertragenen Geräte schalter binge Monitor [             <ul> <li>Seite 123]</li> <li>Process Image Monitor</li> <li>Anzeige der am Bus übertragenen Geräte schalter binge Monitor [             <ul> <li>Seite 223</li> <li>Process Image Monitor</li> <li>Anzeige der am Bus übertragenen Geräte schalter [             <ul> <li>Seite 124]</li> <li>Seite 124]</li> <li>Seite 124]</li> <li>Seite 124]</li> <li>Seite 124]</li>             &lt;</ul></li></ul></li></ul></li></ul></li></ul></li></ul></li>                                                                                                    |                                                  | Methode auswählen                                                          | <i>Topologie</i> [▶ Seite 64]                             |  |
| • Mailbox konfigurieren       FMMU/SyncMan []• Seite 77]         • Parameter für FMMU/SyncMan<br>einstellen       Prozessdaten []• Seite 81]         • Prozessdaten einstellen       -         • Frozessdaten einstellen       -         • Gerät verbinden/trennen       Online-Verbindung herstellen         Konfiguration<br>herunterladen       Download in das Gerät         Konfiguration<br>herunterladen       Download in das Gerät         Netzwerkstruktur einlesen       Netzwerkkonfiguration<br>automatisch ermitteln.         Online-Vergleich       Konfigurierten Geräte und<br>Netzwerkscan-Ergebnis<br>vergleichen         Diagnose       • Allgemeindiagnose         • Stationsdiagnose       · Seite 100]         • Stationsdiagnose       · Seite 106]         • Firmware-Diagnose       Stationsdiagnose []• Seite 106]         • Firmware-Diagnose       Erweiterte Diagnose []• Seite 108]         Erweiterte Diagnose       Kommunikations-/<br>Konfigurationsfehler finden.         Paketüberwachung       Sende- und Empfangsdaten<br>testen.       Erweiterte Diagnose []• Seite 109]         Firmware-Diagnose       Paketüberwachung []• Seite 120]       Seite 120]         Earweiterte Diagnose       Kommunikation testen.       E/A-Monitor []• Seite 123]         Process Image Monitor       Anzeige der am Bus übertragenen<br>Geräte-Eingages-bzw.<br>Ausgangsdaten.       Process I                                                                                                    |                                                  | <ul> <li>Topologie nachbilden</li> </ul>                                   | Mailbox [▶ Seite 70]                                      |  |
| • Parameter für FMMU/SyncMan<br>einstellen       Prozessdaten [• Seite 81]<br>Adresstabelle [• Seite 83]<br>Init-Kommandos [• Seite 85]         Gerät verbinden/trennen       Online-Verbindung herstellen       Gerät verbinden/trennen [• Seite 88]         Konfiguration<br>herunterladen       Download in das Gerät       Konfiguration herunterladen [• Seite 90]         Netzwerkstruktur einlesen       Netzwerkkonfiguration<br>automatisch ermitteln.       Netzwerkstruktur einlesen [• Seite 92]         Online-Vergleich       Konfigurierten Geräte und<br>Netzwerkscan-Ergebnis<br>vergleichen       Onlinevergleich [• Seite 100]         Diagnose       • Allgemeindiagnose       Übersicht Diagnose [• Seite 103]         • Firmware-Diagnose       Stationsdiagnose [• Seite 104]         • Firmware-Diagnose       Stationsdiagnose [• Seite 106]         • Firmware-Diagnose       Stationsdiagnose [• Seite 106]         • Firmware-Diagnose       Stationsdiagnose [• Seite 108]         Erweiterte Diagnose       Sende- und Empfangsdaten<br>testen.         EA-Monitior       Kommunikation testen.       E/A-Monitor [• Seite 123]         Process Image Monitor       Anzeige der am Bus übertragenen<br>Geräte-Eingangs- bzw.<br>Ausgangsdaten.       Process Image Monitor [• Seite 124]         Benutzerrechte       Definition der Zugriffsrechte       Benutzerrechte [• Seite 127]                                                                                                    |                                                  | <ul> <li>Mailbox konfigurieren</li> </ul>                                  | <i>FMMU/SyncMan</i> [▶ Seite 77]                          |  |
| einstellen       Adresstabelle [> Seite 83]         • Prozessdaten einstellen       init-Kommandos [> Seite 85]         • Geräteadresse einstellen       init-Kommandos [> Seite 85]         • Gerät verbinden/trennen       Online-Verbindung herstellen       Gerät verbinden/trennen [> Seite 88]         Konfiguration       Download in das Gerät       Konfiguration herunterladen [> Seite 90]         Netzwerkstruktur einlesen       Netzwerkkonfiguration<br>automatisch ermitteln.       Netzwerkstruktur einlesen [> Seite 92]         Online-Vergleich       Konfigurierten Geräte und<br>Netzwerkscan-Ergebnis<br>vergleichen       Netzwerkstruktur einlesen [> Seite 100]         Diagnose       • Allgemeindiagnose       Übersicht Diagnose [> Seite 103]         • Master-Diagnose       Allgemeindiagnose [> Seite 104]         • Firmware-Diagnose       Stationsdiagnose [> Seite 106]         • Firmware-Diagnose       Stationsdiagnose [> Seite 108]         Erweiterte Diagnose       Konfigurationsfehler finden.         Paketüberwachung       Sende- und Empfangsdaten<br>testen.       Paketüberwachung [> Seite 120]         EA-Monitior       Kommunikation testen.       E/A-Monitor [> Seite 123]         Process Image Monitor       Anzeige der am Bus übertragenen<br>Gerät-Eingangs- bzw.<br>Ausgangsdaten.       Process Image Monitor [> Seite 124]         Benutzerrechte       Definition der Zugriffsrechte       Benutzerrech                                                                                                    |                                                  | Parameter für FMMU/SyncMan                                                 | <i>Prozessdaten</i> [▶ Seite 81]                          |  |
| • Prozessdaten einstellen       Init-Kommandos [> Seite 85]         • Gerät verbinden/trennen       Online-Verbindung herstellen       Gerät verbinden/trennen [> Seite 88]         Konfiguration<br>herunterladen       Download in das Gerät       Konfiguration herunterladen [> Seite 90]         Netzwerkstruktur einlesen       Netzwerkkonfiguration<br>automatisch ermitteln.       Netzwerkstruktur einlesen [> Seite 92]         Online-Vergleich       Konfigurierten Geräte und<br>Netzwerkscan-Ergebnis<br>vergleichen       Onlinevergleich [> Seite 100]         Diagnose       • Allgemeindiagnose       Übersicht Diagnose [> Seite 103]         • Master-Diagnose       Master-Diagnose [> Seite 106]         • Firmware-Diagnose       Stationsdiagnose [> Seite 108]         Erweiterte Diagnose       Kommunikations-/<br>Konfigurationsfehler finden.         Paketüberwachung       Sende- und Empfangsdaten<br>testen.       Paketüberwachung [> Seite 120]         EA-Monitior       Kommunikation testen.       E/A-Monitor [> Seite 123]         Process Image Monitor       Anzeige der am Bus übertragenen<br>Geräte-Eingangs- bzw.<br>Ausgangsdaten.       Process Image Monitor [> Seite 124]         Benutzerrechte       Definition der Zugriffsrechte       Benutzerrechte [> Seite 127]                                                                                                    |                                                  | einstellen                                                                 | Adresstabelle [▶ Seite 83]                                |  |
| • Geräteadresse einstellen       • Init-Kommandos         Gerät verbinden/trennen       Online-Verbindung herstellen       Gerät verbinden/trennen [▶ Seite 88]         Konfiguration<br>herunterladen       Download in das Gerät       Konfiguration herunterladen [▶ Seite 90]         Netzwerkstruktur einlesen       Netzwerkkonfiguration<br>automatisch ermitteln.       Netzwerkstruktur einlesen [▶ Seite 92]         Online-Vergleich       Konfigurierten Geräte und<br>Netzwerkscan-Ergebnis<br>vergleichen       Onlinevergleich [▶ Seite 100]         Diagnose       • Allgemeindiagnose       Übersicht Diagnose [▶ Seite 103]         • Master-Diagnose       Allgemeindiagnose [▶ Seite 104]         • Stationsdiagnose       Master-Diagnose [▶ Seite 106]         Erweiterte Diagnose       Kommunikations-/<br>Konfigurationsfehler finden.         Paketüberwachung       Sende- und Empfangsdaten<br>testen.       Erweiterte Diagnose [▶ Seite 109]         EA-Monitior       Kommunikation testen.       E/A-Monitor [▶ Seite 123]         Process Image Monitor       Anzeige der am Bus übertragenen<br>Geräte-Eingangs- bzw.<br>Ausgangsdaten.       Process Image Monitor [▶ Seite 124]         Benutzerrechte       Definition der Zugriffsrechte       Benutzerrechte [▶ Seite 127]                                                                                                    |                                                  | Prozessdaten einstellen                                                    | Init-Kommandos [▶ Seite 85]                               |  |
| • Init-Kommandos         Gerät verbinden/trennen       Online-Verbindung herstellen       Gerät verbinden/trennen [> Seite 88]         Konfiguration<br>herunterladen       Download in das Gerät       Konfiguration herunterladen [> Seite 90]         Netzwerkstruktur einlesen<br>automatisch ermitteln.       Netzwerkstruktur einlesen [> Seite 92]         Online-Vergleich       Konfigurierten Geräte und<br>Netzwerkscan-Ergebnis<br>vergleichen       Netzwerkstruktur einlesen [> Seite 100]         Diagnose       • Allgemeindiagnose<br>• Master-Diagnose       Übersicht Diagnose [> Seite 103]         • Master-Diagnose       • Stationsdiagnose [> Seite 104]         • Firmware-Diagnose       Stationsdiagnose [> Seite 106]         Erweiterte Diagnose       Komfigurationsfehler finden.         Paketüberwachung       Sende- und Empfangsdaten<br>testen.       Erweiterte Diagnose [> Seite 109]         Process Image Monitor       Anzeige der am Bus übertragenen<br>Anzeige der am Bus übertragenen<br>Geräte-Eingangs- bzw.<br>Ausgangsdaten.       Process Image Monitor [> Seite 124]         Benutzerrechte       Definition der Zugriffsrechte       Benutzerrechte [> Seite 127]                                                                                                    |                                                  | Geräteadresse einstellen                                                   |                                                           |  |
| Gerät verbinden/trennen       Online-Verbindung herstellen       Gerät verbinden/trennen [▷ Seite 88]         Konfiguration<br>herunterladen       Download in das Gerät       Konfiguration herunterladen [▷ Seite 90]         Netzwerkstruktur einlesen       Netzwerkkonfiguration<br>automatisch ermitteln.       Netzwerkstruktur einlesen [▷ Seite 92]         Online-Vergleich       Konfigurierten Geräte und<br>Netzwerkscan-Ergebnis<br>vergleichen       Onlinevergleich [▷ Seite 100]         Diagnose       • Allgemeindiagnose       Übersicht Diagnose [▷ Seite 103]         • Master-Diagnose       Allgemeindiagnose [▷ Seite 104]         • Stationsdiagnose       Master-Diagnose [▷ Seite 106]         • Firmware-Diagnose       Stationsdiagnose [▷ Seite 107]         Firmware-Diagnose       Komfigurationsfehler finden.         Paketüberwachung       Sende- und Empfangsdaten<br>testen.       Erweiterte Diagnose [▷ Seite 109]         Process Image Monitor       Anzeige der am Bus übertragenen<br>Ausgangsdaten.       Process Image Monitor [▷ Seite 124]         Pencterrechte       Definition der Zugriffsrechte       Benutzerrechte [▷ Seite 127]                                                                                                    |                                                  | Init-Kommandos                                                             |                                                           |  |
| Konfiguration<br>herunterladen       Download in das Gerät       Konfiguration herunterladen [* Seite 90]         Netzwerkstruktur einlesen       Netzwerkkonfiguration<br>automatisch ermitteln.       Netzwerkstruktur einlesen [* Seite 92]         Online-Vergleich       Konfigurierten Geräte und<br>Netzwerkscan-Ergebnis<br>vergleichen       Onlinevergleich [* Seite 100]         Diagnose       • Allgemeindiagnose<br>vergleichen       Übersicht Diagnose [* Seite 103]         Allgemeindiagnose       # Master-Diagnose [* Seite 104]         • Stationsdiagnose       Master-Diagnose [* Seite 106]         • Firmware-Diagnose       Stationsdiagnose [* Seite 107]         Firmware-Diagnose       Konfigurationsfehler finden.         Paketüberwachung       Sende- und Empfangsdaten<br>testen.       Erweiterte Diagnose [* Seite 109]         Process Image Monitor       Anzeige der am Bus übertragenen<br>Geräte-Eingangs- bzw.<br>Ausgangsdaten.       Er/A-Monitor [* Seite 123]         Process Image Monitor       Definition der Zugriffsrechte       Benutzerrechte [* Seite 127]                                                                                                    | Gerät verbinden/trennen                          | Online-Verbindung herstellen                                               | Gerät verbinden/trennen [▶ Seite 88]                      |  |
| Netzwerkstruktur einlesenNetzwerkkonfiguration<br>automatisch ermitteln.Netzwerkstruktur einlesen [> Seite 92]Online-VergleichKonfigurierten Geräte und<br>Netzwerkscan-Ergebnis<br>vergleichenOnlinevergleich [> Seite 100]Diagnose• AllgemeindiagnoseÜbersicht Diagnose [> Seite 103]Master-Diagnose• Allgemeindiagnose [> Seite 104]• Master-Diagnose· Master-Diagnose [> Seite 106]• StationsdiagnoseMaster-Diagnose [> Seite 106]• Firmware-DiagnoseStationsdiagnose [> Seite 108]Erweiterte DiagnoseKommunikations-/<br>Konfigurationsfehler finden.PaketüberwachungSende- und Empfangsdaten<br>testen.EA-MonitiorKommunikation testen.E/A-Monitor [> Seite 123]Process Image MonitorAnzeige der am Bus übertragenen<br>Geräte-Eingangs- bzw.<br>Ausgangsdaten.Process Image Monitor [> Seite 124]BenutzerrechteDefinition der ZugriffsrechteBenutzerrechte [> Seite 127]                                                                                                    | Konfiguration<br>herunterladen                   | Download in das Gerät                                                      | Konfiguration herunterladen [▶ Seite 90]                  |  |
| Online-VergleichKonfigurierten Geräte und<br>Netzwerkscan-Ergebnis<br>vergleichenOnlinevergleich [> Seite 100]Diagnose• AllgemeindiagnoseÜbersicht Diagnose [> Seite 103]Master-Diagnose• AllgemeindiagnoseAllgemeindiagnose [> Seite 104]• Master-Diagnose· Master-DiagnoseMaster-Diagnose [> Seite 106]• Stationsdiagnose• Firmware-DiagnoseStationsdiagnose [> Seite 107]• Firmware-DiagnoseKommunikations-/<br>Konfigurationsfehler finden.Erweiterte Diagnose [> Seite 109]PaketüberwachungSende- und Empfangsdaten<br>testen.Paketüberwachung [> Seite 120]EA-MonitiorKommunikation testen.E/A-Monitor [> Seite 123]Process Image MonitorAnzeige der am Bus übertragenen<br>Geräte-Eingangs- bzw.<br>Ausgangsdaten.Process Image Monitor [> Seite 124]BenutzerrechteDefinition der ZugriffsrechteBenutzerrechte [> Seite 127]                                                                                                    | Netzwerkstruktur einlesen                        | Netzwerkkonfiguration automatisch ermitteln.                               | Netzwerkstruktur einlesen [  Seite 92]                    |  |
| Diagnose• AllgemeindiagnoseÜbersicht Diagnose [> Seite 103]• Master-DiagnoseAllgemeindiagnose [> Seite 104]• Master-DiagnoseMaster-Diagnose [> Seite 106]• StationsdiagnoseStationsdiagnose [> Seite 107]• Firmware-DiagnoseStationsdiagnose [> Seite 108]Erweiterte DiagnoseKommunikations-/<br>Konfigurationsfehler finden.PaketüberwachungSende- und Empfangsdaten<br>testen.EA-MonitiorKommunikation testen.Process Image MonitorAnzeige der am Bus übertragenen<br>Geräte-Eingangs- bzw.<br>Ausgangsdaten.BenutzerrechteDefinition der ZugriffsrechteBenutzerrechteDefinition der Zugriffsrechte                                                                                                    | Online-Vergleich                                 | Konfigurierten Geräte und<br>Netzwerkscan-Ergebnis<br>vergleichen          | <i>Onlinevergleich</i> [▶ Seite 100]                      |  |
| • Master-DiagnoseAllgemeindiagnose [▶ Seite 104]• StationsdiagnoseMaster-Diagnose [▶ Seite 106]• Firmware-DiagnoseStationsdiagnose [▶ Seite 107]• Firmware-DiagnoseStationsdiagnose [▶ Seite 108]Erweiterte DiagnoseKommunikations-/<br>Konfigurationsfehler finden.PaketüberwachungSende- und Empfangsdaten<br>testen.EA-MonitiorKommunikation testen.Process Image MonitorAnzeige der am Bus übertragenen<br>Geräte-Eingangs- bzw.<br>Ausgangsdaten.BenutzerrechteDefinition der ZugriffsrechteBenutzerrechte [▶ Seite 127]                                                                                                    | Diagnose                                         | Allgemeindiagnose                                                          | Übersicht Diagnose [▶ Seite 103]                          |  |
| • Stationsdiagnose<br>• Firmware-DiagnoseMaster-Diagnose [▶ Seite 106]<br>Stationsdiagnose [▶ Seite 107]<br>Firmware-Diagnose [▶ Seite 108]Erweiterte DiagnoseKommunikations-/<br>Konfigurationsfehler finden.Erweiterte Diagnose [▶ Seite 109]PaketüberwachungSende- und Empfangsdaten<br>testen.Paketüberwachung [▶ Seite 120]EA-MonitiorKommunikation testen.E/A-Monitor [▶ Seite 123]Process Image MonitorAnzeige der am Bus übertragenen<br>Geräte-Eingangs- bzw.<br>Ausgangsdaten.Process Image Monitor [▶ Seite 124]BenutzerrechteDefinition der ZugriffsrechteBenutzerrechte [▶ Seite 127]                                                                                                    |                                                  | <ul> <li>Master-Diagnose</li> </ul>                                        | Allgemeindiagnose [▶ Seite 104]                           |  |
| • Firmware-DiagnoseStationsdiagnose [> Seite 107]<br>Firmware-Diagnose [> Seite 108]Erweiterte DiagnoseKommunikations-/<br>Konfigurationsfehler finden.Erweiterte Diagnose [> Seite 109]PaketüberwachungSende- und Empfangsdaten<br>testen.Paketüberwachung [> Seite 120]EA-MonitiorKommunikation testen.E/A-Monitor [> Seite 123]Process Image MonitorAnzeige der am Bus übertragenen<br>Geräte-Eingangs- bzw.<br>Ausgangsdaten.Process Image Monitor [> Seite 124]BenutzerrechteDefinition der ZugriffsrechteBenutzerrechte [> Seite 127]                                                                                                    |                                                  | Stationsdiagnose                                                           | <i>Master-Diagnose</i> [▶ Seite 106]                      |  |
| Firmware-Diagnose [> Seite 108]Erweiterte DiagnoseKommunikations-/<br>Konfigurationsfehler finden.Erweiterte Diagnose [> Seite 109]PaketüberwachungSende- und Empfangsdaten<br>testen.Paketüberwachung [> Seite 120]EA-MonitiorKommunikation testen.E/A-Monitor [> Seite 123]Process Image MonitorAnzeige der am Bus übertragenen<br>Geräte-Eingangs- bzw.<br>Ausgangsdaten.Process Image Monitor [> Seite 124]BenutzerrechteDefinition der ZugriffsrechteBenutzerrechte [> Seite 127]                                                                                                    |                                                  | <ul> <li>Firmware-Diagnose</li> </ul>                                      | Stationsdiagnose [▶ Seite 107]                            |  |
| Erweiterte DiagnoseKommunikations-/<br>Konfigurationsfehler finden.Erweiterte Diagnose [> Seite 109]PaketüberwachungSende- und Empfangsdaten<br>testen.Paketüberwachung [> Seite 120]EA-MonitiorKommunikation testen.E/A-Monitor [> Seite 123]Process Image MonitorAnzeige der am Bus übertragenen<br>Geräte-Eingangs- bzw.<br>Ausgangsdaten.Process Image Monitor [> Seite 124]BenutzerrechteDefinition der ZugriffsrechteBenutzerrechte [> Seite 127]                                                                                                    |                                                  | 5                                                                          | <i>Firmware-Diagnose</i> [▶ Seite 108]                    |  |
| Paketüberwachung       Sende- und Empfangsdaten testen.       Paketüberwachung [▶ Seite 120]         EA-Monitior       Kommunikation testen.       E/A-Monitor [▶ Seite 123]         Process Image Monitor       Anzeige der am Bus übertragenen Geräte-Eingangs- bzw. Ausgangsdaten.       Process Image Monitor [▶ Seite 124]         Benutzerrechte       Definition der Zugriffsrechte       Benutzerrechte [▶ Seite 127]                                                                                                    | Erweiterte Diagnose                              | Kommunikations-/<br>Konfigurationsfehler finden.                           | <i>Erweiterte Diagnose</i> [▶ Seite 109]                  |  |
| EA-Monitior       Kommunikation testen.       E/A-Monitor [▶ Seite 123]         Process Image Monitor       Anzeige der am Bus übertragenen Geräte-Eingangs- bzw. Ausgangsdaten.       Process Image Monitor [▶ Seite 124]         Benutzerrechte       Definition der Zugriffsrechte       Benutzerrechte [▶ Seite 127]                                                                                                    | Paketüberwachung                                 | Sende- und Empfangsdaten testen.                                           | Paketüberwachung [▶ Seite 120]                            |  |
| Process Image MonitorAnzeige der am Bus übertragenen<br>Geräte-Eingangs- bzw.<br>Ausgangsdaten.Process Image Monitor [I Seite 124]BenutzerrechteDefinition der ZugriffsrechteBenutzerrechte [I Seite 127]                                                                                                    | EA-Monitior                                      | Kommunikation testen.                                                      | E/A-Monitor [▶ Seite 123]                                 |  |
| Benutzerrechte Definition der Zugriffsrechte Benutzerrechte [> Seite 127]                                                                                                    | Process Image Monitor                            | Anzeige der am Bus übertragenen<br>Geräte-Eingangs- bzw.<br>Ausgangsdaten. | Process Image Monitor [▶ Seite 124]                       |  |
|                                                                                                    | Benutzerrechte                                   | Definition der Zugriffsrechte                                              | Benutzerrechte [> Seite 127]                              |  |

Tabelle 2: Übersicht Anwendungsfälle

Der EtherCAT-Master-DTM dient dazu, ein EtherCAT-Master-Gerät zu konfigurieren. Die Konfiguration erfolgt mithilfe der FDT-Rahmenapplikation SYCON.net, die als Konfigurationssoftware verwendet wird.

### 1.4 Voraussetzungen EtherCAT-Master-DTM

Um ein EtherCAT-Master-Gerät mit dem EtherCAT-Master-DTM konfigurieren zu können, müssen die folgenden Voraussetzungen erfüllt sein:

- abgeschlossene Hardware-Installation eines netX-basierten DTMkompatiblen EtherCAT-Master-Gerätes, einschließlich geladener Firmware, Lizenz und geladener Konfigurationsdatei
- installierte FDT/DTM-Rahmenapplikation (V1.2-kompatibel)
- geladener DTM im Gerätekatalog der FDT-Rahmenapplikation

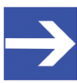

#### Hinweis:

Wenn der EtherCAT-Master-DTM und das EtherCAT-Master-Gerät auf dem gleichen PC installiert sind, muss der **cifX Device Driver** auf diesem PC installiert sein, damit Sie eine Verbindung vom DTM zum Gerät herstellen können.

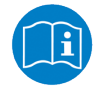

Weitere Informationen zur Hardware-Installation finden Sie im zugehörigen Benutzerhandbuch für Ihr Gerät. Angaben zur Bestellung und zur Übertragung der Lizenz in das Gerät finden Sie in dem hier vorliegenden Handbuch in den Abschnitten zum Anwendungsfall "Lizensierung".

DOC0804040I12DE | Revision 12 | Deutsch | 2023-06 | Freigegeben | Öffentlich

### 1.5 Systemvoraussetzungen

- PC mit 1 GHz Prozessor oder höher
- Windows<sup>®</sup> XP SP3, Windows<sup>®</sup> Vista (32-Bbit) SP2, Windows<sup>®</sup> 7 (32-Bit und 64-Bit) SP1, Windows<sup>®</sup> 8 (32-Bit und 64-Bit), Windows<sup>®</sup> 8.1 (32-Bit und 64-Bit), Windows<sup>®</sup> 10 (32-Bit und 64-Bit)
- zur Installation sind Administratorrechte notwendig
- Internet Explorer 5.5 oder höher
- RAM: mind. 512 MByte, empfohlen 1024 MByte
- Auflösung: mind. 1024 x 768 Bildpunkte
- Tastatur und Maus
- Einschränkung: Touchscreen wird nicht unterstützt

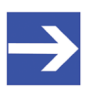

#### Hinweis:

Wenn die Projektdatei auf einem weiteren PC verwendet wird, - muss dieser PC auch den oben aufgeführten Systemanforderungen entsprechen, - die Gerätebeschreibungsdateien der im Projekt verwendeten

Geräte müssen in die Konfigurationssoftware SYCON.net auf dem neuen PC importiert werden und

- die DTMs der im Projekt verwendeten Geräte müssen ebenfalls auf diesem weiteren PC installiert sein.

### 1.6 Dialogstruktur des DTM

Die grafische Benutzeroberfläche des DTM gliedert sich in verschiedene Bereiche und Elemente:

- 1. Den Kopfbereich mit der allgemeinen Geräteinformation,
- 2. den Navigationsbereich (Bereich an der linken Seite),
- 3. die Dialogfenster (Hauptbereich auf der rechten Seite),
- 4. OK, Abbrechen, Übernehmen und Hilfe,
- 5. die **Statusleiste** mit weiteren Angaben, wie z. B. dem Online-Status des DTM.

|                              | Allgemeine Geräteinformation |       |  |  |  |  |
|------------------------------|------------------------------|-------|--|--|--|--|
| Navi-<br>gations-<br>bereich | Dialogfenster                |       |  |  |  |  |
|                              | OK Abbrechen Übernehmen      | Hilfe |  |  |  |  |
|                              | Statusleiste                 |       |  |  |  |  |

Abbildung 1: Dialogstruktur des Device Type Managers

#### 1.6.1 Allgemeine Geräteinformationen

| Parameter     | Beschreibung                          |  |  |
|---------------|---------------------------------------|--|--|
| EA-Gerät      | Gerätename                            |  |  |
| Hersteller    | Name des Geräteherstellers            |  |  |
| Geräte-ID     | Identifikationsnummer des Gerätes     |  |  |
| Hersteller-ID | Identifikationsnummer des Herstellers |  |  |
|               |                                       |  |  |

Tabelle 3: Allgemeine Geräteinformation

#### 1.6.2 Navigationsbereich

Im Navigationsbereich können Sie über die Ordnerstruktur des DTM die einzelnen Dialogfenster auswählen.

| Navigationsbereich |   |
|--------------------|---|
| Einstellungen      |   |
| ➔ Treiber          | _ |
| Gerätezuordnung    |   |
| Firmware-Download  |   |
| Lizensierung       |   |
| Konfiguration      |   |
|                    |   |
|                    | _ |

Abbildung 2: Navigationsbereich

- > Den gewünschten Ordner und Unterordner anklicken.
- ⇒ Das entsprechende Dialogfenster erscheint.
- anklicken, um den Navigationsbereich zu verbergen oder anzeigen.

#### 1.6.3 Dialogfenster

Im Dialogfenster-Bereich erscheinen die verschiedenen Fenster des DTM, nur mit angezeigten Informationen oder für erforderliche Einstellschritte. Der Aufruf der jeweiligen Fenster erfolgt über den zugehörigen Ordner im Navigationsbereich.

### 1.6.4 OK, Abbrechen, Übernehmen, Hilfe

In der Konfigurationssoftware SYCON.net sind folgende Bedeutungen gültig.

|            | Beschreibung                                                                                                    |
|------------|----------------------------------------------------------------------------------------------------|
| ОК         | Klicken Sie <b>OK</b> an, um Ihre zuletzt gemachten Einstellungen zu bestätigen.                                                                                                 |
|            | Alle geänderten Werte werden auf die der Rahmenapplikation zugrundeliegenden Daten angewendet.<br>Der Dialog wird geschlossen.                                                   |
| Abbrechen  | Klicken Sie Abbrechen an, um Ihre zuletzt gemachten Änderungen zu verwerfen.                                                                                                    |
|            | Beantworten Sie die Sicherheitsabfrage "Die Konfigurationsdaten wurden verändert. Möchten Sie die Daten speichern?" mit <b>Ja</b> , <b>Nein</b> bzw. <b>Abbrechen</b> .          |
|            | <ul> <li>Ja: Die Änderungen werden gespeichert bzw. auf die der Rahmenapplikation zugrundeliegenden<br/>Daten angewendet. Der Dialog wird geschlossen.</li> </ul>                |
|            | <ul> <li>Nein: Die Änderungen werden nicht gespeichert, bzw. nicht auf die der Rahmenapplikation<br/>zugrundeliegenden Daten angewendet. Der Dialog wird geschlossen.</li> </ul> |
|            | Abbrechen: Zurück zum DTM.                                                                                                    |
| Übernehmen | Klicken Sie <b>Übernehmen</b> an, um Ihre zuletzt gemachten Einstellungen zu bestätigen.                                                                                         |
|            | Alle geänderten Werte werden auf die der Rahmenapplikation zugrundeliegenden Daten angewendet.<br>Der Dialog bleibt geöffnet.                                                    |
| Hilfe      | Klicken Sie <b>Hilfe</b> an, um die DTM-Online-Hilfe zu öffnen.                                                                                                    |

Tabelle 4: OK, Abbrechen, Übernehmen und Hilfe

#### 1.6.5 Statusleiste

In der Statusleiste zeigen grafische Symbole den aktuellen DTM-Status an (z. B. den Verbindungs- oder Download-Status oder andere Aktivitäten).

| 🗘 Getrennt | 🚺 Datensatz |      |  |
|------------|-------------|------|--|
| 1          | 2           | 3456 |  |

Abbildung 3: Statusleiste - Statusfelder 1 bis 6

| Status-<br>feld | Symbol / Beschreibung                                                 |                                                                                                    |  |  |  |  |
|-----------------|-----------------------------------------------------------------------|----------------------------------------------------------------------------------------------------|--|--|--|--|
| 1               | DTM-Verbindungsstatus                                                 |                                                                                                    |  |  |  |  |
|                 | -                                                                     | Verbunden: Das Gerät ist online.                                                                                                    |  |  |  |  |
|                 | -02-                                                                  | Getrennt: Das Gerät ist offline.                                                                                                    |  |  |  |  |
| 2               | Status                                                                | der Datenquelle                                                                                                    |  |  |  |  |
|                 |                                                                       | <b>Datensatz</b> : Daten der Konfigurationsdatei werden angezeigt (Datenspeicher).                                                     |  |  |  |  |
|                 | Gerät: Aus dem Gerät ausgelesene Daten werden angezeigt.              |                                                                                                    |  |  |  |  |
| 3               | Status der Konfigurationsdatei                                        |                                                                                                    |  |  |  |  |
|                 | <b>Gültige Änderung</b> : Parameter geändert, abweichend zur Datenque |                                                                                                    |  |  |  |  |
| 4               | Direkt am Gerät vorgenommene Änderungen                               |                                                                                                    |  |  |  |  |
|                 | 8                                                                     | Diagnoseparameter laden/aktiveren: Diagnose ist aktiviert.                                                                             |  |  |  |  |
| 6               | Status der Gerätediagnose                                             |                                                                                                    |  |  |  |  |
|                 |                                                                       | Speichern erfolgreich: Der Speichervorgang war erfolgreich.                                                                            |  |  |  |  |
|                 |                                                                       | Weitere Meldungen aufgrund erfolgreicher Vorgänge beim Umgang mit Gerätedaten.                                                         |  |  |  |  |
|                 | J                                                                     | Firmware-Download: Firmware-Download wird durchgeführt                                                                                 |  |  |  |  |
|                 | <b>A</b>                                                              | Speichern fehlgeschlagen: Der Speichervorgang ist fehlgeschlagen.                                                                      |  |  |  |  |
|                 | •                                                                     | Weitere Fehlermeldungen zu fehlerhafter Kommunikation aufgrund<br>einer Fehlfunktion im Feldbusgerät oder in dessen Peripheriegeräten. |  |  |  |  |

Tabelle 5: Symbole der Statusleiste [1]

| Offline-Zustand                  | CE Getrennt            | 🚺 Datensatz    |                       |
|----------------------------------|------------------------|----------------|-----------------------|
| Speichern erfolgreich            | <b>∜∣&gt;</b> Getrennt | 🚺 Datensatz    | Speichern erfolgreich |
| Firmware-Download                | \$)D= Getrennt         | 🚺 Datensatz    | Firmware-Download     |
| Firmware-Download<br>erfolgreich | <b>€)</b> [> Getrennt  | 🚺 Datensatz    |                       |
| Online-Zustand und<br>Diagnose   | 😍 Verbunden            | <u>Q</u> Gerät |                       |

Tabelle 6: Statusleiste, Beispielanzeigen

## 2 Sicherheit

### 2.1 Allgemeines zur Sicherheit

Die Dokumentation in Form eines Benutzerhandbuchs, eines Bedienerhandbuchs oder weiterer Handbuchtypen, sowie die Begleittexte sind für die Verwendung der Produkte durch ausgebildetes Fachpersonal erstellt worden. Bei der Nutzung der Produkte sind sämtliche Sicherheitshinweise sowie alle geltenden Vorschriften zu beachten. Technische Kenntnisse werden vorausgesetzt. Der Verwender hat die Einhaltung der Gesetzesbestimmungen sicherzustellen.

### 2.2 Bestimmungsgemäßer Gebrauch

Der EtherCAT-Master-DTM dient zur Konfiguration und Diagnose von EtherCAT-Master-Geräten.

### 2.3 Personalqualifizierung

Das für die Anwendung des Netzwerksystems verantwortliche Personal muss das Systemverhalten kennen und im Umgang mit dem System geschult sein.

### 2.4 Sicherheitshinweise

#### 2.4.1 Kommunikationsstopp verursacht durch Firmware- oder Konfigurations-Download

Wenn Sie über den EtherCAT-Master-DTM entweder ein Firmware-Update (als Download) oder einen Download der Konfiguration durchführen möchten, beachten Sie Folgendes:

- Zusammen mit dem Firmware-Download erfolgt ein automatisiertes Reset zum Gerät, das zur Unterbrechung der gesamten Netzwerkkommunikation und zum Ausfall aufgebauter Verbindungen führt.
- Wenn Sie die Firmware oder die Konfiguration während des Busbetriebes herunterladen, wird die Kommunikation zwischen Master und Slaves gestoppt und ein Anlagenstopp kann eintreten.

#### Möglicher fehlerhafter Anlagenbetrieb

- Ein unvorhersehbares und unerwartetes Verhalten von Maschinen und Anlagenteilen aufgrund eines Anlagenstopps kann zu Personenschaden und Schaden an Ihrer Anlage führen.
- Stoppen Sie das Anwendungsprogramm, bevor Sie das Firmware-Update starten oder die Konfiguration herunterladen.
- Stellen Sie sicher, dass Ihre Anlage unter Bedingungen arbeitet, unter denen es nicht zu Personenschaden oder Sachschaden kommen kann. Alle Netzwerk-Geräte müssen in einen ausfallsicheren (fail-safe) Modus versetzt werden, bevor Sie das Firmware-Update starten oder die Konfiguration herunterladen.

#### Verlust von Geräteparametern, Überschreiben der Firmware

- Durch einen Kommunikationsstopp können Geräteparameter verloren gehen und es kann zu Schäden am Gerät kommen.
- Sowohl beim Herunterladen der Firmware als auch beim Herunterladen der Konfiguration wird die Konfigurationsdatenbank gelöscht. Der Firmware-Download überschreibt die im Netzwerk-Gerät vorhandene Firmware.
- Um das Firmware-Update abzuschließen und das Gerät wieder betriebsbereit zu machen, laden Sie die Konfiguration neu, wenn die Firmware-Aktualisierung beendet ist.

Für Geräte mit Ethernet-Technologie

- Geräteparameter, die flüchtig gespeichert wurden, wie z. B. die temporär eingestellten IP-Adressparameter, gehen während dem Reset verloren.
- Vergewissern Sie sich vor dem Start des Firmware-Downloads oder bevor Sie die Konfiguration herunterladen, dass die Daten Ihrer Projektkonfiguration nicht-flüchtig gespeichert sind, um den Verlust Ihrer Konfigurationsdaten zu vermeiden.

### 2.4.2 Nicht zur Anlage passende Konfiguration

Wird eine nicht zur Anlage passende Konfiguration in das Gerät geladen, könnte dies eine fehlerhafte Datenzuordnung im Anwendungsprogramm zur Folge haben und ein unvorhersehbares und unerwartetes Verhalten von Maschinen und Anlagenteilen kann zu Personenschaden und Schaden an Ihrer Anlage führen.

> Verwenden Sie nur eine zur Anlage passende Konfiguration im Gerät.

### 2.5 Sachschaden

# 2.5.1 Unterbrechung der Spannungsversorgung während Firmware- oder Konfigurations-Download

Wird während des Vorgangs eines Downloads einer Firmware oder Konfiguration

- die Spannungsversorgung zu einem PC mit der Software-Anwendung unterbrochen,
- oder die Spannungsversorgung zum EtherCAT-Master-Gerät wird unterbrochen,
- oder ein Reset zum Gerät wird durchgeführt,

kann dies zu den folgenden Konsequenzen führen:

#### Verlust von Geräteparametern, Beschädigung der Firmware

- Der Download der Firmware oder der Konfiguration wird unterbrochen und bleibt unvollständig.
- Die Firmware oder die Konfigurationsdatenbank werden beschädigt und Geräteparameter gehen verloren.
- Geräteschäden können auftreten, da das Gerät nicht neu gestartet werden kann.

Ob die genannten Folgen eintreten hängt davon ab, zu welchem Zeitpunkt während des Downloads die Spannungsunterbrechung stattfindet.

Unterbrechen Sie während des Downloads der Firmware oder der Konfiguration keinesfalls die Spannungsversorgung zum PC oder zum Gerät und führen Sie kein Reset durch!

Andernfalls könnten Sie gezwungen sein, Ihr Gerät zur Reparatur einzusenden.

#### Spannungseinbruch während Schreib- und Löschzugriffen auf Flash-Speicher

Das FAT-Dateisystem in der netX-Firmware unterliegt bestimmten Einschränkungen im Betrieb derselben. Schreib- und Löschzugriffe im Dateisystem (Firmware aktualisieren, Konfiguration speichern etc.) können zur Zerstörung der FAT (File Allocation Table) führen, falls die Zugriffe durch einen Spannungseinbruch nicht abgeschlossen werden können. Ist die FAT beschädigt, wird unter Umständen eine Firmware nicht gefunden und kann nicht gestartet werden.

Stellen Sie sicher, dass die Versorgungsspannung des Gerätes während der Schreib- und Löschzugriffe im Dateisystem (Firmware aktualisieren, Konfigurationsdownload usw.) nicht unterbrochen wird.

### 2.5.2 Ungültige Firmware

Das Laden ungültiger Firmware-Dateien könnte Ihr Gerät unbrauchbar machen.

Laden Sie nur Firmware-Dateien in das Gerät, die für dieses Gerät gültig sind.

Andernfalls könnten Sie gezwungen sein, Ihr Gerät zur Reparatur einzusenden.

## 3 Geräte in Betrieb nehmen

### 3.1 Konfigurationsschritte

In der folgenden Übersicht finden Sie die Schrittfolge zur Konfiguration eines netX-basierten EtherCAT-Master-Gerätes mit dem EtherCAT-Master-DTM, wie sie für viele Anwendungsfälle typisch ist. Es wird an dieser Stelle vorausgesetzt, dass die Hardware-Installation durchgeführt wurde.

| Schritt                                                        | Kurzbeschreibung                                                                                                    | Weitere Informationen                                                                                                    |
|----------------------------------------------------------------|----------------------------------------------------------------------------------------------------|----------------------------------------------------------------------------------------------------|
| EtherCAT-Slave im<br>Gerätekatalog ergänzen                    | Konfigurationssoftware SYCON.net öffnen.<br>Device durch Einlesen der Gerätebeschreibungsdatei im<br>Gerätekatalog ergänzen.<br>- Netzwerk > Gerätebeschreibungen importieren.                                    | Abschnitt <i>Projektkonfiguration</i><br><i>erstellen</i> [▶ Seite 20], bzw.<br>Bedienerhandbuch "SYCON.net"<br>und Bedienerhandbuch |
| Gerätekatalog laden                                            | <ul> <li>Netzwerk &gt; Gerätekatalog,</li> <li>Katalog neu laden wählen.</li> </ul>                                                                                                    | "netDevice und netProject"                                                                                                    |
| Projekt erstellen / öffnen                                     | - Datei > Neu bzw. Datei > Öffnen wählen.                                                                                                    |                                                                                                    |
| Master-Gerät bzw. Slave-<br>Gerät in Konfiguration<br>einfügen | - Im <b>Gerätekatalog</b> das Master-Gerät auswählen und<br>via Drag & Drop in der Netzwerkdarstellung <b>an der</b><br>Linie einfügen.                                                                           |                                                                                                    |
|                                                                | - Im <b>Gerätekatalog</b> das Slave-Gerätauswählen und via<br>Drag & Drop in der Netzwerkdarstellung <b>der Buslinie</b><br><b>des Master</b> einfügen.*                                                          |                                                                                                    |
|                                                                | *Dieser Schritt entfällt, wenn die Netzwerkstruktur<br>automatisch eingelesen wird.                                                                                                    |                                                                                                    |
| Master-DTM-<br>Konfigurationsdialog öffnen                     | <ul> <li>Doppelklick auf das Gerätesymbol des Masters.</li> <li>Der DTM-Konfigurationsdialog erscheint.</li> </ul>                                                                                                | -                                                                                                    |
| Treibereinstellung prüfen                                      | <ul> <li>Einstellungen &gt; Treiber wählen.</li> </ul>                                                                                                    | Abschnitt Treibereinstellungen                                                                                                    |
| oder anpassen                                                  | <b>Hinweis!</b> Für PC-Karten cifX ist der <b>cifX Device Driver</b><br>als Default-Treiber voreingestellt. Für alle übrigen<br>Hilscher-Geräte ist der <b>netX Driver</b> als Default-Treiber<br>voreingestellt. | prüfen oder<br>anpassen [▶ Seite 24]                                                                                                 |
|                                                                | <ul> <li>Verwenden Sie den cifX Device Driver, wenn der<br/>EtherCAT-Master-DTM auf dem gleichen PC wie das<br/>EtherCAT-Master-Gerät installiert ist.</li> </ul>                                                 |                                                                                                    |
|                                                                | <ul> <li>Verwenden Sie den netX Driver, wenn Sie den<br/>EtherCAT-Master-DTM über USB, seriell (RS232)<br/>oder über TCP/IP mit dem EtherCAT-Master-Gerät<br/>verbinden wollen.</li> </ul>                        |                                                                                                    |
|                                                                | <ul> <li>Der 3SGateway Driver for netX (V3.x) wird nur im<br/>Zusammenhang mit CODESYS verwendet.</li> </ul>                                                                                                    |                                                                                                    |
|                                                                | Für die Suche nach Geräten können Sie einen oder<br>mehrere Treiber gleichzeitig anhaken.                                                                                                    |                                                                                                    |
|                                                                | <ul> <li>Prüfen, ob der Default-Treiber angehakt ist.</li> <li>Gegebenenfalls einen anderen oder mehrere Treiber<br/>anhaken.</li> </ul>                                                                          |                                                                                                    |

| Schritt                                                                                                    | Kurzbeschreibung                                                                                                    | Weitere Informationen                                                   |
|----------------------------------------------------------------------------------------------------|----------------------------------------------------------------------------------------------------|-------------------------------------------------------------------------|
| Treiber konfigurieren                                                                                                    | Wenn Sie den <b>netX Driver</b> verwenden, müssen Sie diesen gegebenenfalls konfigurieren.                                                                                                    | netX Driver<br>konfigurieren [▶ Seite 27]                               |
|                                                                                                    | Für netX Driver und Kommunikation über TCP/IP die<br>IP-Adresse des Gerätes angeben.<br>- Einstellungen > Treiber > netX Driver > TCP<br>Connection wählen.<br>- Mit einen IP-Bereich hinzufügen.<br>- Unter IP Address die IP-Adresse des Gerätes<br>eingeben oder einen IP-Bereich vorgeben.<br>- Save anklicken.                                                                                                    |                                                                         |
|                                                                                                    | Die Treiberparameter <b>netX Driver USB/RS232</b> nur<br>anpassen, wenn diese von den Standardeinstellungen<br>abweichen.                                                                                                    |                                                                         |
|                                                                                                    | Hinweis!                                                                                                    |                                                                         |
|                                                                                                    | • Der <b>cifX Device Driver</b> benötigt keine Konfiguration.                                                                                                    |                                                                         |
|                                                                                                    | Die Konfiguration des <b>3SGateway Driver for netX</b> (V3.x) erfolgt über die CODESYS-Oberfläche.                                                                                                    |                                                                         |
| Master-Gerät dem Treiber<br>zuordnen (mit oder ohne<br>Firmware)                                                             | <ul> <li>Einstellungen &gt; Gerätezuordnung wählen,</li> <li>Unter Geräteauswahl <i>Nur geeignete</i> bzw. <i>alle</i> wählen<br/>und Suchen anklicken.</li> <li>In der Tabelle das oder die benötigten Geräte<br/>anhaken.</li> <li>Übernehmen anklicken.</li> </ul>                                                                                                    | Gerät zuordnen (mit oder ohne<br>Firmware) [▶ Seite 34]                 |
| Firmware auswählen und<br>herunterladen                                                                                      | Falls das Gerät noch keine Firmware geladen hat:<br>- Beachten Sie die notwendigen<br>Sicherheitsvorkehrungen, um Personenschäden und<br>Sachschäden vorzubeugen, die in Folge eines<br>Kommunikationsstopps auftreten können.                                                                                                    | Weitere Angaben dazu finden<br>Sie im Kapitel Sicherheit.               |
|                                                                                                    | <ul> <li>Einstellungen &gt; Firmware-Download wählen,</li> <li>Auswählen anklicken,</li> <li>eine Firmware-Datei auswählen,</li> <li>Öffnen anklicken.</li> <li>Laden und Ja anklicken.</li> </ul>                                                                                                    | Firmware auswählen und<br>herunterladen [▶ Seite 39]                    |
| Master-Gerät erneut<br>zuordnen (mit Firmware<br>bzw. Systemkanal)<br>Dieser Schritt entfällt beim<br>wiederholten Download. | <ul> <li>Einstellungen &gt; Gerätezuordnung wählen,</li> <li>Suchen anklicken.</li> <li>In der Tabelle das benötigte Gerät anhaken.</li> <li>Übernehmen anklicken.</li> <li>Den Dialog über OK schließen.</li> </ul>                                                                                                    | Das Gerät (mit Firmware) erneut<br>suchen und<br>auswählen [▶ Seite 37] |
| Slave-Gerät konfigurieren*<br>(*Dieser Schritt entfällt,<br>wenn die Netzwerkstruktur<br>automatisch eingelesen<br>wird.)    | <ul> <li>Im Slave-DTM-Dialog Konfiguration &gt; Verhalten<br/>wählen.</li> <li>Die Parameter für die Watchdog-Timer setzen.</li> <li>Die Timeout-Werte setzen, für verschiedene<br/>Zustandsübergänge.</li> <li>Festlegen, welche Verifikation bei der<br/>Geräteüberprüfung durchgeführt werden soll.</li> <li>Wählen zwischen kombinierten und getrennten<br/>EtherCAT-Kommandos für Lese- und Schreibzugriffen.</li> <li>Prozessdaten wählen.</li> <li>Die Prozessdaten des Slave (PDO-Zuweisung und<br/>PDO-Inhalt) konfigurieren.</li> <li>Den Dialog über OK schließen.</li> </ul> | Bedienerhandbuch "Generisches<br>DTM für EtherCAT-Slave-<br>Geräte"     |

| Schritt                                                                                                    | Kurzbeschreibung                                                                                                    | Weitere Informationen                                               |  |
|----------------------------------------------------------------------------------------------------|----------------------------------------------------------------------------------------------------|---------------------------------------------------------------------|--|
| Master-Gerät konfigurieren - Im Master-DTM-Konfigurationsdialog Konfigura                                                                                                    |                                                                                                    | Allgemein [ Seite 60]                                               |  |
|                                                                                                    | wählen.<br>- <b>Prozessdaten-Handshake</b> wählen.<br>- Das Prozessdaten-Übergabeverfahren festlegen.<br>- <b>Topologie</b> wählen.                                                                                                    | Prozessdaten-<br>Handshake [▶ Seite 63]<br>Topologie [▶ Seite 64]   |  |
|                                                                                                    | - Im graphischen Editor die aktuelle Netzwerktopologie                                                                                                    | <i>Mailbox</i> [▶ Seite 70]                                         |  |
|                                                                                                    | Verbindungsansicht verwenden.                                                                                                    | <i>FMMU/SyncMan</i> [▶ Seite 77]                                    |  |
|                                                                                                    | - Mailbox wählen.<br>Eür Slaves mit konfigurierbaren CoE-Parametern                                                                                                    | Prozessdaten [▶ Seite 81]                                           |  |
|                                                                                                    | Einträge auf den Registerkarten 'Start-up' und 'Userdef<br>Start-up' vornehmen.<br>- FMMU/ SyncMan wählen.                                                                                                    | Adresstabelle [▶ Seite 83]<br>Init-Kommandos [▶ Seite 85]           |  |
|                                                                                                    | - Die Parameter für FMMU und für den Sync-Manager<br>einstellen.                                                                                                    |                                                                     |  |
|                                                                                                    | <ul> <li>Prozessdaten wählen.</li> <li>Für die konfigurierten Module oder Messsignale<br/>symbolische Namen</li> </ul>                                                                                                    |                                                                     |  |
|                                                                                                    | vergeben.                                                                                                    |                                                                     |  |
|                                                                                                    | <ul> <li>Die Adressinformationen und Parameter f ür die<br/>Prozessdatenobjekte (PDO) einstellen.</li> </ul>                                                                                                    |                                                                     |  |
|                                                                                                    | - Init Kommandos wanien.<br>- Die Tabelle der Init-Kommandos nach den                                                                                                    |                                                                     |  |
|                                                                                                    | Anforderungen editieren.<br>- Den Dialog über <b>OK</b> schließen.                                                                                                    |                                                                     |  |
| Projekt speichern                                                                                                    | - Datei > Speichern wählen.                                                                                                    | Bedienerhandbuch "SYCON.net"                                        |  |
| Master-Gerät verbinden                                                                                                    | <ul> <li>Rechtsklick auf das Gerätesymbol des Master.</li> <li>Verbinden wählen</li> </ul>                                                                                                    | Abschnitt <i>Gerät verbinden/</i><br><i>trennen</i> [▶ Seite 88]    |  |
| Download der       - Beachten Sie die notwendigen         Konfiguration       Sicherheitsvorkehrungen, um Personenschäden und         Sachschäden vorzubeugen, die in Folge eines         Kommunikationsstopps oder in Folge einer nicht zur         Anlage passenden Konfiguration auftreten können. |                                                                                                    | Abschnitt <i>Konfiguration</i><br><i>herunterladen</i> [▶ Seite 90] |  |
|                                                                                                    | <ul> <li>Rechtsklick auf das Gerätesymbol des Master.</li> <li>Download wählen.</li> </ul>                                                                                                    |                                                                     |  |
| Netzwerkstruktur einlesen                                                                                                    | <ul> <li>Alternativ zur manuellen Konfiguration des Slave-Gerätes, können Sie die Netzwerkstruktur (im Master–DTM) einlesen. Gehen Sie wie folgt vor:</li> <li>1. Netzwerkstruktur einlesen anklicken.</li> <li>2. Einstellungen im Scan-Antwort-Dialog vornehmen.</li> <li>3. Geräte erstellen anklicken.</li> <li>5. Die aktuelle Konfiguration der Slave-Geräte in das Master-Gerät herunterladen.</li> </ul> | Abschnitt <i>Netzwerkstruktur</i><br><i>einlesen</i> [▶ Seite 92]   |  |
| Diagnose                                                                                                    | <ul> <li>Rechtsklick auf das Gerätesymbol des Master.</li> <li>Diagnose wählen.</li> <li>Der Diagnosedialog erscheint.</li> <li>(1.) Prüfen, ob die Kommunikation OK ist:</li> <li>Diagnose &gt; Allgemeindiagnose &gt; Gerätestatus<br/>"Kommunikation" muss grün sein!</li> <li>(2.) "Kommunikation" ist grün: E/A-Monitor aufrufen</li> </ul>                                                                 | Abschnitt<br><i>Diagnose</i> [▶ Seite 103]                          |  |
|                                                                                                    | <ul> <li>(3.) "Kommunikation" ist nicht grün: Diagnose und Erweiterte Diagnose zur Fehlersuche verwenden.</li> <li>- Den Dialog über OK schließen.</li> </ul>                                                                                                    | Abschnitt<br><i>Erweiterte</i><br><i>Diagnose</i> [▶ Seite 109]     |  |
| E/A-Monitor                                                                                                    | <ul> <li>Rechtsklick auf das Gerätesymbol des Master.</li> <li>Diagnose wählen,</li> <li>Werkzeuge &gt; E/A-Monitor wählen.</li> <li>Ein- bzw. Ausgangsdaten prüfen.</li> <li>Den Dialog über OK schließen.</li> </ul>                                                                                                    | Abschnitt <i>E/</i> A-<br><i>Monitor</i> [▶ Seite 123]              |  |
| Verbindung trennen                                                                                                    | <ul> <li>Rechtsklick auf das Gerätesymbol.</li> <li>Trennen wählen.</li> </ul>                                                                                                    | Abschnitt <i>Gerät verbinden/</i><br><i>trennen</i> [▶ Seite 88]    |  |

Tabelle 7: Gerät in Betrieb nehmen – Konfigurationsschritte

### 3.2 Projektkonfiguration erstellen

- 1. Slave-Gerät im Gerätekatalog ergänzen.
  - > Netzwerk > Gerätebeschreibungen importieren wählen.
  - > Gerätebeschreibungsdatei einlesen.
- 2. Gerätekatalog laden.
  - > Netzwerk > Gerätekatalog wählen.
  - > Katalog neu laden wählen.
- 3. Projekt erstellen oder öffnen.
  - > Neues Projekt erstellen / bestehendes Projekt öffnen:
  - > Datei > Neu bzw. Datei > Öffnen wählen.
- 4. Master-Gerät bzw. Slave-Gerät in Konfiguration einfügen.
  - Im Gerätekatalog das Master-Gerät auswählen und via Drag & Drop in der Netzwerkdarstellung an der Linie einfügen.
  - > Im Gerätekatalog das Slave-Gerät auswählen\*.
  - Das Slave-Gerät via Drag & Drop in der Netzwerkdarstellung der Buslinie des Masters einfügen.\*

\*Dieser Schritt entfällt, wenn die Netzwerkstruktur automatisch eingelesen wird.

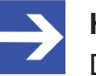

#### Hinweis:

Damit Sie im Gerätekatalog das gewünschte Gerät auswählen, beachten Sie unten im Gerätekatalogfenster die Angaben zum DTM und zum Gerät. Bei der Sortierung nach Feldbus können mehrere Geräte mit identischem Namen von verschiedenen Herstellern angezeigt werden.

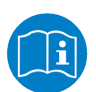

Weitere Informationen siehe Bedienerhandbuch "SYCON.net" und Bedienerhandbuch "netDevice und netProject".

### 3.3 Zugriff auf Online-Funktionen

#### Auf "Netzwerkstruktur einlesen" zugreifen

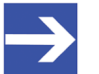

#### Hinweis:

Wenn unter Konfiguration > Master-Einstellungen > Anlauf der Buskommunikation die Einstellung Gesteuert durch Applikation ausgewählt wurde, befindet sich das Master-Gerät nach ,Power on Reset' im ,Offline'-Zustand! In diesem Zustand können Sie die Online-Funktion Netzwerkstruktur einlesen nicht verwenden.

- Um auf diese Online-Funktion zugreifen zu können, wenn das Master-Gerät zusammen mit einem Anwendungsprogramm arbeitet, muss das Anwendungsprogramm die Kommunikation starten.
- Alternativ können Sie die Kommunikation manuell aus dem Kontextmenü des Master-Gerätes über Start Kommunikation starten.

### 3.4 Netzwerkstruktur einlesen

Alternativ zur manuellen Konfiguration des Slave-Gerätes, können Sie die Netzwerkstruktur über das Kontextmenü **Netzwerkstruktur einlesen** automatisch einlesen und das Gerät erstellen. Danach können Sie die Konfiguration des Slave-Gerätes auf das Master-Gerät herunterladen.

Nehmen Sie dazu folgende Schritte vor:

- 1. Netzwerkstruktur einlesen starten.
- 2. Einstellungen im **Scan-Antwort**-Dialog des Master-DTM vornehmen.
- 3. Geräte erstellen anklicken.
- 4. Die Konfiguration des Slave-Gerätes in das Master-Gerät herunterladen.

Weitere Informationen finden Sie im Abschnitt *Netzwerkstruktur einlesen* [▶ Seite 92].

### 3.5 Kommunikation starten/stoppen

Sie können die Kommunikation zwischen einem EtherCAT-Master-Gerät und EtherCAT-Slave-Geräten manuell starten oder stoppen.

- **Kommunikation starten** kann aufgerufen werden, wenn die Kommunikation vorher gestoppt wurde, oder die Konfiguration dies verlangt (Controlled release of communication).
- Kommunikation stoppen kann aufgerufen werden, wenn die Kommunikation gestartet wurde.

Um die Kommunikation zu starten bzw. zu stoppen, gehen Sie wie folgt vor:

#### Kommunikation starten

Gerät verbinden.

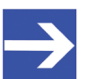

#### Hinweis:

Um die Kommunikation des Gerätes am Bus manuell starten zu können, ist eine Online-Verbindung vom EtherCAT-Master-DTM zum EtherCAT-Master-Gerät erforderlich. Weitere Informationen dazu finden Sie in Abschnitt *Gerät verbinden/trennen* [> Seite 88].

- Vom Kontextmenü (rechte Maustaste) den Befehl Weitere Funktionen
   > Service > Kommunikation starten wählen.
- ⇒ Das Gerät kommuniziert am Bus.

#### Kommunikation stoppen

# **WARNUNG** Fehlerhafter Anlagenbetrieb möglich, Überschreiben der Firmware oder Verlust von Geräteparametern

Bevor Sie die Kommunikation stoppen:

- > Stoppen Sie das Anwendungsprogramm.
- Stellen Sie sicher, dass alle Netzwerkgeräte in einem ausfallsicheren (fail-safe) Modus befinden.

Nach Durchführung der Sicherheitsmaßnahmen:

- Vom Kontextmenü (rechte Maustaste) den Befehl Weitere Funktionen
   > Service > Kommunikation stoppen wählen.
- ⇒ Die Kommunikation des Gerätes am Bus wird gestoppt.

## 4 Einstellungen

### 4.1 Übersicht Einstellungen für Treiber und Gerätezuordnung

Unter "Einstellung" können Sie verschiedene Grundeinstellungen für Ihr Gerät vornehmen:

- Um eine Verbindung vom EtherCAT-Master- DTM zum EtherCAT-Master-Gerät herzustellen, können Sie im Dialogfenster Treiber prüfen, ob der Default-Treiber angehakt ist und gegebenenfalls einen anderen oder mehrere Treiber anhaken.
- Im Fenster **Gerätezuordnung** wählen Sie das Gerät aus und ordnen es dem Treiber zu.
- Der Dialog im Fenster **Firmware-Download** dient dazu, eine neue Firmware in das Gerät zu laden.
- Der Dialog im Fenster Lizensierung bzw. Lizenz können Sie Lizenzen für Master-Protokolle und Utilities bestellen und in Ihr Gerät übertragen.

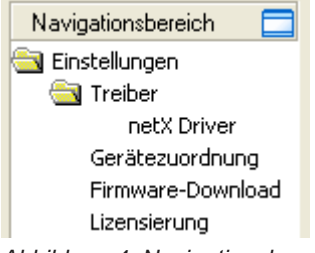

Abbildung 4: Navigationsbereich - Einstellungen (Beispiel)

Es können weitere Treiber erscheinen.

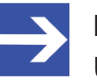

#### Hinweis:

Um die Dialogfenster unter **Einstellungen** editieren zu können, benötigen Sie die Benutzerrechte für "Wartung".

### 4.2 Treibereinstellungen prüfen oder anpassen

Das Dialogfenster **Treiber** zeigt die für eine Verbindung vom EtherCAT-Master-DTM zum Gerät verfügbaren Treiber an.

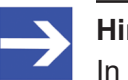

#### Hinweis:

In der Konfigurationssoftware ist ein Default-Treiber voreingestellt.

Gehen Sie wie folgt vor:

- 1. Treiber wählen.
  - > Im Navigationsbereich Einstellungen > Treiber wählen.
  - ⇒ Das Dialogfenster **Treiber** erscheint. Darin werden die verfügbaren Treiber und die Voreinstellung des Default-Treibers angezeigt.

| Treiber                          |              |                                        |  |  |
|----------------------------------|--------------|----------------------------------------|--|--|
| Treiber Version ID               |              |                                        |  |  |
| CIFX Device Driver               | 1.101.1.9801 | {368BEC5B-0E92-4C0E-B4A9-64F62AE7AAFA} |  |  |
| 3SGateway Driver for netX (V3.x) | 0.9.1.2      | {787CD3A9-4CF6-4259-8E4D-109B6A6BEA91} |  |  |
| netX Driver                      | 1.103.2.5183 | {B54C8CC7-F333-4135-8405-6E12FC88EE62} |  |  |

Abbildung 5: Default-Treiber "cifX Device Driver" für die PC-Karte cifX (Beispiel)

| Treiber |                                  |              |                                        |  |
|---------|----------------------------------|--------------|----------------------------------------|--|
|         | Treiber                          | Version      | ID                                     |  |
|         | CIFX Device Driver               | 1.101.1.9801 | {368BEC5B-0E92-4C0E-B4A9-64F62AE7AAFA} |  |
|         | 3SGateway Driver for netX (V3.x) | 0.9.1.2      | {787CD3A9-4CF6-4259-8E4D-109B6A6BEA91} |  |
|         | netX Driver                      | 1.103.2.5183 | {B54C8CC7-F333-4135-8405-6E12FC88EE62} |  |

Abbildung 6: Default-Treiber "netX Driver" Hilscher-Geräte außer PC-Karten cifX (Beispiel)

| Parameter | Beschreibung                                                                                                    |
|-----------|----------------------------------------------------------------------------------------------------|
| Treiber   | Name des Treibers. (Weitere Angaben finden Sie bei den Beschreibungen der Handlungsschritte.)                                                                                                    |
|           | <b>Default-Treiber</b> (Voreinstellungen in der Konfigurationssoftware): Für PC-Karten cifX ist der <b>cifX</b><br><b>Device Driver</b> als Default-Treiber voreingestellt. Für alle übrigen Hilscher-Geräte ist der <b>netX Driver</b> als<br>Default-Treiber voreingestellt. |
|           | Für die Suche nach Geräten können Sie mehrere Treiber gleichzeitig anhaken.                                                                                                    |
| Version   | ODMV3-Version des jeweiligen Treibers                                                                                                    |
| ID        | ID des Treibers (Treiberkennung)                                                                                                    |

Tabelle 8: Parameter der Treiberauswahlliste

- 2. Prüfen, ob der Default-Treiber angehakt ist.
  - Um eine Verbindung vom EtherCAT-Master-DTM zum EtherCAT-Master-Gerät herzustellen, prüfen Sie im Dialogfenster Treiber ob der Default-Treiber angehakt ist und haken gegebenenfalls einen anderen oder mehrere Treiber an.
- 3. Gegebenenfalls einen anderen oder mehrere Treiber anhaken.
  - Dazu das Kontrollkästchen f
    ür den oder die Treiber in der Auswahlliste anhaken.

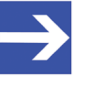

#### Hinweis:

Der für die Verbindung vom EtherCAT-Master-DTM zum EtherCAT-Master-Gerät verwendete Treiber muss vom Gerät unterstützt werden bzw. für das Gerät verfügbar sein.

- Verwenden Sie den **cifX Device Driver**, wenn der EtherCAT-Master-DTM auf dem gleichen PC wie das EtherCAT-Master-Gerät installiert ist.
- Verwenden Sie den **netX Driver**, wenn Sie den EtherCAT-Master-DTM über USB, seriell (RS232) oder über TCP/IP mit dem EtherCAT-Master-Gerät verbinden wollen.
- Der **3SGateway Driver for netX (V3.x)** wird nur im Zusammenhang mit CODESYS verwendet. Die Versionsangabe V3.x bezieht sich auf die von 3S-Smart Software Solutions GmbH vergebene Treiberversion.

Für die Suche nach Geräten können Sie mehrere Treiber gleichzeitig anhaken.

|   | Treiber            |                                  |              |                                        |  |
|---|--------------------|----------------------------------|--------------|----------------------------------------|--|
| Γ | Treiber Version ID |                                  |              |                                        |  |
| ľ | <b>v</b>           | CIFX Device Driver               | 1.101.1.9801 | {368BEC5B-0E92-4C0E-B4A9-64F62AE7AAFA} |  |
|   |                    | 3SGateway Driver for netX (V3.x) | 0.9.1.2      | {787CD3A9-4CF6-4259-8E4D-109B6A6BEA91} |  |
|   | ✓                  | netX Driver                      | 1.103.2.5183 | {B54C8CC7-F333-4135-8405-6E12FC88EE62} |  |

Abbildung 7: Manuelle Auswahl mehrerer Treiber (Beispiel)

### 4.3 Treiber konfigurieren

#### 4.3.1 cifX Device Driver

Im EtherCAT-Master-DTM ist für den **cifX Device Driver** kein Treiberdialogfenster vorhanden, da für den cifX Device Driver keine Einstellungen vorgenommen werden müssen.

Der cifX Device Driver wird verwendet, wenn der EtherCAT-Master-DTM auf dem gleichen PC wie das EtherCAT-Master-Gerät installiert ist.

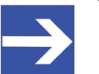

#### Hinweis:

Um über den **cifX Device Driver** eine Verbindung von einem DTM zu einem Master-Gerät herzustellen zu können, muss der cifX Device Driver installiert sein und Zugriff auf das Master-Gerät haben.

#### 4.3.2 netX Driver

Der Treiber **netX Driver** wird benützt, um über verschiedene Verbindungsarten eine Verbindung vom DTM zum Gerät herzustellen. Der DTM kommuniziert mit dem Gerät über eine USB-Verbindung, eine serielle Verbindung (RS232) bzw. eine TCP/IP-Verbindung. Der netX Driver stellt über

- die USB-Schnittstelle des Gerätes bzw. die USB-Schnittstelle des PCs eine USB-Verbindung zum Gerät her,
- die RS232-Schnittstelle des Gerätes bzw. den COM-Port des PCs eine serielle Verbindung (RS232) zum Gerät her,
- bzw. über Ethernet eine TCP/IP-Verbindung zum Gerät her.

Um eine Verbindung vom DTM zur physikalischen Ebene des Gerätes herzustellen arbeitet die Treibersoftware netX Driver in Kombination mit den Software-Komponenten:

- "USB/COM-Connector" für die USB-Verbindung sowie für die serielle Verbindung (RS232) und
- "TCP-Connector" für die Ethernet-Verbindung.

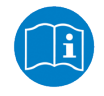

Beschreibungen zum netX Driver können Sie in der DTM-Bedieneroberfläche als Online-Hilfe aufrufen:

Dazu Einstellungen > Treiber > netX Driver anklicken und Taste F1 drücken.

### 4.3.3 netX Driver konfigurieren

Die folgenden Schritte sind erforderlich, um den netX Driver zu konfigurieren:

#### USB/RS232-Verbindung

Für die Einstellung der Treiberparameter für eine USB-Verbindung oder eine serielle Verbindung beachten:

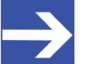

#### Hinweis:

Die Treiberparameter netX Driver USB/RS232 nur anpassen, wenn diese von den Standardeinstellungen abweichen. Nach dem Speichern der geänderten Treiberparameter werden diese bei der Gerätezuordnung beim Scannen nach Geräten wirksam.

Für die Einstellung der Treiberparameter für eine USB-Verbindung oder eine serielle Verbindung:

- 1. Die Treiberparameter netX Driver USB/RS232 anpassen.
  - Über Einstellungen > Treiber > netX Driver > USB/RS232 Connection das Treiberdialogfenster aufrufen.

#### **TCP/IP-Verbindung**

Für die Einstellung der Treiberparameter für eine TCP/IP-Verbindung:

- 2. IP-Adresse des Gerätes vorgeben.
  - Über Einstellungen > Treiber > netX Driver > TCP Connection das Treiberdialogfenster aufrufen.
  - Mit Select IP Range einen IP-Bereich hinzufügen.
  - Unter IP Range Configuration > IP Address die IP-Adresse des Gerätes eingeben (Use IP Range ist nicht angehakt).
- 3. Oder IP-Adressbereich vorgeben:
  - **Use IP Range** anhaken.
  - Unter IP Range Configuration > IP Address links die Anfangsadresse des IP-Suchbereichs und rechts die Endadresse des IP-Suchbereichs eingeben.
- 4. Die IP-Adresse oder den IP-Suchbereich speichern.
  - Dazu Save anklicken.
  - ⇒ Nach dem Speichern der geänderten Treiberparameter werden diese bei der Gerätezuordnung beim Scannen nach Geräten wirksam.

### 4.3.4 netX Driver - USB/RS232-Verbindung

Die Kommunikation vom DTM zum Gerät über eine USB/RS232-Verbindung wird verwendet, wenn der DTM auf einem PC installiert ist und zwischen diesem PC und dem Gerät

- eine USB-Verbindung
- oder eine serielle Verbindung (RS232) besteht.

Das DTM greift über die USB-Schnittstelle oder über die RS232-Schnittstelle auf das Gerät zu. Dazu muss entweder ein USB-Port des PCs über ein USB-Kabel mit der USB-Schnittstelle des Gerätes verbunden sein oder ein physikalischer COM-Port des PCs muss über ein serielles Kabel mit der RS232-Schnittstelle des Gerätes verbunden sein.

Der **netX Driver / USB/RS232 Connection** [*netX Driver / USB/RS232-Verbindung*] unterstützt alle am PC bereitgestellten physikalischen und virtuellen COM-Schnittstellen.

Über die RS232-Schnittstelle bzw. die USB-Schnittstelle wird das Gerät konfiguriert bzw. wird Diagnose durchgeführt.

#### 4.3.4.1 Treiberparameter für netX Driver - USB/RS232-Verbindung

Die Einstellungen der Treiberparameter für die USB/RS232-Verbindung werden über den Konfigurationsdialog **netX Driver / USB/RS232 Connection** [*netX Driver / USB/RS232-Verbindung*] vorgenommen.

- Den Dialog USB/RS232 Connection im Navigationsbereich über Einstellungen > Treiber > netX Driver öffnen.
- Provide the second state of the second state of the second sta

| net>                                            | < Driver            |           |          |
|-------------------------------------------------|---------------------|-----------|----------|
|                                                 |                     |           |          |
| USB/RS232 Connection TCP Connection             |                     |           |          |
| ▼ Enable USB/RS232 Connector (Restart of ODM re | quired)             |           |          |
| Select Port: COM1                               |                     |           |          |
| Port Configuration                              |                     |           |          |
| Baud Rate: 115.2 kBit/s                         | Byte Size:          | 8 Byte    | •        |
| Stop Bits: 1 Stopbit                            | Parity:             | No Parity | •        |
| Send Timeout: 1000 🔺 ms                         | Keep Alive Timeout: | 2000      | 🔺 ms     |
| Reset Timeout: 10000 ms                         |                     | ,         |          |
|                                                 |                     |           |          |
|                                                 | Restore             | Save      | Save All |

Abbildung 8: netX Driver > USB/RS232 Connection (USB/RS232-Verbindung)

| Parameter                                               | Beschreibung                                                                                                    | Wertebereich /<br>Default-Wert                             |
|---------------------------------------------------------|----------------------------------------------------------------------------------------------------|------------------------------------------------------------|
| Enable USB/RS232<br>Connector (Restart                  | angehakt: Der netX Driver kann über die USB/RS232-Schnittstelle kommunizieren.                                                                                                    | angehakt,<br>nicht angehakt;                               |
| of ODM required)<br>[USB/RS232-<br>Connector aktivieren | nicht angehakt: Der netX Driver kann nicht über die USB/RS232-<br>Schnittstelle kommunizieren.                                                                                       | Default:<br>nicht angehakt                                 |
| (ODM muss neu<br>gestartet werden)]                     | Wird das Häkchen für <b>Enable USB/RS232 Connector</b> gesetzt oder<br>entfernt, muss der ODM-Server neu gestartet werden <sup>1</sup> , damit die neue<br>Einstellung wirksam wird. |                                                            |
|                                                         | <sup>1</sup> Den ODM-Server über <b>ODMV3 Tray Application</b> neu starten:                                                                                                    |                                                            |
|                                                         | - In der Fulszeile anni der rechten Maustaste anklicken.<br>- Im Kontextmenü Service > Start wählen.                                                                                 |                                                            |
| Select Port<br>[Port auswählen]                         | Je nachdem welche COM-Ports (Schnittstellen) auf dem PC vorhanden sind, werden diese unter <b>Select Port</b> angezeigt.                                                             | COM 1 bis COM N                                            |
| Port Configuration [P                                   | ort-Konfiguration]                                                                                                    | •                                                          |
| Disable Port                                            | angehakt: Kein Verbindungsaufbau.                                                                                                    | angehakt,                                                  |
| [Port deaktivieren]                                     | nicht angehakt: Der netX Driver versucht einen Verbindungsaufbau<br>mithilfe der konfigurierten USB/RS232-Schnittstelle herzustellen.                                                | nicht angehakt<br>(Default)                                |
| Baud rate                                               | Übertragungsgeschwindigkeit: Anzahl der Bits pro Sekunde.                                                                                                    | 9.6, 19.2, 38.4, 57.6                                      |
| [Baudrate]                                              | Das Gerät muss die Baudrate unterstützen.                                                                                                    | bzw. 115.2 [kBit/s];<br>Default (RS232):<br>115.2 [kBit/s] |

| Parameter                                      | Beschreibung                                                                                                    | Wertebereich /                                            |  |
|------------------------------------------------|----------------------------------------------------------------------------------------------------|-----------------------------------------------------------|--|
| Stop bits<br>[Stop-Bits)]                      | Anzahl der Stop-Bits, die nach der Übertragung der Sendedaten zu<br>Synchronisationszwecken für den Empfänger gesendet werden.                                                                                                    | Stop-Bit: 1, 1.5, 2;<br>Default (RS232): 1                |  |
| Send Timeout<br>[Sendezeitlimit]               | Maximale Zeit, bevor die Übertragung der Sendedaten abgebrochen wird,<br>wenn der Sendeprozess fehlschlägt, weil z. B. der Übertragungspuffer<br>voll ist.                                                                                                    | 100 … 60.000 [ms];<br>Default (RS232 und<br>USB): 1000 ms |  |
| Reset Timeout<br>[Reset-Zeitlimit]             | Maximale Zeit für ein Geräte-Reset einschließlich der Neuinitialisierung der für die Kommunikation verwendeten physikalischen Schnittstelle.                                                                                                    | 100 … 60.000 [ms];<br>Default (RS232 und<br>USB): 5000 ms |  |
| Byte size<br>[Byte-Größe]                      | Anzahl Bits pro Byte nach der Byte-Spezifikation                                                                                                    | 7 Bit, 8 Bit;<br>Default (RS232):<br>8 Bit                |  |
| <b>Parity</b><br>[Parität]                     | Bei der Fehlererkennung bei der Datenübertragung mittels Paritätsbits bezeichnet "Parität" die Anzahl der mit 1 belegten Bits im übertragenen Informationswort.                                                                                                    | No Parity,<br>Odd Parity,<br>Even Parity,                 |  |
|                                                | No Parity: kein Paritätsbit                                                                                                    | Mark Parity,                                              |  |
|                                                | Odd Parity: Die "Parität" heißt ungerade (engl. "odd"), wenn die Anzahl<br>der mit 1 belegten Bits im übertragenen Informationswort ungerade ist.                                                                                                    | Space Parity;<br>Default (RS232):<br>No Parity            |  |
|                                                | Even Parity: Die "Parität" heißt gerade (engl. "even"), wenn die Anzahl<br>der mit 1 belegten Bits im übertragenen Informationswort gerade ist.                                                                                                    |                                                           |  |
|                                                | Mark Parity: Ist das Paritätsbit immer 1, dann spricht man von einer Mark-<br>Parität (es enthält keine Information).                                                                                                    |                                                           |  |
|                                                | Space Parity: Ist das Paritätsbit immer 0, dann spricht man von einer<br>Space-Parität (es stellt einen Leerraum dar).                                                                                                    |                                                           |  |
| Keep Alive Timeout<br>["Keep Alive"-Zeitlimit] | Die "Keep Alive"-Mechanismus dient zur Überwachung, ob die<br>Verbindung zum Gerät aktiv ist. Verbindungsfehler werden über einen<br>periodischen Heartbeat-Mechanismus ausfindig gemacht. Nach Ablauf<br>der eingestellten Zeit setzt der Heartbeat-Mechanismus ein, wenn keine<br>Kommunikation mehr stattfindet. | 100 … 60.000 [ms];<br>Default (RS232 und<br>USB): 2000 ms |  |
| <b>Restore</b><br>[Zurücksetzen]               | Alle Einstellungen im Konfigurationsdialog auf die Default-Werte zurücksetzen.                                                                                                    |                                                           |  |
| Save<br>[Speichern]                            | Alle im Konfigurationsdialog <b>netX Driver</b> > <b>USB/RS232 Connection</b><br>vorgenommenen Einstellungen speichern, d. h. nur für die gewählte<br>Verbindungsart.                                                                                                    |                                                           |  |
| Save All<br>[Alle speichern]                   | Alle im Konfigurationsdialog <b>netX Driver</b> vorgenommene Einstellungen speichern, d. h. für alle Verbindungsarten.                                                                                                    |                                                           |  |

Tabelle 9: Parameter netX Driver > USB/RS232 Connection

### 4.3.5 netX Driver - TCP/IP-Verbindung

Die Kommunikation vom DTM zum Gerät über eine **TCP/IP-Verbindung** wird in den beiden nachfolgend genannten typischen Anwendungsfällen verwendet:

Anwendungsfall 1: Das Gerät hat eine eigene Ethernet-Schnittstelle. Der DTM ist auf einem PC installiert und die TCP/IP-Verbindung wird von diesem PC aus zum Stand-Alone-Gerät hergestellt. Dabei wird die IP-Adresse des Gerätes verwendet.

Anwendungsfall 2: Das Gerät ist in einem Remote-PC (entfernter PC) eingebaut. Der DTM ist auf einem zusätzlichen PC installiert und die TCP/ IP-Verbindung wird von diesem PC aus zum Remote-PC hergestellt. Dabei wird die IP-Adresse des Remote-PC verwendet. Damit die TCP/IP-Verbindung zustande kommt, muss auf dem Remote-PC der cifXTCP/IP-Server gestartet werden. Der cifXTCP/IP-Server ermöglicht den Remote-Zugriff über eine TCP/IP-Verbindung auf das Gerät.

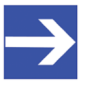

#### Hinweis:

Eine Ausführungsdatei für den cifXTCP/IP-Server ist auf der Produkt-CD im Verzeichnis Tools vorhanden.

Über die TCP/IP-Schnittstelle des Gerätes bzw. des Remote-PC wird das Gerät konfiguriert bzw. Diagnose durchgeführt.

#### 4.3.5.1 Treiberparameter für netX Driver - TCP/IP-Verbindung

Die Einstellungen der Treiberparameter für die TCP/IP-Verbindung werden über den Konfigurationsdialog **netX Driver / TCP Connection** [*netX Driver / TCP/IP-Verbindung*] vorgenommen.

- Den Dialog TCP Connection im Navigationsbereich über Einstellungen > Treiber > netX Driver öffnen.
- Provide the second second
- > **TCP Connection** (TCP/IP-Verbindung) wählen.

| netX Driver                                           |
|-------------------------------------------------------|
|                                                       |
| USB/RS232 Connection TCP Connection                   |
| ✓ Enable TCP Connector (Restart of ODM required)      |
| Select IP Range: IP_RANGE0 💽 🛞 Scan Timeout: 100 🛖 ms |
| IP Range Configuration                                |
| Disable IP Range                                      |
| IP Address Use IP Range TCP Port Address Count        |
| 192.168.1.1 - 0.0.0.0 : 50111 1                       |
| Send Timeout: 1000 ms Keep Alive Timeout: 2000 ms     |
| Reset Timeout: 20000 ms                               |
|                                                       |
|                                                       |
| Restore Save Save All                                 |

Abbildung 9: netX Driver > TCP Connection (TCP/IP-Verbindung)

| Parameter                          | Beschreibung                                                                                                    | Wertebereich /<br>Default-Wert       |
|------------------------------------|----------------------------------------------------------------------------------------------------|--------------------------------------|
| Enable TCP<br>Connector (Restart   | angehakt: Der netX Driver kann über die TCP/IP-Schnittstelle kommunizieren.                                                                                                    | angehakt,<br>nicht angehakt;         |
| of ODM required)<br>[TCP-Connector | nicht angehakt: Der netX Driver kann nicht über die TCP/IP-Schnittstelle kommunizieren.                                                                                        | Default:<br>nicht angehakt           |
| neu gestartet werden)]             | Wird das Häkchen für <b>Enable TCP Connector</b> gesetzt oder entfernt,<br>muss der ODM-Server neu gestartet werden <sup>1</sup> , damit die neue Einstellung<br>wirksam wird. |                                      |
|                                    | <sup>1</sup> Den ODM-Server über <b>ODMV3 Tray Application</b> neu starten:                                                                                                    |                                      |
|                                    | - In der Fußzeile 🔯 mit der rechten Maustaste anklicken.                                                                                                    |                                      |
|                                    | - Im Kontextmenü Service > Start wählen.                                                                                                    |                                      |
| Select IP Range<br>[IP-Bereich     | Über <b>Select IP Range</b> können schon angelegte IP-Bereiche ausgewählt werden.                                                                                              |                                      |
| auswamenj                          | Über kann ein IP-Bereich ergänzt werden.                                                                                                    |                                      |
|                                    | Über 🛄 kann ein IP-Bereich gelöscht werden.                                                                                                    |                                      |
| Scan Timeout [ms]<br>[Abfragezeit] | Über <b>Scan Timeout [ms]</b> wird eingestellt, wie lange beim<br>Verbindungsaufbau auf eine Antwort des Gerätes gewartet wird.                                                | 10 … 10.000 [ms];<br>Default: 100 ms |

| Parameter                                         | Beschreibung                                                                                                    | Wertebereich /<br>Default-Wert                       |  |  |  |  |  |
|---------------------------------------------------|----------------------------------------------------------------------------------------------------|------------------------------------------------------|--|--|--|--|--|
| IP Range Configuration [IP-Bereich-Konfiguration] |                                                                                                    |                                                      |  |  |  |  |  |
| Disable IP Range<br>[IP-Bereich<br>deaktivieren]  | able IP Range<br>Bereich<br>hktivieren]angehakt: Kein Verbindungsaufbau.nicht angehakt: Der netX Driver versucht einen Verbindungsaufbau<br>mithilfe der konfigurierten TCP/IP-Schnittstelle herzustellen.                                                                                                    |                                                      |  |  |  |  |  |
| IP Address (links)<br>[ <i>IP-Adresse</i> ]       | Die IP-Adresse des Gerätes eingeben, (wenn <b>Use IP Range</b> nicht angehakt).                                                                                                    | gültige IP-Adresse;<br>Default: 192.168.1.1          |  |  |  |  |  |
|                                                   | Die Anfangsadresse des IP-Suchbereichs eingeben, (wenn <b>Use IP Range</b> angehakt).                                                                                                    |                                                      |  |  |  |  |  |
| Use IP Range                                      | angehakt: Es wird ein IP-Adressbereich verwendet.                                                                                                    | angehakt,                                            |  |  |  |  |  |
| [IP-Bereich<br>verwenden]                         | nicht angehakt: Es wird nur eine IP-Adresse verwendet.                                                                                                    | nicht angehakt<br>Default: nicht<br>angehakt         |  |  |  |  |  |
| IP Address (rechts)<br>[ <i>IP-Adresse</i> ]      | Die Endadresse des IP-Suchbereichs eingeben, (nur wenn <b>Use IP Range</b> angehakt).                                                                                                    | gültige IP-Adresse;<br>Default: 0.0.0.0              |  |  |  |  |  |
| Address Count<br>[Anzahl Adressen]                | Zeigt die Adressenzahl des Suchbereichs an, die sich aufgrund der<br>gewählten IP-Anfangs- bzw. IP-Endadresse ergibt. (Dazu den Hinweis<br>unten beachten.)                                                                                                    | Empfehlung: 10                                       |  |  |  |  |  |
| TCP Port<br>[TCP-Port]                            | Bezeichnet den Endpunkt einer logischen Verbindung bzw. adressiert einen bestimmten Endpunkt auf dem Gerät bzw. PC.                                                                                                    | 0 – 65535;<br>Default Hilscher-<br>Gerät: 50111      |  |  |  |  |  |
| Send Timeout<br>[Sendezeitlimit]                  | Maximale Zeit, bevor die Übertragung der Sendedaten abgebrochen wird,<br>wenn der Sendeprozess fehlschlägt, weil z. B. der Übertragungspuffer<br>voll ist.                                                                                                    | 100 … 60.000 [ms];<br>Default (TCP/IP):<br>1000 ms   |  |  |  |  |  |
| Reset Timeout<br>[Reset-Zeitlimit]                | Maximale Zeit für ein Geräte-Reset einschließlich der Neuinitialisierung der für die Kommunikation verwendeten physikalischen Schnittstelle.                                                                                                    | 100 … 99.999 [ms];<br>Default (TCP/IP):<br>20.000 ms |  |  |  |  |  |
| Keep Alive Timeout<br>["Keep Alive"-Zeitlimit]    | Die "Keep Alive"-Mechanismus dient zur Überwachung, ob die<br>Verbindung zum Gerät aktiv ist. Verbindungsfehler werden über einen<br>periodischen Heartbeat-Mechanismus ausfindig gemacht. Nach Ablauf<br>der eingestellten Zeit setzt der Heartbeat-Mechanismus ein, wenn keine<br>Kommunikation mehr stattfindet. | 100 60.000 [ms];<br>Default (TCP/IP):<br>2000 ms     |  |  |  |  |  |
| <b>Restore</b><br>[Zurücksetzen]                  | Alle Einstellungen im Konfigurationsdialog auf die Default-Werte zurücksetzen.                                                                                                    |                                                      |  |  |  |  |  |
| <b>Save</b><br>[Speichern]                        | Alle im Konfigurationsdialog <b>netX Driver</b> > <b>TCP Connection</b><br>vorgenommenen Einstellungen speichern, d. h. nur für die gewählte<br>Verbindungsart.                                                                                                    |                                                      |  |  |  |  |  |
| Save All<br>[Alle speichern]                      | Alle im Konfigurationsdialog <b>netX Driver</b> vorgenommene Einstellungen speichern, d. h. für alle Verbindungsarten.                                                                                                    |                                                      |  |  |  |  |  |

Tabelle 10: Parameter netX Driver > TCP Connection

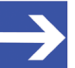

#### Hinweis:

Verwenden Sie keinen großen IP-Bereich in Kombination mit einer niedrigen Abfragezeit (Scan Timeout). In Windows<sup>®</sup> XP SP2 hat Microsoft eine Begrenzung der gleichzeitigen halboffenen ausgehenden TCP/IP-Verbindungen (Verbindungsversuche) eingeführt, um die Ausbreitung von Viren und Malware von System zu System zu verlangsamen. Diese Grenze macht es unmöglich, dass mehr als 10 halboffene ausgehende Verbindungen gleichzeitig bestehen. Jeder weitere Verbindungsversuch wird in eine Warteschlange gestellt und gezwungen, zu warten. Aufgrund dieser Einschränkung kann ein großer IP-Bereich in Kombination mit einer niedrigen Abfragezeit (Scan Timeout) den Verbindungsaufbau zu einem Gerät verhindern.

### 4.4 Gerät zuordnen (mit oder ohne Firmware)

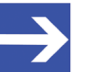

#### Hinweis:

Im Dialogfenster **Gerätezuordnung** müssen Sie dem EtherCAT-Master-DTM das EtherCAT-Master-Gerät erst zuweisen, d. h., das Kontrollkästchen anhaken. Dies ist die Voraussetzung dafür, dass Sie später eine Online-Verbindung vom EtherCAT-Master-DTM zum EtherCAT-Master-Gerät herstellen können, wie in Abschnitt *Gerät verbinden/trennen* [▶ Seite 88] näher erläutert.

Suchen Sie im Dialogfenster **Gerätezuordnung** das EtherCAT-Master-Gerät und wählen Sie das Gerät aus.

Wenn das Gerät noch keine Firmware erhalten hat oder eine neue Firmware erhalten soll, gehen Sie wie folgt vor:

- 1. Das Gerät (mit oder ohne Firmware) suchen und auswählen.
- 2. Eine Firmware in das Gerät laden.
- 3. Das Gerät (mit Firmware) erneut suchen und auswählen.
  - > Gehen Sie in der genannten Reihenfolge vor.

#### 4.4.1 Geräte suchen

- > Im Navigationsbereich **Einstellungen** > **Gerätezuordnung** wählen.
- Pas Dialogfenster Gerätezuordnung erscheint.
- > Unter **Geräteauswahl** > *nur geeignete* wählen.
- Suchen anklicken, um den Suchvorgang zu starten.
- ⇒ In der Tabelle erscheinen alle Geräte, die über die vorgewählten Treiber mit dem EtherCAT-Master-DTM verbunden werden können.

| Scan-Fortschritt: 3/5 Geräte (Aktuelles Gerät: -) |                                |                       |            |              |                    |                      |              |
|---------------------------------------------------|--------------------------------|-----------------------|------------|--------------|--------------------|----------------------|--------------|
|                                                   |                                |                       |            |              | <u>S</u> uchen     |                      |              |
| Gerät                                             | Geräteauswahl: nur geeignete 💌 |                       |            |              |                    |                      |              |
|                                                   | Gerät                          | Hardware-Port 0/1/2/3 | Slotnummer | Seriennummer | Treiber            | Kanalprotokoll       | Zugriffspfad |
|                                                   | Geräteklas <sup>*</sup>        | -/-/PROFIBUS/-        | 1          | 20148        | CIFX Device Driver | Undefiniert Undefini | \cifX3_SYS   |
|                                                   |                                |                       |            |              |                    |                      |              |
|                                                   |                                |                       |            |              |                    |                      |              |
| Zugriffspfad:                                     |                                |                       |            |              |                    |                      |              |

Abbildung 10: Gerätezuordnung - erkannte Geräte (Beispiel: Gerät ohne Firmware)

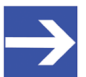

#### Hinweis:

Für Geräte, die über den **cifX Device Driver** gefunden wurden, erscheint in der Spalte **Zugriffspfad** die Angabe: ... \cifX[*0bisN*]\_**SYS**. Dies trifft zu, solange ein Gerät noch keine Firmware erhalten hat. Nachdem der Firmware-Download durchgeführt worden ist, erscheint in der Spalte **Zugriffspfad** die Angabe: ...\cifX[0bisN]\_**Ch**[*0bis3*].

| Parameter                                   | Beschreibung                                                                                                    | Wertebereich /<br>Default-Wert                                                                              |  |
|---------------------------------------------|----------------------------------------------------------------------------------------------------|----------------------------------------------------------------------------------------------------|--|
| Geräteauswahl                               | Nur geeignete oder alle Geräte auswählen.                                                                                                    | nur geeignete, alle                                                                                         |  |
| Gerät                                       | *Der Gerätename (=Name der Geräteklasse) des EtherCAT-Master-Gerät erscheint.                                                                                                    |                                                                                                    |  |
| Hardware-Port 0/1/2/3                       | Zeigt an, welcher Hardware-Port mit welcher Kommunikationsschnittstelle belegt ist.                                                                                                    |                                                                                                    |  |
| Slotnummer                                  | Iotnummer         Zeigt die an der PC-Karte cifX über den Drehschalter Slot-Nummer           (Karten-ID) eingestellte Slot-Nummer (Karten-ID) an.                                                                                                    |                                                                                                    |  |
|                                             | Die Angabe <b>n/a</b> bedeutet, dass die <b>Slot-Nummer (Karten-ID)</b> nicht<br>vorhanden ist. Dies ist der Fall, wenn die PC-Karte cifX keinen<br><b>Drehschalter Slot-Nummer (Karten-ID)</b> hat bzw. bei PC-Karten cifX mit<br><b>Drehschalter Slot-Nummer (Karten-ID)</b> , der Drehschalter auf den Wert<br>0 (null) eingestellt ist. |                                                                                                    |  |
| Seriennummer                                | Seriennummer des Gerätes                                                                                                    |                                                                                                    |  |
| Treiber                                     | Name des Treibers                                                                                                    |                                                                                                    |  |
| Kanalprotokoll                              | Gibt an, welche Firmware auf welchen Gerätekanal geladen ist.<br>Die Angaben für den belegten Kanal bestehen aus der Protokollklasse<br>(Protocol Class) und der Kommunikationsklasse (Communication Class).                                                                                                    |                                                                                                    |  |
|                                             | a.) Für Geräte ohne Firmware: Undefiniert Undefiniert,<br>b.) Für Geräte mit Firmware: Protokollname entsprechend der<br>verwendeten Firmware                                                                                                    |                                                                                                    |  |
| Zugriffspfad<br>(letzte Spalte rechts)      | In der Spalte <b>Zugriffspfad</b> erscheinen abhängig vom verwendeten Treiber verschiedene Angaben zum Gerät.                                                                                                    | geräte- und treiber-<br>abhängig:<br>Board- bzw. Kanal-<br>nummer, IP-Adresse<br>oder COM-<br>Schnittstelle |  |
|                                             | Für den <b>cifX Device Driver</b> erscheinen die Angaben:<br>a.) Für Geräte ohne Firmware:\cifX[ <i>0bisN</i> ]_SYS,<br>b.) Für Geräte mit Firmware:\cifX[ <i>0bisN</i> ]_Ch[ <i>0bis3</i> ].                                                                                                    |                                                                                                    |  |
|                                             | cifX[ <i>0bisN</i> ] = Gerätesteckplatz (Board-Nummer) 0 bis N<br>Ch[ <i>0bis3</i> ] = Kanalnummer 0 bis 3                                                                                                    |                                                                                                    |  |
| Zugriffspfad<br>(unten im<br>Dialogfenster) | Wenn in der Tabelle ein Gerät angehakt ist, erscheinen unter <b>Zugriffspfad</b> (unten im Dialogfenster) die Treiberkennung (ID) bzw. abhängig vom verwendeten Treiber verschiedene Angaben zum Gerät.                                                                                                    | Treiberkennung (ID)<br>geräte- und treiber-<br>abhängig:                                                    |  |
|                                             | Für den <b>cifX Device Driver</b> erscheinen die Angaben:<br>a.) Für Geräte ohne Firmware:\cifX[ <i>0bisN</i> ]_SYS,<br>b.) Für Geräte mit Firmware:\cifX[ <i>0bisN</i> ]_Ch[ <i>0bis3</i> ].                                                                                                    | Board- bzw. Kanal-<br>nummer, IP-Adresse<br>oder COM-<br>Schnittstelle                                      |  |
|                                             | cifX[ <i>0bisN</i> ] = Gerätesteckplatz (Board-Nummer) 0 bis N<br>Ch[ <i>0bisN</i> ] = Kanalnummer 0 bis 3                                                                                                    |                                                                                                    |  |

Tabelle 11: Parameter der Gerätezuordnung

#### 4.4.1.1 Alle oder nur geeignete Geräte suchen

#### Alle

- Unter Geräteauswahl > alle wählen.
- Suchen anklicken.

| Gerätezuordnung                                   |                         |                       |            |              |                    |                      |              |  |
|---------------------------------------------------|-------------------------|-----------------------|------------|--------------|--------------------|----------------------|--------------|--|
| Scan-Fortschritt: 5/5 Geräte (Aktuelles Gerät: -) |                         |                       |            |              |                    |                      |              |  |
|                                                   |                         |                       |            |              | <u>S</u> uchen     |                      |              |  |
| Geräteauswahl: alle                               |                         |                       |            |              |                    |                      |              |  |
|                                                   | Gerät                   | Hardware-Port 0/1/2/3 | Slotnummer | Seriennummer | Treiber            | Kanalprotokoll       | Zugriffspfad |  |
|                                                   | Geräteklas <sup>‡</sup> | -/-/PROFIBUS/-        | 1          | 20148        | CIFX Device Driver | Undefiniert Undefini | \cifX3_SYS   |  |
|                                                   | Geräteklas.             | -/-/DeviceNet/-       | n/v        | 20027        | CIFX Device Driver | Undefiniert Undefini | \cifX1_SYS   |  |
|                                                   | Geräteklas.             | -1-1-1-               | n/v        | 20058        | netX Driver        | Undefiniert Undefini | \192.168.1   |  |
|                                                   | Geräteklas.             | Ethernet/Ethernet/-/- | n/v        | 20288        | CIFX Device Driver | Undefiniert Undefini | \cifX2_SYS   |  |
|                                                   | Geräteklas.             | -/-/CANopen/-         | n/v        | 20022        | CIFX Device Driver | Undefiniert Undefini | \cifX0_SYS   |  |

Abbildung 11: Gerätezuordnung - erkannte Geräte (Beispiel: Gerät ohne Firmware)

In der Tabelle erscheinen alle Geräte, die im Netz erreichbar sind und über die vorgewählten Treiber mit je einem DTM verbunden werden können.

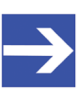

#### Hinweis:

Bei einem nachfolgenden Firmware-Download erscheinen im Auswahlfenster **Firmware-Datei auswählen** alle Dateien aus dem gewählten Ordner, unter **Dateityp** wird *"Alle Dateien (\*.\*)"* angezeigt und das Kontrollkästchen **Die ausgewählte Firmware-Datei validieren.** ist nicht angehakt.

#### Nur geeignete

- > Unter Geräteauswahl > nur geeignete wählen.
- Suchen anklicken.
- ✤ In der Tabelle erscheinen alle Geräte, die über die vorgewählten Treiber mit dem EtherCAT-Master-DTM verbunden werden können.

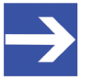

#### Hinweis:

Bei einem nachfolgenden Firmware-Download erscheinen im Auswahlfenster **Firmware-Datei auswählen** nur Firmware-Dateien aus dem gewählten Ordner, unter **Dateityp** wird "Firmware-Dateien (\*.*nxm*)" bzw. *"Firmware-Dateien (\*.nxf)*" angezeigt und das Kontrollkästchen **Die ausgewählte Firmware-Datei validieren.** ist angehakt.
## 4.4.2 Das Gerät auswählen (mit oder ohne Firmware)

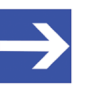

#### Hinweis:

Eine Verbindung vom EtherCAT-Master-DTM kann nur genau zu *einem* EtherCAT-Master-Gerät hergestellt werden.

Um das physikalische EtherCAT-Master-Gerät (mit oder ohne Firmware) auszuwählen:

- > Das entsprechende Gerät anhaken.
- Unter Zugriffspfad (unten im Dialogfenster) der Zugriffspfad zum Gerät, d. h. die Treiberkennung, bzw. abhängig vom verwendeten Treiber verschiedene Zugriffsdaten zum Gerät.
- **Übernehmen** anklicken, um die Auswahl zu übernehmen.

| Gerätezuordnung                                                        |                       |            |              |                    |                      |                |
|------------------------------------------------------------------------|-----------------------|------------|--------------|--------------------|----------------------|----------------|
| Scan-Fortschritt: 5/5 Geräte (Aktuelles Gerät: -)                      |                       |            |              |                    |                      |                |
|                                                                        |                       |            |              |                    |                      | <u>S</u> uchen |
| Geräteauswahl:                                                         | nur geeignete 💌       |            |              |                    |                      |                |
| Gerät                                                                  | Hardware-Port 0/1/2/3 | Slotnummer | Seriennummer | Treiber            | Kanalprotokoll       | Zugriffspfad   |
| Geräteklas.                                                            | -/-/PROFIBUS/-        | 1          | 20148        | CIFX Device Driver | Undefiniert Undefini | \cifX3_SYS     |
|                                                                        |                       |            |              |                    |                      |                |
|                                                                        |                       |            |              |                    |                      |                |
| Zugriffspfad:         {368BEC5B-0E92-4C0E-B4A9-64F62AE7AAFA}\cifX3_SYS |                       |            |              |                    |                      |                |

Abbildung 12: Gerätezuordnung - Gerät auswählen (Beispiel: Gerät ohne Firmware / ein Gerät ausgewählt)

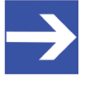

#### Hinweis:

Bevor eine Online-Verbindung vom EtherCAT-Master-DTM zum EtherCAT-Master-Gerät hergestellt werden kann, muss eine Firmware in das Gerät geladen werden und das Gerät muss erneut ausgewählt werden.

Weitere Angaben dazu finden Sie unter Abschnitt *Firmware auswählen und herunterladen* [> Seite 39] bzw. unter Abschnitt *Das Gerät (mit Firmware) erneut suchen und auswählen* [> Seite 37].

## 4.4.3 Das Gerät (mit Firmware) erneut suchen und auswählen

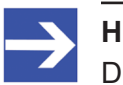

#### Hinweis:

Dieser Schritt entfällt beim wiederholten Download.

Um das EtherCAT-Master-Gerät (mit Firmware bzw. festgelegtem Systemkanal) erneut auszuwählen, gehen Sie wie nachfolgend beschrieben vor.

- > Unter **Geräteauswahl** > *alle* oder *nur geeignete* wählen.
- Suchen anklicken.
- ✤ Für Auswahl Alle: In der Tabelle erscheinen alle Geräte, die im Netz erreichbar sind und über die vorgewählten Treiber mit einem DTM verbunden werden können.

- ➡ Für Auswahl *nur geeignete*: In der Tabelle erscheinen alle Geräte, die über den/die vorgewählten Treiber mit dem EtherCAT-Master-DTM verbunden werden können.
- > Das entsprechende Gerät anhaken.
- > Übernehmen anklicken, um die Auswahl zu übernehmen.
- Bzw. OK anklicken, um die Auswahl zu übernehmen und den Bedienerdialog des DTM zu schließen.
- Über das Kontextmenü (rechte Maustaste) das DTM mit dem Gerät verbinden.

| Scan- | Scan-Fortschritt: 5/5 Geräte (Aktuelles Gerät: -) |                       |            |              |                    |                      |                |  |
|-------|---------------------------------------------------|-----------------------|------------|--------------|--------------------|----------------------|----------------|--|
|       |                                                   |                       |            |              |                    |                      | <u>S</u> uchen |  |
| Gerät | eauswahl:                                         | alle                  |            |              |                    |                      |                |  |
|       | Gerät                                             | Hardware-Port 0/1/2/3 | Slotnummer | Seriennummer | Treiber            | Kanalprotokoll       | Zugriffspfad   |  |
|       | Geräteklas.                                       | -/-/PROFIBUS/-        | 1          | 20148        | CIFX Device Driver | PROFIBUS-DP Master   | \cifX3_Ch0     |  |
|       | Geräteklas.                                       | -/-/DeviceNet/-       | n/v        | 20027        | CIFX Device Driver | DeviceNet Master     | \cifX1_Ch0     |  |
|       | Geräteklas.                                       | -1-1-1-               | n/v        | 20058        | netX Driver        | Undefiniert Undefini | \192.168       |  |
|       | Geräteklas.                                       | Ethernet/Ethernet/-/- | n/v        | 20288        | CIFX Device Driver | PROFINET IO Device   | \cifX2_Ch0     |  |
|       | Geräteklas.                                       | -/-/CANopen/-         | n/v        | 20022        | CIFX Device Driver | Undefiniert Undefini | \cifX0_SYS     |  |
|       |                                                   |                       |            |              |                    |                      |                |  |

Zugriffspfad:

{368BEC5B-0E92-4C0E-B4A9-64F62AE7AAFA}\cifX3\_Ch0

Abbildung 13: Gerätezuordnung - Gerät auswählen (Beispiel: Geräte mit und ohne Firmware / ein Gerät ausgewählt)

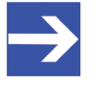

#### Hinweis:

Nachdem der Firmware-Download beendet ist, erscheinen für die Geräte, die über den cifX Device Driver gefunden wurden:

In der Spalte **Kanalprotokoll**: die Angaben zur Firmware für den belegten Kanal,

in der Spalte **Zugriffspfad** bzw. unter **Zugriffspfad** (unten im Dialogfenster): die Angabe: \cifX[0bisN]\_Ch[0bis3].

cifX[0bisN] = Gerätesteckplatz (Board-Nummer) 0 bis N

Ch[*Obis3*] = Kanalnummer 0 bis 3

Weitere Informationen dazu wie Sie eine Online-Verbindung vom EtherCAT-Master-DTM zum EtherCAT-Master-Gerät herstellen, finden Sie in Abschnitt *Gerät verbinden/trennen* [▶ Seite 88].

## 4.5 Firmware auswählen und herunterladen

### Voraussetzungen

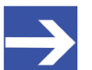

Hinweis:

Vor dem Firmware-Download, müssen Sie den Treiber und das Master-Gerät (mit oder ohne Firmware) auswählen und dem Gerät eine Hardware zuordnen. Weitere Informationen dazu finden Sie in den Abschnitten zu den Treibereinstellungen und zur Gerätezuordnung.

### Vorgehen

Über den Dialog **Firmware-Download** können Sie eine Firmware in das Gerät übertragen. Laden Sie die Firmware in das Gerät, wie hier nachfolgend beschrieben:

- 1. Firmware-Datei auswählen.
  - > Im Navigationsbereich Einstellungen > Firmware-Download wählen.
  - ⇒ Das Dialogfenster Firmware-Download erscheint.

|                   | Firmware-Downlo                                                                                                    |                                                                                 |
|-------------------|----------------------------------------------------------------------------------------------------|---------------------------------------------------------------------------------|
| Name:<br>Version: | -                                                                                                    | <u>A</u> uswählen                                                               |
| 1                 | ACHTUNG:<br>Ein Firmware-Download<br>- unterbricht die Buskommunikation,<br>- löscht die Konfigurationsdatenbank und<br>- überschreibt die auf dem Gerät vorhandene Firm<br>Um die Aktualisierung abzuschließen und das Gerät<br>Abschluß dieser Operation erneut einen Konfigurat | ware.<br>t wieder in Betrieb zu nehmen, führen Sie nach<br>tionsdownload durch. |

Laden

Abbildung 14: Firmware-Download

| Element   | Beschreibung                                                                                                    |
|-----------|----------------------------------------------------------------------------------------------------|
| Name      | Der Pfad und Namen der ausgewählten Firmware-Datei werden angezeigt.                                                                     |
| Version   | Die Version und Build-Version der ausgewählten Firmware-Datei werden angezeigt.                                                          |
| Auswählen | Über "Auswählen" können Sie die Firmware-Datei für den Download auswählen.                                                               |
|           | <b>Hinweis!</b> Wenn dem Gerät keine Hardware zugordnet wurde, erscheint die Fehlermeldung: "Dem Gerät wurde keine Hardware zugeordnet!" |
| Laden     | Über "Laden" können Sie die Firmware in das Gerät herunterladen.                                                                         |

Tabelle 12: Parameter Firmware-Download

- > Auswählen anklicken.
- Wenn dem Gerät keine Hardware zugordnet wurde, erscheint die Fehlermeldung: "Dem Gerät wurde keine Hardware zugeordnet!"

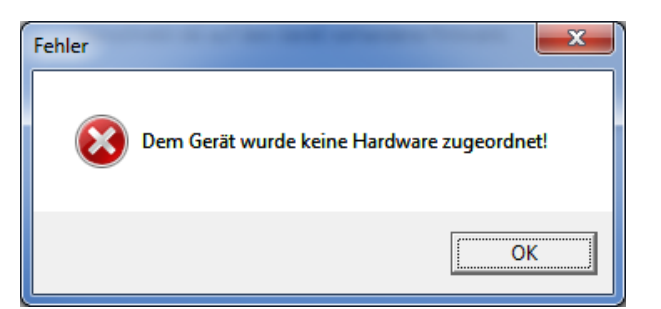

Abbildung 15: Fehlermeldung: "Dem Gerät wurde keine Hardware zugeordnet!"

- OK anklicken und das Master-Gerät auswählen und zuordnen, wie im Abschnitt Gerät zuordnen (mit oder ohne Firmware) [> Seite 34] beschrieben.
- ✤ Sofern dem Gerät eine Hardware zugeordnet wurde, öffnet sich das Auswahlfenster Firmware-Datei auswählen.
- Ziehen Sie das Auswahlfenster so auf, dass die Spalten Hardware und Version auch sichtbar werden.

| Firmware-Datei auswählen |                              |                                                        |              |                                    |  |  |  |
|--------------------------|------------------------------|--------------------------------------------------------|--------------|------------------------------------|--|--|--|
| Suchen in:               | CIFX                         | • 🗧 🛍                                                  |              |                                    |  |  |  |
| C.                       | Name                         | Firmware                                               | Hardware     | Version                            |  |  |  |
| Zuletzt besucht          | ECM<br>ECS V4.X              |                                                        |              |                                    |  |  |  |
| Deskton                  | EIM_mit_QC PNM               |                                                        |              |                                    |  |  |  |
|                          | PNS V3.5.X<br>S3M            |                                                        |              |                                    |  |  |  |
| Bibliotheken             | 🦗 cifx2asm.nxf               | AS-Interface Master                                    | CIFX         | [x x (Build x)]                    |  |  |  |
|                          | citx2apm.nxf                 | PROFIBUS-DP Master<br>PROFIBUS-DP Slave                | CIFX         | (x.x (Build x))<br>[x.x (Build x)] |  |  |  |
| Computer                 | Geifxccs.nxf                 | CC-Link Slave<br>CANopen Master                        | CIFX<br>CIFX | [x.x (Build x)]<br>[x.x (Build x)] |  |  |  |
| Netzwerk                 | cifxcos.nuf                  | CANopen Slave                                          | CIFX         | [x x (Build x)]                    |  |  |  |
|                          | of citxdns.nxf               | DeviceNet Slave                                        | CIFX         | [x x (Build x)]                    |  |  |  |
|                          | Grifxdpm.nxf<br>Grifxdps.nxf | PROFIBUS-DP Master<br>PROFIBUS-DP Slave                | CIFX<br>CIFX | [x.x (Build x)]<br>[x.x (Build x)] |  |  |  |
|                          | cifxecm.nxf                  | EtherCAT Master<br>EtherCAT Slave                      | CIFX<br>CIFX | [x.x (Build x)]<br>[x.x (Build x)] |  |  |  |
|                          | of cifxeim.nxf               | EtherNet/IP Scanner                                    | CIFX         | [x.x (Build x)]                    |  |  |  |
|                          | of citympi.nuf               | PROFIBUS-MPI Messaging                                 | CIFX         | [x.x (Build x)]                    |  |  |  |
|                          | Cifxomb.nxf                  | Open Modbus/TCP Messaging<br>POWERLINK Controlled Node | CIFX<br>CIFX | [x.x (Build x)]<br>[x.x (Build x)] |  |  |  |
|                          | CifXpnm.nxf                  | PROFINET-IO IO Controller<br>PROFINET-IO IO Device     | CIFX         | [x.x (Build x)]<br>[x.x (Build x)] |  |  |  |
|                          | ∂€ cifxs3m.nxf               | SERCOS III Master                                      | CIFX         | [x.x (Build x)]                    |  |  |  |
|                          | ores citics is not           | VARAN Slave                                            | CIFX         | [x.x (Build x)]<br>[x.x (Build x)] |  |  |  |
|                          | •                            | III                                                    | _            | •                                  |  |  |  |
|                          | Dateigame: [Nai              | me der Firmware-Datei].nxf oder .nxn                   | n 💌          | Offnen                             |  |  |  |
|                          | Letzte Ordner                | d zuletzt geöffneter Ordner)                           | -            | Abbrechen                          |  |  |  |
|                          | Firmware: [Fin               | mware-Name, Version, Geräteklasse                      | 1            |                                    |  |  |  |
|                          |                              |                                                        |              | 1                                  |  |  |  |

Abbildung 16: Auswahlfenster "Firmware-Datei auswählen" (Beispiel CIFX)

| Parameter              | Beschreibung                                                                                                    | Wertebereich /                                                                                                    |                                 |          |
|------------------------|----------------------------------------------------------------------------------------------------|----------------------------------------------------------------------------------------------------|---------------------------------|----------|
|                        |                                                                                                    | Default-Wert                                                                                                    |                                 |          |
| Spalte Name            | Dateiname der Firmware-                                                                                                    | Datei                                                                                                    |                                 | nxf, nxm |
|                        | Um die Einträge im Fenste                                                                                                    | er Firmware-Datei ausw                                                                                                    | <b>vählen</b> nach Namen zu     |          |
|                        | sortieren den Spaltenkopf                                                                                                    | Name                                                                                                    | anklicken.                      |          |
| Spalte <b>Firmware</b> | Name der Firmware (beste<br>Protokollklasse)                                                                                                    | hend aus dem Protokol                                                                                                    | Inamen und der                  |          |
| Spalte <b>Hardware</b> | Geräteklasse der zugeord                                                                                                    | z. B. CIFX,<br>COMX, COMX 51,<br>NETJACK 10,<br>NETJACK 50,<br>NETJACK 51,<br>NETJACK 100,<br>NETTAP 50<br>(Gateway),<br>NETTAP 100<br>(Gateway),<br>NETBRICK 100<br>(Gateway) |                                 |          |
| Spalte Version         | Version der Firmware                                                                                                    | x.x (build x)                                                                                                    |                                 |          |
| Tooltip                | Um die Tooltip-Anzeige an<br>Mauszeiger über die ausge<br>Typ: Hilscher firmware file<br>Größe: 563 KB<br>Änderungsdatum: 26.03.2                         | sehen zu können, bewe<br>ewählte Zeile mit der Fir<br>e for netX-based targets<br>013 11:10                                                                                    | egen Sie den<br>mware.<br>(NXF) |          |
| Dateityp               | "Alle Dateien (*.*)", wenn z<br>Listenfeldeintrag <b>alle</b> ausw<br>"Firmware-Dateien (*.nxm)<br>im Fenster <b>Gerätezuordn</b><br>auswählt worden ist. | Alle Dateien (*.*),<br>Firmware-Dateien<br>(*.nxm),<br>Firmware-Dateien<br>(*.nxf)                                                                                             |                                 |          |
| Letzte Ordner          | Pfad des zuletzt geöffnete                                                                                                    |                                                                                                    |                                 |          |
| Firmware               | Sobald die Firmware-Date<br><b>Firmware</b> der Name, die \<br>Geräteklasse für die ausge                                                                 | Name, Version,<br>Build-Version,<br>Geräteklasse der<br>ausgewählten<br>Firmware                                                                                               |                                 |          |
| Hilfe                  | Schaltfläche, um die Onlin                                                                                                    | e-Hilfe des DTM zu öffn                                                                                                    | en.                             |          |

Tabelle 13: Parameter Firmware-Datei auswählen

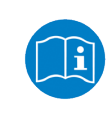

Weitere Beschreibungen zum Auswahlfenster **Firmware-Datei** auswählen sind in der kontextsensitiven Hilfe (Taste **F1**) der Microsoft Corporation enthalten.

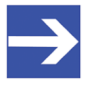

### Hinweis:

Nachdem im Fenster **Gerätezuordnung** unter **Geräteauswahl alle** oder **nur geeignete** gesetzt worden ist, erscheinen bei einem anschließenden Firmware-Download im Auswahlfenster **Firmware-Datei auswählen** die entsprechenden Einstellungen wie in der folgenden Tabelle aufgeführt.

| (für den Listenfeldeintrag ->)                         | alle                                                                                                    | nur geeignete                                                                                                |
|--------------------------------------------------------|----------------------------------------------------------------------------------------------------|----------------------------------------------------------------------------------------------------|
| Im Auswahlfenster <b>Firmware-</b><br>Datei auswählen: | alle Dateien aus dem<br>gewählten Ordner                                                                           | nur Firmware-Dateien aus<br>dem gewählten Ordner                                                             |
| Unter Dateityp*:                                       | "Alle Dateien (*.*)"                                                                                               | "Firmware-Dateien (*.nxm)",                                                                                  |
|                                                        |                                                                                                    | "Firmware-Dateien (*.nxf)"                                                                                   |
| Validierung:                                           | Eine eingeschränkte<br>Validierung erfolgt, ob die<br>ausgewählte Firmware für<br>den Download<br>übernommen wird. | Eine Validierung erfolgt, ob<br>die gewählte Firmware-Datei<br>für das EtherCAT-Master-<br>DTM geeignet ist. |
| *Diese Finstellungen im Auswah                         | lfenster Firmware-Datei aus                                                                                        | wählen können auch manuell                                                                                   |

\*Diese Einstellungen im Auswahlfenster **Firmware-Datei auswählen** können auch manuel geändert werden.

Tabelle 14: Einstellungen im Fenster "Firmware-Datei auswählen"

- Im Auswahlfenster die zu ladende Firmware-Datei mit der Maus anklicken.
- ✤ Im Auswahlfenster erscheinen unter Firmware der Name und die Version der Firmware.
- > Im Auswahlfenster Öffnen anklicken.

werden?"

- ✤ Daraufhin erfolgt eine Validierung, ob die gewählte Firmware-Datei für das EtherCAT-Master-Gerät geeignet ist.
- ✤ Wurde eine Firmware-Datei ausgewählt, die für das gewählte Gerät gültig ist, schließt sich das Auswahlfenster sofort (ohne Dialog).
- Wurde eine Firmware-Datei ausgewählt, die für das gewählte Gerät nicht gültig ist, erscheint die Abfrage Firmware Datei auswählen: "Keine gültige Firmware für das gewählte Gerät! [genaue Erklärung]
   Soll die Firmware-Datei trotzdem für den Download übernommen

| Firmware-Datei auswählen 🛛 🕅 |                                                                                                    |  |  |  |  |  |
|------------------------------|----------------------------------------------------------------------------------------------------|--|--|--|--|--|
| 1                            | Keine gültige Firmware für das gewählte Gerät!<br>Die Hardware-Optionen stimmen nicht überein.<br>Erforderlich: -/-/CANopen/-<br>Firmwaredatei: -/-/PROFIBUS/-<br>Die Protokoll-Klassen stimmen nicht überein.<br>Erforderlich: CANopen<br>Firmwaredatei: PROFIBUS-DP<br>Soll die Firmware-Datei trotzdem für den Download<br>übernommen werden? |  |  |  |  |  |
|                              | <u>l</u> a <u>Nein</u>                                                                                                    |  |  |  |  |  |

Abbildung 17: Abfrage Firmware-Datei auswählen – Beispiel Keine gültige Firmware

## ACHTUNG Ungültige Firmware

Das Laden ungültiger Firmware-Dateien könnte Ihr Gerät unbrauchbar machen.

- > Arbeiten Sie nur mit einer für Ihr Gerät gültigen Firmware-Version.
- Die Abfrage zur Übernahme der ungültigen Firmware-Datei mit Nein beantworten und eine gültige Firmware wählen.
- P→ Das Auswahlfenster schließt sich.
- 2. Firmware in das Gerät übertragen.
  - > Beachten Sie die folgenden Sicherheitsinformationen:

### **WARNUNG** Kommunikationsstopp verursacht durch Firmware-Download, fehlerhafter Anlagenbetrieb möglich, Überschreiben der Firmware, Verlust von Geräteparametern

Bevor Sie einen Firmware-Download starten, während sich der Bus noch im Status Betrieb befindet:

- > Stoppen Sie Ihr Anwendungsprogramm.
- Stellen Sie sicher, dass sich alle Netzwerkgeräte in einem ausfallsicheren (fail-safe) Modus befinden.

### **ACHTUNG** Beschädigung der Firmware oder Verlust von Geräteparametern verursacht durch Spannungsunterbrechung während dem Firmware-Download

- Unterbrechen Sie während dem Firmware-Download keinesfalls die Spannungsversorgung zum PC oder zum Gerät und führen Sie keinen Reset zum Gerät durch!
- Im Dialogfenster Firmware-Download > Laden anklicken, um den Firmware-Download durchzuführen.
- ✤ Es erscheint die Abfrage Wollen Sie den Download wirklich durchführen?

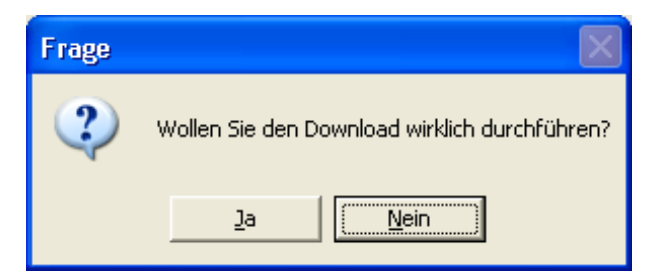

Abbildung 18: Abfrage - Wollen Sie den Download wirklich durchführen?

- > Ja anklicken.
- Wenn Sie sicher sind, dass Sie die richtige Firmware-Datei gewählt haben, beantworten Sie die Abfrage mit Ja, andernfalls mit Nein.
- Während dem Download erscheint ein Fortschrittsbalken ("Download aktiv, Gerät wird initialisiert…"), ein Uhrensymbol / grüner Haken in der Statusleiste und Im Dialogfenster Firmware-Download erscheint Laden ausgegraut.
- Im Dialogfenster Firmware-Download werden der Pfad und der Name sowie die Version der gewählten Firmware angezeigt.

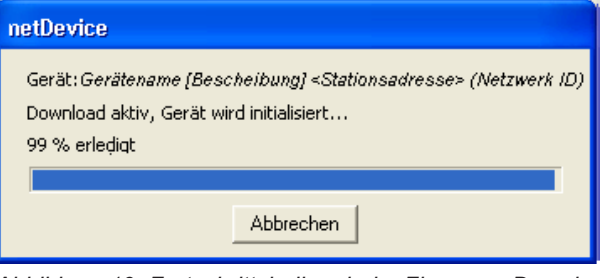

Abbildung 19: Fortschrittsbalken beim Firmware-Download

|                                                                                                    | Firmware-Download |
|----------------------------------------------------------------------------------------------------|-------------------|
| <br><br> |                   |

Abbildung 20: Uhrensymbol und Häkchen-Symbol grün

|                   | Firmware-Download                                                                                                    |                   |
|-------------------|----------------------------------------------------------------------------------------------------|-------------------|
| Name:<br>Version: | [Name der Firmware]<br>[Version und Build-Version der Firmware]                                                                                                    | <u>A</u> uswählen |
| Ŀ                 | ACHTUNG:<br>Ein Firmware-Download<br>- unterbricht die Buskommunikation,<br>- löscht die Konfigurationsdatenbank und<br>- überschreibt die auf dem Gerät vorhandene Firmware.<br>Um die Aktualisierung abzuschließen und das Gerät wieder in Betrieb zu nehmen<br>Abschluß dieser Operation erneut einen Konfigurationsdownload durch. | , führen Sie nach |
|                   |                                                                                                    | Laden             |
| Abbild            | ung 21: Firmware-Download – Laden                                                                                                    |                   |

## 4.6 Lizensierung

Um das Fenster Lizensierung zu öffnen:

- > Im Navigationsbereich **Einstellungen** > **Lizensierung** wählen.
- ♣ Das Dialogfenster Lizensierung erscheint.

| .izenztvp                                                    |       |                         |          |               |        |
|--------------------------------------------------------------|-------|-------------------------|----------|---------------|--------|
|                                                              |       | E                       | xistent  | Bestelluna    |        |
| Master-Protokolle                                            |       |                         |          |               |        |
| - Eine Generelle Masterlizenz                                | 2     |                         | NO       |               | 1      |
| Zwei Generelle Masterlizen:                                  | zen   |                         | NO       |               |        |
| PROFIBUS Master                                              |       |                         | YES      |               |        |
| 🕴 🔤 CANopen Master                                           |       |                         | YES      |               |        |
| 🕴 🔤 DeviceNet Master                                         |       |                         | YES      |               |        |
| AS-Interface Master                                          |       |                         | YES      |               |        |
| PROFINET IO BT Control                                       | ollar |                         | VES      |               |        |
| ntragsformular, bitte ausfüllen ——                           |       |                         |          |               |        |
| Name                                                         |       |                         | Wert     |               |        |
| Lizenztyp                                                    | Einze | Igerätelizenz           |          |               |        |
| Hersteller <sup>*</sup>                                      | 0000  | 0001                    |          |               |        |
| Artikelnummer*                                               | 0125  | 0510                    |          |               |        |
| Seriennummer*                                                | 0002  | 0086                    |          |               |        |
| Chiptype*                                                    | 0000  | 0002                    |          |               |        |
| Step*                                                        | 0000  | 0000                    |          |               |        |
| Romcode revision*                                            | 0000  | 0002                    |          |               | •      |
| 'flichtfelder sind mit '*' markiert.<br>Hilscher Deutschland | •     | E-mail                  | license@ | Dhilscher.com |        |
|                                                              |       | FAX-Formular ausdrucken | +49 619  | 0 9907-50     |        |
|                                                              |       | Telefonkontakt          | +49 619  | 0 9907-0      |        |
|                                                              |       |                         |          |               | Linopa |

Abbildung 22: Lizensierung

Über den Lizenzdialog können Sie Lizenzen für **Master-Protokolle** und **Utilities** bestellen und in Ihr Gerät übertragen. Weitere Informationen zum Lizenzdialog sind im Abschnitt *Lizensierung* [▶ Seite 46] beschrieben.

## 5 Lizensierung

Über den Lizenzdialog können Sie Lizenzen für **Master-Protokolle** und **Utilities** bestellen und in Ihr Gerät übertragen.

## 5.1 Lizenzdialog öffnen

Öffnen Sie zunächst das Fenster Lizenz.

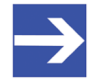

### Hinweis:

Sie müssen zuerst dem DTM das Master-Gerät zuordnen. Erst danach werden die Gerätedaten sowie die vorhandenen Lizenzen im Dialog **Lizenz** angezeigt.

### Vorgehen:

- 1. Dem DTM das Master-Gerät zuordnen.
  - > Im FDT-Container **netDevice** Doppelklick auf das Gerätesymbol.
  - > Einstellungen > Treiber wählen.
  - > Einen oder mehrere Treiber auswählen (anhaken).
  - > **Einstellungen > Treiber >** [*Name zugewiesener Treiber*] wählen.
  - > Die Treibereinstellungen konfigurieren, falls erforderlich.
  - > Einstellungen > Gerätezuordnung wählen.
  - Unter Geräteauswahl Nur geeignete bzw. alle wählen und Suchen anklicken.
  - > In der Tabelle das benötigte Gerät anhaken.
  - > Übernehmen anklicken.
  - > Den DTM-Konfigurationsdialog über **OK** schließen.

Details zur Gerätezuordnung, finden Sie im Kapitel *Einstellungen* [▶ Seite 23].

- 2. Das Fenster Lizenz aufrufen.
  - > Im FDT-Container **netDevice** Rechtsklick auf das Gerätesymbol.
  - > Vom Kontextmenü Weitere Funktionen > Lizenz wählen.
  - ⇒ Das Fenster Lizenz wird geöffnet.
  - ⇒ In der Kopfzeile erscheint die Gerätebezeichnung: Symbolischer Name [Gerätebeschreibung] <Stationsadresse> (#Netzwerk-ID).

## 5.2 Lizenzdialog

Im Fenster Lizenz können Sie:

- ansehen, welche Lizenzen für Master-Protokolle oder Utilities in einem Gerät vorhanden sind (Position (1) in der folgenden Abbildung),
- Lizenzen bestellen (Positionen (2) bis (11)),
- Lizenzen in das Gerät übertragen (12).

| netDevice - Lizenz                  |                                                       |             |                                                                    |
|-------------------------------------|-------------------------------------------------------|-------------|--------------------------------------------------------------------|
| Lizenztyp                           |                                                       | 1           |                                                                    |
|                                     |                                                       | Existent    | Bestellung 2 🔼                                                     |
| B Master-Protokolle                 |                                                       |             |                                                                    |
| Eine Generelle Masterlizenz         | :                                                     | NO          |                                                                    |
| Zwei Generelle Masterlizen          | zen                                                   | NO          |                                                                    |
| - PROFIBUS Master                   |                                                       | YES         |                                                                    |
| - CANopen Master                    |                                                       | YES         |                                                                    |
| - DeviceNet Master                  |                                                       | YES         |                                                                    |
| - AS-Interface Master               |                                                       | YES         |                                                                    |
| PROFINET IO RT Contro               | allar                                                 | VEC         | □ ⊻                                                                |
| Antragsformular, bitte ausfullen    |                                                       |             |                                                                    |
| Name                                |                                                       | Wert        | 3                                                                  |
| Lizenztyp                           | Einzelgeratelizenz                                    |             |                                                                    |
| Hersteller*                         | 0x0001                                                |             | (b)                                                                |
| Artikelnummer*                      | 1251100                                               |             | Y                                                                  |
| Seriennummer*                       | 20007                                                 |             |                                                                    |
| Chiptype*                           | 0x00000001                                            |             |                                                                    |
| Step*                               | 0x00000000                                            |             |                                                                    |
| Romcode revision*                   | 0x00000000                                            |             | ~                                                                  |
| Yflichtfelder sind mit "" markiert. | E-mail     FAX-Formular ausdrucker     Telefonkontakt | 5<br>6<br>7 | (1)<br>(1)<br>(1)<br>(1)<br>(1)<br>(1)<br>(1)<br>(1)<br>(1)<br>(1) |
|                                     |                                                       |             | <u>B</u> eenden <u>H</u> ilfe                                      |

Abbildung 23: Fenster Lizenz

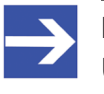

#### Hinweis:

Um unter Lizenztyp weitere Einträge anzuzeigen, das Bildlauffeld (a) nach unten bzw. nach oben bewegen. Um unter **Antragsformular, bitte ausfüllen** weitere Einträge anzuzeigen, das Bildlauffeld (b) nach unten bzw. nach oben bewegen.

## 5.3 Welche Lizenzen sind im Gerät vorhanden?

Prüfen Sie welche Lizenzen im Gerät vorliegen.

Vorgehen:

I in a sector

Das Fenster Lizenz öffnen, wie unter Abschnitt Lizenzdialog öffnen [> Seite 46] beschrieben.

| Lizenztyp         |          |            |  |  |
|-------------------|----------|------------|--|--|
|                   | Existent | Bestellung |  |  |
| Master-Protokolle |          |            |  |  |
| 🗄 Utilities       |          |            |  |  |
|                   |          |            |  |  |

Abbildung 24: Fenster Lizenz - Lizenztyp

- Unter Lizenztyp + vor Master-Protokolle anklicken.
- ✤ Die Übersicht Master-Protokolle wird aufgeklappt:

| Lizens/yp |                               |          |            |   |
|-----------|-------------------------------|----------|------------|---|
|           |                               | Existent | Bestellung | ^ |
| • 🕀 ····; | Master-Protokolle             |          |            |   |
|           | Eine Generelle Masterlizenz   | NO       |            |   |
|           | Zwei Generelle Masterlizenzen | NO       |            |   |
|           | PROFIBUS Master               | YES      |            |   |
|           | CANopen Master                | YES      |            | - |
| <b>.</b>  | DeviceNet Master              | YES      |            |   |
|           | AS-Interface Master           | YES      |            |   |
|           | PROFINET IO RT Controller     | YES      |            | ~ |

Abbildung 25: Fenster Lizenz – Lizenztyp / Master-Protokolle

- Oder + vor Utilities anklicken.
- ✤ Die Übersicht Utilities wird aufgeklappt:

| Lizenztyp               |          |  |  |  |
|-------------------------|----------|--|--|--|
| Existent Bestellu       | ing 🔼 🔼  |  |  |  |
| 😟 Master-Protokolle     |          |  |  |  |
| ▶ 🗁 🐂 Utilities         |          |  |  |  |
| OPC Server NO           |          |  |  |  |
| SYCON.net NO            |          |  |  |  |
| QVis Minimum Size NO    |          |  |  |  |
| - QVis Standard Size NO |          |  |  |  |
| QVis Maximum Size NO    |          |  |  |  |
| CoDeSue Minimum Size NO | <u>×</u> |  |  |  |

Abbildung 26: Fenster Lizenz – Lizenztyp / Utilities

⇒ Die Spalte **Existent** zeigt an, welche Lizenzen im Gerät vorliegen.

**Yes** = Lizenz ist im Gerät vorhanden.

No = Lizenz ist nicht im Gerät vorhanden.

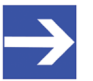

#### Hinweis:

Bei neueren Versionen der vorliegenden Konfigurationssoftware werden unter **Lizenztyp** gegebenenfalls zusätzliche Lizenzen oder weitere Protokolle angezeigt, die nachträglich bestellt werden können.

## 5.3.1 Lizenz für Master-Protokolle

### Eine generelle Master-Lizenz:

Auf dem Gerät kann maximal 1 Kommunikationsprotokoll mit Master-Funktion ausgeführt werden.

### Zwei generelle Master-Lizenzen:

Auf dem Gerät können maximal 2 Kommunikationsprotokolle mit Master-Funktion ausgeführt werden.

Die Lizenz umfasst die folgenden Master-Protokolle:

- AS-Interface Master
- CANopen Master
- DeviceNet Master
- EtherCat Master
- EtherNet/IP Scanner
- PROFIBUS Master
- PROFINET IO RT Controller
- Sercos Master

## 5.3.2 Lizenzen für Utilities

### SYCON.net

### **OPC Server**

### **QVis Minimum Size**

- QVis Standard Size
- QVis Maximum Size
- CoDeSys Minimum Size
- CoDeSys Standard Size
- CoDeSys Maximum Size

Für die Utilities QVis und CoDeSys kann jeweils nur eine Lizenz alternativ gewählt werden als:

- Minimum Size (Minimalumfang),
- Standard Size (Standardumfang) oder
- Maximum Size (Maximalumfang).

## 5.4 Wie bestelle ich eine Lizenz?

Um eine Lizenz zu bestellen, wie folgt vorgehen:

- 1. Den Lizenzdialog öffnen.
  - Siehe Abschnitt *Lizenzdialog öffnen* [ Seite 46].
- 2. Die benötigte(n) Lizenz(en) auswählen.
  - Siehe Abschnitt *Lizenz(en) auswählen* [> Seite 50].
- 3. Die Angaben zur Bestellung eingeben.
  - Siehe Abschnitt Angaben zur Bestellung [ Seite 51].
- 4. Ihre Bestellung aufgeben.
  - > Siehe Abschnitt *Lizenz bestellen* [▶ Seite 53].

## 5.5 Lizenz(en) auswählen

Sie können Lizenzen auswählen für Master-Protokolle und/oder Utilities.

- 1. Lizenz(en) für Master-Protokoll(e) auswählen:
  - Im Fenster Lizenz unter Lizenztyp vor Master-Protokolle anklicken.
  - Unter Bestellung anhaken wie viele Master-Protokolle gleichzeitig auf Ihrem Gerät ausgeführt werden sollen: Eine generelle Master-Lizenz oder Zwei generelle Master-Lizenzen.
- 2. Und/oder Lizenz(en) für Utility(Utilities) auswählen:

  - Unter Bestellung die benötigte(n) Utility(Utilities) anhaken (einzeln oder mehrere):
  - SYCON.net
  - OPC Server
  - QVis Minimum Size\*
  - QVis Standard Size\*
  - QVis Maximum Size\*
  - CoDeSys Minimum Size\*\*
  - CoDeSys Standard Size\*\*
  - CoDeSys Maximum Size\*\*

Für \*) und \*\*) können Minimalumfang, Standardumfang oder Maximalumfang nur alternativ gewählt werden.

## 5.6 Angaben zur Bestellung

Gerätedaten

Die für die Bestellung erforderlichen "Gerätedaten" werden aus dem Gerät ausgelesen und automatisch in der Bestellung ergänzt.

- Angaben zur Bestellung
- > Die "Angaben zur Bestellung" müssen Sie im Fenster **Lizenz** eingeben.
- Die Angaben zur Abwicklung einer Bestellung eingeben, wie unter Abschnitt Angaben zur Abwicklung einer Bestellung (Lizenzinformationen) [> Seite 52].

## 5.6.1 Gerätedaten (aus dem Gerät ausgelesene Bestelldaten)

Folgende Bestelldaten zum Gerät werden aus dem Gerät ausgelesen und im Fenster **Lizenz** angezeigt:

- Hersteller
- Artikelnummer
- Seriennummer
- Chiptype (Chip-Typ)
- Step (Chip-Revision)
- Romcode revision (Romcode-Revision)
- Checksumme (Prüfsumme der Gerätedaten)

Die grau hinterlegten Felder unter **Antragsformular**, **bitte ausfüllen > Wert** enthalten die aus dem Gerät ausgelesenen Bestelldaten:

| Antragstormular, bitte austullen |            |   |  |
|----------------------------------|------------|---|--|
| Name                             | Wert       | ^ |  |
| Hersteller*                      | 0x0001     |   |  |
| Artikelnummer*                   | 1251100    | ≡ |  |
| Seriennummer*                    | 20007      |   |  |
| Chiptype*                        | 0x00000001 |   |  |
| Step*                            | 0x0000000  |   |  |
| Romcode revision*                | 0x00000000 |   |  |
| Checksumme*                      | G          | ~ |  |

Abbildung 27: Fenster Lizenz - Antragsformular, bitte ausfüllen / Gerätedaten

Diese aus dem Gerät ausgelesen Bestelldaten erscheinen automatisch in der Bestellung.

## 5.6.2 Angaben zur Abwicklung einer Bestellung (Lizenzinformationen)

Für Ihre Bestellung müssen Sie im Fenster **Lizenz** die folgenden Angaben machen:

• Lizenztyp (Einzelgerätelizenz für Benutzer).

| Antragsformular, bitte ausfüllen |                    |   |
|----------------------------------|--------------------|---|
| Name                             | Wert               | ^ |
| Lizenztyp                        | Einzelgerätelizenz |   |

Abbildung 28: Fenster Lizenz - Antragsformular, bitte ausfüllen / Lizenztyp

- Unter Antragsformular, bitte ausfüllen > Wert den Lizenztyp wählen, (für zukünftige Anwendungen, aktuell nur *Einzelgerätelizenz* wählbar).
- Pflichtangaben zur Bestellung (editierbare Felder):
  - Vorname
  - Nachname
  - E-Mail (E-Mail-Adresse, an die der Download-Link f
    ür die Lizenz geschickt werden soll.)
  - Telefon
  - Firma
  - Adresse
  - Land
  - PLZ, Ort

Antragsformular, bitte ausfüllen -

| Name         | Wert                   | · · · · · · · · · · · · · · · · · · · |
|--------------|------------------------|---------------------------------------|
| Vorname*     | Max                    |                                       |
| Nachname*    | Mustermann             |                                       |
| E-Mail*      | License@mustermann.com |                                       |
| Telefon*     | 0011223344-55          |                                       |
| Fax          | 0011223344-100         |                                       |
| Kundennummer | 123456789              |                                       |
| Firma*       | Mustermann GmbH        | ~                                     |

Pflichtfelder sind mit '\*' markiert.

Abbildung 29: Fenster Lizenz - Antragsformular, bitte ausfüllen / Pflichtangaben

- Unter Antragsformular, bitte ausfüllen > Wert alle Pflichtfelder (mit \*markiert) ausfüllen.
- Freiwillige Angaben zur Bestellung (editierbare Felder):
  - Fax
  - Kundennummer
  - Auftragsnummer
  - Umsatzsteueridentifikationsnummer
- Unter Antragsformular, bitte ausfüllen > Wert die Felder für die freiwilligen Angaben ausfüllen.

## 5.7 Lizenz bestellen

Ihre Bestellung müssen Sie im Fenster Lizenz vornehmen. Dazu:

| 4 | E-mail 5                     | 9          |
|---|------------------------------|------------|
|   | FAX-Formular ausdrucken6     | 10         |
|   | Telefonkontakt 7             | <u>(1)</u> |
|   | Lizenzanfrage exportieren(8) | -          |

Abbildung 30: Fenster Lizenz – Geschäftsstelle wählen / Bestellung aufgeben / Kontaktdaten

- Den Eintrag für die Geschäftsstelle (4) wählen, an welche die Bestellung gesendet werden soll.
- Die Bestellung aufgeben:
- per **E-Mail (5)**,
- oder per Fax (6) oder per Telefon (7),
- oder in einer Datei (8).

Die **Kontaktdaten** der gewählten Geschäftsstelle erscheinen unter den Positionen (9), **10)** und (11).

## 5.7.1 Lizenz per E-Mail bestellen

Sie können Ihre Bestellung per E-Mail aufgeben.

- Im Fenster Lizenz > E-Mail... anklicken (5).
- ✤ Die Bestell-E-Mail License request wird geöffnet:

| <u> </u>                |                                                                    |          | <u> </u>                     |
|-------------------------|--------------------------------------------------------------------|----------|------------------------------|
| An a SMTP:licens        | e@mustermann.com <license@mustermann.com></license@mustermann.com> |          | License Type                 |
| Blee                    |                                                                    |          |                              |
| Gal Cum                 |                                                                    |          | User Single Device License   |
| Betreff: License requ   | uest                                                               |          |                              |
| Anfüran                 |                                                                    |          | Device Information           |
| EmailOri                | derRequest 1251100 20007.xml                                       |          | W                            |
|                         |                                                                    |          | Manufacturer: 0x0001         |
|                         |                                                                    |          | Device Number: 1251100       |
| 1                       | netX License Order 📃                                               |          | Serial Number: 20007         |
|                         |                                                                    |          | Chip Type: 0x0000001         |
|                         |                                                                    |          | Step: 0x0000000              |
| Company: Mustern        | mann mbH                                                           |          | Romcode Revision: 0x00000000 |
|                         |                                                                    |          | License Flags 1: 0x7f        |
| Address: München        | ner Straße 3000                                                    |          | License Flags 2: 0x0         |
| D-60325                 | 5 Frankfurt am Main                                                |          | <u> </u>                     |
| German                  | 7                                                                  |          | Ordered Licenses g           |
| Fax: +49 0011223344-100 |                                                                    | <b>_</b> |                              |
|                         |                                                                    |          |                              |
|                         |                                                                    |          | Master Protocols:            |
| Licensee Inform         | ationd                                                             |          |                              |
|                         |                                                                    |          | > One General Master License |
| First Name:             | Max                                                                |          | > AS-Interface Master        |
| Surname:                | Hustermann                                                         |          | > CANopen Master             |
| e-Mail:                 | license@mustermann.com                                             |          | > DeviceNet Master           |
| Telephone:              | 0011 223344-55                                                     |          | > EtherCat Master            |
| Fax:                    | 0011223344-100                                                     |          | > EtherNet/IP Scanner        |
| Customer Number         | 123456789                                                          |          | > PROFIBUS Master            |
| Company:                | Mustermann GmbH                                                    |          | > PROFINET IO RT Controller  |
| Address:                | Nünchener Straße 3000                                              |          | > SERCOS III Master          |
| Country:                | Deutschland                                                        |          |                              |
| City Zin.               | 60325 Frankfurt am Main                                            |          | Itilities.                   |
| Order Number.           | 097654321                                                          |          | (CITIOICS)                   |
| Tex Ident Number:       | 50/051341                                                          |          | S STORE HAR                  |
| lax ident. Numbe        | er: test                                                           |          | > SICON.net                  |

Abbildung 31: Beispiel: Bestell-E-Mail License request

Die Bestell-E-Mail License request enthält:

- die E-Mail-Adresse der gewählten Geschäftsstelle (a),
- die automatisch generierte XML-Datei (b) mit einer Zusammenfassung der Bestelldaten EmailOrderRequest\_[Gerätenummer]\_[Seriennummer].xml,
- die Bestellanschrift (c),
- die Lizenzinformationen (d),
- den Lizenztyp (e),
- die Gerätedaten (f),
- die bestellten Lizenzen (g).
- > Die Bestell-E-Mail License request absenden.
- ⇒ Der Bestellvorgang ist abgeschlossen.

## 5.7.2 Lizenz per Fax oder Telefon bestellen

Sie können Ihre Bestellung per Telefax oder Telefon aufgeben.

- Im Fenster Lizenz > Fax-Formular ausdrucken anklicken (6) oder Telefonkontakt... (7).
- ✤ Die Zusammenfassung der Bestelldaten PrintOrderRequest\_[Gerätenummer]\_[Seriennummer].html wird in einem Browser-Fenster geöffnet.

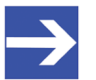

#### Hinweis:

Zeigt Ihr Browser keine Bestelldaten an oder erscheinen die Fenster **Element verschieben** bzw. **Element kopieren**, prüfen Sie die Sicherheitseinstellungen Ihres Systems.

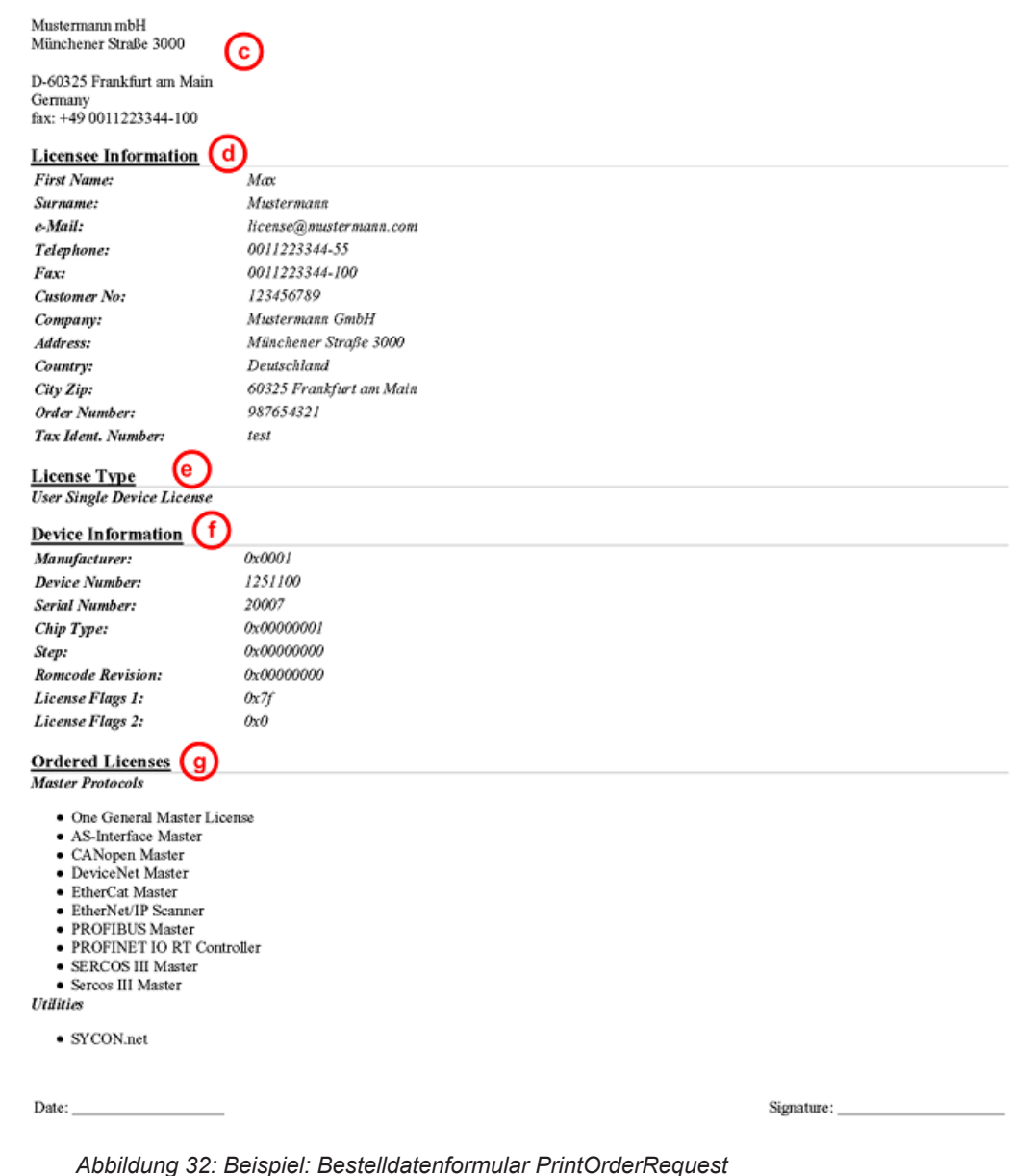

### netX License Order Form

Das Bestelldatenformular enthält:

- die Bestellanschrift (c),
- die Lizenzinformationen (d),
- den Lizenztyp (e),
- die Gerätedaten (f),
- die **bestellten Lizenzen (g)**.
- Das Bestelldatenformular ausdrucken, unterschreiben und per Fax versenden.
- Verwenden Sie Im Fenster Lizenz die Fax-Nummer (10), die nach Auswahl der Geschäftsstelle erscheint.

#### Oder:

- Den Ausdruck des Bestelldatenformulars bereithalten und die Daten telefonisch durchgeben.
- Verwenden Sie Im Fenster Lizenz die Telefonnummer (11), die nach Auswahl der Geschäftsstelle erscheint.
- ⇒ Der Bestellvorgang ist abgeschlossen.

### 5.7.3 Bestellangaben in eine Datei exportieren

Wenn Sie an einem Prozessrechner ohne einen E-Mail-Client arbeiten, können Sie Ihre Bestelldaten auch in eine Datei exportieren, die Datei auf einem transportablen Datenträger speichern und Ihre Bestellung von einem anderen PC aus manuell per E-Mail aufgeben.

- Im Fenster Lizenz > Lizenzanfrage exportieren... anklicken (8).
- ♣ Das Fenster Ordner suchen erscheint.
- Auf einem transportablen Datenträger einen Ordner suchen oder neu anlegen.
- Die automatisch generierte XML-Datei EmailOrderRequest\_-[Gerätenummer]\_[Seriennummer].xml mit einer Zusammenfassung der Bestelldaten dorthin speichern.
- Diese Datei von einem PC mit einem E-Mail-Client manuell per E-Mail versenden.
- Verwenden Sie dazu die E-Mail-Adresse die nach Auswahl der Geschäftsstelle im Fenster Lizenz erscheint (siehe Position (9), Abbildung Fenster Lizenz [> Seite 47]).
- ⇒ Der Bestellvorgang ist abgeschlossen.

## 5.8 Wie erhalte ich die Lizenz und übertrage sie in das Gerät?

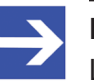

### Hinweis:

Lizenzdateien werden nur per E-Mail versendet / geliefert. Die E-Mail enthält einen Link zum Herunterladen der Lizenzdatei.

Auf Ihre Bestellung für eine Lizenz hin erhalten Sie eine E-Mail mit einem Link zum Herunterladen der Lizenzdatei. Dieser führt zu einem Server-PC, auf welchem die Lizenzdatei bereitgestellt ist. Über den erhaltenen Link müssen Sie die Lizenzdatei zunächst auf Ihrem PC speichern und die Lizenz anschließend in Ihr Gerät übertragen. Befindet sich Ihre E-Mail-Client auf einem anderen PC als Ihr Gerät, müssen Sie die Lizenzdatei z. B. auf einem USB-Stick speichern.

### Schritte, wie Sie vorgehen müssen

- 1. Die Lizenzdatei auf PC oder Datenträger speichern.
  - > In der E-Mail den Link zum Herunterladen der Lizenzdatei anklicken.
  - Die Lizenzdatei \*.nxl auf den PC oder einen transportablen Datenträger speichern.
- 2. Die Lizenzdatei in das Gerät herunterladen.
  - Gegebenenfalls den Datenträger mit der Lizenzdatei an den PC anschließen, der mit Ihrem Gerät verbunden ist.
  - In der Konfigurationssoftware im Fenster Lizenz > Lizenz herunterladen (12) anklicken.
  - ✤ Das Dateiauswahlfenster Öffnen erscheint.
  - > Darin die Lizenzdatei *netX License Files (\*.nxl)* auswählen.
  - > Öffnen anklicken.
  - ✤ Die Lizenzdatei wird in das Gerät übertragen.
  - ✤ Danach ist die Lizenz im Gerät vorhanden und wird beim nächsten Geräte-Reset aktiviert.

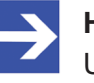

### Hinweis:

Um die Lizenz im Gerät erstmals zu aktivieren, ist ein Geräte-Reset erforderlich.

- 3. Geräte-Reset aktivieren
  - ➤ Um zu prüfen, ob die Lizenz aktiviert wurde, führen Sie die Schritte wie in Abschnitt Welche Lizenzen sind im Gerät vorhanden? [▷ Seite 48].

# 6 Konfiguration

## 6.1 Übersicht Geräteparameter konfigurieren

Unter "Konfiguration" können Sie die Konfiguration für Ihr Gerät vornehmen.

- Im Fenster Allgemein können grundlegende Einstellungen zum EtherCAT-Master angepasst werden (eine Beschreibung, der Gerätename, die Parameter Synchronisierung und Redundanz).
- Unter **Prozessdaten-Handshake** wird die zu verwendende Methode für das Prozessdaten-Handshake ausgewählt.
- Im Fenster **Topologie** kann in der Verbindungsansicht die Netzwerktopologie editiert werden.
- Unter Mailbox können (für Slaves mit konfigurierbaren CoE-Parametern) auf den Registerkarten 'Start-up' und 'Userdef Start-up' Einträge eingeben werden.
- Die Parameter für FMMU und den Sync-Manager können im Fenster **FMMU/SyncMan** eingestellt werden.
- Das Fenster **Prozessdaten** dient für das EtherCAT-Master-DTM nach außen als eine Prozessdatenschnittstelle.
- Die **Adresstabelle** zeigt eine Liste aller im Prozessabbildspeicher verwendeten Adressen.
- Im Fenster Init-Kommandos können die Init-Kommandos entsprechend den Anforderungen editiert werden.

| Navigationsbereich 📃   |  |
|------------------------|--|
| 📄 Einstellungen        |  |
| 🔄 Konfiguration        |  |
| 🖙 Allgemein            |  |
| Prozessdaten-Handshake |  |
| 🔄 Topologie            |  |
| Baumansicht            |  |
| Verbindungsansicht     |  |
| 🔄 MailBox              |  |
| CoE                    |  |
| EMMU / SyncMan         |  |
| Prozessdaten           |  |
| Adresstabelle          |  |
| Init-Kommandos         |  |

Abbildung 33: Navigationsbereich – Konfiguration

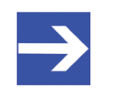

### Hinweis:

Um die Dialogfenster unter **Konfiguration** editieren zu können, benötigen Sie die Benutzerrechte für "Wartung".

Weitere Informationen zur Konfiguration finden Sie in den Abschnitten:

- Allgemein [> Seite 60]
- Prozessdaten-Handshake [ Seite 63]
- Topologie [> Seite 64]
- Mailbox [> Seite 70]
- FMMU/SyncMan [> Seite 77]
- Prozessdaten [> Seite 81]
- Adresstabelle [> Seite 83]
- Init-Kommandos [ Seite 85]

## 6.2 Allgemein

Das Dialogfenster **Allgemeine Einstellungen** zeigt den aktuellen Gerätenamen an sowie den ausführlichen Beschreibungstext des EtherCAT-Master und erlaubt grundlegende Einstellungen (Synchronisationsmodus, Redundanz, Timing und Zielzustand).

> Wählen Sie im Navigationsbereich **Konfiguration** > **Allgemein**.

| Allgemeine Einstellungen |                                                              |  |
|--------------------------|--------------------------------------------------------------|--|
| Beschreibung:            | CIFX_RE_ECM                                                  |  |
| Gerätename:              | CIFX RE/ECM                                                  |  |
| Synchronisierung         |                                                              |  |
| <u>M</u> ode:            | Freerun                                                      |  |
| Referenztakt:            | cifX RE ECS V2.0 (AutoInc.: 0xFFFE, Stationsadresse: 0x0101) |  |
| Redundanz                |                                                              |  |
| 🗌 Aktivieren Red         | dundanz                                                      |  |
| Timingeinstellungen -    |                                                              |  |
| <u>F</u> reerun Zyklus:  | 1000 µs                                                      |  |
| Kommunikationspara       | meter                                                        |  |
| Zielzustand:             | Operational                                                  |  |
|                          |                                                              |  |
|                          |                                                              |  |
|                          |                                                              |  |
|                          |                                                              |  |
|                          |                                                              |  |
|                          |                                                              |  |
|                          |                                                              |  |
|                          |                                                              |  |

Abbildung 34: Konfiguration > Allgemein

| Parameter                | Beschreibung                                                                                                    | Wertebereich /<br>Default-Wert                 |
|--------------------------|----------------------------------------------------------------------------------------------------|------------------------------------------------|
| Beschreibung             | Netzwerkname der EtherCAT-Master-Station. Dies muss ein DNS-<br>kompatibler Name sein.                                                                                                    | 1 - 240 Zeichen                                |
| Gerätename               | Symbolischer Name des EtherCAT-Master-DTM.                                                                                                    |                                                |
| Synchronisierung<br>Mode | EtherCAT-Slave-Geräte können in verschiedenen Synchronisationsmodi<br>arbeiten. Es stehen drei Synchronisierungs-Modi zur Wahl, die<br>verschiedene Synchronisationsmöglichkeiten für verteilte Uhren zur<br>Verfügung stellen. | Freerun<br>Freerun mit DC<br>DC-synchronisiert |
| Referenztakt             | In diesem Feld zeigt der DTM automatisch den Gerätenamen mit angehängtem AutoInc und Stationsadresse-Werten an.                                                                                                    |                                                |
| Aktivieren Redundanz     | Dieses Feld sollte nur angehakt werden, wenn beabsichtigt ist, mit Kabel-<br>Redundanz zu arbeiten. Andernfalls und immer dann, wenn Sie mit<br>verteilten Uhren arbeiten wollen, haken Sie dieses Feld nicht an.               | angehakt,<br>nicht angehakt                    |
|                          | Redundanz: Verkabelungsvariante, in der jedes Gerät mit seinen<br>Nachbarknoten im Netzwerk doppelt verbunden wird. Vorteil ist die<br>deutlich erhöhte Ausfallsicherheit.                                                      | angehakt                                       |

| Parameter           | Beschreibung                                                                                                    | Wertebereich /<br>Default-Wert                     |  |
|---------------------|----------------------------------------------------------------------------------------------------|----------------------------------------------------|--|
| Freerun Zyklus (µs) | Zykluszeit des EtherCAT-Masters im freilaufenden Betrieb.                                                                                        | >= 250 µs                                          |  |
|                     | Dieser Parameter ist nur relevant, wenn die EtherCAT-Master-Firmware V3 verwendet wird und über die *.nxd-Datei (nicht *.xml) konfiguriert wird. | Default: 1000 µs                                   |  |
| Zielzustand         | Gewünschter Zustand des EtherCAT-Masters.                                                                                                    | Init                                               |  |
|                     | Dieser Parameter ist nur relevant, wenn die EtherCAT-Master-Firmware V3 verwendet wird und über die *.nxd-Datei (nicht *.xml) konfiguriert wird. | Pre-Operational<br>Safe-Operational<br>Operational |  |

Tabelle 15: Parameter des Dialogfensters Allgemein

Editieren Sie das Feld **Beschreibung**, um den Gerätenamen wunschgemäß zu verändern.

Die folgenden Synchronisierungs-Modi können unter **Synchronisierung > Mode** ausgewählt werden.

| Synchronisierung |                                                |
|------------------|------------------------------------------------|
| <u>M</u> ode:    | DC Synchronisiert 💌                            |
| Referenztakt:    | Freerun<br>Freerun mit DC<br>DC Synchronisiert |

Abbildung 35: EtherCAT-Master DTM, Dialogfenster "Allgemein", Synchronisierungs-Modes

Diese haben die folgende Bedeutung:

- "Freerun" -> keine Synchronisierung
- *"Freerun mit DC*" -> Synchronisierung mit SyncManager-Event beim Schreiben / Lesen von Prozessdaten.
- *"DC-synchronisiert"* -> Synchronisierung mit DC Sync-Event

Folgendes betrifft nur die ,EtherCAT Master Firmware V3'.

- Falls Freerun mit DC oder DC-synchronisiert aktiviert ist, wird der erste EtherCAT-Slave, bei dem DC (Verteilte Uhren) aktiviert ist, als Referenz-Uhr benutzt. EtherCAT-Master muss zyklisch die Buszeit vom entsprechenden Register der Master-Uhr lesen und diesen Wert in die entsprechenden Register aller anderen DC Slaves schreiben.
- Stellen Sie die gewünschte Zykluszeit des EtherCAT-Masters im freilaufenden Betrieb ein. Werte unter 250 µs sind nicht zulässig. Für Werte über 5000 µs liegen keine Tests für derartig lange Zykluszeiten vor, deswegen sollten Sie eine solche Einstellung vermeiden.
- > Stellen Sie den gewünschten Zustand des EtherCAT-Masters ein.

### Synchronisierungs-Modes für EtherCAT-Slave-Geräte

Im Allgemeinen gibt es drei Synchronisierungs-Modes:

- Free run Local timer: Der EtherCAT-Slave verwendet ausschließlich lokale Timer und ist mit keinerlei externen Zeitquellen synchronisiert.
- Sync. with SM2/3 SyncManager Event: Der EtherCAT Slave ist mit Sync-Managern für Input oder Output synchronisiert.
- Sync. with DC Sync Event (Sync0/Sync1 Hardware Signals): Der EtherCAT-Slave ist mit den Sync0/Sync1 Hardware-Signalen der EtherCAT-Slave-Hardware synchronisiert.

### Fehlermeldungen

Die folgende Fehlermeldungs-Boxen können erscheinen, wenn Fehler bei der Dateneingabe auftreten:

# Zykluszeit des EtherCAT-Masters im freilaufenden Betrieb zu klein (< 250) oder zu groß (>65535) gewählt.:

| Fehler | $\mathbf{X}$                                                         |
|--------|----------------------------------------------------------------------|
| 8      | Freerun Zyklus ungültig! Gültiger Wertebereich ist 250 - 65535 (µs). |
|        | OK                                                                   |

Abbildung 36: Fehler Zykluszeit des EtherCAT-Masters im freilaufenden Betrieb zu klein oder zu groß

Nötige Aktion:

Geben Sie einen Wert aus dem erlaubten Wertebereich zwischen 250 und 65535 ein.

# Wenn Synchronisierung Mode [Freerun mit DC] or [DC Synchronisiert] ist, ist es nicht erlaubt, Redundanz zu aktivieren!

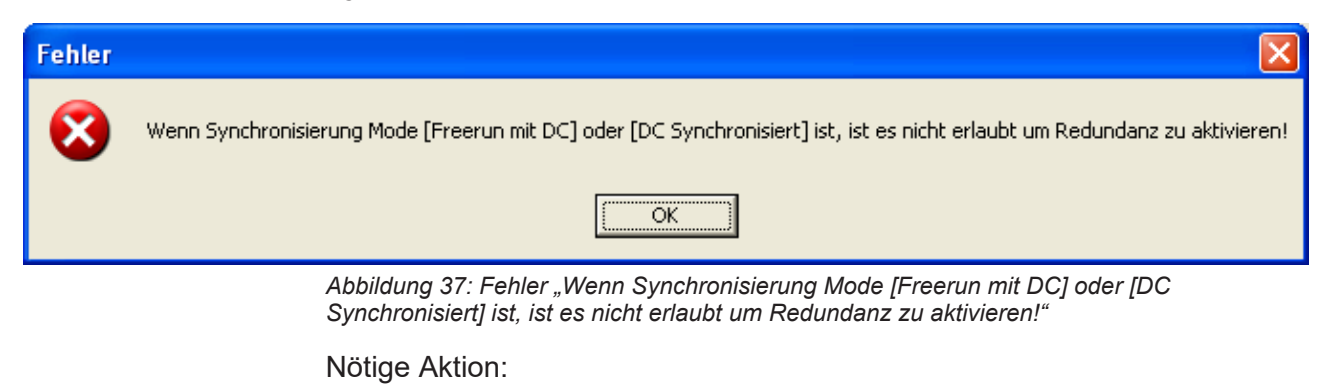

Verteilte Uhren (DC) und Redundanz schließen sich gegenseitig aus. Entscheiden Sie sich, ob Sie es vorziehen, mit verteilten Uhren oder mit Redundanz zu arbeiten, und wählen Sie die Einstellungen demgemäß.

## 6.3 Prozessdaten-Handshake

Applikation und Stack verwenden ein Handshake-Verfahren, welches den Zugriff auf die Prozessdaten regelt.

Wählen Sie im Navigationsbereich **Konfiguration > Prozessdaten-**Handshake.

| Prozessdaten-Handshake                                              |  |
|---------------------------------------------------------------------|--|
| ingang Prozessdatenübergabeverfahren                                |  |
| Gepuffert, anwendergesteuert                                        |  |
| ○ Gepuffert, anwendergesteuert, Sync beim Empfang von Eingangsdaten |  |
| ○ Gepuffert, anwendergesteuert, Sync beim Zyklus-Start              |  |
| Ausgang Prozessdatenübergabeverfahren                               |  |
| Gepuffert, anwendergesteuert                                        |  |
| Abbildung 38: Konfiguration > Prozessdaten-Handshake                |  |

Der Handshake für die Eingangsprozessdaten bietet folgende Optionen:

- **Gepuffert, anwendergesteuert:** Diese Einstellung entspricht "Freilauf". Applikation und der Netzwerkzyklus laufen "frei", d.h. der Handshake ist nicht mit dem Netzwerkzyklus synchronisiert.
- Gepuffert, anwendergesteuert, Sync beim Empfang von Eingangsdaten: Diese Einstellung entspricht "Synchronisationsmodus 2". Der Stack triggert den Handshake nach Empfang der Eingangsprozessdaten.
- **Gepuffert, anwendergesteuert, Sync beim Zyklus-Start:** Diese Einstellung entspricht "Synchronisationsmodus 1". Der Stack triggert den Handshake nach Start des Netzwerkzyklus.

Der Handshake für die Ausgangsprozessdaten ist immer **Gepuffert**, **anwendergesteuert**.

## 6.4 Topologie

## 6.4.1 Baumansicht

Das Dialogfenster **Topologie, Baumansicht** zeigt eine Baumübersicht der Netzwerkstopologie an, zum vereinfachten Zugriff auf die konfigurierten EtherCAT-Slave-Geräte und um Ihnen den Überblick über das EtherCAT-Netzwerk zu erleichtern.

- > Wählen Sie im Navigationsbereich **Topologie** > **Baumansicht** aus.
- ✤ Im oberen Teil des Dialogfensters erscheint der Strukturbaum der aktuellen Konfiguration des EtherCAT-Netzwerks.

|                                                                                                    | Topologie, Baumansicht                                                                                                    |               |
|----------------------------------------------------------------------------------------------------|----------------------------------------------------------------------------------------------------|---------------|
| ■       ➡       EtherCAT Proje         ■       ■       CIFX 50-F         ■       ■       ■       <0:         ■       ■       ●       ●         ■       ■       ●       <0:         ■       ●       ●       ●         ●       ■       ●       ●         ●       ●       ●       ●         ●       ●       ●       ●         ●       ●       ●       ●         ●       ●       ●       ●         ●       ●       ●       ●         ●       ●       ●       ●         ●       ●       ●       ●         ●       ●       ●       ●         ●       ●       ●       ●         ●       ●       ●       ●         ●       ●       ●       ●         ●       ●       ●       ●         ●       ●       ●       ●         ●       ●       ●       ●         ●       ●       ●       ●         ●       ●       ●       ●         ●       ● <th>ect<br/>RE ECM[EtherCAT Master DTM]<br/>&lt;010A &gt; CX1100-0004 V0.4[NXIO 100-RE]<br/>&lt;0101 &gt; EK1100 V1.0[EK1100]<br/>&lt;0106 &gt; CX1100-0004 V0.4[CX1100-0004]<br/>&lt;0100 &gt; AX2000-B110 V0.7042[AX2000-B110]</th> <th></th> | ect<br>RE ECM[EtherCAT Master DTM]<br><010A > CX1100-0004 V0.4[NXIO 100-RE]<br><0101 > EK1100 V1.0[EK1100]<br><0106 > CX1100-0004 V0.4[CX1100-0004]<br><0100 > AX2000-B110 V0.7042[AX2000-B110] |               |
| Geräteinfo                                                                                                    |                                                                                                    |               |
| Name:                                                                                                    |                                                                                                    | Aktualisieren |
| Stationsadresse:                                                                                                    | Aktualisieren AutoInc.: Physics:                                                                                                    |               |
| Projektinfo                                                                                                    |                                                                                                    |               |
| Name:                                                                                                    | EtherCAT Project                                                                                                    | Aktualisieren |
| Konfigurierte Slaves:                                                                                                    | 8 Deaktivierte Slaves: 0                                                                                                    |               |

Abbildung 39: Topologie > Baumansicht

Das erste Element des Baums ist das EtherCAT-Projekt und ist auf der höchsten Hierarchie-Ebene angesiedelt. Eine Ebene darunter befindet sich das EtherCAT-Master-Gerät. Eine weitere Ebene tiefer sind schließlich die einfachen und die komplexen EtherCAT-Slave-Geräte zu finden.

Für alle Slaves werden die Stationsadresse und sowohl die Kurz- als auch die Langform des Gerätenamens in die Baumansicht übernommen. Komplexe Slave-Geräte sind an expandierbaren Einträgen zu erkennen, während die Einträge einfacher Slaves nicht expandiert werden können.

Links vom Geräteeintrag in der Baumansicht befindet sich eine Checkbox. Anhaken dieser Checkbox deaktiviert den Slave, d.h. das Slave-Gerät wird von der Konfiguration ausgenommen. Auch die Information über die Verbindungen und Ports wird dann entfernt. Wenn Sie dies machen, erscheint in der Checkbox ein rotes Kreuz. Um das Gerät wieder zu aktivieren, ist es lediglich notwendig, das Gerät wieder anzuschließen und dann den Haken wieder zurückzunehmen. Wenn Sie mit der rechten Maustaste auf den Geräteeintrag eines Slave-Geräts klicken, erscheint das entsprechende Kontextmenü.

| EtherCAT F | Project<br>RE_ECM[CIFX RE/ECM]                                                                                 |                   |
|------------|----------------------------------------------------------------------------------------------------|-------------------|
|            | <0x0101> COMX RE/ECS V2.1<br><0x0102> NETX 50 RE/ECS V1.<br><0x0103> [NT 100-RE/ECS]<br><0x0100> [cifX RE ECS] | Slave DTM starten |

Abbildung 40: Kontextmenü mit dem Eintrag ,Slave DTM starten'

Die Auswahl des Eintrags 'Slave DTM starten' wird den Konfigurationsdialog des jeweiligen EtherCAT-Slaves öffnen. Dies erlaubt die schnelle und praktische Einstellung von Parametern des Slaves, während man sich eigentlich in der EtherCAT-Master-Konfiguration befindet.

Wenn Sie mit der linken Maustaste auf einen beliebigen Eintrag klicken, wird dieser Eintrag hervorgehoben dargestellt. Wenn der Eintrag nicht der Projekteintrag war, wird der Gerätename in einem editierbaren Feld im Bereich 'Geräteinfo' des Dialogfensters angezeigt. Dies erlaubt, wenn nötig, die Änderung des Gerätenamens. Änderungen, die im editierbaren Feld eingegeben wurden, werden endgültig abgespeichert, indem man die 'Aktualisieren'-Schaltfläche anklickt. Dies erkennt man auch daran, dass die entsprechenden Einträge in der Baumübersicht der Netzwerk-Topologie angepasst werden. Eine 'Aktualisieren'-Schaltfläche steht zur Verfügung für die folgenden Eingabefelder:

- Name im Geräteinfo
- Stationsadresse im Geräteinfo
- Name im Projektinfo

Zu möglichen Fehlern bei der Aktualisierung siehe unten.

Der Bereich *'Geräteinfo'* des Dialogfensters stellt außer dem Gerätenamen noch die folgenden weiteren Informationen zur Verfügung:

- Die 'Stationsadresse' (dies erfolgt nur, wenn vorher ein EtherCAT-Slave ausgewählt wurde.) Dieses Feld ist ebenfalls editierbar und mit einer 'Aktualisieren'-Schaltfläche versehen, um nötigenfalls Änderungen abspeichern zu können.
- Der 'AutoInc' –Wert stellt das Auto-Inkrement oder die so genannte Positionsadresse dar. Dieses Feld ist nicht editierbar, nur lesbar.
- Das Feld 'Physik' bezeichnet das für die Verbindung verwendete physikalische Medium bzw. den verwendeten Port-Typ. Auch dieses Feld ist nicht editierbar, nur lesbar.

**Physik** wird im Zusammenhang mit der Konfiguration von EtherCAT-Ports durch eine Sequenz von bis zu vier Buchstaben ausgedrückt, die den Port-Typ der Verbindung bezeichnen sollen. Die Kodierung ist wie folgt:

| Physik | Port-Typ   |
|--------|------------|
| К      | E-Bus      |
| Y      | 100Base-TX |
| F      | 100Base-FX |

Tabelle 16: Kodierung des Parameters "Physik"

Der *,Projektinfo*'-Bereich zeigt immer den Projektnamen in einem editierbaren Feld. Dazu gehört ebenfalls eine *'Aktualisieren*'-Schaltfläche. Außerdem werden im *,Projektinfo*'-Bereich noch die folgenden Informationen angezeigt:

- Die Anzahl der konfigurierten EtherCAT-Slaves
- Die Anzahl der deaktivierten EtherCAT-Slaves

Die folgenden Fehlermeldungs-Boxen können erscheinen, wenn Fehler bei der Aktualisierung auftreten:

1. Bei fehlerhafter Stationsadresse (zu kleiner oder zu großer Wert):

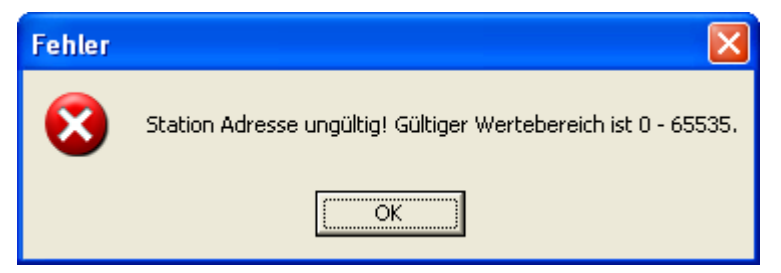

Abbildung 41: Fehlermeldung "Ungültige Stationsadresse"

Abhilfe:

- Geben Sie in diesem Fall einen Wert innerhalb des erlaubten Wertebereichs zwischen 0 und 65535 ein.
- 2. Bei fehlerhaftem Stationsnamen:

| Fehler | $\mathbf{X}$                                                     |
|--------|------------------------------------------------------------------|
| 8      | Der symbolische Name des Geräts konnte nicht eingestellt werden! |
|        | OK                                                               |

Abbildung 42: Fehlermeldung "Fehlerhafter Stationsname"

Abhilfe:

Geben Sie in diesem Fall einen gültigen Namen ein (d.h. nicht leer, enthält keine Sonderzeichen).

## 6.4.2 Verbindungsansicht

Das Dialogfenster **Topologie**, **Verbindungsansicht** zeigt die Verbindungsansicht der Netzwerkstopologie an. Diese erlaubt Ihnen graphisch zu überprüfen, auf welche Weise alle EtherCAT-Slave-Geräte, die für die Benutzung zusammen mit dem EtherCAT-Master konfiguriert wurden, mit diesem verbunden sind.

- Wählen Sie im Navigationsbereich Topologie > Verbindungsansicht aus.
- ✤ Eine graphische Darstellung ähnlich wie im Bild unten erscheint:

| Topologie, Verbindungsansicht                                       |   |
|---------------------------------------------------------------------|---|
| Automatisch anordnen Gerät suchen: AX2000-B110 V0.7042[AX2000-B110] | • |
|                                                                     |   |
|                                                                     |   |
|                                                                     |   |
|                                                                     |   |
|                                                                     |   |
|                                                                     | > |

Abbildung 43: Topologie > Verbindungsansicht

Die Bedeutung der Linien ist folgende:

- Gelbe Linien markieren Ethernet-Verbindungen mit Kupferkabel (z.B. 100TX).
- Rote Linien zeigen Beckhoff E-Bus-Verbindungen an.

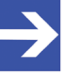

### Hinweis:

Um die Position eines Geräts in dieser Ansicht zu fixieren, klicken Sie mit der rechten Maustaste darauf und wählen Sie *,Gerät festnageln*<sup>4</sup>. Fixierte Geräte sind in dieser Ansicht mit einem blauen Pfeilsymbol markiert. Um die Fixierung eines Gerätesymbols wieder aufzuheben, klicken Sie mit der rechten Maustaste darauf und wählen Sie *,Gerät loslösen*<sup>4</sup>. Details dazu siehe unten.

Um den Ausgangszustands der graphischen Anordnung, wie er vor dem Beginn des Umsortierens der EtherCAT-Geräte im Netzwerks war, wiederherzustellen, gehen Sie wie folgt vor:

- Klicken Sie die 'Automatisch anordnen'-Schaltfläche an. Diese erlaubt Ihnen die Wiederherstellung des Ausgangszustands der graphischen Anordnung, wie er war bevor mit der Umordnung der EtherCAT-Geräte des Netzwerks begonnen wurde.
- ♣ Der Ausgangszustand ist nun wiederhergestellt.

Die Funktionalität '*Gerät suchen*' erlaubt es auf einfache Weise, jedes beliebige EtherCAT-Slave-Gerät in der graphischen Darstellung der EtherCAT-Netzwerktopologie aufzufinden:

Um ein beliebiges Gerät innerhalb des EtherCAT-Netzwerks aufzufinden, gehen Sie wie folgt vor:

- Öffnen Sie 'Gerät suchen'.
- <sup>₽</sup> Alle Geräte im Netzwerk werden hier aufgelistet.
- Wählen Sie den Namen des gewünschten Geräts, das Sie finden wollen, aus.
- Ein zusätzliches Symbol in Form einer Lampe wird am betreffenden Gerät in der Verbindungsansicht der EtherCAT-Netzwerktopologie angezeigt.

Um gerätespezifische Informationen anzuzeigen, verfahren Sie folgendermaßen:

- Zeigen Sie mit dem Mauszeiger direkt auf ein EtherCAT-Gerät.
- ⇒ Es erscheint ein Tooltip mit dem Titel "Geräteinformation".

| Geräteinformation               |                                   |  |
|---------------------------------|-----------------------------------|--|
| Beschreibung:<br>Physik: YY     | NT 100-RE/ECS V1.0[NT 100-RE/ECS] |  |
| Logische Adresse:               | 0x103                             |  |
| Abbildung 11: Carätainformation |                                   |  |

Abbildung 44: Geräteinformation

Die angezeigte Geräteinformation enthält die folgenden Informationen über das gewählte Gerät:

| Text                                  | Beschreibung                                                               |
|---------------------------------------|----------------------------------------------------------------------------|
| Beschreibung                          | Lang- und Kurzform des Gerätenamens                                        |
| Physik                                | Port-Typ der Verbindung. (siehe unten)                                     |
| AutoInc (= Auto Increment<br>Address) | Auto-Inkrement- Adresse wie in der EtherCAT-<br>Spezifikation beschrieben. |
| Logical                               | Logische Adresse (d.h. Stationsadresse)                                    |

Tabelle 17: Informationen, die angezeigt werden, wenn man auf ein Gerätesymbol zeigt.

**Physik** wird im Zusammenhang mit der Konfiguration von EtherCAT Ports durch eine Sequenz von bis zu vier Buchstaben ausgedrückt, die den Port-Typ der Verbindung bezeichnen sollen. Die Kodierung ist wie folgt:

| Physik | Port-Typ   |
|--------|------------|
| К      | E-Bus      |
| Y      | 100Base-TX |
| F      | 100Base-FX |

Tabelle 18: Kodierung des Parameters "Physik"

Um das Kontextmenü eines beliebigen EtherCAT-Slave-Geräts zu öffnen, verfahren Sie wie folgt:

- Klicken Sie mit der rechten Maustaste auf die graphische Darstellung des gewünschten EtherCAT-Slave-Geräts.
- ✤ Das Kontextmenü wird geöffnet.

Wenn das EtherCAT Slave Gerät nicht vorher fixiert ("festgenagelt") worden ist (keine blaue Pfeilmarkierung vorhanden), enthält dieses Kontextmenü die folgenden Menüeinträge:

| Gerät festnageln  | 'Gerät festnageln'                                                                                                    |
|-------------------|----------------------------------------------------------------------------------------------------|
| Slave DTM starten | Fixiert das Gerät in der Verbindungsansicht (nagelt es fest)                                                                                                    |
| Gerät festnageln  | 'Slave DTM starten'                                                                                                    |
| Slave DTM starten | Wenn Sie diesen Eintrag anwählen, wird der<br>Konfigurationsdialog des zugehörigen EtherCAT-Slave DTM<br>geöffnet. Dies erlaubt die schnelle und praktische Einstellung<br>von Parameters des Slaves, während man sich eigentlich in der<br>EtherCAT-Master-Konfiguration befindet. |

Tabelle 19: Kontextmenüeinträge für nicht fixierte EtherCAT Slave-Geräte

Wenn das EtherCAT Slave Gerät vorher fixiert ("festgenagelt") worden ist (blaue Pfeilmarkierung vorhanden), dann enthält das Kontextmenü die folgenden Menüeinträge:

|  | Gerät loslösen    | 'Gerät loslösen                                                                                                    |
|--|-------------------|----------------------------------------------------------------------------------------------------|
|  | Slave DTM starten | Löst das fixierte (festgenagelte) Gerät in der Verbindungsansicht wieder                                           |
|  | Gerät loslösen    | 'Slave DTM starten'                                                                                                |
|  | Slave DTM starten | Wenn Sie diesen Eintrag anwählen, wird der<br>Konfigurationsdialog des zugehörigen EtherCAT-Slave DTM<br>geöffnet. |

Tabelle 20: Kontextmenüeinträge für fixierte EtherCAT Slave-Geräte

## 6.5 Mailbox

## 6.5.1 CoE

Das Dialogfenster **CoE** zeigt Informationen über die CoE-Funktionalität (CANopen over EtherCAT) für azyklische, mailbox-basierte Datenkommunikation an.

> Wählen Sie im Navigationsbereich **Mailbox** > **CoE** aus.

| CIFX_RE_ECM[CI                                                                                             | FX RE/ECM]<br>COMX RE/ECS<br>NETX 50 RE/EC<br>NT 100-RE/EC<br>[clfX RE ECS] | V2.1[COMX RE/ECS]<br>CS V1.1[NETX 50 RE/ECS]<br>S V1.0[NT 100-RE/ECS] |                  |    |             |
|----------------------------------------------------------------------------------------------------|-----------------------------------------------------------------------------|-----------------------------------------------------------------------|------------------|----|-------------|
| Gewähltes Gerät, Stationsa<br>Allgemein (Anl<br>MailBox-SyncManager<br>MbxOut SM-Kanal:<br>MbxIn SM-Kanal: | dresse: 0;<br>auf ý Anlauf, ;<br>0<br>1                                     | k0103 Name:<br>benutzerdefiniert \<br>MbxOut Größe:<br>MbxIn Größe:   | NT 100-RE/ECS V1 | .0 | <u>&gt;</u> |

Abbildung 45: Mailbox > CoE

Der obere Teil des Dialogfensters stellt eine Baumstruktur zum vereinfachten Zugriff auf die konfigurierten EtherCATSlave-Geräte dar, bestehend aus dem EtherCAT-Master, der oben dargestellt wird, und den EtherCAT-Slaves, die mit ihm verbunden sind.

Für jedes EtherCAT-Slave-Gerät werden die Stationsadresse und der Name des Slave-Geräts angezeigt. Auch deaktivierte Geräte sind in der Baumstruktur eingetragen, aber sie sind daran zu erkennen, dass ihr Beschreibungstext in roter Schrift ausgeführt ist.

Konfigurierbare EtherCAT-Slave-Geräte im Hinblick auf CoE sind an einem grünen Symbol ("Häkchen") zu erkennen. Wenn ein Gerät (Master oder Slave) auswählt ist, das nicht grün angehakt ist, dann wird der untere

Bereich des Dialogfensters einfach grau bleiben und der Text "CoE-Konfiguration ist nicht notwendig" wird in der Mitte des grauen Bereichs erscheinen.

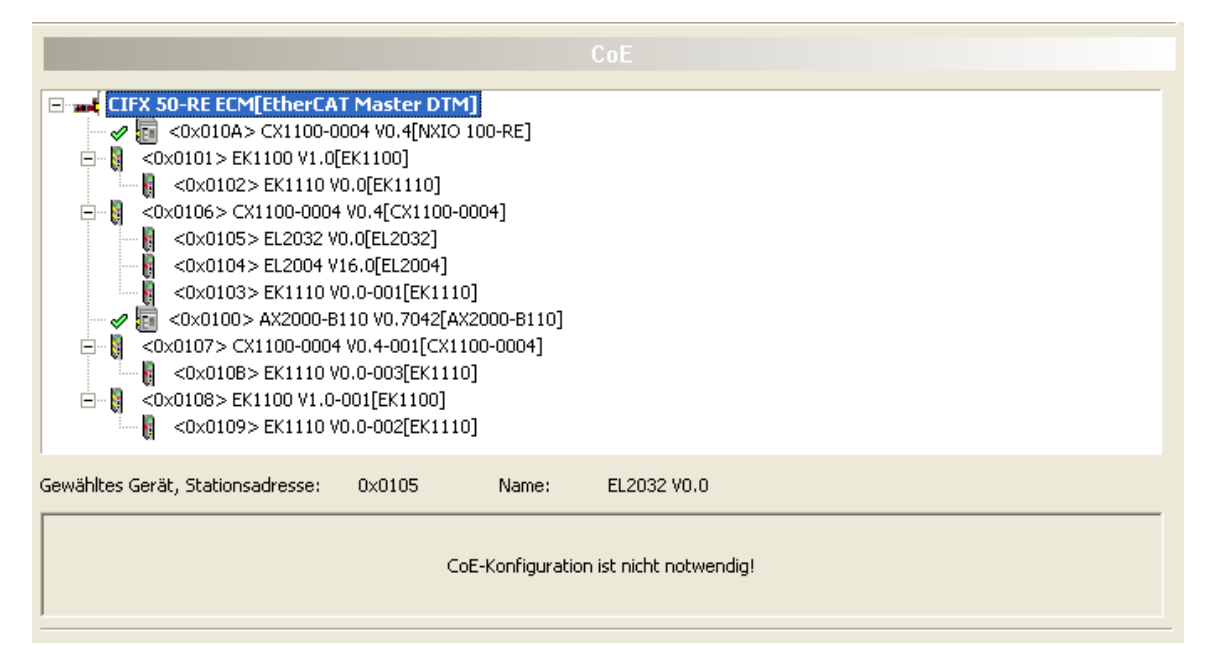

Abbildung 46: Mailbox > CoE

Bei der Auswahl eines grün angehakten Geräts wird dagegen:

- die Stationsadresse und der Name des ausgewählten EtherCAT-Slave-Geräts angezeigt.
- ein Register bestehend aus 3 Register-Karten dargestellt. Diese Register-Karten haben die folgenden Bezeichnungen:

Allgemein

Anlauf

Anlauf, benutzerdefiniert

### 6.5.1.1 Allgmein

Die Registerkarte *,Allgemein'* zeigt einige wichtige allgemeine Informationen in Bezug auf Mailbox-Kommunikation an, nämlich:

- Die Sync Manager-Kanalnummer der Input-Mailbox,
- die Sync Manager-Kanalnummer der Output-Mailbox,
- die Größe der Input-Mailbox und der Outpu- Mailbox.

| Gewähltes Gerät, Stationsadress | e: 0x03E9       | Name:             | AX2000-B110 V0.7042 |   |
|---------------------------------|-----------------|-------------------|---------------------|---|
| Allgemein A                     | nlauf ý Anlauf, | benutzerdefiniert | <u> </u>            | Þ |
| MailBox-SyncManager             |                 |                   |                     |   |
| MbxOut SM-Kanal:                | 0               | Mb×In SM-Kanal:   | 1                   |   |
| MbxOut Größe:                   | 512             | MbxIn Größe:      | 512                 |   |
|                                 |                 |                   |                     |   |
|                                 |                 |                   |                     |   |
|                                 |                 |                   |                     |   |
|                                 |                 |                   |                     |   |
| 1                               |                 |                   |                     |   |

Abbildung 47: Mailbox > CoE, Registerkarte ,Allgemein'
#### 6.5.1.2 Anlauf

Die Registerkarte *,Anlauf*' erlaubt die Angabe, welche Daten in das Objektverzeichnis des gewählten Geräts geschrieben werden sollen (dessen Stationsadresse und Gerätenamen oben auf der Registerkarte angegeben sind) wenn bestimmte Zustandsänderungen in der Zustandsmaschine des EtherCAT-Geräts stattfinden.

Im Einzelnen sind die folgenden Angaben möglich:

#### Übergang

Der Zustandsübergang, der einen Schreibzugriff auf das Objektverzeichnis auslösen soll.

#### Index.Subindex

Index und Subindex werden benutzt für die Adressierung von Objekten innerhalb des Objektverzeichnisses.

#### Daten

Dies sind die Daten, welche Werte zu welchen Zustandsübergängen geschrieben werden sollen. Die Länge der Daten hängt vom jeweiligen Objekt ab.

#### Kommentar

Beschreibung des Startup-Kommandos.

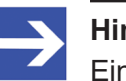

#### Hinweis:

Ein Schlüsselsymbol vor der Zeile bedeutet, dass der Eintrag fest vorgegeben ist und somit nicht editiert werden kann.

| Gev | Sewähltes Gerät, Stationsadresse: 0x03E9 Name: AX2000-B110 V0.7042                                                                                                    |          |                |       |                           |  |  |
|-----|----------------------------------------------------------------------------------------------------|----------|----------------|-------|---------------------------|--|--|
| H   | Image: Anilogy Anilogy Anilog |          |                |       |                           |  |  |
| Г   | Tr                                                                                                    | ansition | Index.Subindex | Daten | Kommentar                 |  |  |
|     | 8                                                                                                    | PS       | 0x1C12.00      | 00    | clear sm pdos (0x1C12)    |  |  |
|     | 8                                                                                                    | PS       | 0x1C12.01      | 1702  | download pdo 0x1C12 index |  |  |
|     | P                                                                                                    | PS       | 0x1C12.00      | 00    | download pdo 0x1C12 count |  |  |
|     | P                                                                                                    | PS       | 0x1C13.00      | 00    | clear sm pdos (0x1C13)    |  |  |
|     | P                                                                                                    | PS       | 0x1C13.01      | 1803  | download pdo 0x1C13 index |  |  |
|     | P                                                                                                    | PS       | 0x1C13.00      | 00    | download pdo 0x1C13 count |  |  |
|     |                                                                                                    | PS       | 0x6060.00      | FE    | Op mode                   |  |  |
|     |                                                                                                    | PS       | 0x60C2.01      | 02    | Cycle time                |  |  |
|     |                                                                                                    | PS       | 0x60C2.02      | FD    | Cycle exp                 |  |  |
|     |                                                                                                    |          |                |       |                           |  |  |

Abbildung 48: Mailbox > Registerkarte CoE, ,Anlauf

## 6.5.1.3 Anlauf, benutzerdefiniert

Auf ähnliche Weise erlaubt die Registerkarte *,Anlauf, benutzerdefiniert*' Daten anzugeben, die an eine bestimmte Stelle im Objektverzeichnis geschrieben werden sollen, die durch Index und Subindex adressiert ist, im Falle, dass ein vorher festgelegter Zustandsübergang in der Zustandsmaschine des EtherCAT-Geräts erfolgt.

## Übergang

Hier kann festgelegt werden, welcher Zustandsübergang den Schreibzugriff auf das Objektverzeichnis auslöst, in dem man die entsprechende Checkbox markiert. Die folgenden Zustandsübergänge stehen zur Auswahl als auslösendes Ereignis für Schreibzugriffe auf das Objektverzeichnis.

| Zustandsänderung | Beschreibung                                          |
|------------------|-------------------------------------------------------|
| I2P              | Init-Zustand nach Pre-Operational-Zustand             |
| P2S              | Pre-Operational-Zustand nach Safe-Operational-Zustand |
| S2P              | Safe-Operational-Zustand nach Pre-Operational-Zustand |
| 02S              | Operational-Zustand nach Safe-Operational-Zustand     |
| S2O              | Safe-Operational-Zustand nach Operational-Zustand     |

Tabelle 21: Mailbox > CoE, Registerkarte 'Anlauf, benutzerdefiniert', Beschreibung der Zustandsübergänge

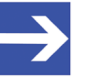

#### Hinweis:

Es können auch mehrere Checkboxen markiert werden, um dieselbe Aktion durch mehrere verschiedene Zustandsübergänge auslösen zu können.

### • **SDO** (Index und Subindex)

Der SDO-Eingabebereich wird benutzt, um anzugeben, welcher Index und Subindex für die Adressierung des gewünschten Objektes im Objektverzeichnis benutzt werden soll:

- Der **Index** wird hexadezimal im linken Feld des SDO-Eingabebereichs angegeben. An dieser Stelle sind maximal 4 Stellen für die Eingabe zulässig.
- Der **Subindex** wird dezimal im rechten Feld des SDO-Eingabebereichs angegeben. An dieser Stelle sind maximal 3 Stellen für die Eingabe zulässig. Für weitere Informationen zum Objektverzeichnis schauen Sie in die EtherCAT-Spezifikation oder in den Anhang dieses Dokuments.

### Daten

Die Daten, die an die durch Index und Subindex adressierte Stelle des Objektverzeichnisses geschrieben werden sollen, wenn der angegebene Zustandsübergang eintritt. Die Länge der Daten hängt vom gewählten Index und Subindex ab.

Hier kann ein String eingegeben werden, der gegebenenfalls konvertiert wird.

• Kommentar

Beschreibung des Startup-Kommandos.

Schaltfläche 'CoE Startup Kommando hinzufügen'

Mit dieser Schaltfläche können neu definierte Servicedatenobjekte (SDO) zur Liste der Anlaufkommandos hinzugefügt werden, wie sie auf der Seite "Anlauf" angezeigt wird. Es wird ein entsprechender Eintrag in die Liste der Anlaufkommandos vorgenommen.

Werden bei *'CoE Startup Kommando hinzufügen'* die Daten nicht richtig im hexadezimalen Format eingegeben, so erscheint die folgende Fehlermeldungsbox:

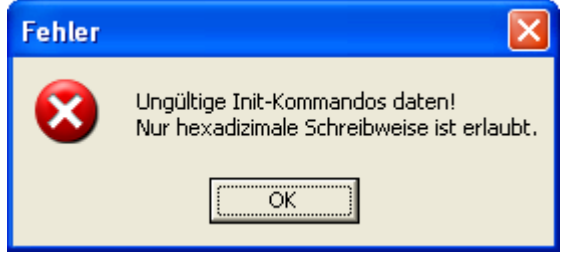

Abbildung 49: Fehlermeldungsbox bei inkorrekter Eingabe der Init-Kommando-Daten

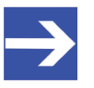

### Hinweis:

Lassen Sie am Anfang *,0x'* weg bei der Eingabe hexadezimaler Daten für *'CoE Startup Kommando hinzufügen'*. Andernfalls wird diese Fehlermeldungsbox ebenfalls angezeigt.

Wird bei 'CoE Startup Kommando hinzufügen' gar kein Zustandsübergang eingegeben, so erscheint die folgende Fehlermeldungsbox:

| Fehler | <b>X</b>                          |
|--------|-----------------------------------|
| 8      | Zustandsübergang nicht definiert! |
|        | (OK                               |

Abbildung 50: Fehlermeldungsbox bei fehlender Eingabe eines Zustandsübergangs

Die Listbox im unteren Teil der Registerkarte kann einen Teil des Inhalts des Objektverzeichnisses darstellen. Über die Schaltfläche

'*Objektverzeichnis aus* DDF *laden*<sup>'</sup> kann man die Objekte direkt aus dem Objektverzeichnis wählen und anschließend auch den Zustandsübergang, die Daten und den Kommentar einstellen.

| Gewähltes Ger     | ät, Stationsadresse: 0x03E9 Name: AX2000-B110 V0.70 | )42          |          |   |  |  |
|-------------------|-----------------------------------------------------|--------------|----------|---|--|--|
|                   | Allgemein Y Anlauf Y Anlauf, benutzerdefiniert      |              |          | ▶ |  |  |
| SDO<br>Index.Subi | Transition<br>ndex: 0x1004 02                       | <b>□</b> 520 | 025      |   |  |  |
| Daten, hexBi      | nary: 03000300                                      |              |          |   |  |  |
| Kommentar:        |                                                     |              |          |   |  |  |
|                   | CoE-Startup Kommando hinzufügen                     |              |          |   |  |  |
| Objektver         | zeichnis aus der DDF laden                          |              |          |   |  |  |
| Index.Sub         | Name:                                               | Flags        | Wert     | ^ |  |  |
| 1000              | Device Type                                         | rw           | 92010200 |   |  |  |
| 1001              | Error Register                                      | rw           | 00       |   |  |  |
| 1002              | Manufacturer Status Register                        | rw           |          |   |  |  |
| 1003              | Pre-defined Error Field                             |              |          |   |  |  |
| 1003.00           | Number of Errors                                    | ro           | 00       |   |  |  |
| 1003.01           | Elements                                            | rw           | 00000000 |   |  |  |
| 1004              | Number of PDOs supported                            |              |          |   |  |  |
| 1004.00           | Number of RxPD0s/TxPD0s                             | ro           | 03000300 |   |  |  |
| 1004.01           | Elements                                            | rw           | 00000000 |   |  |  |
| ▶1004.02          | Elements                                            | rw           | 03000300 |   |  |  |
| 1005              | COB-ID SYNC-Message                                 | rw           | 8000000  |   |  |  |
| 1006              | Communication Cycle Period                          | rw           |          |   |  |  |
| 1007              | Synchronous Window Length                           | rw           |          |   |  |  |
| 1008              | Manufacturer Device Name                            | rw           |          |   |  |  |
| 100A              | Manufacturer Software Version rw                    |              |          |   |  |  |
| 100B              | Node-ID                                             | rw           |          |   |  |  |
| 100C              | Guard Time                                          | rw           |          |   |  |  |
|                   |                                                     |              |          |   |  |  |

Abbildung 51: Mailbox > CoE, Registerkarte ,Anlauf, benutzerdefiniert'

# 6.6 FMMU/SyncMan

# 6.6.1 FMMU und SyncMan

Das Dialogfenster **FMMU**/ **Sync Man** zeigt eine kombinierte Übersicht über alle definierten Fieldbus Memory Management Units in der EtherCAT-Master-Konfiguration zusammen mit den zugehörigen Sync Managern. Alle hier angezeigten Werte können nicht editiert werden. Um sie anzuzeigen:

> Wählen Sie im Navigationsbereich FMMU/ Sync Man aus.

|       |                                  |              | FMMU /   |          |          |       |       |  |
|-------|----------------------------------|--------------|----------|----------|----------|-------|-------|--|
| Field | Fieldbus Memory Management Unit: |              |          |          |          |       |       |  |
|       | Stationsadresse                  | L start      | Länge    | L EndBit | P start  | Flags | Sm Su |  |
| • 🔋   | 0x0101                           | 0x00200000.0 | 0x00C8   | 7        | 0x1100.0 |       | 2     |  |
| 2     | 0x0101                           | 0x00100000.0 | 0x00C8   | 7        | 0x1358.0 |       | 3     |  |
| 8     | 0x0101                           | 0x00400000.0 | 0x0000.1 | 0        | 0x080D.0 |       | 1     |  |
| 8     | 0x0102                           | 0x002000C8.0 | 0x00C8   | 7        | 0x1100.0 |       | 2     |  |
| 2     | 0x0102                           | 0x001000C8.0 | 0x00C8   | 7        | 0x1D00.0 |       | 3     |  |
| 8     | 0x0102                           | 0x00400000.1 | 0x0000.1 | 1        | 0x080D.0 |       | 1     |  |
| 8     | 0x0103                           | 0x00200190.0 | 0x00C8   | 7        | 0x1100.0 |       | 2     |  |
| 2     | 0x0103                           | 0x00100190.0 | 0x00C8   | 7        | 0x1358.0 |       | 3     |  |
| 8     | 0x0103                           | 0x00400000.2 | 0x0000.1 | 2        | 0x080D.0 |       | 1     |  |
| 8     | 0x0104                           | 0x00200258.0 | 0x0064   | 7        | 0x1100.0 |       | 2     |  |
| 8     | 0x0104                           | 0x00100258.0 | 0x0064   | 7        | 0x1358.0 |       | 3     |  |
| 8     | 0x0104                           | 0x00400000.3 | 0x0000.1 | 3        | 0x080D.0 |       | 1     |  |

#### Sync Manager:

|   | Stationsadresse | Kanal | start  | Länge  | Puffer | Zugriff   | Watchdog      | Master | ~ |
|---|-----------------|-------|--------|--------|--------|-----------|---------------|--------|---|
| Þ | 0x0101          | 0     | 0x1000 | 0x0080 | 1      | Schreiben | Ausgeschaltet |        |   |
|   | 0x0101          | 1     | 0x1080 | 0x0080 | 1      | Lesen     | Ausgeschaltet |        |   |
|   | 0x0101          | 2     | 0x1100 | 0x00C8 | 3      | Schreiben | Eingeschaltet |        |   |
|   | 0x0101          | 3     | 0x1358 | 0x00C8 | 3      | Lesen     | Ausgeschaltet |        |   |
|   | 0x0102          | 0     | 0x1000 | 0x0080 | 1      | Schreiben | Ausgeschaltet |        |   |
|   | 0x0102          | 1     | 0x1080 | 0x0080 | 1      | Lesen     | Ausgeschaltet |        |   |
|   | 0x0102          | 2     | 0x1100 | 0x00C8 | 3      | Schreiben | Eingeschaltet |        |   |
|   | 0x0102          | 3     | 0x1D00 | 0x00C8 | 3      | Lesen     | Ausgeschaltet |        | ~ |

| Abbildung | 52: Konfiguration | > | FMMU/ SyncMan |
|-----------|-------------------|---|---------------|
|-----------|-------------------|---|---------------|

Der obere Teil des Dialogfensters stellt eine Tabelle dar, die Informationen enthält, die zu den Fieldbus Memory Management Units gehören.

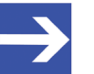

### Hinweis:

Der Inhalt dieser Tabelle kann in aufsteigender (Pfeil nach oben) und absteigender Reihenfolge (Pfeil nach oben) der folgenden Tabellenspalten sortiert werden, indem man einmal bzw. zweimal auf den entsprechenden Spaltenkopf klickt:

Stationsadresse, L start, Länge, L EndBit, P start, Sm

Eine Fieldbus Memory Management Unit, kurz FMMU, stellt eine Zuordnung zwischen logischen Adressen im EtherCAT-Netzwerk einerseits und den physikalischen Adressen der verschiedenen Slaves im EtherCAT-Netzwerk andererseits her.

EtherCAT unterstützt die Kombination von Informationen aus verschiedenen separaten Slaves sogar innerhalb eines einzelnen Daten-Telegramms. Diese zentrale Eigenschaft von EtherCAT wird erreicht durch die Anwendung der FMMU, die physikalische Adressen von verschiedenen Slaves logisch in einen einzigen kombinierten Speicherbereich zuordnen kann ("logische Zuordnung").

Die FMMU stellt geräteabhängig bis zu 16 FMMU Kanäle zur Verfügung. Dabei definiert jeder FMMU-Kanal eine bestimmte Speicher-Übersetzung zwischen einem durchgehend zusammenhängenden Speicherbereich des logischen Speichers des EtherCAT-Netzwerks und einem anderen, durchgehend zusammenhängenden Speicherbereich des physikalischen Speichers des Slave-Geräts.

Ziel dieses Konzepts ist es, jeden beliebigen physikalischen Speicherbereich in einem beliebigen EtherCAT-Slave auf einen beliebigen logischen Speicherbereich im Adressraum des EtherCAT-Netzwerks abbilden zu können.

| Parameter                                    | Beschreibung                                                                                                    | Wertebereich/<br>Default-Wert               |
|----------------------------------------------|----------------------------------------------------------------------------------------------------|---------------------------------------------|
| Stationsadresse                              | Dieser Parameter bezeichnet die Stationsadresse, die dem EtherCAT-<br>Slave bei der Initialisierung vom Master zugewiesen wurde und im<br>Konfigurierte Stationsadresse-Register des Slave gespeichert wurde. | 0-65535/Keiner                              |
| Logische Start-<br>Adresse<br>(L start)      | Dieser Parameter bezeichnet die Byte-Adresse im Adressraum des<br>logischen Speichers, wo der zusammenhängende Speicherbereich, der<br>zugewiesen werden soll, anfängt.                                       | 0-232-1/ Keiner                             |
| Länge                                        | Dieser Parameter enthält die Größe des übersetzten Speicherbereichs (angegeben in Bytes).                                                                                                    | 0-65535/ Keiner                             |
| Logisches End Bit (L<br>EndBit)              | Dieser Parameter enthält den Bit-Offset der logischen Endadresse, also<br>die Adresse des Bits, wo der zusammenhängende Speicherbereich<br>aufhört.                                                           | 0-255/ Keines                               |
| Physikalische Start-<br>Adresse<br>(P start) | Dieser Parameter enthält die Byte-Adresse im physikalischen<br>Speicherbereich der Speicherzuordnung, wo der zusammenhängende<br>Speicherbereich, der zugewiesen werden soll, anfängt.                        | 0-65535/ Keiner                             |
| Flags                                        | Siehe unten                                                                                                    | <i>'True'</i> oder <i>'False'/</i><br>Keine |
| Sync Manager<br>(Sm)                         | Nummer des Sync Manager, s.u.                                                                                                    | 0-31 / Keiner                               |
| Sub unit (Su)                                | Untereinheit                                                                                                    |                                             |

Tabelle 22: FMMU-bezogene Informationen

Die Flags, die alle jeweils separat in einem eigenen Bit abgespeichert sind, haben die folgende Bedeutung:

Read Enable

Dieses Flag enthält die Information, ob eine Leseoperation gerade erlaubt oder unzulässig ist. Lesen ist erlaubt, wenn das Flag auf 1 gesetzt ist.

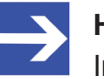

#### Hinweis:

In diesem Zusammenhang bedeutet eine Leseoperation einen Datentransfer, bei dem der physikalische Speicher die Quelle und der logische Speicher das Ziel ist.

• Write Enable

Dieses Flag enthält die Information, ob eine Schreiboperation gerade erlaubt oder unzulässig ist. Schreiben ist erlaubt, wenn das Flag auf 1 gesetzt ist.

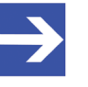

## Hinweis:

In diesem Zusammenhang bedeutet eine Schreiboperation einen Datentransfer, bei dem der logische Speicher die Quelle und der physikalische Speicher das Ziel ist.

Channel Enable

Dieses Flag enthält die Information, ob eine Speicherzuordnung gerade aktiv ist. Dies ist der Fall, wenn das Flag auf 1 gesetzt ist.

Der untere Teil des Dialogfensters stellt eine Tabelle dar, die Informationen enthält, die zu den Sync Managers gehören.

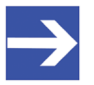

#### Hinweis:

Der Inhalt dieser Tabelle kann in aufsteigender (Pfeil nach oben) und absteigender Reihenfolge (Pfeil nach oben) der folgenden Tabellenspalten sortiert werden, indem man einmal bzw. zweimal auf den entsprechenden Spaltenkopf klickt:

Stationsadresse, Kanal, Start, Länge, Puffer, Zugriff

Gemäß der EtherCAT-Spezifikation ist die Hauptaufgabe des Sync Manager die Koordination des Zugriffs auf Objekte, die konkurrierenden Zugriffen unterliegen können. Um diese Aufgabe wahrnehmen zu können, ist ein Sync Manager aus Kontrollelementen aufgebaut, die üblicherweise als Kanäle bezeichnet werden.

# Ein Sync Manager-Kanal definiert einen zusammenhängenden Speicherbereich.

| Parameter       | Beschreibung                                                                                                    |
|-----------------|----------------------------------------------------------------------------------------------------|
| Stationsadresse | Dieser Parameter bezeichnet eine Stationsadresse die dem EtherCAT-Slave-Gerät vom Master<br>bei der Initialisierung zugewiesen wurde und die im 'Konfigurierte Stationsadresse-Register des<br>Slave gespeichert wurde.  |
| Kanal           | Kanalnummer (Wertebereich: 03)                                                                                                    |
| Start           | Dieser Parameter bezeichnet die Startadresse des zusammenhängenden Bereichs im Anwendungsspeicher.                                                                                                    |
| Länge           | Dieser Parameter bezeichnet die Länge des zusammenhängenden Bereichs im<br>Anwendungsspeicher Diese wird in Bytes angegeben.                                                                                             |
| Puffer          | Dieser Parameter enthält die Information, ob der Zugriff zum zusammenhängenden<br>Anwendungsspeicherbereich mittels einer Warteschlange oder eines Puffers erfolgt.                                                      |
| Zugriff         | Dieser Parameter enthält die Information, ob der Master einen Lese- oder Schreibzugriff durchführen soll.                                                                                                    |
| Watchdog        | Dieser Parameter enthält die Information, ob eine Zugriffsüberwachung zum<br>zusammenhängenden Speicherbereich mit Hilfe eines Watchdog-Timers stattfinden soll.<br>Mögliche Werte sind Eingeschaltet und Ausgeschaltet. |
| Master          | Dieser Parameter kann zusätzliche Daten des EtherCAT-Masters enthalten                                                                                                    |

Tabelle 23: Sync Manager-Kanal

Das logische Bindeglied für die Verbindung der FMMU-Kanäle mit den Sync Manager-Kanälen stellt die Stationsadresse her.

# 6.7 Prozessdaten

Das Dialogfenster **Prozessdaten** dient für das EtherCAT-Master-DTM nach außen als eine Prozessdaten-Schnittstelle, z. B. für die Datenübergabe an eine SPS-Einheit. Das Fenster listet die am Master angeschlossenen Slave-Geräte auf, sowie die konfigurierten Module oder Ein- bzw. Ausgangssignale der Geräte. Damit wird die Feldbusstruktur sichtbar.

Für die konfigurierten Module, Submodule oder Messsignale können Namen (Tags) vergeben werden (Spalte "Tag").

Außerdem kann festgelegt werden, welche Signaldaten am OPC-Server zur Verfügung gestellt werden sollen (Spalte SCADA).

|          | Prozessdaten |                                    |                            |         |  |  |
|----------|--------------|------------------------------------|----------------------------|---------|--|--|
|          |              | Тур                                | Tag                        | SCADA 🔼 |  |  |
|          |              | COMX 100XX-RE/ECS <0x0101>         | COMX 100XX-RE/ECS V0.2-001 |         |  |  |
| i 🔅      |              | Outputs0 <rxpdo 0x1600=""></rxpdo> | Outputs0                   |         |  |  |
| i 🗄      |              | Inputs0 <txpdo 0x1a00=""></txpdo>  | Inputs0                    |         |  |  |
|          |              | NETX 50 RE/ECS <0x0100>            | NETX 50 RE/ECS V1.0        |         |  |  |
| i 🔅      |              | Outputs0 <rxpdo 0x1600=""></rxpdo> | Outputs0                   |         |  |  |
| i 🗄      |              | Outputs0 <txpdo 0x1a00=""></txpdo> | Outputs0_01                |         |  |  |
| ė…;      | 1            | NT 100-RE/ECS <0x0102>             | NT 100-RE/ECS V0.0         |         |  |  |
| ) İ      |              | Outputs0 <rxpdo 0x1600=""></rxpdo> | Outputs0                   |         |  |  |
| <u> </u> |              | Inputs0 <txpdo 0x1a00=""></txpdo>  | Inputs0                    |         |  |  |
|          |              | [0x3000:01] 1 Byte In (0)          | 1_Byte_In_0                |         |  |  |
|          | 10           | [0x3000:02] 1 Byte In (1)          | 1_Byte_In_1                |         |  |  |
|          | 10           | [0x3000:03] 1 Byte In (2)          | 1_Byte_In_2                |         |  |  |
|          | 10           | [0x3000:04] 1 Byte In (3)          | 1_Byte_In_3                |         |  |  |
|          | 10           | [0x3000:05] 1 Byte In (4)          | 1_Byte_In_4                |         |  |  |
|          | 10           | [0x3000:06] 1 Byte In (5)          | 1_Byte_In_5                |         |  |  |
|          | 10           | [0x3000:07] 1 Byte In (6)          | 1_Byte_In_6                |         |  |  |
|          | 10           | [0x3000:08] 1 Byte In (7)          | 1_Byte_In_7                |         |  |  |
|          | 10           | [0x3000:09] 1 Byte In (8)          | 1_Byte_In_8                |         |  |  |
|          |              | [0x3000:10] 1 Byte In (9)          | 1_Byte_In_9                |         |  |  |
|          |              | [0x3000:11] 1 Byte In (10)         | 1_Byte_In_10               |         |  |  |
|          |              | [0x3000:12] 1 Byte In (11)         | 1_Byte_In_11               |         |  |  |
|          |              | [0x3000:13] 1 Byte In (12)         | 1_Byte_In_12               |         |  |  |
|          |              | [0x3000:14] 1 Byte In (13)         | 1_Byte_In_13               |         |  |  |
|          |              | [0x3000:15] 1 Byte In (14)         | 1_Byte_In_14               |         |  |  |
|          |              | [0x3000:16] 1 Byte In (15)         | 1_Byte_In_15               |         |  |  |
| -        |              | [0x3000:17] 1 Byte In (16)         | 1_Byte_In_16               |         |  |  |
|          |              | [0x3000:18] 1 Byte In (17)         | 1_Byte_In_17               |         |  |  |
|          |              | [0x3000:19] 1 Byte In (18)         | 1_Byte_In_18               |         |  |  |
|          |              | [0x3000:20] 1 Byte In (19)         | 1_Byte_In_19               |         |  |  |
| L        |              | [0x3000:21] 1 Byte In (20)         | 1_Byte_In_20               |         |  |  |
|          | 10           | [0x3000:22] 1 Byte In (21)         | 1_Byte_In_21               |         |  |  |
| L        |              | [0x3000:23] 1 Byte In (22)         | 1_Byte_In_22               |         |  |  |
|          | 10           | [0x3000:24] 1 Byte In (23)         | 1 Byte In 23               |         |  |  |

Abbildung 53: Prozessdaten (\*Anzeige Gerätename)

| Spalte | Symbol       | Beschreibung                                                                                                    |
|--------|--------------|----------------------------------------------------------------------------------------------------|
| Тур    | 💷 Gerät      | Von der Hardware vorgegebene Gerätebezeichnung*, gefolgt von dem in spitzen<br>Klammern gesetzten Stationsnamen des Gerätes |
|        | Modul, Subm. | Beschreibung der am Gerät konfigurierten Module, Submodule oder Eingangs- bzw.<br>Ausgangssignale (nicht editierbar)        |
|        |              |                                                                                                    |
| Tag    | 🖽 Gerät      | Symbolischer Name* des Gerätes                                                                                              |
|        | Modul, Subm. | Symbolischer Name für die am Gerät konfigurierten Module, Submodule oder Eingangs-<br>bzw. Ausgangssignale (editierbar)     |
|        | 🔟 E/A-Signal |                                                                                                    |
|        | 🔔 Warnung    | Doppelter Tag in gleicher Ebene kann beim Nutzen von OPC zu einem Fehler führen!                                            |

| Spalte               | Symbol                                                                                                    | Beschreibung                                                                                                    |  |  |  |  |
|----------------------|----------------------------------------------------------------------------------------------------|----------------------------------------------------------------------------------------------------|--|--|--|--|
| SCADA                | Auswahlmöglichkeit<br>werden sollen.                                                                                                    | Auswahlmöglichkeit welche Modul-, Submodul- oder Signaldaten am OPC-Server zur Verfügung gestellt<br>werden sollen. |  |  |  |  |
|                      | "SCADA" (= Supervisory Control and Data Acquisition),<br>hier im Sinne von "für die Visualisierung zugänglich machen" verwendet.          |                                                                                                    |  |  |  |  |
| *Abhängi<br>Gerätesy | *Abhängig vom Protokoll, ist entweder die Gerätebezeichnung oder der Symbolische Name über das Kontextmenü am<br>Gerätesymbol editierbar. |                                                                                                    |  |  |  |  |
|                      |                                                                                                    |                                                                                                    |  |  |  |  |

Tabelle 24: Prozessdaten

# 6.8 Adresstabelle

Die **Adresstabelle** zeigt eine Liste aller im Prozessabbildspeicher verwendeten Adressen. Die angezeigten Adressen beziehen sich auf den verwendeten EtherCAT-Master.

Um die Adressdaten zu konfigurieren:

> Wählen Sie im Navigationsbereich **Konfiguration** > **Adresstabelle**.

| Adresstabelle                                                                                                    |                                                                                                    |                                                                                                    |                                                                                                    |                                                   |                                                                                                    |                                                                                                    |                                                                                                    |   |
|----------------------------------------------------------------------------------------------------|----------------------------------------------------------------------------------------------------|----------------------------------------------------------------------------------------------------|----------------------------------------------------------------------------------------------------|---------------------------------------------------|----------------------------------------------------------------------------------------------------|----------------------------------------------------------------------------------------------------|----------------------------------------------------------------------------------------------------|---|
|                                                                                                    |                                                                                                    |                                                                                                    | Darstellu                                                                                                | ung: Hexad                                        | lezimal 🔻                                                                                                    |                                                                                                    | CSV Export                                                                                                    |   |
| <b>F</b> '                                                                                                    |                                                                                                    |                                                                                                    | _                                                                                                    | - ,                                               |                                                                                                    |                                                                                                    |                                                                                                    |   |
| El <u>n</u> gange:                                                                                                    |                                                                                                    |                                                                                                    |                                                                                                    |                                                   |                                                                                                    |                                                                                                    |                                                                                                    |   |
| Gerät 🛆                                                                                                    | Stationsadresse                                                                                                    | PDO-Index                                                                                                    | PDO-Name                                                                                                 | PDO-Eintrag-Index                                 | PDO-Eintrag-Name                                                                                                    | Тур                                                                                                    | Adresse Länge                                                                                                    |   |
| AX2000-B110 V0.7042                                                                                                    | 0x0100                                                                                                    | 0x1B03                                                                                                    | Inputs                                                                                                   | 0x6077                                            | Torque actual value                                                                                                    | INT                                                                                                    | 0x0008.20x0002                                                                                                    |   |
| AX2000-B110 V0.7042                                                                                                    | 0x0100                                                                                                    | 0x1B03                                                                                                    | Inputs                                                                                                   | 0x6041                                            | Status word                                                                                                    | UINT                                                                                                    | 0x000A.2 0x0002                                                                                                    |   |
| AX2000-B110 V0.7042                                                                                                    | 0x0100                                                                                                    | 0x1B03                                                                                                    | Inputs                                                                                                   | 0x6064                                            | Position actual value                                                                                                    | DINT                                                                                                    | 0x0004.2 0x0004                                                                                                    |   |
| CX1100-0004 V0.4                                                                                                    | 0x010A                                                                                                    | 0x1600                                                                                                    | wIn0                                                                                                    | 0x2004                                            | Input                                                                                                    | DINT                                                                                                    | 0x0000 0x0004                                                                                                    |   |
| EL2032 V0.0                                                                                                    | 0x0105                                                                                                    | 0x1A01                                                                                                    | Diag 2                                                                                                   | 0x3101                                            | Diag                                                                                                    | BOOL                                                                                                    | 0x0004.1 0000.1                                                                                                    |   |
| EL2032 V0.0                                                                                                    | 0x0105                                                                                                    | 0x1A00                                                                                                    | Diag 1                                                                                                   | 0x3101                                            | Diag                                                                                                    | BOOL                                                                                                    | 0x0004 0000.1                                                                                                    |   |
|                                                                                                    |                                                                                                    |                                                                                                    |                                                                                                    |                                                   |                                                                                                    |                                                                                                    |                                                                                                    |   |
| <                                                                                                    |                                                                                                    |                                                                                                    |                                                                                                    |                                                   |                                                                                                    |                                                                                                    |                                                                                                    | > |
| <ul> <li>Luggänge:</li> <li>Gerät</li> </ul>                                                                                                    | Stationsadresse                                                                                                    | PD0-Index                                                                                                    | PDO-Name                                                                                                 | PD0-Eintrag-In                                    | dex PDO-Eintrag-Nar                                                                                                    | ne Typ                                                                                                    | Adresse Länge                                                                                                    | > |
| Cerät<br>Gerät<br>EL2032 V0.0                                                                                                    | Stationsadresse<br>0x0105<br>0x0104                                                                                                    | PD0-Index<br>0x1600                                                                                           | PDO-Name<br>Channel 1                                                                                    | e ∧ PDO-Eintrag-In<br>0x3                         | dex PDO-Eintrag-Nar<br>3001 Ou                                                                                                    | ne Typ<br>tput BOO                                                                                                    | Adresse Länge                                                                                                    | > |
| Caracteria Caracteria | Stationsadresse<br>0x0105<br>0x0104<br>0x0105                                                                                                    | PD0-Index<br>0x1600<br>0x1600                                                                                 | PDO-Name<br>Channel 1<br>Channel 2                                                                       | ■<br>PDO-Eintrag-In<br>0xi<br>0xi                 | dex PDO-Eintrag-Nar<br>2001 Ou<br>2000 Ou                                                                                                    | ne Typ<br>tput BOO<br>tput BOO                                                                                                 | Adresse Länge<br>L 0x0004 0000.1<br>L 0x0004.2 0000.1                                                                                                    | > |
| Carate<br>Gerät<br>EL2032 V0.0<br>EL2004 V16.0<br>EL2032 V0.0<br>EL2004 V16.0                                                                                                    | Stationsadresse<br>0x0105<br>0x0104<br>0x0104<br>0x0104                                                                                                    | PDO-Index<br>0x1600<br>0x1600<br>0x1601<br>0x1601                                                             | PDO-Name<br>Channel 1<br>Channel 1<br>Channel 2<br>Channel 2                                             | ■<br>PDO-Eintrag-In<br>0x3<br>0x3<br>0x3          | dex PDO-Eintrag-Nar<br>3001 Ou<br>7000 Ou<br>3001 Ou<br>2010 Ou                                                                               | ne Typ<br>tput BOO<br>tput BOO<br>tput BOO                                                                                     | Adresse Länge<br>L 0x0004 0000.1<br>L 0x0004.2 0000.1<br>L 0x0004.1 0000.1                                                                                                    | > |
| Carat<br>Gerät<br>EL2032 V0.0<br>EL2004 V16.0<br>EL2004 V16.0<br>EL2004 V16.0<br>EL2004 V16.0                                                                                                    | Stationsadresse<br>0x0105<br>0x0104<br>0x0105<br>0x0104<br>0x0104                                                                                                    | PD0-Index<br>0x1600<br>0x1600<br>0x1601<br>0x1601<br>0x1601                                                   | PD0-Name<br>Channel 1<br>Channel 1<br>Channel 2<br>Channel 2                                             | PDO-Eintrag-In<br>0x:<br>0x:<br>0x:<br>0x:<br>0x: | dex PDO-Eintrag-Nar<br>3001 Ou<br>2000 Ou<br>3001 Ou<br>2010 Ou<br>2010 Ou                                                                    | me Typ<br>tput BOO<br>tput BOO<br>tput BOO<br>tput BOO<br>tput BOO                                                             | Adresse Länge<br>L 0x0004 0000.1<br>L 0x0004.2 0000.1<br>L 0x0004.1 0000.1<br>0x0004.3 0000.1                                                                                                    |   |
| Carate<br>Gerät<br>EL2032 V0.0<br>EL2004 V16.0<br>EL2004 V16.0<br>EL2004 V16.0<br>EL2004 V16.0<br>EL2004 V16.0                                                                                                    | Stationsadresse<br>0x0105<br>0x0104<br>0x0105<br>0x0104<br>0x0104<br>0x0104<br>0x0104                                                                                                    | PD0-Index<br>0x1600<br>0x1600<br>0x1601<br>0x1601<br>0x1602<br>0x1602                                         | PD0-Name<br>Channel 1<br>Channel 1<br>Channel 2<br>Channel 2<br>Channel 4                                |                                                   | dex PDO-Eintrag-Nar<br>3001 Ou<br>3001 Ou<br>3001 Ou<br>7010 Ou<br>7020 Ou                                                                    | ne Typ<br>tput BOO<br>tput BOO<br>tput BOO<br>tput BOO<br>tput BOO<br>tput BOO                                                 | Adresse Länge<br>0x0004 0000.1<br>0x0004.2 0000.1<br>0x0004.1 0000.1<br>0x0004.3 0000.1<br>0x0004.4 0000.1<br>0x0004.5 0000.1                                                                             | > |
| <ul> <li>Gerät</li> <li>EL2032 V0.0</li> <li>EL2004 V16.0</li> <li>EL2004 V16.0</li> <li>EL2004 V16.0</li> <li>EL2004 V16.0</li> <li>EL2004 V16.0</li> <li>EL2004 V16.0</li> </ul>                                                                                                    | Stationsadresse<br>0x0105<br>0x0104<br>0x0105<br>0x0104<br>0x0104<br>0x0104<br>0x0104<br>0x0100                                                                                                    | PD0-Index<br>0x1600<br>0x1600<br>0x1601<br>0x1601<br>0x1602<br>0x1603<br>0x122                                | PD0-Name<br>Channel 1<br>Channel 2<br>Channel 2<br>Channel 3<br>Channel 4                                |                                                   | dex PDO-Eintrag-Nar<br>3001 Ou<br>3001 Ou<br>3001 Ou<br>7010 Ou<br>7020 Ou<br>7030 Ou<br>0086 (elocitu demend va                              | ne Typ<br>tput BOO<br>tput BOO<br>tput BOO<br>tput BOO<br>tput BOO<br>tput BOO<br>tput BOO                                     | Adresse Länge<br>0x0004 0000.1<br>0x0004.2 0000.1<br>0x0004.1 0000.1<br>0x0004.3 0000.1<br>0x0004.4 0000.1<br>0x0004.5 0000.1<br>0x0004.6 3 0x000.4                                                       |   |
| <ul> <li>Gerät</li> <li>EL2032 V0.0</li> <li>EL2004 V16.0</li> <li>EL2004 V16.0</li> <li>EL2004 V16.0</li> <li>EL2004 V16.0</li> <li>EL2004 V16.0</li> <li>EL2004 V16.0</li> <li>Ax2000-B110 V0.7042</li> <li>Ax2000-B110 V0.7042</li> </ul>                                                                                                    | Stationsadresse<br>0x0105<br>0x0104<br>0x0105<br>0x0104<br>0x0104<br>0x0104<br>0x0104<br>0x0100<br>0x0100                                                                                                  | PD0-Index<br>0x1600<br>0x1600<br>0x1601<br>0x1601<br>0x1602<br>0x1603<br>0x1702<br>0x1702                     | PDO-Name<br>Channel 1<br>Channel 2<br>Channel 2<br>Channel 3<br>Channel 4<br>Outputs<br>Outputs          |                                                   | dex PDD-Eintrag-Nar<br>3001 Ou<br>3001 Ou<br>3001 Ou<br>7010 Ou<br>7020 Ou<br>7030 Ou<br>3066 /elocity demand va<br>3040 Control w            | me Typ<br>tput BOO<br>tput BOO<br>tput BOO<br>tput BOO<br>tput BOO<br>tput BOO<br>tput DON<br>alue DIN                         | Adresse Länge<br>0x0004 0000.1<br>0x0004.2 0000.1<br>0x0004.3 0000.1<br>0x0004.3 0000.1<br>0x0004.5 0000.1<br>0x0004.5 0000.1<br>0x0004.6 0x0004                                                          |   |
| <ul> <li>Gerät</li> <li>EL2032 V0.0</li> <li>EL2004 V16.0</li> <li>EL2004 V16.0</li> <li>EL2004 V16.0</li> <li>EL2004 V16.0</li> <li>EL2004 V16.0</li> <li>A×2000-B110 V0.7042</li> <li>A×2000-B110 V0.7042</li> <li>C×1100-0004 V0.4</li> </ul>                                                                                                    | Stationsadresse<br>0x0105<br>0x0104<br>0x0105<br>0x0104<br>0x0104<br>0x0104<br>0x0104<br>0x0100<br>0x0100<br>0x0100                                                                                        | PD0-Index<br>0x1600<br>0x1600<br>0x1601<br>0x1601<br>0x1602<br>0x1603<br>0x1702<br>0x1702<br>0x1400           | PDO-Name<br>Channel 1<br>Channel 2<br>Channel 2<br>Channel 3<br>Channel 4<br>Outputs<br>Outputs<br>wOut0 |                                                   | dex PDD-Eintrag-Nar<br>3001 Ou<br>3001 Ou<br>3001 Ou<br>7010 Ou<br>7020 Ou<br>3066 /elocity demand va<br>3040 Control w<br>2040 Ou            | me Typ<br>tput BOO<br>tput BOO<br>tput BOO<br>tput BOO<br>tput BOO<br>tput BOO<br>tput BOO<br>slue DIN<br>yord UIN<br>tput DIN | Adresse Länge<br>0x0004 0000.1<br>0x0004.2 0000.1<br>0x0004.1 0000.1<br>0x0004.3 0000.1<br>0x0004.4 0000.1<br>0x0004.5 0000.1<br>0x0004.6 0x0004<br>0x0004.6 0x0004<br>0x0000.5 0x0004<br>0x0000.2 0x0004 | ( |
| Gerät EL2032 V0.0 EL2004 V16.0 EL2004 V16.0 EL2004 V16.0 EL2004 V16.0 EL2004 V16.0 EL2004 V16.0 EL2004 V16.0 AX2000-B110 V0.7042 AX2000-B110 V0.7042 CX1100-0004 V0.4                                                                                                    | Stationsadresse           0x0105           0x0104           0x0105           0x0104           0x0104           0x0104           0x0104           0x0100           0x0100           0x0100           0x010A | PD0-Index<br>0x1600<br>0x1600<br>0x1601<br>0x1601<br>0x1602<br>0x1603<br>0x1702<br>0x1702<br>0x1702<br>0x1A00 | PDO-Name<br>Channel 1<br>Channel 2<br>Channel 2<br>Channel 3<br>Channel 4<br>Outputs<br>Outputs<br>wOutO |                                                   | dex PDD-Eintrag-Nar<br>3001 Ou<br>3001 Ou<br>3001 Ou<br>7010 Ou<br>7020 Ou<br>7030 Ou<br>3068 /elocity demand va<br>5040 Control w<br>2003 Ou | ne Typ<br>tput 800<br>tput 800<br>tput 800<br>tput 800<br>tput 800<br>alue DIN<br>yord UIN<br>tput DIN                         | Adresse Länge<br>0x0004 0000.1<br>0x0004.2 0000.1<br>0x0004.3 0000.1<br>0x0004.3 0000.1<br>0x0004.4 0000.1<br>0x0004.5 0000.1<br>0x0004.6 0x0004<br>0x0008.6 0x0004<br>0x0000 0x0004                      |   |

Abbildung 54: Konfiguration > Addresstabelle (Beispiel)

| Parameter         | Beschreibung                                                                                                    |
|-------------------|----------------------------------------------------------------------------------------------------|
| Gerät             | Beschreibender Gerätename                                                                                                    |
| Stationsadresse   | Die dem EtherCAT-Save-Gerät vom Master bei der Initialisierung zugewiesene<br>Stationsadresse, wie sie im "configured station address-Register" des Slave gespeichert ist. |
| PDO-Index         | Index des Prozessdatenobjekts im Objektverzeichnis                                                                                                    |
| PDO-Name          | Beschreibender Name des Prozessdatenobjekts im Objektverzeichnis                                                                                                    |
| PDO-Eintrag Index | Index des Prozessdatenobjekt-Eintrags im Objektverzeichnis                                                                                                    |
| PDO-Eintrag Name  | Beschreibender Name des Prozessdatenobjekt-Eintrags im Objektverzeichnis                                                                                                   |
| Тур               | Datentyp (z.B. integer oder Boolean).                                                                                                    |
| Adresse           | Adresse (geräteintern)                                                                                                    |
| Länge             | Länge in Bytes (oder Bits, wenn hinter dem Dezimalpunkt).                                                                                                    |

Tabelle 25: Parameter des Dialogfensters Adresstabelle - Eingänge / Ausgänge

Über Darstellung Parstellung: Hexadezimal können Sie eine

dezimale oder hexadezimale Darstellung der Daten wählen.

**CSV Export** ermöglicht einen Export der Eingangs- und Ausgangsadressen als CSV-Datei (CSV = comma separated value = durch Komma getrennte Werte). Deshalb:

- > Klicken Sie CSV Export an.
- ✤ Es erscheint ein Dateiauswahlmenü.
- > Speichern Sie die Daten als \*.CSV-Datei.

Die so generierte Datei können Sie mit einem Tabellen-Programm öffnen.

#### Adressen sortieren

Um die Adressdaten zu sortieren klicken Sie auf den entsprechenden Spaltenkopf.

# 6.9 Init-Kommandos

Das Dialogfenster **Init Kommandos** erlaubt es, eine Folge von Initialisierungs-Kommandos darzustellen.

> Wählen Sie im Navigationsbereich Konfiguration > Init Kommandos.

|                      | Init-Kommandos                                                                                                    |                   |      |     |     |      |         |       |             |         |          |           |                   |        |              |          |
|----------------------|----------------------------------------------------------------------------------------------------|-------------------|------|-----|-----|------|---------|-------|-------------|---------|----------|-----------|-------------------|--------|--------------|----------|
|                      | CIFX_RE_ECM[CIFX RE/ECM]<br>COX0101 > COMX RE/ECS V2.1[COMX RE/ECS]<br>COX0102 > NETX 50 RE/ECS V1.1[NETX 50 RE/ECS]<br>COX0103 > NT 100-RE/ECS V1.0[NT 100-RE/ECS]<br>COX0104 > [cifX RE ECS] |                   |      |     |     |      |         |       |             |         |          |           |                   |        |              |          |
| l<br>Gewä<br>Init-Ki | hltes<br>omma                                                                                                    | Gerät:<br>Indos - | :    |     |     | (M   | laster) | CIFX_ | RE_EC       | IM[CIF) | KRE/ECM] |           |                   |        |              |          |
|                      | I2P                                                                                                    | P2I               | P2S  | S2P | S2I | S20  | 025     | 02P   | 021         |         | Cmd      |           | Komr              | mentar |              |          |
| Þ                    | X                                                                                                    |                   |      |     |     |      |         |       |             | BRD     |          | read slav | e count           |        |              |          |
|                      | Х                                                                                                    |                   |      |     |     |      |         |       |             | BRD     |          | read slav | e count           |        |              |          |
|                      | Х                                                                                                    |                   |      |     |     |      |         |       |             | BWR     |          | enable E  | CAT IRQ           |        |              |          |
|                      | Х                                                                                                    |                   |      |     |     |      |         |       |             | BWR     |          | clear cor | nfigured addresse | s      |              |          |
|                      | Х                                                                                                    |                   |      |     |     |      |         |       |             | BWR     |          | clear crc | register          |        |              |          |
|                      | Х                                                                                                    | Х                 |      |     | Х   |      |         |       | Х           | BWR     |          | clear fmn | nu                |        |              |          |
|                      | Х                                                                                                    |                   |      |     |     |      |         |       |             | BWR     |          | clear sm  |                   |        |              |          |
|                      | Х                                                                                                    |                   |      |     |     |      |         |       |             | BWR     |          | clear dc  | system time       |        |              |          |
|                      | Х                                                                                                    |                   |      |     |     |      |         |       |             | BWR     |          | clear dc  | cycle cfg         |        |              |          |
| П                    | ×                                                                                                    |                   |      |     |     |      |         |       |             | R\./R   |          | reset de  | enaad             |        |              | <b>_</b> |
| Kon                  | nmani                                                                                                    | do:               | BRD  |     |     | ADP  | :       | 0     |             |         | ADO:     |           | 130               | V      | Neuer Zyklus |          |
| Län                  | ge:                                                                                                    |                   | 2    |     |     | Time | eout:   | 0     |             |         | Wiederh  | olungen:  | 0                 | Г      | Neues Frame  |          |
| Vali                 | Validieren: Maske:                                                                                                    |                   |      |     |     |      |         |       |             |         |          |           |                   |        |              |          |
| Dat                  | en:                                                                                                    |                   | 0000 |     |     |      |         |       | Daten: 0000 |         |          |           |                   |        |              |          |

Abbildung 55: Konfiguration > Init-Kommandos

Der obere Teil des Dialogfensters ,*Init Kommandos*' zeigt die Netzwerkstruktur des EtherCAT-Netzwerks in einer ähnlichen Weise wie die Baumansicht der Topologie. Der einzige bedeutende Unterschied hierzu ist das Fehlen des Eintrags *'Projekt'*, so dass nur der Master und alle Slave-Geräte in diesem Strukturbaum eingetragen sind.

Der untere Teil des Dialogfensters ,Init Kommandos' zeigt folgendes an:

- Die Langform des Gerätenamens des ausgewählten EtherCAT-Geräts.
- Die Überschrift ,Init Kommandos'

Wenn ein EtherCAT-Slave-Gerät ausgewählt worden ist, wird die Stationsadresse, die diesen Slave eindeutig innerhalb des Netzwerks identifiziert, direkt hinter der Überschrift *,Init Kommandos*<sup>4</sup> ausgegeben.

- Eine Tabelle, die die Reihenfolge der Ausführung von Initialisierungskommandos und ihre Abhängigkeit von den Zustandsänderungen der EtherCAT-Zustandsmaschine des jeweiligen EtherCAT-Geräts anzeigt.
- Einen Bereich, der einige Felder zur Anzeige von Parametern des ausgewählten Kommandos enthält.

Die Tabelle zeigt die Reihenfolge, wie die Kommandos ausgeführt werden und von welchen Zustandsänderungen sie ausgelöst werden.

Für jedes Kommando werden die folgenden Informationen angezeigt:

- Ob das Kommando bei einer von 9 bestimmten Zustandsänderungen ausgeführt werden soll (Erste 9 Spalten)
- Den Code des Kommandos
- Einen Kommentar (Kurzer Text zur Beschreibung des Anwendungszwecks des Kommandos)

Die erwähnten 9 Zustandsübergänge sind in dieser Reihenfolge:

- Init nach Pre-Operational
- Pre-Operational nach Init
- Pre-Operational nach Safe- Operational
- Safe- Operational nach Pre-Operational
- Safe- Operational nach Init
- Safe- Operational nach Operational
- Operational nach Safe- Operational
- Operational nach Pre-Operational
- Operational nach Init

Mögliche Kommando Codes sind:

| Kommando (Code) | Beschreibung                  |
|-----------------|-------------------------------|
| APRD            | Auto-Increment Read           |
| APWR            | Auto-Increment Write          |
| NPRD            | Node-addressed Physical Read  |
| NPWR            | Node-addressed Physical Write |
| BRD             | Broadcast Read                |
| BWR             | Broadcast Write               |
| LRD             | Logical Read                  |
| LWR             | Logical Write                 |

Tabelle 26: Mögliche Kommando-Codes in Init-Kommandos

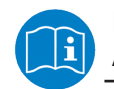

Für weiterführende Informationen zu diesem Thema lesen Sie Abschnitt 7.1.3 der EtherCAT Spezifikation, Version 1.0.

| Parameter      | Beschreibung                                                                                                    |
|----------------|----------------------------------------------------------------------------------------------------|
| Kommando       | Den Kommando Code der ausgewählten Zeile (das ist einer der Codes aus der obigen<br>Tabelle)                                                 |
| ADP            | Dieser numerische Parameter enthält die konfigurierte Stationsadresse. Diese wird bei<br>APRD und APWR automatisch vom Slave inkrementiert.  |
| ADO            | Dieser numerische Parameter enthält die physikalische Adresse.                                                                               |
| Neuer Zyklus   | Ein Boolean Parameter, der angibt, ob ein neuer Zyklus gestartet wird.                                                                       |
| Neuer Frame    | Ein Boolean Parameter, der angibt, ob ein neuer Ethernet-Frame gestartet wird.                                                               |
| Länge          | Die Größe des Kommandos                                                                                                    |
| Timeout        | Die gültige Timeout-Zeit                                                                                                    |
| Wiederholungen | Die Wiederholungsbegrenzung des Kommandos, d.h. die maximale Anzahl erlaubter<br>Wiederholungsversuche (einschließlich des ersten Versuchs). |
| Validieren     | Validierungsbereich                                                                                                    |
| Maske          | Eine Maske die anzeigt, welche Bits gültig sind.                                                                                             |
| Daten          | Die Nutzdaten.                                                                                                    |

## Der Parameterbereich enthält die folgenden Informationen:

Tabelle 27: Parameter der EtherCAT-Kommandos

# 6.10 Gerät verbinden/trennen

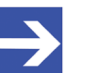

### Hinweis:

Für mehrere EtherCAT-Master-DTM-Funktionen ist eine Online-Verbindung vom EtherCAT-Master-DTM zum EtherCAT-Master-Gerät erforderlich, z. B. zur Diagnose oder den Konfigurations-Download in SYCON.net.

## Gerät verbinden

Um eine Online-Verbindung vom EtherCAT-Master-Gerät zum EtherCAT-Master-DTM herzustellen, gehen Sie wie folgt vor:

### Unter Einstellungen im Treiber-Fenster:

- Prüfen, ob der Default-Treiber angehakt ist und gegebenenfalls einen anderen oder mehrere Treiber anhaken.
- > Die Treiber konfigurieren, falls erforderlich.

## Unter Einstellungen im Fenster Gerätezuordnung:

- > Das oder die Geräte (mit oder ohne Firmware) suchen.
- Das Gerät (mit oder ohne Firmware) auswählen und die Auswahl übernehmen.

Bevor Sie die Firmware herunterladen, beachten Sie die notwendigen Sicherheitsvorkehrungen, um Personenschäden und Sachschäden vorzubeugen, die in Folge eines Kommunikationsstopps auftreten können. Weitere Angaben dazu finden Sie im Kapitel Sicherheit.

Unter **Einstellungen** im Fenster **Firmware-Download**, falls das Gerät noch keine Firmware geladen hat:

> Die Firmware auswählen und herunterladen.

Unter **Einstellungen** im Fenster **Gerätezuordnung**, falls das Gerät noch keine Firmware geladen hat:

- > Das Gerät (mit Firmware) erneut suchen.
- > Das Gerät (mit Firmware) erneut auswählen.

Weitere Informationen dazu finden Sie in den Abschnitten zu den Treibereinstellungen und zur Gerätezuordnung.

- Im Bedienerdialog des DTM OK anklicken, um die Auswahl zu übernehmen und den Bedienerdialog des DTM zu schließen.
- > Mit der rechten Maustaste auf das EtherCAT-Master-Symbol klicken.
- > Im Kontextmenü Verbinden wählen.
- Das EtherCAT-Master-Gerät ist nun über eine Online-Verbindung mit dem EtherCAT-Master-DTM verbunden. In der Netzwerkdarstellung erscheint die Gerätebeschreibung am Gerätesymbol grün unterlegt.

## Gerät trennen

Um eine Online-Verbindung vom EtherCAT-Master-Gerät zum EtherCAT-Master-DTM wieder zu trennen, gehen Sie wie folgt vor:

- > Mit der rechten Maustaste auf das EtherCAT-Master-Symbol klicken.
- > Im Kontextmenü **Trennen** wählen.
- ⇒ In der Netzwerkdarstellung erscheint die Gerätebeschreibung nicht mehr grün unterlegt. Die Online-Verbindung vom EtherCAT-Master-Gerät zum EtherCAT-Master-DTM ist getrennt.

# 6.11 Konfiguration herunterladen

Die Gerätekonfiguration wird "offline" im DTM (Anwendungsprogramm) erstellt. Ein Download auf das Gerät ist erforderlich, um die Konfiguration mit den Parameterdaten in das Gerät zu übertragen.

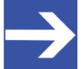

## Hinweis:

Um Daten der Konfigurationsparameter in das EtherCAT-Master-Gerät herunterladen zu können, ist eine Online-Verbindung vom EtherCAT-Master-DTM zum EtherCAT-Master-Gerät erforderlich. Weitere Informationen zu dieser Frage finden Sie im Abschnitt *Gerät verbinden/trennen* [> Seite 88].

# **WARNUNG** Kommunikationsstopp durch Konfigurations-Download, fehlerhafter Anlagenbetrieb möglich oder Verlust von Geräteparametern

Bevor Sie einen Konfigurations-Download starten, während sich der Bus noch im Status Betrieb befindet:

- > Stoppen Sie Ihr Anwendungsprogramm.
- Stellen Sie sicher, dass sich alle Netzwerkgeräte in einem ausfallsicheren (fail-safe) Modus befinden.

## **WARNUNG** Nicht zur Anlage passende Konfiguration, fehlerhafter Betrieb von Gerät und Anlagen möglich

> Verwenden Sie nur eine zur Anlage passende Konfiguration im Gerät.

# **ACHTUNG** Verlust von Geräteparametern durch

## Spannungsunterbrechung während dem Konfigurations-Download

Unterbrechen Sie während dem Konfigurations-Download keinesfalls die Spannungsversorgung zum PC oder zum Gerät und führen Sie keinen Reset zum Gerät durch!

## Schritte zum Download

Um die Konfiguration mit den entsprechenden Daten der Konfigurationsparameter in das EtherCAT-Master-Gerät zu übertragen, laden Sie die Daten über **Gerät > Download** oder Kontextmenü **Download** herunter.

- > Wählen Sie Download im Kontextmenü des Gerätes.
- Wenn der Download gestartet wird, während die Slave-Geräte mit dem Master-Gerät verbunden sind, wird die folgende Meldung angezeigt:
   "Sollte der Download während des Busbetriebs durchgeführt werden, wird die Kommunikation zwischen dem Master und den Slaves eingestellt. Wollen Sie den Download wirklich durchführen?"

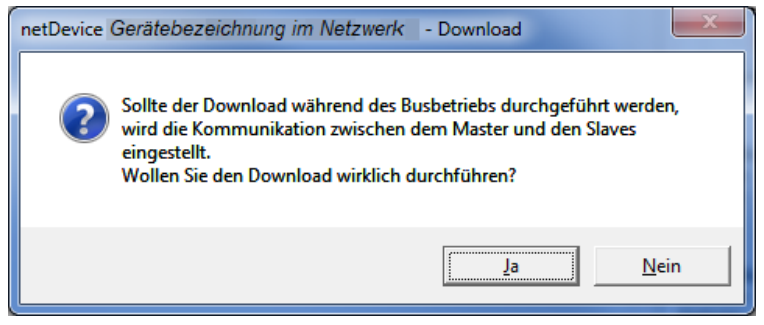

Abbildung 56: netDevice-Meldung: Download

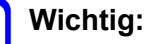

Wenn die Kommunikation zwischen dem Master-Gerät und dem Slave-Gerät angehalten wird, wird der Datenaustausch zwischen dem Master-Gerät und den Slave-Geräten gestoppt.

- Ja anklicken, wenn Sie beabsichtigen, die Konfiguration herunter zu laden.
- ✤ Die aktuelle Konfiguration im Anwendungsprogramm wird in das Gerät geladen.
- > Andernfalls **Nein** anklicken.

# 6.12 Netzwerkstruktur einlesen

Über die Funktion **Netzwerkstruktur einlesen** des EtherCAT-Master-DTM können Sie automatisch ermitteln, welche EtherCAT-Slave-Geräte an das EtherCAT-Master-Gerät angeschlossen sind und wie diese Geräte konfiguriert sind. Beim Einlesen fragt das Master-Gerät die Identcodes der am Bus gefundenen Slave-Geräte ab. Aus jedem angeschlossenen EtherCAT-Slave-Gerät wird dessen Identcode ausgelesen.

Im **Scan-Antwort**-Dialog des Master-DTM erscheinen die zugehörigen Gerätebeschreibungsdateien oder DTM-Geräte. Jeder Gerätebeschreibungsdatei und jedem DTM-Gerät ist genau ein Identcode zugeordnet. Unterschiedliche Versionen (auch Sprachversionen) derselben Gerätebeschreibungsdatei sind über den selben Identcode definiert. Für jedes identifizierte Gerät können Sie das entsprechend der in dem Slave-Gerät geladenen Firmware zugehörige DTM-Gerät auswählen. Über **Geräte erstellen** wird für jedes Slave-Gerät das ausgewählte DTM-Gerät erzeugt.

# 6.12.1 Voraussetzungen

Das EtherCAT-Master-Gerät muss konfiguriert sein.

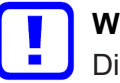

# Wichtig:

Die Konfiguration des Master-Gerätes muss in das Master-Gerät geladen sein. Weiter siehe Abschnitt *Konfigurationsschritte* [▶ Seite 17].

# 6.12.2 Schrittübersicht

- 1. Netzwerkstruktur einlesen (im Master-DTM) starten.
- 2. Einstellungen im **Scan-Antwort**-Dialog vornehmen.
- 3. Geräte erstellen anklicken.
- 4. Über **Download** die aktuelle Konfiguration der Slave-Geräte in das Master-Gerät herunterladen.

# 6.12.3 Netzwerkstruktur einlesen starten

- > In netDevice: Rechtsklick auf das Gerätesymbol des Master-DTM.
- > Vom Kontextmenü **Netzwerkstruktur einlesen** wählen.

| F SYCON.net - [Untitled.spj]              |                                                        |
|-------------------------------------------|--------------------------------------------------------|
| Datei Ansicht Gerät Netzwerk Extras Hilfe |                                                        |
| D 🚅 🖶   Q    🖆 🖆 🏐    Št 🌚    📇 5, 5, 5,  |                                                        |
| netProject  A X netDevice                 | × *                                                    |
| Projekt: Untitled                         | <u> </u>                                               |
| □→ CIFX_RE_ECM[CIFX RE/ECM]<>(#1)         | _ CANopen                                              |
|                                           | CC-Link                                                |
|                                           | DeviceNet                                              |
| CIFX_RE_ECM[CIFX_RE/ECM]<>(#1)            | EtherCAT                                               |
| Varbindan                                 | 🕀 🧰 Gateway / Stand-Aloi                               |
| Trennen                                   | CIEX RE/ECM                                            |
|                                           | EI COMX 100XX-RE/                                      |
| Download                                  | NETX 100 RE/ECN                                        |
| Upioad                                    | NETX 500 RE/ECN                                        |
| Ausschneiden                              |                                                        |
| Kopieren                                  | Feldbus Hersteller DTN                                 |
| Einfügen                                  | DTM: EtherCAT Master                                   |
| Netzwerkstruktur einlesen                 | DTM<br>Info:                                           |
| Konfiguration                             | Hersteller: Hilscher GmbH ≡<br>Version: V0.0922,2,8390 |
| Beobachte Werte                           | Datum: 2012-10-10                                      |
| Simulation                                | Gerät: CIFX RE/ECM                                     |
| Diagnose                                  |                                                        |
| ×<br>∢ Weitere Funktionen ►               |                                                        |
| Löschen                                   |                                                        |
| Symbolischer Name                         |                                                        |
| SYCON.net / netDevice /                   | >                                                      |
| Bereit Administrator                      | NUM                                                    |

Abbildung 57: "Netzwerkstruktur einlesen" starten (Beispiel)

Kurz abwarten.

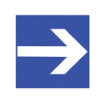

#### Hinweis:

Es kann einige Sekunden dauern, bis der **Scan-Antwort**-Dialog des EtherCAT-Master-DTM angezeigt wird.

Über Netzwerkstruktur einlesen wird eine Online-Verbindung vom EtherCAT-Master-DTM zum EtherCAT-Master-Gerät erstellt. SYCON.net ermittelt, welche EtherCAT-Slave-Geräte am Netzwerk bzw. am EtherCAT-Master-Gerät angeschlossen sind.

| SYCON.net - [Untitled.spj]                |                                              |                                                                                    |                              | _ Ο Σ            |
|-------------------------------------------|----------------------------------------------|------------------------------------------------------------------------------------|------------------------------|------------------|
| Datei Ansicht Gerät Netzwerk Extras Hilfe |                                              |                                                                                    |                              |                  |
|                                           |                                              |                                                                                    |                              |                  |
|                                           | <sup>1</sup> 2 <sup>1</sup> 3 <sup>1</sup> 4 |                                                                                    |                              |                  |
| netProject 🔺 🗙 net                        | Device                                       |                                                                                    |                              |                  |
| Projekt: Untitled                         |                                              |                                                                                    | <b>^</b>                     |                  |
| CIFX_RE_ECM[CIFX RE/ECM]<>(#1)            |                                              |                                                                                    | CANoper                      |                  |
|                                           |                                              |                                                                                    | E CC-Link                    |                  |
|                                           |                                              |                                                                                    |                              | et               |
|                                           | CIFX_RE_ECM[CIFX]                            | RE/ECM]<>(#1)                                                                      | DeviceNe                     | et .             |
|                                           | 1                                            |                                                                                    | EtherCAT                     | r i i i          |
|                                           | (Jacob)                                      |                                                                                    | 🕕 🧰 Gatew                    | vay / Stand-Aloi |
|                                           |                                              |                                                                                    | 🖃 🧰 Maste                    | er               |
|                                           | netDevice - Scan Antwort vom Gerä            | + CIEX RE ECMICIEX RE/ECM1<>(#1) Kanal: /Ethe                                      | TΔT                          |                  |
|                                           |                                              | a ensignegeenten vinereenig ov (= 2) nanan / eare                                  |                              |                  |
|                                           | Die folgenden Geräte wurden beim Ausles      | en des Netzwerks gefunden.                                                         |                              |                  |
|                                           | Bitte überprüfen Sie die automatische Aus    | wahl in der Spalte 'DTM Gerät' bevor Sie 'Geräte erstell                           | en' ausführen.               |                  |
|                                           | Stationande Constatue ID Sub                 | Geräteten DTM zum Emte Geräteldness                                                | DTM Covit                    | Aldian           |
|                                           | ► 0 72100946 (0x044c2 n/a                    | Generischer Hilsch DTM spezifisc EK1100                                            | V17.0 [3] generisch (Einfi   | igen             |
|                                           | 65535 78786642 (0x04b2; n/a                  | Generischer Hilsch DTM spezifisc EL1202                                            | V16.0 [3] generisch Einfü    | igen             |
|                                           | 65534 66072658 (0x03f03 n/a                  | Generischer Hilsch DTM spezifisc EL1008                                            | V16.0 [3] generisch Einfü    | igen             |
|                                           | 65533 66072658 (0x03f03 n/a                  | Generischer Hilsch DTM spezifisc EL1008                                            | V16.0 [3] generisch Einfü    | igen 🗧           |
|                                           | 65532 131608658 (0x07dEn/a                   | Generischer Hilsch DTM spezifisc EL2008                                            | V16.0 [3] generisch Einfü    | igen             |
|                                           | 65531 131608658 (0x07dEn/a                   | Generischer Hilsch DTM spezifisc EL2008                                            | V16.0 [3] generisch Einfü    | igen             |
|                                           | 65530 144322642 (0x089a n/a                  | Generischer Hilsch DTM spezifisc EL2202                                            | V16.0 [3] generisch (Einh    | ugen             |
|                                           | 65528 144322642 (0x089an/a                   | Generischer Hilsch DTM spezifisc EL2202<br>Generischer Hilsch DTM spezifisc EL2202 | V16.0 [3] generisch (Einfi   | igen 🔻           |
|                                           |                                              |                                                                                    | From [o] gonomouri [21110    |                  |
|                                           | -                                            | Geräteinformationen von der Hardware                                               | Informationen vom DTM        | ×                |
| Für ein Busscan muss die IO-Datenkommunik | ▶ Gerät                                      | n/a                                                                                | EK1100 V17.0                 |                  |
|                                           | DIM Progld                                   | -                                                                                  | Hilscher.ECATGenSlaveDTM.1   | =                |
|                                           | Hersteller                                   | 2 (0x0000002)                                                                      | <br>Beckhoff Automation GmbH | -                |
|                                           | Gerätetvo ID                                 | 72100946 (0x044c2c52)                                                              | 72100946 (0x044c2c52)        |                  |
|                                           | Sub Gerätetyp                                | n/a                                                                                | n/a                          |                  |
| IN A DEVICE SYCON.net netDevice           | DTM zum Fretellen                            | Nicht spazifiziert                                                                 | NTM energifieche Grunne      | -                |
| reit                                      | Capaciasha Mila                              | shar DTMs varwanden wann möslich                                                   | Casiita austallan            | Canad            |
| ren -                                     | Erstellungsmodus: Generische Hils            | cher DTMs verwenden wenn möglich                                                   | Gerate erstellen             | Cancel           |

⇒ Es erscheint der Scan-Antwort-Dialog des Master-DTM.

Abbildung 58: Scan-Antwort-Dialog des Master-DTM (Beispiel)

# 6.12.4 Einstellungen im Scan-Antwort-Dialog

- Einstellungen im Scan-Antwort-Dialog des EtherCAT-Master-DTM vornehmen.
- ✤ In der Spalte DTM Gerät erscheinen die zu den ermittelten Identcodes gehörigen DTM-Geräte.

| folgenden G<br>æ überprüfer | eräte wurden beim<br>n Sie die automatisc | Auslesen des Netz<br>he Auswahl in der | werks gefunden.<br>Spalte 'DTM Gerät' b | evor Sie 'Gerät | e erstell | en' ausführen.  |                |          |   |
|-----------------------------|-------------------------------------------|----------------------------------------|-----------------------------------------|-----------------|-----------|-----------------|----------------|----------|---|
| Stationsadr                 | Gerätetyp ID                              | Sub Gerätetyp                          | DTM zum Erste                           | Geräteklasse    |           | DTM Gerät       | Qualität       | Aktion   | Т |
| 0                           | 72100946 (0x044c                          | 2n/a                                   | Generischer Hilsch                      | DTM spezifisc   | EK1100    | V17.0           | [3] generisch  | Einfügen | 1 |
| 65535                       | 78786642 (0x04b2                          | 3n/a                                   | Generischer Hilsch                      | DTM spezifisc   | EL1202 \  | /16.0           | [3] generisch  | Einfügen |   |
| 65534                       | 66072658 (0x03f0)                         | 3 n/a                                  | Generischer Hilsch                      | DTM spezifisc   | EL1008 \  | /16.0           | [3] generisch  | Einfügen |   |
| 65533                       | 66072658 (0x03f0)                         | 3 n/a                                  | Generischer Hilsch                      | DTM spezifisc   | EL1008 \  | /16.0           | [3] generisch  | Einfügen |   |
| 65532                       | 131608658 (0x07d                          | En/a                                   | Generischer Hilsch                      | DTM spezifisc   | EL2008 \  | /16.0           | [3] generisch  | Einfügen |   |
| 65531                       | 131608658 (0x07d                          | En/a                                   | Generischer Hilsch                      | DTM spezifisc   | EL2008 \  | /16.0           | [3] generisch  | Einfügen |   |
| 65530                       | 144322642 (0x089                          | an/a                                   | Generischer Hilsch                      | DTM spezifisc   | EL2202 \  | V16.0           | [3] generisch  | Einfügen | 7 |
| 65529                       | 144322642 (0x089                          | an/a                                   | Generischer Hilsch                      | DTM spezifisc   | EL2202 \  | /16.0           | [3] generisch  | Einfügen |   |
| 65528                       | 144322642 (0x089                          | an/a                                   | Generischer Hilsch                      | DTM spezifisc   | EL2202    | /16.0           | [3] generisch  | Einfügen |   |
|                             |                                           |                                        | Geräteinformatione                      | n von der Hard  | ware      | Infor           | mationen vom D | ТМ       | Т |
| Serät                       |                                           | n/                                     | a                                       |                 |           | EK1100 V17.0    |                |          | 1 |
| )TM Progld                  |                                           |                                        |                                         |                 |           | Hilscher.ECATGe | enSlaveDTM.1   |          |   |
| ationsadres                 | se                                        | 0                                      |                                         |                 |           |                 |                |          |   |
| lersteller                  |                                           | 2                                      | (0x0000002)                             |                 |           | Beckhoff Automa | ation GmbH     |          |   |
| Gerätetyp ID                |                                           | 72                                     | 100946 (0x044c2c5                       | 2)              |           | 72100946 (0x044 | 4c2c52)        |          | - |
| Sub Gerätety                | D                                         | n/                                     | a                                       |                 |           | n/a             |                |          |   |
| TM zum Ere                  | tallan                                    | Nia                                    | oht enazifiziart                        |                 |           | DTM enazifiecha | Grunne         |          |   |

Abbildung 59: Scan-Antwort-Dialog des EtherCAT-Master-DTM (Beispiel)

- In der Spalte DTM Gerät für jedes identifizierte Gerät das DTM-Gerät entsprechend der in dem EtherCAT-Slave-Gerät geladenen Firmware auswählen.
- Wenn unter **DTM Gerät** kein DTM-Gerät oder ein nicht erwünschtes DTM-Gerät erscheint, im Gerätekatalog die erforderlichen DTM-Geräte ergänzen,
- oder unter Erstellmodus den Erstellmodus anpassen.
- In der Spalte Aktion festlegen, ob das gefundene DTM-Gerät bei der Geräteerstellung:
- eingefügt oder übersprungen (wenn im Projekt noch kein Gerät an dieser Adresse vorhanden ist),
- bzw. *ersetzt oder übersprungen werden soll* (wenn im Projekt bereits ein Gerät vorhanden ist).

# 6.12.5 Scan-Antwort-Dialog

In der folgenden Tabelle finden Sie eine Beschreibung zum **Scan-Antwort**-Dialog des EtherCAT-Master-DTM.

| Spalte          | Beschre                                | Beschreibung                                                                                                    |                                                                                                    |  |  |  |
|-----------------|----------------------------------------|----------------------------------------------------------------------------------------------------|----------------------------------------------------------------------------------------------------|--|--|--|
| Titelzeile      | Mit den A<br>Kanal/[N<br>EtherCA       | Mit den Angaben: "Symbolischer Name [Gerätebeschreibung] <geräteadresse> (#Netzwerk-ID)<br/>(anal/[Netzerkname]". Dabei handelt es sich um den symbolischen Namen des EtherCAT-<br/>EtherCAT-Master-Gerät.</geräteadresse> |                                                                                                    |  |  |  |
| Anweisung       | Im Dialog<br>Netzwer<br>Gerät" b       | g erscheint der Anweisung<br>ks gefunden. Bitte überp<br>evor Sie "Gerät erstellen                                                                                                    | stext: Die folgenden Geräte wurden beim Auslesen des<br>rüfen Sie die automatische Auswahl in der Spalte "DTM<br>" ausführen. |  |  |  |
| Stationsadresse | EtherCA <sup>-</sup><br>anzeigt.       | T-Stationsadresse, die die                                                                                                    | logische Reihenfolge der Geräte in einem EtherCAT-Netzwerk                                                                    |  |  |  |
| Farben          | Bedeutur                               | ng der Farben im <b>Scan-An</b>                                                                                                    | twort-Dialog des EtherCAT-Master-DTM:                                                                                         |  |  |  |
|                 | Rot                                    | Erscheint in der Spalte <b>S</b><br>DTM-Gerät schon im Net                                                                                                    | <b>tationsadresse</b> ein Feld rot markiert, ist das entsprechende<br>zwerk vorhanden.                                        |  |  |  |
|                 | Gelb                                   | Erscheint ein Feld gelb m                                                                                                    | narkiert, besteht eine Auswahlmöglichkeit über ein Aufklappfeld.                                                              |  |  |  |
| Geräetetyp ID   | Identifika                             | tion (ID): Aus jedem gefun                                                                                                    | denen Gerät ausgelesener Identcode (Unique Identifier)                                                                        |  |  |  |
| Sub Gerätetyp   | Unterger                               | ätetyp des Gerätetyps, fall                                                                                                    | s anwendbar (bei PROFIBUS nicht verwendet).                                                                                   |  |  |  |
| DTM zum         | Anzeige                                | der DTM-Geräte, die zu de                                                                                                    | en beim Einlesen gefundenen Identcodes gehören.                                                                               |  |  |  |
| Erstellen       | Wird Ger                               | nerische Hilscher DTMs verwe                                                                                                    | enden wenn möglich ohne Farbmarkierung angezeigt, besteht                                                                     |  |  |  |
|                 | keine Au                               | swahlmoglichkeit.<br>perische Hilscher DTMs verwe                                                                                                    | enden wenn möglich                                                                                                    |  |  |  |
|                 | Wird Ger                               | möalichkeit:                                                                                                    | gelb markiert angezeigt, besteht folgende                                                                                     |  |  |  |
|                 | Generisch                              | he Hilscher DTMs verwenden                                                                                                    | wenn möglic 🔻                                                                                                    |  |  |  |
|                 | Generisc<br>Geräte-D                   | he Hilscher DTMs verwender<br>TMs der Hersteller verwender                                                                                                    | i wenn möglich<br>n wenn möglich                                                                                              |  |  |  |
|                 | (In der ge                             | ezeigten Abbildung sind Be                                                                                                    | eispiel-DTM-Geräte zu sehen.)                                                                                                 |  |  |  |
|                 | Eine Aus                               | wahl wird nur angezeigt, w                                                                                                    | venn unter Erstellmodus > Für jedes Gerät einzeln wählen                                                                      |  |  |  |
|                 | festgeleg                              | t wurde und wenn für das                                                                                                    | betreffende Gerät ein anderes DTM gefunden worden ist.                                                                        |  |  |  |
| Gerateklasse    | Gerateki                               | asse des EtherCAI-Slave-                                                                                                    | Gerates.                                                                                                    |  |  |  |
| DTM-Gerat       | In der Sp<br>werden:                   | balte <b>DTM Gerät</b> können ni                                                                                                    | ur die Gerätebeschreibungsdateien oder DTM-Geräte angezeigt                                                                   |  |  |  |
|                 | • welche                               | e für den ausgelesenen Ide                                                                                                    | ntcode im Gerätekatalog zur Verfügung stehen,                                                                                 |  |  |  |
|                 | • bzw. w                               | elche der unter Erstellmo                                                                                                    | dus festgelegten Auswahl entsprechen                                                                                          |  |  |  |
|                 | <ul> <li>und we<br/>festgel</li> </ul> | elche bei <b>Erstellmodus</b> > I<br>egten Auswahl entspreche                                                                                                    | F <b>ür jedes Gerät einzeln wählen</b> der unter <b>DTM zum Erstellen</b><br>en.                                              |  |  |  |
|                 | Für jede<br>der Spalt                  | Gerätetyp ID werden in<br>e DTM Gerät angezeigt:                                                                                                    | D. h., im netDevice-Gerätekatalog stehen für den gefundenen<br>Identcode und bei dem festgelegten Erstellmodus zur Verfügung: |  |  |  |
|                 | • kein G                               | erät,                                                                                                    | • kein DTM,                                                                                                    |  |  |  |
|                 | • <i>ein</i> Ge                        | rät                                                                                                    | <ul> <li>eine Gerätebeschreibungsdatei beziehungsweise ein DTM-<br/>Gerät eines Herstellers,</li> </ul>                       |  |  |  |
|                 | • oder m<br>(in eine                   | e <i>hrere</i> Geräte<br>em Aufklappfeld).                                                                                                    | <ul> <li>ein oder mehrere Gerätebeschreibungsdateien bzw. DTM-<br/>Geräte eines Herstellers.</li> </ul>                       |  |  |  |
| Qualität        | Zugehöri<br>Anzeige:                   | ge Qualitätsinformation<br>[1] DTM gefunden, [3] ger                                                                                                    | nerisch gefunden                                                                                                    |  |  |  |

| Spalte           | Beschreibung                                                                                                    |
|------------------|----------------------------------------------------------------------------------------------------|
| Aktion           | Aktion, die beim Geräteerstellungsprozess mit dem betreffenden Gerät ausgeführt werden soll.                                                                                                    |
|                  | <ul> <li>Wenn im Projekt noch kein Gerät an dieser Adresse vorhanden ist, erscheint die Auswahl<br/>Einfügen / Überspringen.</li> </ul>                                                                       |
|                  | • Wenn im Projekt bereits ein Gerät vorhanden ist, erscheint die Auswahl <b>Ersetzen</b> / <b>Überspringen</b> .                                                                                              |
|                  | <b>Einfügen</b> ergänzt beim Geräteerstellungsprozess an der neu gefundenen Geräteadresse eine neue Instanz für das gewählte DTM.                                                                             |
|                  | Überspringen überspringt den Geräteerstellungsprozess für die entsprechende Geräteadresse.                                                                                                    |
|                  | <b>Ersetzen</b> löscht beim Geräteerstellungsprozess die Instanz des z. Z. an dieser Adresse befindlichen DTMs und ersetzt diese durch die Instanz des gewählten DTMs.                                        |
| Tabelle unten    |                                                                                                    |
|                  | Die untere Tabelle im <b>Scan-Antwort</b> -Dialog des EtherCAT-Master-DTM vergleicht verschiedene mögliche Unterschiede in der Geräteinformation, die von den folgenden Informationsquellen eingeholt wurden: |
|                  | <ul> <li>Der Hardware des Geräts (dargestellt in der mittleren von 3 Spalten)</li> </ul>                                                                                                    |
|                  | <ul> <li>und dem DTM (dargestellt in der rechten von 3 Spalten)</li> </ul>                                                                                                    |
|                  | Die linke Spalte enthält die jeweilige Bezeichnung der Information, die zwischen den beiden Informationsquellen "Gerätehardware" und "DTM" verglichen wird.                                                   |
|                  | <b>Hinweis!</b> Wenn ein Feld den Text "n/a" enthält, ist die zugehörige Information im aktuellen Zusammenhang (Feldbus) nicht anwendbar.                                                                     |
| Erstellmodus     | Unter Erstellmodus kann eine der folgenden Optionen festgelegt werden:                                                                                                    |
|                  | <ul> <li>Generische Hilscher DTMs verwenden, wenn möglich</li> </ul>                                                                                                    |
|                  | Geräte DTMs der Hersteller verwenden, wenn möglich                                                                                                    |
|                  | Für jedes Gerät einzeln wählen                                                                                                    |
|                  | Scan-Antwort-Dialog des EtherCAT-Master-DTM > "Erstellmodus":                                                                                                    |
|                  | Generische Hilscher DTMs verwenden wenn n 💌                                                                                                    |
|                  | Generische Hilscher DTMs verwenden wenn mögli<br>Geräte-DTMs der Hersteller verwenden wenn mög<br>Für jedes Gerät einzeln wählen                                                                              |
| Geräte erstellen | Über Gerät erstellen wird …                                                                                                    |
|                  | <ul> <li>für jedes EtherCAT-Slave-Gerät das zuvor ausgewählte DTM-Gerät erzeugt und</li> </ul>                                                                                                    |
|                  | <ul> <li>die EtherCAT-Slave-Gerätekonfiguration wird per Upload in das erzeugte EtherCAT-Slave-DTM<br/>hochgeladen und dadurch die Modulkonfiguration erstellt.</li> </ul>                                    |
|                  | Bei Konfliktfällen zwischen einer Gerätebeschreibungsdatei und einem Gerät erscheint das Fenster<br><b>Upload</b> mit einer in rot markierten Meldung zu dem Konflikt.                                        |
| Abbrechen        | Über <b>Abbrechen</b> verlassen Sie den Dialog ohne ein Gerät zu erstellen.                                                                                                    |

Tabelle 28: Beschreibung zum Scan-Antwort-Dialog des EtherCAT-Master-DTM

# 6.12.6 Geräte erstellen

- Im Scan-Antwort-Dialog des EtherCAT-Master-DTM Geräte erstellen anklicken.
- ➡ Für jedes EtherCAT-Slave-Gerät wird das ausgewählte DTM-Gerät erzeugt.
- Der Dialog netDevice erscheint, mit den Fortschrittsbalken Erstellen des DTM-Geräts. Der Dialog zeigt den Fortschritt des Geräteerstellungsprozesses an.

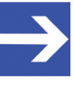

## Hinweis:

Abhängig vom Gerätehersteller kann auch ein hiervon abweichender Dialog angezeigt werden.

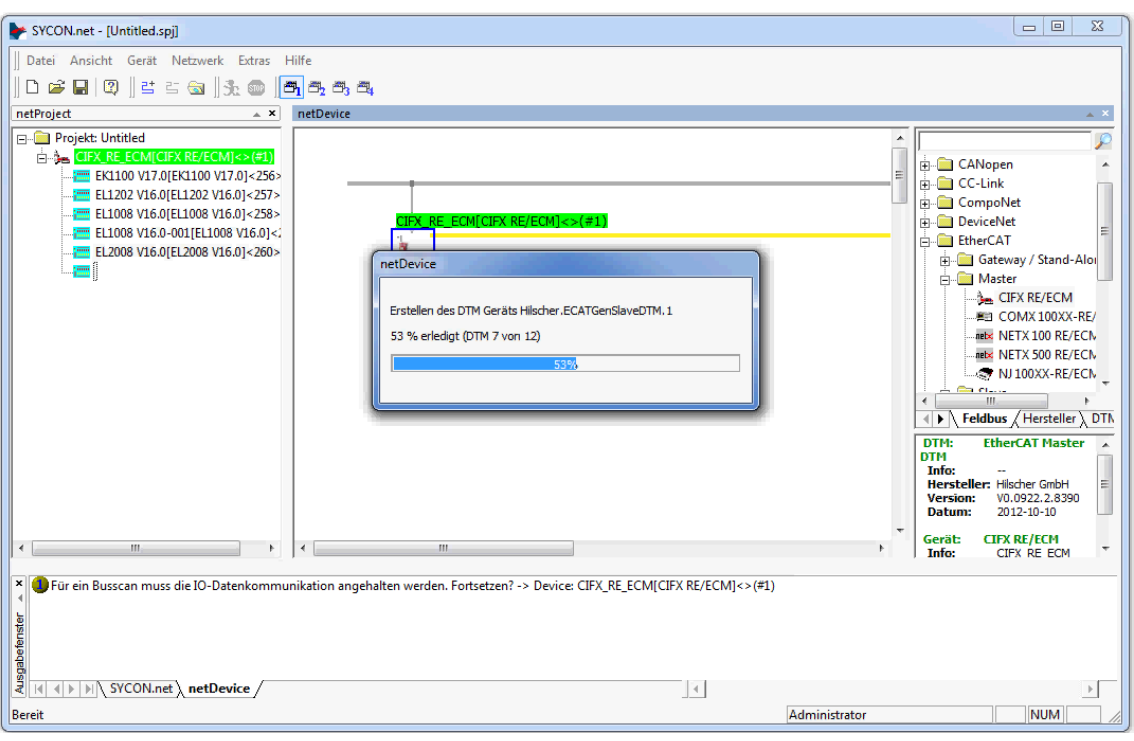

Abbildung 60: Erstellen der DTM-Geräte (Beispiel)

⇒ Die erzeugten EtherCAT-Slave-Gerät werden im Netzwerk an der Master-Buslinie eingefügt.

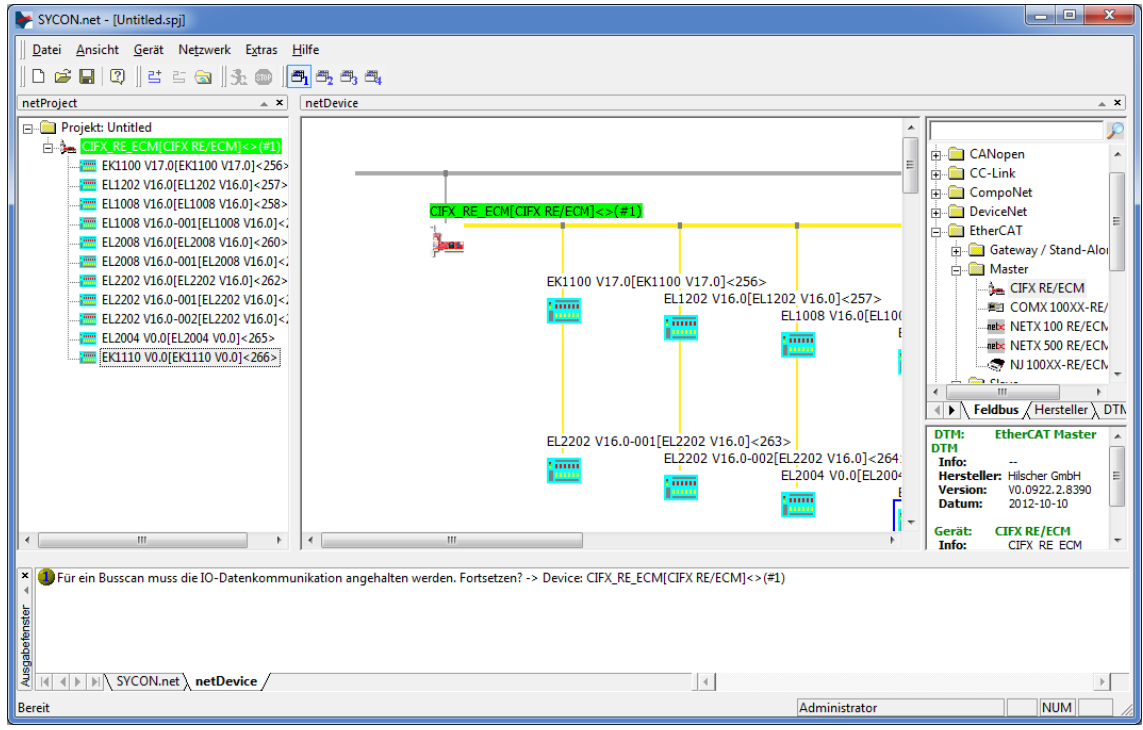

Abbildung 61: Erzeugte EtherCAT-Slave-Gerät im Netzwerk (Beispiel)

# 6.12.7 Konfiguration herunterladen

## Sicherheitsvorkehrungen

Beachten Sie die notwendigen Sicherheitsvorkehrungen, um Personenschäden und Sachschäden vorzubeugen. Weitere Angaben dazu finden Sie im Kapitel Sicherheit.

## Vorgehen

Über die **Download**-Funktion des EtherCAT-Master-DTM die geänderten Konfigurationen der EtherCAT-Slave-Geräte in das EtherCAT-Master-Gerät herunterladen:

In netDevice: Rechtsklick auf das Gerätesymbol des EtherCAT-Master-DTM.

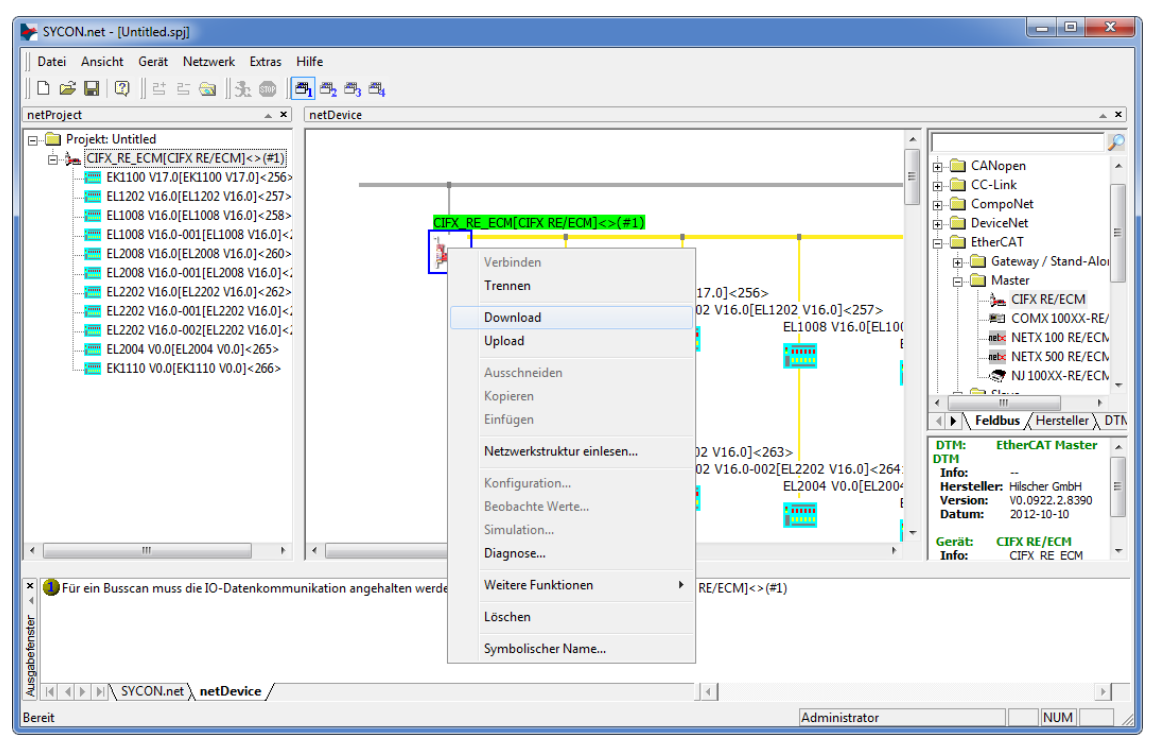

Abbildung 62: Download' - geänderte Konfiguration in das EtherCAT-Master-Gerät herunterladen (Beispiel)

- > Im Kontextmenü **Download** wählen.
- Der Dialog netDevice Download erscheint: "Sollte der Download während des Busbetriebes durchgeführt werden, wird die Kommunikation zwischen dem Master und den Slaves eingestellt. Wollen Sie den Download wirklich durchführen?"
- > Ja anklicken.
- ✤ Der Dialog netDevice erscheint, mit den Fortschrittsbalken Download active, device performs initialisation...
- Im Fenster **netDevice** wird die Meldung angezeigt (Beispiel): "Download war erfolgreich auf das Gerät CIFX\_RE\_ECM[CIFX\_RE/ ECM]<1>(1#)."

# 6.13 Onlinevergleich

SYCON.net bietet die Möglichkeit an, online einen Vergleich zwischen den konfigurierten Geräten und den Ergebnissen eines Netzwerkscans durchzuführen.

Online-Verbindung zum Gerät

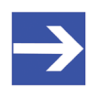

## Hinweis:

Um das Fenster Onlinevergleich des EtherCAT-Master-DTM öffnen zu können, ist eine Online-Verbindung vom EtherCAT-Master-DTM zum EtherCAT-Master-Gerät erforderlich. Weitere Informationen finden Sie in Abschnitt *Gerät verbinden/trennen* [▶ Seite 88].

Mit Hilfe des Menü-Eintrags "Onlinevergleich" im Navigationsbaum kann dieser Online-Vergleich durchgeführt werden.

- > Dazu wählen Sie im Navigationsbereich **Onlinevergleich** aus.
- ✤ Eine zweispaltig aufgebaute Bildschirmanzeige erscheint, die Ihnen einen präzisen Vergleich ermöglicht zwischen
- Der Geräteinformation, die in der SYCON.net-Konfiguration gespeichert ist und in der linken Bildschirmhälfte dargestellt wird.
- Der Geräteinformation, die durch einen Netzwerkscan gewonnen wurde und in der rechten Bildschirmhälfte dargestellt wird.

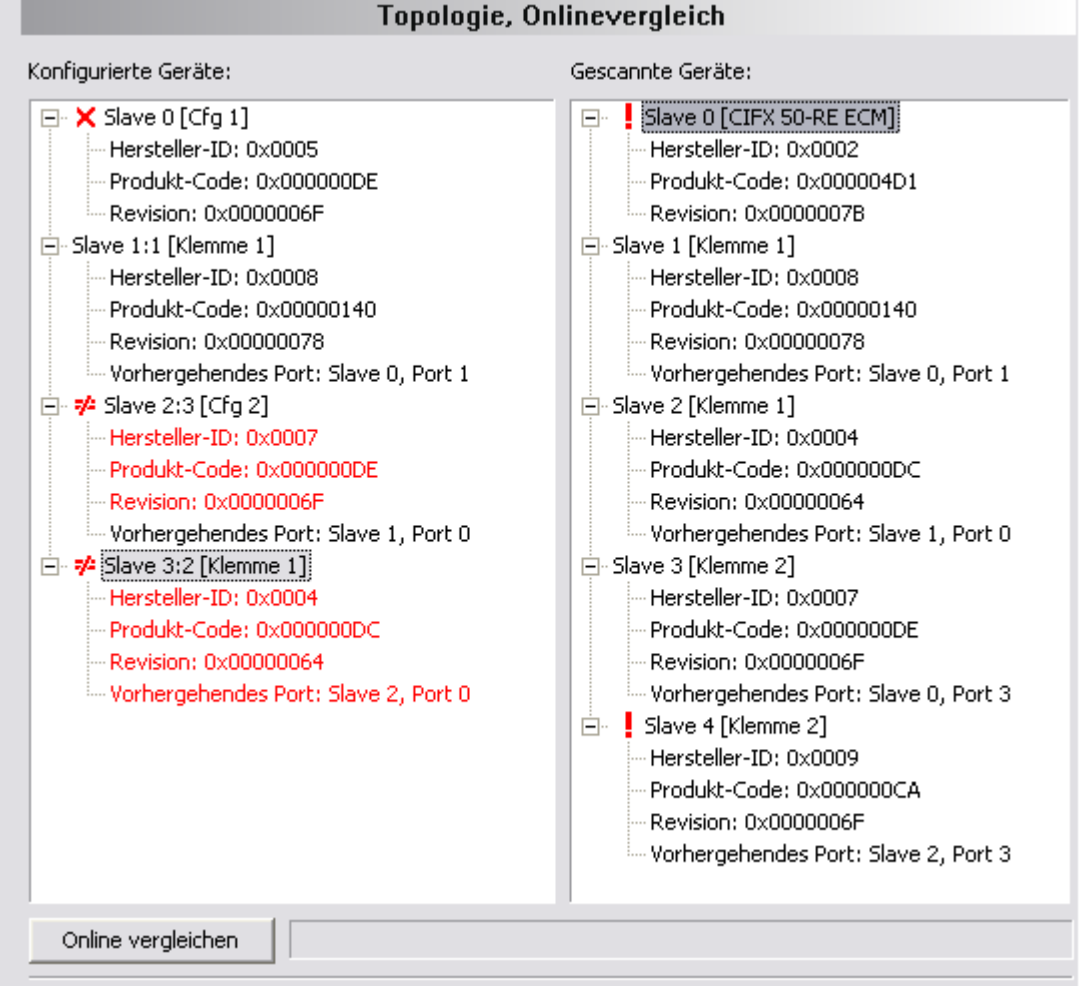

#### Abbildung 63: Onlinevergleich (vor Klick auf ,Online vergleichen')

Unten finden Sie einen Button *"Online vergleichen"*: Um den Vergleichsvorgang zwischen der gespeicherten Konfiguration im SYCON.net und der aktuellen Konfiguration, die sich aus dem Ergebnis des Netzwerkscans ergibt, zu starten, gehen Sie bitte wie folgt vor:

- Klicken Sie auf den Button Online vergleichen, den Sie am unteren Rand finden können.
- ✤ Wenn Sie auf den Button klicken, ändert sich sein Text sofort auf Prozess anhalten. Dies sieht dann also so aus:

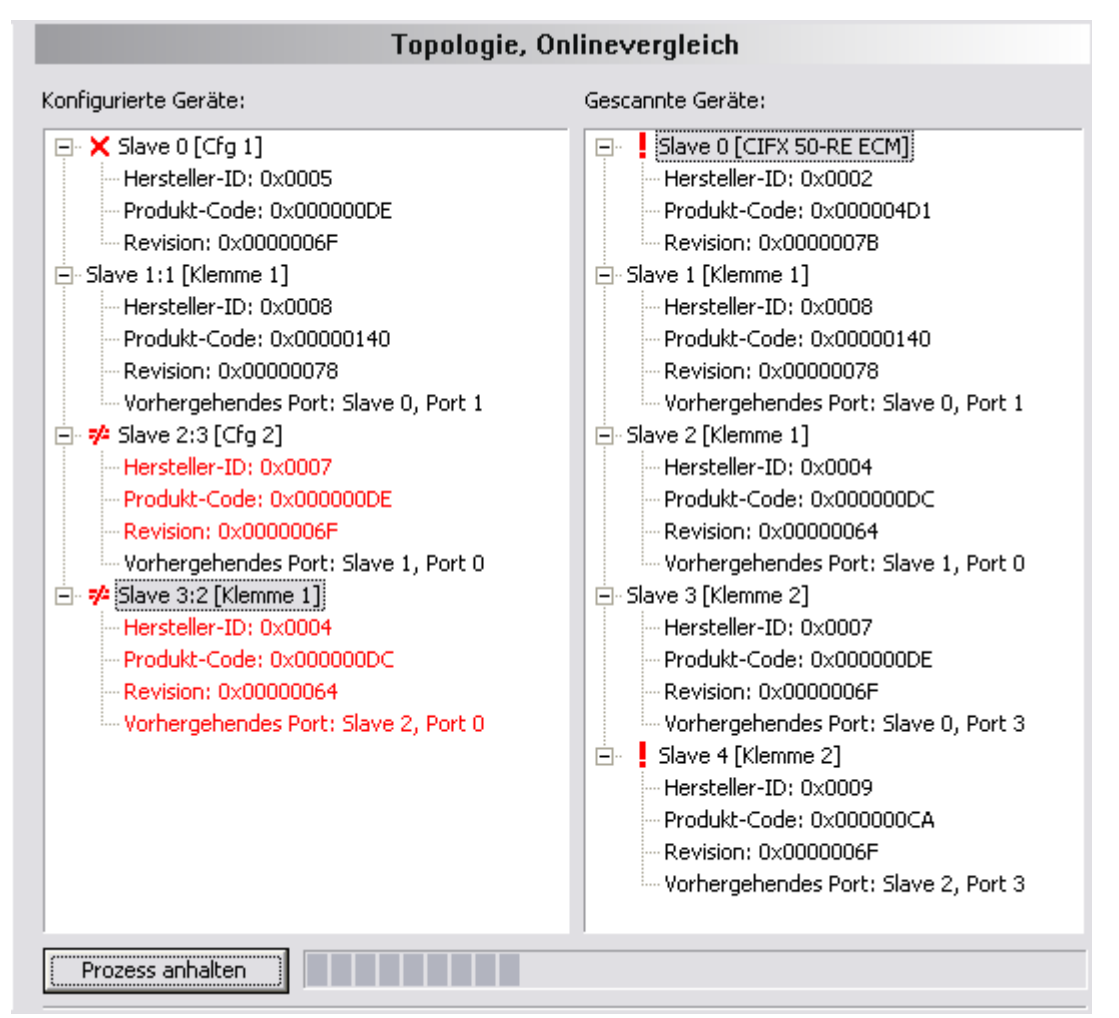

Abbildung 64: Onlinevergleich (nach Klick auf "Online vergleichen")

Um den oben beschriebenen Vergleichsprozess wieder anzuhalten:

- > Klicken Sie einfach noch einmal auf den Button **Prozess anhalten**.
- P→ Der Vergleichsprozess wird sofort beendet.

Die für jedes Gerät angezeigten Informationen umfassen:

- Die Hersteller-ID (Vendor ID)
- Den Produktcode
- Die Revisionsnummer
- Information über verwendete Ports

Unterschiede zwischen abgespeicherter und gescannter Konfiguration werden in Rot angezeigt. Sind dagegen die Ergebnisse gleich, so werden sie in schwarz angezeigt. Vor dem Namen des betreffenden Slave-Geräts kann zusätzliche Information angezeigt werden. In diesem Falle ist die Bedeutung die folgende:

| Zeichen      | Beschreibung                                                                                                    |
|--------------|----------------------------------------------------------------------------------------------------|
| Kein Zeichen | Das konfigurierte Gerät stimmt mit dem Ergebnis des Netzwerkscans<br>überein einschließlich der Position, d.h., die Positionsadressen sind<br>gleich.                                                                                                    |
| ×            | Ein rotes x zeigt an, dass konfigurierte Geräte nicht auf dem Bus<br>gefunden werden konnten.                                                                                                    |
|              | Das konfigurierte Gerät stimmt mit dem Ergebnis des Netzwerkscans<br>überein, aber befindet sich auf einer anderen Position, d.h. die<br>Positionsadressen sind nicht gleich. Beide Werte werden durch einen<br>Doppelpunkt voneinander getrennt angegeben, z.B. 2:3 bedeutet, dass<br>das Gerät, das unter der Adresse 2 konfiguriert wurde, im<br>Netzwerkscan an der Adresse 3 zu finden ist. |
| !            | Ein rotes Ausrufezeichen zeigt einen Slave an, der vom Netzwerkscan<br>entdeckt wurde, aber nicht in der Konfiguration im SYCON.net<br>vorkommt. Dies kann nur im rechten Teil des Bildschirms vorkommen                                                                                                    |

Tabelle 29: Beschreibung zu den angezeigten Zeichen bei Onlinevergleich

# 7 Diagnose

# 7.1 Übersicht Diagnose

Der Dialog Diagnose dient dazu das Geräteverhalten oder Kommunikationsfehler zu diagnostizieren. Zur Diagnose muss sich das Gerät im Online-Zustand befinden.

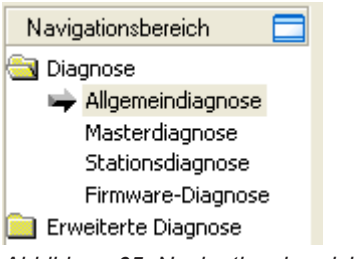

Abbildung 65: Navigationsbereich – Diagnose

# Online-Verbindung zum Gerät

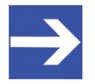

## Hinweis:

Um die **Diagnose**-Fenster des EtherCAT-Master-DTM öffnen zu können, ist eine Online-Verbindung vom EtherCAT-Master-DTM zum EtherCAT-Master-Gerät erforderlich. Weitere Informationen finden Sie in Abschnitt *Gerät verbinden/trennen* [] Seite 88].

## Vorgehen

- Im Diagnosedialog prüfen, ob die Kommunikation OK ist: Diagnose > Allgemeindiagnose > Gerätestatus "Kommunikation" muss grün sein!
- "Kommunikation" ist grün: E/A-Monitor aufrufen und Ein- bzw. Ausgangsdaten testen.
- "Kommunikation" ist nicht grün: Diagnose und Erweiterte Diagnose zur Fehlersuche verwenden.

## **Erweiterte Diagnose**

Die **Erweiterte Diagnose** hilft Kommunikations- und Konfigurationsfehler zu finden, wenn die Funktionen der Standarddiagnose nicht mehr weiterhelfen.

# 7.2 Allgemeindiagnose

Im Dialog **Allgemeindiagnose** werden Angaben zum Gerätestatus und zu weiteren Allgemeindiagnose-Parametern angezeigt:

|                                                                                                    | Allgemeindiagnose |
|----------------------------------------------------------------------------------------------------|-------------------|
| Gerätestatus                                                                                                   | Netzwerkstatus    |
| Kommunikation                                                                                                  | 🔵 Betrieb         |
| 🕘 Run                                                                                                    | i Leerlauf        |
| 😔 Bereit                                                                                                    | i Stopp           |
| i Fehler                                                                                                    | Offline           |
| Konfigurationsstatus<br>Konfiguration gesperrt<br>Neue Konfiguration verfüg<br>Neustart angefordert<br>Bus EIN | gbar              |
| Kommunikationsfehler:                                                                                          | ŀ                 |
| Ansprechüberwachungszeit:                                                                                      | 1000 ms           |
| Fehlerzähler:                                                                                                  | 2                 |
|                                                                                                    |                   |

Abbildung 66: Allgemeindiagnose

| LED      | Beschreibung                                                                                                    | Farbe    | Zustand                |
|----------|----------------------------------------------------------------------------------------------------|----------|------------------------|
|          | Gerätestatus                                                                                                    | -        |                        |
| Kommuni- | Zeigt an, ob das EtherCAT-Gerät die                                                                                                    | 🥥 (grün) | KOMMUNIKATION          |
| kation   | Netzwerkkommunikation ausfuhrt.                                                                                                    | ) (grau) | Keine KOMMUNIKATION    |
| Run      | Zeigt an, ob das EtherCAT-Gerät korrekt konfiguriert                                                                                                    | 🥥 (grün) | Konfiguration OK       |
|          | wurde.                                                                                                    | ) (grau) | Konfiguration nicht OK |
| Bereit   | Zeigt an, ob das EtherCAT-Gerät korrekt gestartet                                                                                                    | 🥯 (gelb) | Gerät BEREIT           |
|          | Konfiguration.                                                                                                    | ) (grau) | Gerät nicht BEREIT     |
| Fehler   | Zeigt an, ob das EtherCAT-Gerät einen Fehler beim                                                                                                    | (rot)    | FEHLER                 |
|          | Anzahl der Fehler liefert die Erweiterte Diagnose.                                                                                                    | (grau)   | Keine FEHLER           |
|          | Netzwerkstatus                                                                                                    |          |                        |
| Betrieb  | Zeigt an, ob das EtherCAT-Gerät sich im                                                                                                    | 🥥 (grün) | In BETRIEB             |
|          | Datenaustausch befindet. In einem Zyklischen<br>Datenaustausch werden die Eingangs- bzw. die<br>Ausgangsdaten des EtherCAT-Master an den<br>EtherCAT-Slave übertragen.               | 🎱 (grau) | Nicht in BETRIEB       |
| Leerlauf | Zeigt an, ob das EtherCAT-Gerät sich im Leerlauf                                                                                                    | 🤶 (gelb) | LEERLAUF               |
|          | Master und EtherCAT-Slave ist in Bearbeitung.                                                                                                    | ) (grau) | Nicht im LEERLAUF      |
| Stopp    | Zeigt an, ob das EtherCAT-Gerät sich im Zustand                                                                                                    | (rot)    | STOPP                  |
|          | Datenaustausch am EtherCAT-Netzwerk statt. Das<br>EtherCAT-Gerät wurde durch das Anwenderprogramm<br>angehalten oder musste aufgrund eines Busfehlers in<br>den Zustand Stopp gehen. | ) (grau) | Nicht im STOPP         |

| LED                   | Beschreibung                                                                                                    | Farbe    | Zustand                         |
|-----------------------|----------------------------------------------------------------------------------------------------|----------|---------------------------------|
| Offline               | Offline ist der EtherCAT-Master solange er noch keine                                                            | 🥯 (gelb) | OFFLINE                         |
|                       | Das EtherCAT-Slave hat keine gültige Konfiguration.                                                              | 🥥 (grau) | Nicht OFFLINE                   |
|                       | Konfigurationsstatus                                                                                             | •        | •                               |
| Konfiguration         | Zeigt an, ob die EtherCAT-Gerätekonfiguration                                                                    | 🥯 (gelb) | Konfiguration GESPERRT          |
| gespent               | überschrieben werden.                                                                                            | ) (grau) | Konfiguration nicht<br>GESPERRT |
| Neue<br>Konfiguration | Zeigt an, ob eine neue EtherCAT-Gerätekonfiguration verfügbar ist.                                               | 🥯 (gelb) | Neue Konfiguration<br>verfügbar |
| verfügbar             |                                                                                                    | ) (grau) | nicht verfügbar                 |
| Neustart              | Zeigt an, ob ein Neustart der Firmware gefordert wird,                                                           | 🥯 (gelb) | NEUSTART angefordert            |
| angelorden            | Gerät geladen wurde.                                                                                             | 🥥 (grau) | Kein NEUSTART<br>angefordert    |
| Bus EIN               | Zeigt an, ob die Buskommunikation gestartet bzw.                                                                 | 🥥 (grün) | Bus EIN                         |
|                       | teilnimmt oder keine Buskommunikation zum Gerät<br>möglich ist und keine Antwort-Telegramme versendet<br>werden. | ) (grau) | Bus AUS                         |

Tabelle 30: Anzeigen Allgemeindiagnose

| Parameter                     | Beschreibung                                                                                                    |
|-------------------------------|----------------------------------------------------------------------------------------------------|
| Kommunikation<br>s-fehler     | Zeigt den Fehlermeldungstext des Kommunikationsfehlers an. Wurde der aktuelle Fehler behoben, wird " – " angezeigt.                                                                                                   |
| Ansprechüber-<br>wachungszeit | Zeigt die Ansprechüberwachungszeit in ms an.                                                                                                    |
| Fehlerzähler                  | Zeigt die Gesamtzahl der Fehler an, die seit dem Gerätestart bzw. nach einem Geräte-Reset aufgetreten sind. Darin sind alle Fehler enthalten, egal ob es sich um Netzwerkfehler oder um geräteinterne Fehler handelt. |
|                               |                                                                                                    |

Tabelle 31: Anzeigen Allgemeindiagnose

# 7.3 Master-Diagnose

Im Dialog **Master-Diagnose** werden Angaben zum Slave-Status, zu Slave-Fehlern und zu konfigurierten, aktiven bzw. in Diagnose befindliche Slaves angezeigt:

|                      | Masterdiagnose |
|----------------------|----------------|
| Slave-Status         | failed         |
| Slave-Fehlermeldung  | available      |
| Konfigurierte Slaves | 2              |
| Aktive Slaves        | 0              |
| Slaves mit Diagnose  | 2              |

Abbildung 67: Master-Diagnose

| Parameter     | Beschreibung                                                                                                    | Wertebereich /<br>Default-Wert |
|---------------|----------------------------------------------------------------------------------------------------|--------------------------------|
| Slave-Status  | Zeigt an, ob der Slave-Status ok ist oder nicht.                                                                                                    | UNDEFINED, OK,                 |
|               | Das Slave-Status-Feld bei der Master-Diagnose gibt an, ob der Master sich im<br>zyklischen Datenaustausch mit allen konfigurierten Slaves befindet. Wenn nur<br>ein Slave fehlt oder wenn beim Slave eine Diagnoseanfrage ansteht, wird der<br>Status auf FAILED gesetzt. Für Protokolle, die nur nichtzyklische<br>Kommunikation unterstützen, wird der Slave-Status auf OK gesetzt, sobald eine<br>gültige Konfiguration gefunden wurde. | FAILED                         |
| Slave-Fehler- | Zeigt an, ob die Slave-Fehlerzähler-Anzeige verfügbar ist.                                                                                                    | EMPTY,<br>AVAILABLE            |
| meldungen     | Das Feld Slave-Fehlermeldungen gibt die Anzahl der Einträge im internen<br>Fehlerprotokoll an. Wenn alle Einträge aus dem Protokoll ausgelesen worden<br>sind, wird das Feld auf null gesetzt.                                                                                                    |                                |
| Konfigurierte | Zeigt die Anzahl der konfigurierten Slaves an.                                                                                                    |                                |
| Slaves        | Anzahl der konfigurierten Slaves im Netzwerk, entsprechend der von der<br>Konfigurationssoftware generierten Slave-Liste. Die Liste umfasst die Slaves, zu<br>welchen der Master eine Verbindung aufbauen muss.                                                                                                    |                                |
| Aktive Slaves | Zeigt die Anzahl der aktiven Slaves an.                                                                                                    |                                |
|               | Anzahl der im Datenaustausch stehenden Slaves. Die Liste umfasst die Slaves, zu welchen der Master eine Verbindung aufgebaut hat.                                                                                                    |                                |
| Slaves mit    | Zeigt die Anzahl der sich in Diagnose befindlichen Slaves an.                                                                                                    |                                |
| Diagnose      | Anzahl der Slaves mit Diagnose bzw. fehlerhafte Slaves.                                                                                                    |                                |

Tabelle 32: Parameter Master-Diagnose

# 7.4 Stationsdiagnose

|         |                | Station Diagnosis |                  |
|---------|----------------|-------------------|------------------|
|         | (              | 1                 | 1                |
| Status  | StationAddress | AutoIncAddress    | SlaveName        |
|         | 256            | 0                 | cifX RE ECS V2.0 |
|         |                |                   |                  |
|         |                |                   |                  |
|         |                |                   |                  |
|         |                |                   |                  |
|         |                |                   |                  |
|         |                |                   |                  |
|         |                |                   |                  |
|         |                |                   |                  |
|         |                |                   |                  |
|         |                |                   |                  |
|         |                |                   |                  |
|         |                |                   |                  |
|         |                |                   |                  |
|         |                |                   |                  |
|         |                |                   |                  |
|         |                |                   |                  |
|         |                |                   |                  |
|         |                |                   |                  |
|         |                |                   |                  |
|         |                |                   |                  |
|         |                |                   |                  |
| 📃 Aktiv | / Diagnose     | 📃 Nicht gefunden  | Fehler           |
|         |                |                   |                  |

Abbildung 68: Stationsdiagnose

Unter **Stationsdiagnose** wird der Status für alle EtherCAT-Slave-Geräte angezeigt, die im EtherCAT-Master konfiguriert sind. Der EtherCAT-Master-DTM aktualisiert diese Anzeige zyklisch.

| Spalte                 | Beschreibung                                                                         | Wertebereich /<br>Wert                        |
|------------------------|--------------------------------------------------------------------------------------|-----------------------------------------------|
| Status                 | Der aktuelle Status des unter der angezeigten Stationsadresse angesprochenen Geräts. | Aktiv, Diagnose,<br>Nicht gefunden,<br>Fehler |
| Stationsadresse        | Stationsadresse, unter der das Gerät angesprochen wird.                              | Gültige<br>Stationsadresse                    |
| Auto-Inkrement-Adresse | Adressierung der Slave-Geräte anhand ihrer physikalischen Reihenfolge.               |                                               |
| Slave-Name             | Name des unter der angezeigten Stationsadresse angesprochenen Gerätes.               | 1 - 240 Zeichen                               |

Tabelle 33: Spalten der Tabelle Stationsdiagnose

Die Legende unten beschreibt die möglichen Werte für den Status eines Gerätes unter einer Stationsadresse:

| Farbe | Name           | Beschreibung                                                                             |
|-------|----------------|------------------------------------------------------------------------------------------|
| grün  | Aktiv          | Das mit dieser Stationsadresse verbundene Gerät ist in Betrieb.                          |
| gelb  | Diagnose       | Für das mit dieser Stationsadresse verbundene Gerät sind Diagnosedaten vorhanden.        |
| blau  | Nicht gefunden | Das mit dieser Stationsadresse verbundene Gerät wurde parametriert, aber nicht gefunden. |
| rot   | Fehler         | Für das, mit dieser Stationsadresse verbundene Gerät, liegt eine Fehlermeldung vor.      |
|       |                | Für den Status ,Fehler' können zusätzlich textuelle Fehlermeldungen erscheinen.          |

Tabelle 34: Mögliche Werte für den Status

7

8

9

10

MARSHALLER

tDpmTask

intHandle0

PACKET\_ROUTER

Der Task Status ist OK. (0x00000000)

Der Task Status ist OK. (0x00000000)

 Der Task-Identifier ist nicht bekannt.
 Der Task Status ist OK. (0x00000000)

 Der Task-Identifier ist nicht bekannt.
 Der Task Status ist OK. (0x00000000)

# 7.5 Firmware-Diagnose

Im Dialog **Firmware-Diagnose** werden die aktuellen Task-Information der Firmware angezeigt.

Unter **Firmware** bzw. **Version** erscheinen der Name der Firmware und deren Version mit Datum.

| Firmware: EtherCAT Master  |          |           |      |    |                             |                                      |
|----------------------------|----------|-----------|------|----|-----------------------------|--------------------------------------|
| Version: 2.0.0 (Build 659) |          |           |      |    |                             |                                      |
| Datum:                     |          | 16.5.2008 |      |    |                             |                                      |
| Task-Information:          |          |           |      |    |                             |                                      |
| 0                          | RX_IDLE  | -         | 1.0  | 63 | RX IDLE Task.               | Der Task Status ist OK. (0x00000000) |
| 1                          | RX_TIMER | ξ         | 1.0  | 1  | rcX Timer.                  | Der Task Status ist OK. (0x00000000) |
| 2                          | RX_SYSTE | M         | 1.16 | 8  | Middleware System Task.     | Der Task Status ist OK. (0x00000000) |
| 3                          | DPM_COM  | 10_SMBX   | 1.0  | 50 | TLR-Router DPM.             | Der Task Status ist OK. (0x00000000) |
| 4                          | DPM_COM  | 10_RMBX   | 1.0  | 51 | TLR-Router DPM.             | Der Task Status ist OK. (0x00000000) |
| 5                          | ECAT_MA  | STER      | 2.4  | 41 | EtherCAT Master Stack Task. | Der Task Status ist OK. (0x00000000) |
| 6                          | ECAT_MA  | STER_AP   | 2.4  | 42 | EtherCAT Master AP Task.    | Der Task Status ist OK. (0x00000000) |

Abbildung 69: Firmware-Diagnose

56

57

39

15

#### **Task-Information:**

2.0

2.0

0.0

0.0

Die Tabelle **Task-Information** listet die Task-Information der einzelnen Firmware-Tasks auf.

Marshaller: Haupt-Task.

Marshaller: Paket-Router-Task.

| Spalte       | Beschreibung              |
|--------------|---------------------------|
| Task         | Nummer der Task           |
| Task Name    | Name der Task             |
| Version      | Versionsnummer der Task   |
| Priorität    | Priorität der Task        |
| Beschreibung | Beschreibung der Task     |
| Status       | Aktueller Status der Task |

Tabelle 35: Beschreibung Tabelle Task-Information
# 8 Erweiterte Diagnose

### 8.1 Übersicht Erweiterte Diagnose

Die "Erweiterte Diagnose" des EtherCAT-Master-DTM hilft Kommunikations- und Konfigurationsfehler zu finden. Dazu enthält sie eine Liste von Diagnosestrukturen wie Online-Zähler, Stati und Parameter.

In der nachfolgenden Tabelle finden Sie eine Übersicht der Beschreibungen der zugehörigen Dialogfenster des EtherCAT-Master-DTM:

| Ordnername / Abschnitt | Unterabschnitt                       |
|------------------------|--------------------------------------|
| verschiedene Ordner    | Task Information [ Seite 110]        |
| RX-SYSTEM              | IniBatch-Status [▶ Seite 111]        |
| ECAT_MASTER            | Low Level Fehlerzähler [▶ Seite 112] |
|                        | Packet Counter Stack [▶ Seite 113]   |
|                        | Interner Status-Stack [ Seite 114]   |
| ECAT_MASTER_AP         | Packet Zähler AP-Task [▶ Seite 115]  |
|                        | DPM Statistik [▶ Seite 117]          |
|                        | Interner Status AP-Task [ Seite 118] |
|                        | Interner Status AP-Task [ Seite 118] |

Tabelle 36: Beschreibungen der Dialogfenster Erweiterte Diagnose

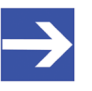

### Hinweis:

Um die **Erweiterte Diagnose**-Fenster des EtherCAT-Master-DTM öffnen zu können, ist eine Online-Verbindung vom EtherCAT-Master-DTM zum EtherCAT-Master-Gerät erforderlich. Weitere Informationen finden Sie in Abschnitt *Gerät verbinden/ trennen* [▶ Seite 88].

# 8.2 Task Information

| Task-Information         |                                                                                                    |
|--------------------------|----------------------------------------------------------------------------------------------------|
| Task- <u>S</u> tatus     |                                                                                                    |
| Name                     | Wert                                                                                                    |
| Bezeichner               |                                                                                                    |
| Major-Version            | This successive with a first state of the state of the st |
| Minor-Version            | [Die angezeigten vverte sind abhängig von                                                                                                    |
| Maximale Packet-Größe    | der jeweiligen faskj                                                                                                    |
| Default-Que              |                                                                                                    |
| UUID                     |                                                                                                    |
| Initialisierungsergebnis |                                                                                                    |

Abbildung 70: Erweiterte Diagnose > [Ordnername] > Task-Informationen Beispieldarstellung

| Beschreibung                                                                                                    |
|----------------------------------------------------------------------------------------------------|
| Identifzierungsnummer der Task                                                                                                    |
| Task-Version, enthält inkompatible Änderungen                                                                                                    |
| Task-Version, enthält kompatible Änderungen                                                                                                    |
| Maximale Paket-Größe von Paketen, die die Task verschickt                                                                                                    |
| Handle der Queue, welche über das DPM per Mailbox erreichbar ist.                                                                                                    |
| Unique User ID, 16-Byte-Kennziffer für Informationen zur Erkennung der Task und deren Zugehörigkeit z. B. zu einem Stack (darin sind verschiedene Identifizierungsdaten einkodiert) |
| Fehlercode, 0= kein Fehler                                                                                                    |
| Die Beschreibungen der Fehlercodes sind in diesem Handbuch oder in den zugehörigen Software-Referenzhandbüchern zu finden.                                                          |
|                                                                                                    |

Tabelle 37: Erweiterte Diagnose > [Ordnername] > Task-Informationen

# 8.3 IniBatch-Status

|                         | IniBatch-Status |
|-------------------------|-----------------|
| Task- <u>S</u> tatus    |                 |
| Name                    | Wert            |
| Communication Channel   | 0               |
| Aktueller Status        | Fehler          |
| IniBatch-Fehlercode     | Keine DBM-Datei |
| Dbm-Öffnen-Fehlercode   | 24966           |
| SendPacket-Fehlercode   | 0               |
| Confirmation-Fehlercode | 0               |
| Letzte Paketnummer      | 0               |
| Letztes Paketkommando   | 0               |
| Letztes Paketlänge      | 0               |
| Letztes Paketziel       | 0               |
|                         |                 |

Abbildung 71: Erweiterte Diagnose > [Ordnername] > IniBatch-Status Beispieldarstellung

| Name                    | Beschreibung                                                                                                    |
|-------------------------|----------------------------------------------------------------------------------------------------|
| Kommunikationskanal     | Nummer des Kommunikationskanals den das Gerät verwendet.                                                                                                    |
| Aktueller Status        | Leerlauf;<br>IniBatch-Pakete werden gesendet;<br>Letztes Paket wird wiederholt;<br>Fehler                                                                                                    |
| IniBatch-Fehlercode     | Ok;<br>Keine DBM-Datei;<br>Keine Paket-Tabelle;<br>Kein Datensatz vorhanden;<br>Datenteil ist kürzer als die Paketlänge;<br>Paketbuffer ist kürzer als Paketlänge;<br>Ungültiges Paketziel;<br>Logische Queue ist nicht vorhanden<br>Das Senden des Pakets ist fehlgeschlagen;<br>Zu viele Versuche;<br>Fehler in Confirmation Paketstatus |
| Dbm-Öffnen-Fehlercode   | Fehler beim Öffnen der IniBatch-Datenbank<br>Unter "Dbm-Öffnen-Fehlercode" wird der Fehlercode eingetragen, wenn "IniBatch<br>Result" == "No DBM File" (1) ist.                                                                                                    |
| SendPacket-Fehlercode   | Fehler beim Senden eines Paketes<br>Unter "SendPacket-Fehlercode" wird der Fehlercode eingetragen, wenn "IniBatch<br>Result" == "Send Packet Failed" (8) ist.                                                                                                    |
| Confirmation-Fehlercode | Confirmation-Fehler beim Senden von Paketen                                                                                                    |
|                         | Unter "Confirmation-Fehlercode" wird der paketspezifische Fehlercode aus dem ulSta eingetragen, wenn "IniBatch Result" == "Error in confirmation packet status" (10) ist.                                                                                                    |
| Letzte Paketnummer      | Wert hängt vom Kommunikationssystem ab.                                                                                                    |
| Letztes Paketkommando   | Wert hängt vom Kommunikationssystem ab.                                                                                                    |
| Letztes Paketlänge      | Wert hängt vom Kommunikationssystem ab.                                                                                                    |
| Letztes Paketziel       | Wert hängt vom Kommunikationssystem ab.                                                                                                    |

Tabelle 38: Erweiterte Diagnose > [Ordnername] > IniBatch-Status

Der Task-Status "Confirmation-Fehlercode" ist busspezifisch. Die übrigen Task-Status sind rcx-bezogene Fehlercodes.

# 8.4 ECAT\_MASTER

### 8.4.1 Low Level Fehlerzähler

| Name                                 | Wert  |
|--------------------------------------|-------|
| CYCCMD_WKC_ERROR Zähler              | 50488 |
| MASTER_INITCMD_WKC_ERROR Zähler      | 0     |
| SLAVE_INITCMD_WKC_ERROR Zähler       | 0     |
| EOE_MBXRCV_WKC_ERROR Zähler          | 0     |
| COE_MBXRCV_WKC_ERROR Zähler          | 0     |
| FOE_MBXRCV_WKC_ERROR Zähler          | 0     |
| EOE_MBXSND_WKC_ERROR Zähler          | 0     |
| COE_MBXSND_WKC_ERROR Zähler          | 0     |
| FOE_MBXSND_WKC_ERROR Zähler          | 0     |
| FRAME_RESPONSE_ERROR Zähler          | 0     |
| SLAVE_INITCMD_RESPONSE_ERROR Zähler  | 0     |
| MASTER_INITCMD_RESPONSE_ERROR Zähler | 0     |
| CMD_MISSING Zähler                   | 0     |
| MBSLAVE_INITCMD_TIMEOUT Zähler       | 0     |
| NOT_ALL_DEVICES_OPERATIONAL Zähler   | 0     |
| ETH_LINK_NOT_CONNECTED Zähler        | 0     |
| CYCCMD_TIMEOUT Zähler                | 0     |
| RED_LINEBRK Zähler                   | 0     |
| STATUS_SLAVE_ERROR Zähler            | 0     |
| SLAVE_ERROR_STATUS_INFO Zähler       | 0     |
| SLAVE_NOT_ADDRESSABLE Zähler         | 0     |

Erweiterte Diagnose > ECAT\_MASTER > Low Level Fehlerzähler

| Name                                 | Beschreibung                             |
|--------------------------------------|------------------------------------------|
| CYCCMD_WKC_ERROR Zähler              | Zähler für CYCCMD_WKC_ERROR              |
| MASTER_INITCMD_WKC_ERROR Zähler      | Zähler für MASTER_INITCMD_WKC_ERROR      |
| SLAVE_INITCMD_WKC_ERROR Zähler       | Zähler für SLAVE_INITCMD_WKC_ERROR       |
| EOE_MBXRCV_WKC_ERROR Zähler          | Zähler für EOE_MBXRCV_WKC_ERROR          |
| COE_MBXRCV_WKC_ERROR Zähler          | Zähler für COE_MBXRCV_WKC_ERROR          |
| FOE_MBXRCV_WKC_ERROR Zähler          | Zähler für FOE_MBXRCV_WKC_ERROR          |
| EOE_MBXSND_WKC_ERROR Zähler          | Zähler für EOE_MBXSND_WKC_ERROR          |
| COE_MBXSND_WKC_ERROR Zähler          | Zähler für COE_MBXSND_WKC_ERROR          |
| FOE_MBXSND_WKC_ERROR Zähler          | Zähler für FOE_MBXSND_WKC_ERROR          |
| FRAME_RESPONSE_ERROR Zähler          | Zähler für FRAME_RESPONSE_ERROR          |
| SLAVE_INITCMD_RESPONSE_ERROR Zähler  | Zähler für SLAVE_INITCMD_RESPONSE_ERROR  |
| MASTER_INITCMD_RESPONSE_ERROR Zähler | Zähler für MASTER_INITCMD_RESPONSE_ERROR |
| CMD_MISSING Zähler                   | Zähler für CMD_MISSING                   |
| MBSLAVE_INITCMD_TIMEOUT Zähler       | Zähler für MBSLAVE_INITCMD_TIMEOUT       |
| NOT_ALL_DEVICES_OPERATIONAL Zähler   | Zähler für NOT_ALL_DEVICES_OPERATIONAL   |
| ETH_LINK_NOT_CONNECTED Zähler        | Zähler für ETH_LINK_NOT_CONNECTED        |
| CYCCMD_TIMEOUT Zähler                | Zähler für CYCCMD_TIMEOUT                |
| RED_LINEBRK Zähler                   | Zähler für RED_LINEBRK                   |
| STATUS_SLAVE_ERROR Zähler            | Zähler für STATUS_SLAVE_ERROR            |
| SLAVE_ERROR_STATUS_INFO Zähler       | Zähler für SLAVE_ERROR_STATUS_INFO       |
| SLAVE_NOT_ADDRESSABLE Zähler         | Zähler für SLAVE_NOT_ADDRESSABLE         |

| Tabelle 39: Erweiterte Diagnose > ECAT | _MASTER > Low Level Fehlerzähler |
|----------------------------------------|----------------------------------|
|----------------------------------------|----------------------------------|

### 8.4.2 Packet Counter Stack

| Packet Counter Stack                           |      |
|------------------------------------------------|------|
| Task- <u>S</u> tatus                           |      |
| Name                                           | Wert |
| ulEthercatMasterCmdRegisterAtStackReg          | 1    |
| ulEthercatMasterCmdSetBusparamReg              | 1    |
| ulEthercatMasterCmdBusOnReg                    | 2    |
| ulEthercatMasterCmdBusOffReq                   | 2    |
| ulEthercatMasterCmdHostWdgTimeoutReq           | 0    |
| ulRcxGetSlaveHandleReq                         | 0    |
| ulRcxGetSlaveConnInfoReq                       | 0    |
| ulConfigurationReloadReq                       | 0    |
| ulEthercatMasterCmdUpdateCommunicationStateRes | 10   |
| ulEthercatMasterCmdUpdateGlobalSlaveInfoRes    | 2    |
| ulUnknownCommandReg                            | 0    |
| ulEthercatMasterCmdSdoUploadReg                | 0    |
| ulEthercatMasterCmdSdoDownloadReg              | 0    |
| ulEthercatMasterCmdGetOdListReq                | 0    |
| ulEthercatMasterCmdGetObjectDescReq            | 0    |
| ulEthercatMasterCmdGetEntryDescReq             | 0    |
| ulEthercatMasterCmdReadEmergencyReq            | 0    |
| ulEthercatMasterCmdGetDcDeviationReg           | 0    |
| ulEthercatMasterCmdStartBusScanReq             | 0    |
| ulEthercatMasterCmdBusScanInfoReq              | 0    |
|                                                |      |
|                                                |      |
|                                                |      |
|                                                |      |
| <                                              | )    |

#### Erweiterte Diagnose > ECAT\_MASTER > Packet Counter Stack

| Name                                           | Beschreibung                                                  |
|------------------------------------------------|---------------------------------------------------------------|
| ulEthercatMasterCmdRegisterAtStackReq          | Counter for ulEthercatMasterCmdRegisterAtStackReq             |
| ulEthercatMasterCmdSetBusparamReq              | Counter for ulEthercatMasterCmdSetBusparamReq                 |
| ulEthercatMasterCmdBusOnReq                    | Counter for ulEthercatMasterCmdBusOnReq                       |
| ulEthercatMasterCmdBusOffReq                   | Counter for ulEthercatMasterCmdBusOffReq                      |
| ulEthercatMasterCmdHostWdgTimeoutReq           | Counter for ulEthercatMasterCmdHostWdgTimeoutReq              |
| ulRcxGetSlaveHandleReq                         | Counter for ulRcxGetSlaveHandleReq                            |
| ulRcxGetSlaveConnInfoReq                       | Counter for ulRcxGetSlaveConnInfoReq                          |
| ulConfigurationReloadReq                       | Counter for ulConfigurationReloadReq                          |
| ulEthercatMasterCmdUpdateCommunicationStateRes | Counter for<br>ulEthercatMasterCmdUpdateCommunicationStateRes |
| ulEthercatMasterCmdUpdateGlobalSlaveInfoRes    | Counter for<br>ulEthercatMasterCmdUpdateGlobalSlaveInfoRes    |
| ulUnknownCommandReq                            | Counter for ulUnknownCommandReq                               |
| ulEthercatMasterCmdSdoUploadReq                | Counter for ulEthercatMasterCmdSdoUploadReq                   |
| ulEthercatMasterCmdSdoDownloadReq              | Counter for ulEthercatMasterCmdSdoDownloadReq                 |
| ulEthercatMasterCmdGetOdListReq                | Counter for ulEthercatMasterCmdGetOdListReq                   |
| ulEthercatMasterCmdGetObjectDescReq            | Counter for ulEthercatMasterCmdGetObjectDescReq               |
| ulEthercatMasterCmdGetEntryDescReq             | Counter for ulEthercatMasterCmdGetEntryDescReq                |
| ulEthercatMasterCmdReadEmergencyReq            | Counter for ulEthercatMasterCmdReadEmergencyReq               |
| ulEthercatMasterCmdGetDcDeviationReq           | Counter for ulEthercatMasterCmdGetDcDeviationReq              |
| ulEthercatMasterCmdStartBusScanReq             | Counter for ulEthercatMasterCmdStartBusScanReq                |
| ulEthercatMasterCmdBusScanInfoReq              | Counter for ulEthercatMasterCmdBusScanInfoReq                 |

Tabelle 40: Erweiterte Diagnose > ECAT\_MASTER > Packet Counter Stack

### 8.4.3 Interner Status-Stack

|                    | interner Status AP-Task |
|--------------------|-------------------------|
| Task-Status        |                         |
| Name               | Wert                    |
| harter Reset nötig | nein                    |
|                    |                         |
|                    |                         |
|                    |                         |
|                    |                         |
|                    |                         |
|                    |                         |
|                    |                         |
|                    |                         |
|                    |                         |
|                    |                         |
|                    |                         |
|                    |                         |
|                    |                         |
|                    |                         |
|                    |                         |
|                    |                         |
|                    |                         |
|                    |                         |

Erweiterte Diagnose > ECAT\_MASTER > Interner Status-Stack

| Name                 | Beschreibung                                                                                                    |
|----------------------|----------------------------------------------------------------------------------------------------|
| aktueller Status     | Aktueller Status des EtherCAT Stacks:                                                                                                    |
|                      | Mögliche Werte sind:                                                                                                    |
|                      | ETHERCAT_MASTER_NOT_INIT                                                                                                    |
|                      | ETHERCAT_MASTER_WAIT_FOR_BUSPARAM                                                                                                    |
|                      | ETHERCAT_MASTER_CONFIGURED                                                                                                    |
|                      | ETHERCAT_MASTER_WAIT_FOR_LINK                                                                                                    |
|                      | ETHERCAT_MASTER_RUNNING                                                                                                    |
|                      | ETHERCAT_MASTER_COMMUNICATING                                                                                                    |
|                      | ETHERCAT_MASTER_IDLE                                                                                                    |
|                      | ETHERCAT_MASTER_WATCHDOG_ERROR                                                                                                    |
|                      | ETHERCAT_MASTER_BUS_SCAN                                                                                                    |
| Fehler während Reset | Wenn während des Resets ein Fehler auftritt, wird dessen Fehlercode hier angezeigt.<br>Bei erfolgreichem Reset steht an dieser Stelle der Wert 0. |
| Link                 | Status von Link                                                                                                    |
|                      | Mögliche Werte sind:                                                                                                    |
|                      | nicht vorhanden                                                                                                    |
|                      | vorhanden                                                                                                    |
| harter Reset nötig   | Ein harter Reset ist nötig                                                                                                    |
|                      | Mögliche Werte sind:                                                                                                    |
|                      | • nein                                                                                                    |
|                      | • ja                                                                                                    |

Tabelle 41: Erweiterte Diagnose > ECAT\_MASTER > Interner Status-Stack

# 8.5 ECAT\_MASTER\_AP

### 8.5.1 Packet Zähler AP-Task

|                                                | 1    |
|------------------------------------------------|------|
| Name                                           | Wert |
| ulDiagInfoGetCommonStateReq                    | 4438 |
| ulDiagInfoGetWatchdogTimeReq                   | 0    |
| ulDiagInfoSetWatchdogTimeReq                   | 0    |
| ulRcxGetSlaveHandleReq                         | 0    |
| ulRcxGetSlaveHandleCnf                         | 0    |
| ulRcxGetSlaveConnInfoReq                       | 0    |
| ulRcxGetSlaveConnInfoCnf                       | 0    |
| ulUnknownCommandReg                            | 0    |
| ulEthercatMasterCmdSetBusparamReq              | 1    |
| ulEthercatMasterCmdSetBusparamCnf              | 1    |
| ulEthercatMasterCmdBusOnCnf                    | 2    |
| ulEthercatMasterCmdBusOffCnf                   | 2    |
| ulEthercatMasterCmdUpdateCommunicationStateInd | 10   |
| ulEthercatMasterCmdUpdateGlobalSlaveInfoInd    | 2    |
| ulConfigurationReloadReq                       | 0    |
| ulConfigurationReloadCnf                       | 0    |
| ulEthercatMasterApCmdHostWdgTimeoutReq         | 0    |
| ulEthercatMasterCmdHostWdgTimeoutCnf           | 0    |
| ulEthercatMasterCmdRegisterAtStackCnf          | 1    |
| ulEthercatMasterCmdSdoUploadReg                | 0    |
| ulEthercatMasterCmdSdoDownloadReg              | 0    |
| ulEthercatMasterCmdGetOdListReq                | 0    |
| ulEthercatMasterCmdGetObjectDescReq            | 0    |
| ulEthercatMasterCmdGetEntryDescReq             | 0    |
| ulEthercatMasterCmdReadEmergencyReg            | 0    |
| ulEthercatMasterCmdGetDcDeviationReg           | 0    |
| ulEthercatMasterCmdStartBusScanReq             | 0    |
| ulEthercatMasterCmdBusScanInfoReg              | 0    |
| ulRcxStartStopCommReg                          | 0    |

Abbildung 72: Erweiterte Diagnose > ECAT\_MASTER\_AP > Packet Zähler AP-Task

| Name                                           | Beschreibung                                              |
|------------------------------------------------|-----------------------------------------------------------|
| ulDiagInfoGetCommonStateReq                    | Zähler für ulDiagInfoGetCommonStateReq                    |
| ulDiagInfoGetWatchdogTimeReq                   | Zähler für ulDiagInfoGetWatchdogTimeReq                   |
| ulDiagInfoSetWatchdogTimeReq                   | Zähler für ulDiagInfoSetWatchdogTimeReq                   |
| ulRcxGetSlaveHandleReq                         | Zähler für ulRcxGetSlaveHandleReq                         |
| ulRcxGetSlaveHandleCnf                         | Zähler für ulRcxGetSlaveHandleCnf                         |
| ulRcxGetSlaveConnInfoReq                       | Zähler für ulRcxGetSlaveConnInfoReq                       |
| ulRcxGetSlaveConnInfoCnf                       | Zähler für ulRcxGetSlaveConnInfoCnf                       |
| ulUnknownCommandReq                            | Zähler für ulUnknownCommandReq                            |
| ulEthercatMasterCmdSetBusparamReq              | Zähler für ulEthercatMasterCmdSetBusparamReq              |
| ulEthercatMasterCmdSetBusparamCnf              | Zähler für ulEthercatMasterCmdSetBusparamCnf              |
| ulEthercatMasterCmdBusOnCnf                    | Zähler für ulEthercatMasterCmdBusOnCnf                    |
| ulEthercatMasterCmdBusOffCnf                   | Zähler für ulEthercatMasterCmdBusOffCnf                   |
| ulEthercatMasterCmdUpdateCommunicationStateInd | Zähler für ulEthercatMasterCmdUpdateCommunicationStateInd |
| ulEthercatMasterCmdUpdateGlobalSlaveInfoInd    | Zähler für ulEthercatMasterCmdUpdateGlobalSlaveInfoInd    |
| ulConfigurationReloadReq                       | Zähler für ulConfigurationReloadReq                       |

| Name                                   | Beschreibung                                      |
|----------------------------------------|---------------------------------------------------|
| ulConfigurationReloadCnf               | Zähler für ulConfigurationReloadCnf               |
| ulEthercatMasterApCmdHostWdgTimeoutReq | Zähler für ulEthercatMasterApCmdHostWdgTimeoutReq |
| ulEthercatMasterCmdHostWdgTimeoutCnf   | Zähler für ulEthercatMasterCmdHostWdgTimeoutCnf   |
| ulEthercatMasterCmdRegisterAtStackCnf  | Zähler für ulEthercatMasterCmdRegisterAtStackCnf  |
| ulEthercatMasterCmdSdoUploadReq        | Zähler für ulEthercatMasterCmdSdoUploadReq        |
| ulEthercatMasterCmdSdoDownloadReq      | Zähler für ulEthercatMasterCmdSdoDownloadReq      |
| ulEthercatMasterCmdGetOdListReq        | Zähler für ulEthercatMasterCmdGetOdListReq        |
| ulEthercatMasterCmdGetObjectDescReq    | Zähler für ulEthercatMasterCmdGetObjectDescReq    |
| ulEthercatMasterCmdGetEntryDescReq     | Zähler für ulEthercatMasterCmdGetEntryDescReq     |
| ulEthercatMasterCmdReadEmergencyReq    | Zähler für ulEthercatMasterCmdReadEmergencyReq    |
| ulEthercatMasterCmdGetDcDeviationReq   | Zähler für ulEthercatMasterCmdGetDcDeviationReq   |
| ulEthercatMasterCmdStartBusScanReq     | Zähler für ulEthercatMasterCmdStartBusScanReq     |
| ulEthercatMasterCmdBusScanInfoReq      | Zähler für ulEthercatMasterCmdBusScanInfoReq      |
| ulRcxStartStopCommReq                  | Zähler für ulRcxStartStopCommReq                  |

Tabelle 42: Erweiterte Diagnose > ECAT\_MASTER\_AP > Packet Zähler AP-Task

### 8.5.2 DPM Statistik

| DPM Statistik                                                       |      |
|---------------------------------------------------------------------|------|
| Task- <u>S</u> tatus                                                |      |
| Name                                                                | Wert |
| Zähler der Anforderungen für Austausch der zyklischen Eingangsdaten | 0    |
| Zähler der Anforderungen für Austausch der zyklischen Ausgangsdaten | 0    |
| Zähler der Ausführungen für Austausch der zyklischen Eingangsdaten  | 0    |
| Zähler der Ausführungen für Austausch der zyklischen Ausgangsdaten  | 0    |
| Größe der Eingangs-Prozessdaten                                     | 5760 |
| Größe der Ausgangs-Prozessdaten                                     | 5760 |
|                                                                     |      |
|                                                                     |      |
|                                                                     |      |
|                                                                     |      |
|                                                                     |      |
|                                                                     |      |
|                                                                     |      |
|                                                                     |      |
|                                                                     |      |
|                                                                     |      |
|                                                                     |      |
|                                                                     |      |
|                                                                     |      |
|                                                                     |      |
|                                                                     |      |
|                                                                     |      |
|                                                                     | >    |

Abbildung 73: Erweiterte Diagnose > ECAT\_MASTER\_AP > DPM Statistik

| Name                                                                |
|---------------------------------------------------------------------|
| Zähler der Anforderungen für Austausch der zyklischen Eingangsdaten |
| Zähler der Anforderungen für Austausch der zyklischen Ausgangsdaten |
| Zähler der Ausführungen für Austausch der zyklischen Eingangsdaten  |
| Zähler der Ausführungen für Austausch der zyklischen Ausgangsdaten  |
| Größe der Eingangs-Prozessdaten                                     |
| Größe der Ausgangs-Prozessdaten                                     |
| THE HE AS FEET (LED STREET FOAT MADTED ADD DDM OL (LE)              |

Tabelle 43: Erweiterte Diagnose > ECAT\_MASTER\_AP > DPM Statistik

### 8.5.3 Interner Status AP-Task

|                      | interner Status AP-Task |
|----------------------|-------------------------|
| Task- <u>S</u> tatus |                         |
| Name                 | Wert                    |
| harter Reset nötig   | nein                    |
|                      |                         |
|                      |                         |
|                      |                         |
|                      |                         |
|                      |                         |
|                      |                         |
|                      |                         |
|                      |                         |
|                      |                         |
|                      |                         |
|                      |                         |
|                      |                         |
|                      |                         |
|                      |                         |
|                      |                         |
|                      |                         |
|                      |                         |
|                      |                         |

Abbildung 74: Erweiterte Diagnose > ECAT\_MASTER\_AP > Interner Status AP-Task

| Name               | Beschreibung             |  |  |  |  |  |  |
|--------------------|--------------------------|--|--|--|--|--|--|
| harter Reset nötig | n harter Reset ist nötig |  |  |  |  |  |  |
|                    | Mögliche Werte sind:     |  |  |  |  |  |  |
|                    | • nein                   |  |  |  |  |  |  |
|                    | • ja                     |  |  |  |  |  |  |

Tabelle 44: Erweiterte Diagnose > ECAT\_MASTER\_AP > Interner Status AP-Task

# 9 Werkzeuge

### 9.1 Übersicht Werkzeuge

Unter "Werkzeuge" stehen die Paketüberwachung und der E/A-Monitor zu Test- und Diagnosezwecken zur Verfügung.

- Bei der "Paketüberwachung" werden Datenpakete zur Kommunikation mit der Firmware benutzt und zwischen Applikation (Konfigurationssoftware) und der Firmware im Gerät ausgetauscht.
- Der "E/A Monitor" bietet eine einfache Möglichkeit Daten des Prozessabbilds anzuzeigen und die Ausgangsdaten zu verändern.

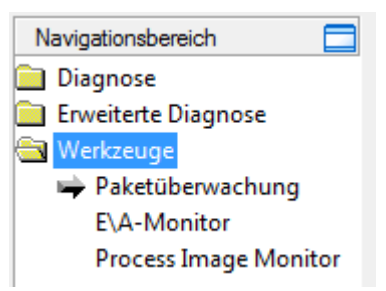

Abbildung 75: Navigationsbereich - Werkzeuge (Beispiel)

### Online-Verbindung zum Gerät

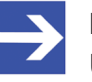

#### Hinweis:

Um die Dialogfenster **Werkzeuge** des EtherCAT-Master-DTM öffnen zu können, ist eine Online-Verbindung vom EtherCAT-Master-DTM zum EtherCAT-Master-Gerät erforderlich. Weitere Informationen finden Sie in Abschnitt *Gerät verbinden/ trennen* [▶ Seite 88].

### 9.2 Paketüberwachung

Die Paketüberwachung dient zu Test- und Diagnosezwecken.

Datenpakete, d. h. Nachrichten, sind in sich geschlossene Datenblöcke definierter Länge. Die Pakete werden zur Kommunikation mit der Firmware benutzt und zwischen Applikation (Konfigurationssoftware) und der Firmware im Gerät ausgetauscht. Die Pakete können anwendergesteuert einmalig oder zyklisch an das verbundene Gerät gesendet und empfangene Pakete können angezeigt werden.

Datenpakete bestehen aus einem **Paketkopf** und den **Sendedaten** bzw. aus einem **Paketkopf** und den **Empfangsdaten**. Der Paketkopf kann vom Empfänger des Paketes ausgewertet werden und enthält die Sende- und Empfängeradresse, die Datenlänge, eine ID-Nummer, Status- und Fehlermeldungen, sowie die Befehls- bzw. Antwortkennung. Die Mindestpaketgröße beträgt 40 Byte für den Paket-Kopf. Hinzu kommen die Sende- bzw. die Empfangsdaten.

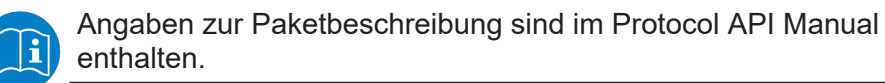

Die Paketüberwachung über Werkzeuge > Paketüberwachung aufrufen.

|                   |          |                    | Paketül    |    |                  |       |      |      |      |        |    |     |       |                |       |     |
|-------------------|----------|--------------------|------------|----|------------------|-------|------|------|------|--------|----|-----|-------|----------------|-------|-----|
|                   |          |                    |            | An | zeige <u>m</u> o | dus:  | Не   | xade | ezim | al     | •  | z   | ähle  | r r <u>ü</u> c | kset: | zen |
| Senden —          |          |                    |            |    |                  |       |      |      |      |        |    |     |       |                |       | -   |
| Paket-Kopf        |          |                    |            | _  | <u>S</u> ended   | aten: |      |      |      |        |    | Zäł | hler: | 0              |       |     |
| Des <u>t</u> :    | 0000000  |                    | -          | ]  | 0000             | 00    | 01   | 02   | 03   | 04     | 05 | 06  | 07    | 08             | 09    | ^   |
| Sr <u>c</u> :     | 00000000 | St <u>a</u> te:    | 00000000   |    |                  | S     |      |      |      |        |    |     |       |                |       |     |
| D <u>e</u> st ID: | 00000000 | Cm <u>d</u> :      | 00000000   |    | 0014             |       |      |      |      |        |    |     |       |                |       |     |
| S <u>r</u> c ID:  | 00000000 | E <u>x</u> t:      | 00000000   | -  | 001E             |       |      |      |      |        |    |     |       |                |       |     |
| Len:              | 00000000 | Ro <u>u</u> t:     | 00000000   |    | 0028             | -     |      |      |      |        |    |     |       |                |       |     |
| ID:               | 00000000 | Aut <u>o</u> Inkre | ement ID 🛛 | 7  | 003C             |       |      |      |      |        |    |     |       |                |       | ~   |
|                   |          |                    |            |    |                  |       | Γ    | Sen  | de z | yklise | :h |     | Ser   | nde I          | Pakel | t I |
| Empfangen         |          |                    |            |    |                  |       |      |      |      |        |    |     |       |                |       | _   |
| Paket-Kopf        |          |                    |            | _  | Empfan           | gsdal | ten: |      |      |        |    | Zäł | nler: | 0              |       |     |
| Dest:             |          |                    |            | -  |                  | 00    | 01   | 02   | 03   | 04     | 05 | 06  | 07    | 08             | 09    | ~   |
| Src:              | ,<br>    | State:             |            | -  | 0000             |       |      |      |      |        |    |     |       |                |       |     |
| Dest ID:          | ,<br>    | Cmd:               | ,          | -  | 000A             |       |      |      |      |        |    |     |       |                |       |     |
| Src ID:           | ,<br>    | Ext:               |            | -  | 0014<br>001E     |       |      |      |      |        |    |     |       |                |       |     |
| Len               |          | Pout               |            | -  | 0028             |       |      |      |      |        |    |     |       |                |       |     |
| Len:              |          | ROUL:              | J          |    | 0032             |       |      |      |      |        |    |     |       |                |       |     |
| ID:               |          |                    |            |    | 003C             |       |      |      |      |        |    |     |       |                |       | ~   |

Abbildung 76: Paketüberwachung

**Anzeigemodus** stellt die Darstellung der Sende- und Empfangsdaten zwischen dezimal und hexadezimal um.

**Zähler rücksetzen** anklicken, um den Paket-Zähler zurückzusetzen.

### 9.2.1 Paket senden

| Senden —<br>Paket-Kopf |          |                   |          |                   | <u>S</u> ende | edate    | :n: |    |      |       |              | Zä  | ihler: | 0   |      |           |
|------------------------|----------|-------------------|----------|-------------------|---------------|----------|-----|----|------|-------|--------------|-----|--------|-----|------|-----------|
| Des <u>t</u> :         | 00000020 |                   |          | •                 |               | 0        | 1   | 2  | 3    | 4     | 5            | 6   | 7      | 8   | 9    | ^         |
| Sr <u>c</u> :          | 00000000 | St <u>a</u> te:   | 00000000 |                   |               | <b>.</b> |     |    |      |       |              |     |        |     |      |           |
| D <u>e</u> st ID:      | 00000000 | Cm <u>d</u> :     | 00002F00 |                   | 20            |          |     |    |      |       |              |     |        |     |      |           |
| S <u>r</u> c ID:       | 00000000 | E <u>×</u> t:     | 00000000 |                   | 30            |          |     |    |      |       |              |     |        |     |      |           |
| Len:                   | 00000012 | Ro <u>u</u> t:    | 00000000 |                   | 40            | -        |     |    |      |       |              |     |        |     |      |           |
| ID:                    | 00000001 | Aut <u>o</u> Incr | ement ID | $\mathbf{\nabla}$ | 60            |          |     |    |      |       |              |     |        |     |      | ~         |
|                        |          |                   |          |                   |               |          |     | Se | ende | zykli | s <u>c</u> h | ] [ | Se     | nde | Pake | <u>بد</u> |

Abbildung 77: Senden > Paket-Kopf und Sendedaten

### Paket-Kopf

Unter **Senden** > **Paket-Kopf** erscheinen die Elemente des Paket-Kopfes des Sendepaketes, welches von der Applikation (Konfigurationssoftware) an das Gerät übermittelt wird. Der Paket-Kopf der Sendepakete enthält die in der folgenden Tabelle beschriebenen Elemente.

| Element |                                           | Beschreibung                                                                                                    |
|---------|-------------------------------------------|----------------------------------------------------------------------------------------------------|
| Dest    | Destination Queue Handle                  | Enthält den Identifier für den Empfänger des Paketes ( <i>Ziel-Task-Queue</i> der Firmware).                                                      |
| Src     | Source Queue Handle                       | Enthält den Identifier des Senders des Paketes (Sende Task).                                                                                      |
| Dest ID | Destination Queue Reference               | Enthält einen Identifier für den Empfänger von unaufgefordert gesendeten<br>Paketen von der Firmware an die Applikation (Konfigurationssoftware). |
| Src ID  | Source Queue Reference                    | Enthält einen Identifier des Senders.                                                                                                    |
| Len     | Packet Data Length (in Bytes)             | Länge der Sende- bzw. Empfangsdaten.                                                                                                    |
| ID      | Packet Identification<br>As Unique Number | Identifiziert gleiche Datenpakete untereinander.                                                                                                  |
| State   | Status / Error Code                       | Übermittelt Status- bzw. Fehlermeldungen an den Paketabsender.                                                                                    |
| Cmd     | Command / Response Code                   | Befehls- bzw. Antwortkennung.                                                                                                    |
| Ext     | Extension                                 | Feld für Erweiterungen (reserviert).                                                                                                    |
| Rout    | Routing Information                       | Interner Wert der Firmware.                                                                                                    |

Tabelle 45: Beschreibung Paket-Kopf

- > Unter **Dest** den Empfänger (Ziel-Task-Queue) auswählen.
- > Unter **Cmd** die Befehlskennung (Request) eingeben.

**Auto Inkrement ID** ist ein Inkrement für den Identifier der Datenpakete und erhöht die ID für jedes neu versendete Paket um 1.

#### Sendedaten

Unter Senden > Sendedaten die Sendedaten für das Paket eingeben, welches von der Applikation (Konfigurationssoftware) an die Mailbox des Gerätes übermittelt werden soll. Die Bedeutung der Sendedaten hängt von der Befehls- bzw. Antwortkennung ab.

#### Pakete einmalig bzw. zyklisch senden

- > Um Pakete "einmalig" zu versenden, **Sende Paket** anklicken.
- > Um Pakete "zyklisch" zu versenden, Sende zyklisch an

### 9.2.2 Paket empfangen

| Empfangen<br>Paket-Kopf |          |        |          |   |          | - Empfangsdaten: |    |    |    |    |    |    | Zähler: O |    |    |   |  |  |  |  |
|-------------------------|----------|--------|----------|---|----------|------------------|----|----|----|----|----|----|-----------|----|----|---|--|--|--|--|
| Dest:                   | 00000020 |        |          | [ |          | 0                | 1  | 2  | 3  | 4  | 5  | 6  | 7         | 8  | 9  | ^ |  |  |  |  |
| Src:                    | 00000000 | State: | 00000000 |   | 0        | ▶ <u>00</u>      | 00 | 00 | 00 | 00 | 00 | 00 | 00        | 00 | 04 |   |  |  |  |  |
| Dect ID:                | 0000000  | Credy  | 00002E01 |   | 10       | 00               | 00 | 01 | 00 | 01 | 00 | 00 | 00        |    |    |   |  |  |  |  |
| DesciD,                 | 00000000 | end.   |          |   | 20       | _                |    |    |    |    |    |    |           |    |    |   |  |  |  |  |
| Src ID:                 | 00000000 | Ext:   | 0000000  |   | 3U<br>40 | _                |    |    |    |    |    |    |           |    |    |   |  |  |  |  |
| Len:                    | 00000012 | Rout:  | 00000000 |   | 40<br>50 | -                |    |    |    |    |    |    |           |    |    |   |  |  |  |  |
| ID:                     | 0000003E |        |          | ł | 60       |                  |    |    |    |    |    |    |           |    |    | ~ |  |  |  |  |

Abbildung 78: Empfangen > Paket-Kopf und Empfangsdaten

#### Paket-Kopf

Unter **Empfangen** > **Paket-Kopf** erscheinen die Elemente des Paket-Kopfes des Empfangspaketes welches vom Gerät an die Applikation (Konfigurationssoftware) übermittelt wird. Der Paket-Kopf der Empfangspakete enthält die in der folgenden Tabelle beschriebenen Elemente.

| Elemen     | nt                                        | Beschreibung                                                                                                    |
|------------|-------------------------------------------|----------------------------------------------------------------------------------------------------|
| Dest       | Destination Queue Handle                  | Enthält den Identifier für den Empfänger des Paketes ( <i>Ziel-Task-Queue</i> der Firmware).                                                   |
| Src        | Source Queue Handle                       | Enthält den Identifier des Senders des Paketes (Sende Task).                                                                                   |
| Dest<br>ID | Destination Queue Reference               | Enthält einen Identifier für den Empfänger von unaufgefordert gesendeten Paketen von der Firmware an die Applikation (Konfigurationssoftware). |
| Src ID     | Source Queue Reference                    | Enthält einen Identifier des Senders.                                                                                                    |
| Len        | Packet Data Length (in Bytes)             | Länge der Sende- bzw. Empfangsdaten.                                                                                                    |
| ID         | Packet Identification<br>As Unique Number | Identifiziert gleiche Datenpakete untereinander.                                                                                               |
| State      | Status / Error Code                       | Übermittelt Status- bzw. Fehlermeldungen an den Paketabsender.                                                                                 |
| Cmd        | Command / Response Code                   | Befehls- bzw. Antwortkennung.                                                                                                    |
| Ext        | Extension                                 | Feld für Erweiterungen (reserviert).                                                                                                    |
| Rout       | Routing Information                       | Interner Wert der Firmware.                                                                                                    |

Tabelle 46: Beschreibung Paket-Kopf

#### Empfangsdaten

Unter **Empfangen** > **Empfangsdaten** erscheinen die Empfangsdaten des Paketes, welches vom Gerät an die Applikation (Konfigurationssoftware) übermittelt wird. Die Bedeutung der Empfangsdaten hängt von der Befehlsbzw. Antwortkennung ab.

### 9.3 E/A-Monitor

Der E/A Monitor dient zu Test- und Diagnosezwecken. Er bietet eine einfache Möglichkeit Daten des Prozessabbilds anzuzeigen und die Ausgangsdaten zu verändern. Die Darstellung erfolgt immer byteweise.

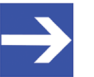

#### Hinweis:

Ausgangsdaten nur verändern und schreiben, wenn bekannt ist, dass dadurch keine Anlagenstörungen verursacht werden. Alle vom E/A-Monitor geschriebenen Ausgangsdaten werden am Bus übermittelt und wirken sich auf nachgeordnete Antriebe, E/A, u. s. w. aus.

|                 | E\A-Monitor            |       |          |    |   |   |   |          |       |         |    |
|-----------------|------------------------|-------|----------|----|---|---|---|----------|-------|---------|----|
| Sgalte<br>Einga | en:<br>anasd <i>i</i>  | 10    |          | •  |   |   |   | Anzeiger | nodus | Dezimal | •  |
| Offse           | :t:                    | 0     | <u> </u> | įo |   |   |   |          |       |         |    |
|                 | 0                      | 1     | 2        | 3  | 4 | 5 | 6 | 7        | 8     | 9       | ^  |
| 0               | ▶227                   | 207   | 0        | 0  | 0 | 0 | 0 | 0        | 0     | 0       |    |
| 10              | 0                      | 0     | 0        | 0  | 0 | 0 | 0 | 0        | 0     | 0       |    |
| 20              | 0                      | 0     | 0        | 0  | 0 | 0 | 0 | 0        | 0     | 0       |    |
| 30              | 0                      | 0     | 0        | 0  | 0 | 0 | 0 | 0        | 0     | 0       |    |
| 40              | 0                      | 0     | 0        | 0  | 0 | 0 | 0 | 0        | 0     | 0       |    |
| 50              | 0                      | 0     | 0        | 0  | 0 | 0 | 0 | 0        | 0     | 0       | ~  |
|                 |                        |       |          |    |   |   |   |          |       |         |    |
|                 |                        |       |          |    |   |   |   |          |       |         |    |
| Ausg            | angsd                  | laten |          |    |   |   |   |          |       |         |    |
| Off <u>s</u> e  | et:                    | 0     | 6        | io |   |   |   |          |       |         |    |
|                 | 0                      | 1     | 2        | 3  | 4 | 5 | 6 | 7        | 8     | 9       | ~  |
| 0               | ►Ö                     | 0     | 0        | 0  | 0 | 0 | 0 | 0        | 0     | 0       | -3 |
| 10              | 0                      | 0     | 0        | 0  | 0 | 0 | 0 | 0        | 0     | 0       |    |
| 20              | 0                      | 0     | 0        | 0  | 0 | 0 | 0 | 0        | 0     | 0       |    |
| 30              | 0                      | 0     | 0        | 0  | 0 | 0 | 0 | 0        | 0     | 0       |    |
| 40              | 0                      | 0     | 0        | 0  | 0 | 0 | 0 | 0        | 0     | 0       |    |
| 50              | 0                      | 0     | 0        | 0  | 0 | 0 | 0 | 0        | 0     | 0       |    |
| 0.00            | 0                      | 0     | 0        | 0  | 0 | 0 | 0 | 0        | 0     | 0       |    |
|                 | A <u>k</u> tualisieren |       |          |    |   |   |   |          |       |         |    |

Abbildung 79: E/A-Monitor

Spalten stellt die Anzahl der Spalten um.

**Anzeigemodus** stellt die Darstellung der Ein- und Ausgangsdaten zwischen dezimal und hexadezimal um.

**Offset / Go** versetzt die Anzeige der Daten auf den eingegebenen Offset-Wert.

- Seben Sie den Ausgangswert ein und drücken dann auf **Aktualisieren**.
- ⇒ Es werden immer die Daten des Prozessabbildes angezeigt, auch dann wenn diese Bytes durch die Konfiguration nicht belegt sind.

#### **Process Image Monitor** 9.4

Das Fenster Process Image Monitor listet die am Master angeschlossenen Slave-Geräts auf, sowie die konfigurierten Module oder Eingangs- bzw. Ausgangssignale der Geräte. Damit wird die Feldbusstruktur bzw. die Datenstruktur der am Bus übertragenen Eingangs- bzw. Ausgangsdaten der Geräte sichtbar. Zudem werden die Werte der am OPC-Server zur Verfügung gestellten Signaldaten angezeigt.

> Werkzeuge > Process Image Monitor aufrufen.

|   |                                    |                  | Darstellung: | Dezimal |
|---|------------------------------------|------------------|--------------|---------|
|   | Тур                                | Tag              | Wert         |         |
|   | CIFX RE/ECS V0.2 <0x0100>          | CIFX RE/ECS V0.2 | -            |         |
| ] | Outputs0 <rxpdo 0x1600=""></rxpdo> | Outputs0         | -            |         |
|   | 1_Byte_Out_0                       | 1_Byte_Out_0     | 0            |         |
|   | 1_Byte_Out_1                       | 1_Byte_Out_1     | 0            |         |
|   | 1_Byte_Out_2                       | 1_Byte_Out_2     | 0            |         |
|   | 1_Byte_Out_3                       | 1_Byte_Out_3     | 0            |         |
|   | 1_Byte_Out_4                       | 1_Byte_Out_4     | 0            |         |
|   | 1_Byte_Out_5                       | 1_Byte_Out_5     | 0            |         |
|   | 1_Byte_Out_6                       | 1_Byte_Out_6     | 0            |         |
|   | 1_Byte_Out_7                       | 1_Byte_Out_7     | 0            |         |
|   | 1_Byte_Out_8                       | 1_Byte_Out_8     | 0            |         |
|   | 1_Byte_Out_9                       | 1_Byte_Out_9     | 0            |         |
|   | 1_Byte_Out_10                      | 1_Byte_Out_10    | 0            |         |
|   | 1_Byte_Out_11                      | 1_Byte_Out_11    | 0            |         |
|   | 1_Byte_Out_12                      | 1_Byte_Out_12    | 0            |         |
|   | 1_Byte_Out_13                      | 1_Byte_Out_13    | 0            |         |
|   | 1_Byte_Out_14                      | 1_Byte_Out_14    | 0            |         |
|   |                                    |                  | -            |         |

COM-flag not set

Abbildung 80: Fenster "Process Image Monitor"

| Parameter                  | Beschreibung                                                                                                    | Wertebereich /<br>Wert            |
|----------------------------|----------------------------------------------------------------------------------------------------|-----------------------------------|
| Darstellung                | Anzeige der Zahlenwerte in der Spalte <b>Wert</b> in dezimaler oder hexadezimaler Darstellung.                                                       | Dezimal (Default),<br>Hexadezimal |
| □ 1<br>□ 2<br>□ 3<br>□ √ 4 | Die Baumstruktur zeigt die Struktur der Geräte (1), Module (2) bzw. der<br>Eingangsdaten (3) und Ausgangsdaten (4).                                  |                                   |
| ?                          | Anzeige bis die Eingangs- und Ausgangsdaten nicht vollständig eingelesen und analysiert sind.                                                        |                                   |
| 1                          | Anzeige wenn die Eingangs- und Ausgangsdaten nicht gültig sind.                                                                                      |                                   |
| <b>~</b>                   | Anzeige wenn die Eingangs- und Ausgangsdaten gültig sind.                                                                                            |                                   |
| Тур                        | Von der Hardware vorgegebene Gerätebezeichnung.<br>Weiterhin Beschreibung der am Gerät konfigurierten Module oder Eingangs-<br>bzw. Ausgangssignale. |                                   |

| Parameter      | Beschreibung                                                                                                    | Wertebereich /<br>Wert |
|----------------|----------------------------------------------------------------------------------------------------|------------------------|
| TAG            | Von der Hardware vorgegebener Gerätename (im FDT-Container nicht<br>änderbar) bzw. symbolischer Name für die am Gerät konfigurierten Module oder<br>Eingangs- bzw. Ausgangssignale (änderbar im Fenster <b>Konfiguration &gt;</b><br><b>Prozessdaten</b> ). |                        |
| Wert           | Anzeige der Werte für die gültigen Eingangs- und Ausgangsdaten.                                                                                                    |                        |
| Letzter Fehler | Zuletzt aufgetretener Fehler (Beschreibung siehe zugehöriges Application<br>Programming Manual)                                                                                                    |                        |

Tabelle 47: Beschreibung zum Fenster "Process Image Monitor"

# 10 Anhang

### 10.1 Referenzen

[1] FDT Joint Interest Group (www.fdt-jig.org, FDT-JIG Working Group): Device Type Manager (DTM) Style Guide, Version 1.0; FDT-JIG - Order No. <0001-0008-000>, Englisch, 2005.

[2] Hilscher Gesellschaft für Systemautomation mbH: Protocol API, EtherCAT Master, V 4.5.0, Protocol API Manual, Revision 6, DOC150601API06EN, Englisch, 2020-09.

[3] Hilscher Gesellschaft für Systemautomation mbH: Protocol API, EtherCAT Salve, V 5.3.0, Protocol API Manual, Revision 4, DOC181005API04EN, Englisch, 2021-09.

[3] EtherCAT Technology Group: EtherCAT-Kommunikationsspezifikation, August 2007

[4] International Electrotechnical Commission: International Standard, IEC 61158 Industrial communication networks - Fieldbus specifications, Teil 2-6 Typ 12 Dokumente

[5] Hilscher Gesellschaft für Systemautomation mbH: Bedienerhandbuch, netDevice und netProject, FDT-Container, Revision 15, DOC0404010I15DE, Deutsch, 2018-03.

[6] Hilscher Gesellschaft für Systemautomation mbH: Bedienerhandbuch, SYCON.net, Rahmenapplikation, Revision 14, DOC040402OI14DE, Deutsch, 2018-03.

[7] Hilscher Gesellschaft für Systemautomation mbH: API, Hilscher status and error codes, Firmware and driver, Revision 5, DOC100802API05EN, Englisch, 2019-11.

### 10.2 Benutzerrechte

Die Benutzerrechte werden im FDT-Container eingestellt. In Abhängigkeit von der Benutzerstufe, kann der Bediener auf die Konfiguration zugreifen oder er hat nur Lesezugriff.

Um auf die Dialogfenster **Einstellungen**, **Konfiguration** und **Diagnose** des EtherCAT-Master-DTM zugreifen zu können, benötigen Sie keine besonderen Benutzerrechte. Außerdem können alle Benutzer zwischen der dezimalen bzw. hexadezimalen Darstellung der Werte wählen.

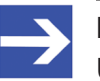

#### Hinweis:

Um in den Dialogfenstern **Einstellungen** bzw. **Konfiguration** die Parameter editieren bzw. konfigurieren zu können, benötigen Sie die persönlichen Benutzerrechte als "Wartungspersonal", "Planungsingenieur" bzw. als "Administrator".

Die folgenden Tabellen geben einen Überblick zu den Benutzergruppen und welche Benutzerrechte Sie benötigen, um die einzelnen Parameter konfigurieren zu können.

### 10.2.1 Einstellungen

| Einstellungen     |                                                                         | Beobachter | Bediener | Wartungs-<br>personal | Planungs-<br>ingenieur | Adminis-<br>trator |
|-------------------|-------------------------------------------------------------------------|------------|----------|-----------------------|------------------------|--------------------|
| Treiber           | <i>Treibereinstellungen prüfen oder<br/>anpassen</i> [▶ Seite 24]       | A          | A        | X                     | Х                      | Х                  |
|                   | netX Driver<br>konfigurieren [▶ Seite 27]                               | A          | A        | X                     | X                      | Х                  |
| Geräte-           | Geräte suchen [ Seite 34]                                               | A          | A        | Х                     | Х                      | Х                  |
| zuord-<br>nung    | Das Gerät auswählen (mit oder<br>ohne Firmware) [▶ Seite 37]            | A          | A        | X                     | Х                      | Х                  |
|                   | Das Gerät (mit Firmware) erneut<br>suchen und<br>auswählen [▶ Seite 37] | A          | A        | X                     | Х                      | Х                  |
|                   | Firmware auswählen und<br>herunterladen [▶ Seite 39]                    | A          | A        | X                     | Х                      | Х                  |
| Lizen-<br>sierung | Lizensierung [▶ Seite 45]                                               | A          | A        | Х                     | X                      | X                  |

Tabelle 48: Benutzerrechte Einstellungen (A = Anzeigen, X = Editieren, Konfigurieren)

### 10.2.2 Konfiguration

| Geräteparameter konfigurieren      | Beobachter | Bediener | Wartungs-<br>personal | Planungs-<br>ingenieur | Adminis-<br>trator |
|------------------------------------|------------|----------|-----------------------|------------------------|--------------------|
| Allgemein [▶ Seite 60]             | A          | A        | Х                     | Х                      | Х                  |
| Prozessdaten-Handshake [ Seite 63] | A          | A        | Х                     | Х                      | Х                  |
| Topologie [▶ Seite 64]             | A          | A        | Х                     | Х                      | Х                  |
| Mailbox [▶ Seite 70]               | A          | A        | Х                     | Х                      | Х                  |
| FMMU/SyncMan [▶ Seite 77]          | A          | A        | Х                     | Х                      | Х                  |
| Prozessdaten [▶ Seite 81]          | A          | А        | Х                     | Х                      | Х                  |
| Adresstabelle [ Seite 83]          | A          | A        | Х                     | Х                      | Х                  |
| Init-Kommandos [▶ Seite 85]        | A          | A        | Х                     | Х                      | Х                  |

Tabelle 49: Benutzerrechte Konfiguration (A = Anzeigen, X = Editieren, Konfigurieren)

### 10.3 Objektverzeichnis

Das Objektverzeichnis ist ein spezieller Bereich zur Speicherung von Parametern, Anwendungsdaten und der PDO Zuordnung, also der Zuordnung von Prozessdaten und Anwendungsdaten. Es kann als Container für Datenstrukturen angesehen werden.

Die Funktionalität des Objektverzeichnisses ist ähnlich wie die, die im CANopen Standard definiert wird. Dies erfolgt in der Absicht, CANopenbasierte Geräte- und Anwendungsprofile auch unter EtherCAT einsetzen zu können.

Der Zugriff auf das Objektverzeichnis erfolgt mit Hilfe von Service Data Objects (SDO) über Mailboxen.

Auf alle Datenobjekte im Objektverzeichnis kann in einer standardisierten Weise, die sehr dem CANopen-Standard angelehnt ist, zugegriffen werden.

Die folgenden SDO Dienste stehen für die Pflege des Objektverzeichnisses zur Verfügung:

- SDO Upload
- SDO Download

### 10.3.1 Generelle Struktur

Das Objektverzeichnis ist in separate Bereiche gegliedert. Jedem Bereich sind ein spezieller Anwendungszweck und ein eigener erlaubter Indexwertebereich zugeordnet, siehe die nachfolgende Tabelle:

| Indexbereich    | Bereichsname                    | Anwendungszweck                                                                                                    |
|-----------------|---------------------------------|----------------------------------------------------------------------------------------------------|
| 0x0000 – 0x0FFF | Datentypbereich                 | Definition und Beschreibung von Datentypen.                                                                                            |
| 0x1000 – 0x1FFF | CoE Kommunikationsbereich       | Definition von allgemein anwendbaren Variables<br>(Kommunikationsobjekte für alle Geräte wie im CANopen<br>Standard DS 301 definiert). |
| 0x2000 – 0x5FFF | Hersteller-spezifischer Bereich | Definition von Hersteller-spezifischen Variablen.                                                                                      |
| 0x6000 – 0x9FFF | Profile Area                    | Definition von Profil-spezifischen Variablen                                                                                           |
| 0xA000 – 0xFFFF | Reservierter Bereich            | Reserviert für zukünftige Zwecke.                                                                                                    |

Tabelle 50: Generelle Struktur des Objektverzeichnisses

### 10.3.2 Objekte

# Die folgenden Arten von Objekten können im Objektverzeichnis definiert werden:

| Objektcode | Objektname |
|------------|------------|
| 0002       | DOMAIN     |
| 0005       | DEFTYPE    |
| 0006       | DEFSTRUCT  |
| 0007       | VAR        |
| 0008       | ARRAY      |
| 0009       | RECORD     |

Tabelle 51: Definition von Objekten

### 10.3.3 Datentypen

Datentypen können im Datentypbereich des Objektverzeichnisses angelegt werden, in dem man das Objekt DEFTYPE verwendet.

| Datentyp-Index | Name des Datentypen                 |
|----------------|-------------------------------------|
| 0001           | BOOLEAN                             |
| 0002           | INTEGER8                            |
| 0003           | INTEGER16                           |
| 0004           | INTEGER32                           |
| 0005           | UNSIGNED8                           |
| 0006           | UNSIGNED16                          |
| 0007           | UNSIGNED32                          |
| 0008           | REAL32                              |
| 0009           | VISIBLE_STRING                      |
| 000A           | OCTET_STRING                        |
| 000B           | UNICODE_STRING                      |
| 000C           | TIME_OF_DAY                         |
| 000D           | TIME_DIFFERENCE                     |
| 000E           | Reserviert                          |
| 000F           | DOMAIN                              |
| 0010           | INTEGER24                           |
| 0011           | REAL64                              |
| 0012           | INTEGER40                           |
| 0013           | INTEGER48                           |
| 0014           | INTEGER56                           |
| 0015           | INTEGER64                           |
| 0016           | UNSIGNED24                          |
| 0017           | Reserviert                          |
| 0018           | UNSIGNED40                          |
| 0019           | UNSIGNED48                          |
| 001A           | UNSIGNED56                          |
| 001B           | UNSIGNED64                          |
| 001C-001F      | Reserviert für zukünftige Benutzung |

Tabelle 52: Verfügbare Datentypdefinitionen – Teil 1

| Datentyp Index | Name                                           | Objekt     |
|----------------|------------------------------------------------|------------|
| 0020           | Reserviert                                     |            |
| 0021           | PDO_ZUORDNUNG                                  | DEFSTRUCT  |
| 0022           | Reserviert                                     |            |
| 0023           | IDENTITY                                       | DEFSTRUCT  |
| 0024           | Reserviert                                     |            |
| 0025           | COMMAND_PAR                                    | DEFSTRUCT  |
| 0026           | IP_PAR                                         | DEFTYPE    |
| 0027-003F      | Reserviert                                     |            |
| 0040-005F      | Hersteller-spezifische komplexer Datentyp      | DEFSTRUCT  |
| 0060-007F      | Geräteprofil 0-spezifischer Standard-Datentyp  | DEFTYPE    |
| 0080-009F      | Geräteprofil 0-spezifischer komplexer Datentyp | DEFSTRUCT  |
| 00A0-00BF      | Geräteprofil 1-spezifischer Standard-Datentyp  | DEFTYPE    |
| 00C0-00DF      | Geräteprofil 1-spezifischer komplexer Datentyp | DEFSTRUCT  |
| 00E0-00FF      | Geräteprofil 2-spezifischer Standard-Datentyp  | DEFTYPE    |
| 0100-011F      | Geräteprofil 2-spezifischer komplexer Datentyp | DEFSTRUCT  |
| 0120-013F      | Geräteprofil 3-spezifischer Standard-Datentyp  | DEFTYPE    |
| 0140-015F      | Geräteprofil 3-spezifischer komplexer Datentyp | DEFSTRUCT  |
| 0160-017F      | Geräteprofil 4-spezifischer Standard-Datentyp  | DEFTYPE    |
| 0180-019F      | Geräteprofil 4-spezifischer komplexer Datentyp | DEFSTRUCT  |
| 01A0-01BF      | Geräteprofil 5-spezifischer Standard-Datentyp  | DEFTYPE    |
| 01C0-01DF      | Geräteprofil 5-spezifischer komplexer Datentyp | DEFSTRUCT  |
| 01E0-01FF      | Geräteprofil 6-spezifischer Standard-Datentyp  | DEFTYPE    |
| 0100-021F      | Geräteprofil 6-spezifischer komplexer Datentyp | DEFSTRUCT  |
| 0220-023F      | Geräteprofil 7-spezifischer Standard-Datentyp  | DEFTYPE    |
| 0240-025F      | Geräteprofil 7-spezifischer komplexer Datentyp | DEFSTRUCT  |
| 0260-0FFF      | Reserviert                                     | Reserviert |

| Tabelle 53: Verfügbare Datentypdefinitionen – T | eil 2 |
|-------------------------------------------------|-------|
|-------------------------------------------------|-------|

### 10.3.4 Der CoE-Kommunikationsbereich

Der CoE-Kommunikationsbereich ist gemäß den in der nachfolgenden Tabelle enthaltenen Definitionen aufgebaut:

| CoE-Kommunikationsbereich |        |                                          |                 |       |  |  |
|---------------------------|--------|------------------------------------------|-----------------|-------|--|--|
| Datentyp Index            | Objekt | Name                                     | Туре            | M/O/C |  |  |
| 1000                      | VAR    | Gerätetyp [▶ Seite 132]                  | UNSIGNED32      | Μ     |  |  |
| 1001                      |        | Reserviert                               |                 |       |  |  |
|                           |        |                                          |                 |       |  |  |
| 1007                      |        | Reserviert                               |                 |       |  |  |
| 1008                      | VAR    | Hersteller Gerätename [ Seite 132]       | String          | 0     |  |  |
| 1009                      | VAR    | Hersteller Hardware-Version [ Seite 132] | String          | 0     |  |  |
| 100A                      | VAR    | Hersteller Software-Version [ Seite 132] | String          | 0     |  |  |
| 100B                      |        | Reserviert                               |                 |       |  |  |
|                           |        |                                          |                 | ::::  |  |  |
| 1017                      |        | Reserviert                               |                 |       |  |  |
| 1018                      | RECORD | Identitäts-Objekt [> Seite 133]          | Identität (23h) | Μ     |  |  |
| 101A                      |        | Reserviert                               |                 |       |  |  |
|                           |        |                                          |                 |       |  |  |

Tabelle 54: CoE-Kommunikationsbereich - Allgemeiner Überblick

Die nachfolgenden Abschnitte enthalten für die einzelnen Objekte des CoE-Kommunikationsbereichs die folgenden Informationen:

- Name
- Objektcode
- Datentyp
- Kategorie (Vorgeschrieben oder optional)
- Zugriffsart (Nur-Lese-Zugriff oder Schreib-Lese-Zugriff)
- PDO Zuordnung (Ja/Nein)
- Erlaubte Werte

### 10.3.4.1 Gerätetyp

| Index         | 0x1000                                        |
|---------------|-----------------------------------------------|
| Name          | Gerätetyp                                     |
| Objektcode    | VAR                                           |
| Datentyp      | UNSIGNED32                                    |
| Kategorie     | Vorgeschrieben                                |
| Zugriff       | Nur-Lese-Zugriff                              |
| PDO Zuordnung | Nein                                          |
| Wert          | Bit 0-15: enthalten das benutzte Geräteprofil |
|               | 0x0000 wenn kein Standardgerät benutzt wird   |

Tabelle 55: CoE-Kommunikationsbereich - Gerätetyp

### 10.3.4.2 Hersteller Gerätename

| Index         | 0x1008                                                             |
|---------------|--------------------------------------------------------------------|
| Name          | Hersteller Gerätename                                              |
| Objektcode    | VAR                                                                |
| Datentyp      | VISIBLE_STRING                                                     |
| Kategorie     | Optional                                                           |
| Zugriff       | Nur-Lese-Zugriff                                                   |
| PDO Zuordnung | Nein                                                               |
| Wert          | Name des Geräts (wird als nicht-nullterminierter String angegeben) |

Tabelle 56: CoE-Kommunikationsbereich - Hersteller Gerätename

### 10.3.4.3 Hersteller Hardware-Version

| Index         | 0x1009                                                                             |
|---------------|------------------------------------------------------------------------------------|
| Name          | Hersteller Hardware Version                                                        |
| Objektcode    | VAR                                                                                |
| Datentyp      | VISIBLE_STRING                                                                     |
| Kategorie     | Optional                                                                           |
| Zugriff       | Nur-Lese-Zugriff                                                                   |
| PDO Zuordnung | Nein                                                                               |
| Wert          | Hardware-Version des Geräts (wird als nicht-<br>nullterminierter String angegeben) |

Tabelle 57: CoE-Kommunikationsbereich – Hersteller Hardware-Version

### 10.3.4.4 Hersteller Software-Version

| Index         | 0x100A                                                                         |
|---------------|--------------------------------------------------------------------------------|
| Name          | Hersteller Software Version                                                    |
| Objektcode    | VAR                                                                            |
| Datentyp      | VISIBLE_STRING                                                                 |
| Kategorie     | Optional                                                                       |
| Zugriff       | Nur-Lese-Zugriff                                                               |
| PDO Zuordnung | Nein                                                                           |
| Wert          | Software-Version des Geräts (wird als nicht-nullterminierter String angegeben) |

Tabelle 58: CoE-Kommunikationsbereich – Hersteller Software-Version

### 10.3.4.5 Identitäts-Objekt

| Index      | 0x1018            |
|------------|-------------------|
| Name       | Identitäts-Objekt |
| Objektcode | RECORD            |
| Datentyp   | IDENTITY          |
| Kategorie  | Vorgeschrieben    |

Tabelle 59: CoE-Kommunikationsbereich – Identitäts-Objekt

#### Anzahl der Einträge

| Index              | 0                   |
|--------------------|---------------------|
| Beschreibung       | Anzahl der Einträge |
| Datentyp           | UNSIGNED8           |
| Eintrags-Kategorie | Vorgeschrieben      |
| Zugriff            | Nur-Lese-Zugriff    |
| PDO Zuordnung      | Nein                |
| Wert               | 4                   |

Tabelle 60: CoE-Kommunikationsbereich – Identitäts-Objekt - Anzahl der Einträge

#### Verkäuferidentifikation

| Index              | 1                                  |
|--------------------|------------------------------------|
| Beschreibung       | Verkäuferidentifikation            |
| Datentyp           | UNSIGNED32                         |
| Eintrags-Kategorie | Vorgeschrieben                     |
| Zugriff            | Nur-Lese-Zugriff                   |
| PDO Zuordnung      | Nein                               |
| Wert               | Verkäuferidentifikation des Geräts |

Tabelle 61: CoE-Kommunikationsbereich – Identitäts-Objekt - Verkäuferidentifikation des Geräts

#### Produktcode

| Index              | 2                      |
|--------------------|------------------------|
| Beschreibung       | Produktcode            |
| Datentyp           | UNSIGNED32             |
| Eintrags-Kategorie | Vorgeschrieben         |
| Zugriff            | Nur-Lese-Zugriff       |
| PDO Zuordnung      | No                     |
| Wert               | Produktcode des Geräts |

Tabelle 62: CoE-Kommunikationsbereich – Identitäts-Objekt - Produktcode des Geräts

#### Revisionsnummer

| Index              | 3                                                   |
|--------------------|-----------------------------------------------------|
| Beschreibung       | Revisionsnummer                                     |
| Datentyp           | UNSIGNED32                                          |
| Eintrags-Kategorie | Vorgeschrieben                                      |
| Zugriff            | Nur-Lese-Zugriff                                    |
| PDO Zuordnung      | Nein                                                |
| Wert               | Bit 0-15: Revisionsnummer des Geräts (unterer Teil) |
|                    | Bit 16-31: Revisionsnummer des Geräts (oberer Teil) |

Tabelle 63: CoE-Kommunikationsbereich – Identitäts-Objekt - Revisionsnummer des Geräts

#### Seriennummer

| Index              | 4                       |
|--------------------|-------------------------|
| Beschreibung       | Seriennummer            |
| Datentyp           | UNSIGNED32              |
| Eintrags-Kategorie | Vorgeschrieben          |
| Zugriff            | Nur-Lese-Zugriff        |
| PDO Zuordnung      | Nein                    |
| Wert               | Seriennummer des Geräts |

Tabelle 64: CoE-Kommunikationsbereich – Identitäts-Objekt - Seriennummer des Geräts

# 10.4 EtherCAT-Terminologie

Die folgende Tabelle führt wichtige in diesem Handbuch verwendete EtherCAT-Terminologie auf sowie Beschreibungen einiger für EtherCAT verwendeter allgemeiner Benennungen.

| Term                                     | Beschreibung                                                                                                    |
|------------------------------------------|----------------------------------------------------------------------------------------------------|
| CoE                                      | CANopen over EtherCAT                                                                                                    |
|                                          | CoE bezeichnet ein Verfahren zum Zugriff auf das Objektverzeichnis, das für die Benutzung in<br>EtherCAT weitgehend von CANopen übernommen wurde.                                                                                                    |
| DC                                       | Distributed Clocks/Verteilte Uhren                                                                                                    |
| E-Bus                                    | Bussystem, das auf dem LVDS-Standard basiert                                                                                                    |
| EtherCAT- Master                         | Ein Gerät, das für die Konfiguration und Parametrisierung eines EtherCAT Segments, der<br>Controller aller damit verbundenen Geräte und die die Dienste für zyklischen<br>Prozessdatenaustausch, Mailboxen und Diagnose verantwortlich ist                                                                                                    |
| EtherCAT-Port                            | Physikalischer Typ der Datenübertragung, der von EtherCAT verwendet wird. Ein EtherCAT-<br>Slave Controller kann bis zu 4 EtherCAT-Ports haben. Diese können zu einer der folgenden 3<br>Alternativen gehören:                                                                                                    |
|                                          | • E-Bus                                                                                                    |
|                                          | • 100Base-TX                                                                                                    |
|                                          | • 100Base-FX                                                                                                    |
| EtherCAT- Slave                          | Ein Gerät, das vom EtherCAT-Master konfiguriert wird, Datentelegramme mit Ausgabedaten empfängt, Befehle vom Master und das Eingabe- und Statusdaten zur Verfügung stellt.                                                                                                    |
| FMMU                                     | Fieldbus Memory Management Unit                                                                                                    |
|                                          | Eine FMMU organisiert das Zuordnung von logischen EtherCAT-Adressen zu physikalischen Adressen.                                                                                                    |
| LVDS                                     | Low Voltage Differential Signals                                                                                                    |
|                                          | Ein Datenübertragungsstandard, der in ANSI/TIA/EIA-644-1995 spezifiziert wurde und in Beckhoff's E-Bus eingesetzt wird.                                                                                                    |
| Object Dictionary /<br>Objektverzeichnis | Ein Objektverzeichnis ist ein Speicherbereich für Parameterdatenstrukturen, die<br>Gerätebeschreibungen enthalten. Der Zugriff auf das Objektverzeichnis von EtherCAT ist<br>standardisiert und sehr ähnlich wie der bei CANopen. Er erfolgt über einen Index (16 Bit,<br>Wertebereich 065535) zur Auswahl des Objekts und einen Subindex (8 Bit, Wertebereich 0<br>255) zur Auswahl des Sub-Objekts innerhalb des Objekts. |
| Status (Zustand)                         | EtherCAT-Master-Geräte können durch eine Zustandsmaschine beschrieben werden. Der Status eines EtherCAT-Master-Geräts entspricht seinem aktuellen Zustand. Es gibt folgende Zustände:                                                                                                    |
|                                          | • Init                                                                                                    |
|                                          | • Pre-Operational                                                                                                    |
|                                          | • Safe-Operational                                                                                                    |
|                                          | • Operational                                                                                                    |
|                                          | Nur im Zustand "Operational" steht die volle Funktionalität zur Verfügung.                                                                                                    |
| Sync Manager                             | Synchronization Manager                                                                                                    |
|                                          | Ein Sync Manager synchronisiert die Datenkommunikation auf einem bestimmten<br>Kommunikationskanal. Dieser Kanal wird in der DDF-Gerätebeschreibungsdatei entweder für<br>Eingabe oder Ausgabe und entweder für zyklische oder azyklische Kommunikation konfiguriert.<br>Bis zu 4 Sync Manager, die mit den Ziffern von 0 bis 3 nummeriert sind, können konfiguriert<br>werden.                                             |
| Topologie                                | Die Topologie eines Netzwerks beschreibt, welche Knoten in welcher Weise mit anderen<br>Knoten des Netzwerks verbunden sind. Im EtherCAT-Master-DTM kann die Netzwerk-<br>Topologie auf zwei Arten dargestellt werden:                                                                                                    |
|                                          | • als Baumansicht                                                                                                    |
|                                          | • als Verbindungsansicht                                                                                                    |

| Term                | Beschreibung                                                                                                    |
|---------------------|----------------------------------------------------------------------------------------------------|
| XML                 | Extensible Markup Language/ Erweiterbare Auszeichnungssprache                                                                                                    |
|                     | Ein vielseitig anwendbares Datenspeicherungsformat, das vom World Wide Web Consortium (W3C) definiert wurde und auf Elementen und Attributen basiert. In EtherCAT wird es für Gerätebeschreibungen in DDF Dateien eingesetzt.                                                                                                    |
| Zeitsynchronisation | Ein Verfahren, das angewendet wird, um in einem EtherCAT-Netzwerk Ereignisse im Master<br>und den Slaves möglichst genau gleichzeitig erfolgen zu lassen und hochpräzise<br>Zeitmessungen vorzunehmen.                                                                                                    |
|                     | Es verwendet dazu verteilte Uhren im Master und in den Slaves (DC = Distributed Clocks). Ein international normiertes Verfahren zur Zeitsynchronisation wird im Standard IEEE 1588 festgelegt. Dieser Standard wird von EtherCAT aber nur für die Ankopplung externer Uhren verwendet. Das eigentliche EtherCAT-Zeitsynchronisations-Verfahren orientiert sich in einigen Punkten an IEEE 1588, weicht aber in manchen Punkten auch davon ab. |
|                     | Zeitsynchronisation ist besonders wichtig für die Antriebstechnik.                                                                                                    |

Tabelle 65: EtherCAT-Terminologie

# 10.5 Konventionen in diesem Dokument

#### Handlungsanweisungen

- 1. Handlungsziel
- 2. Handlungsziel
  - Handlungsanweisung

### Ergebnisse

- ✤ Zwischenergebnis
- ⇒ Endergebnis

#### Piktogramme

| Piktogramm    | Hinweis                                                                         |
|---------------|---------------------------------------------------------------------------------|
| $\rightarrow$ | Allgemeiner Hinweis                                                             |
| !             | Wichtiger Hinweis, der befolgt werden muss, um Fehlfunktionen<br>auszuschließen |
|               | Hinweis auf weitere Informationen                                               |

Tabelle 66: Piktogramme

#### Signalwörter

| Signalwort | Beschreibung                                                                                                    |
|------------|----------------------------------------------------------------------------------------------------|
| GEFAHR     | kennzeichnet eine Gefahr mit hohem Risiko, die zu Tod oder schwerer<br>Verletzung führt, wenn sie nicht vermieden wird.                   |
| WARNUNG    | kennzeichnet eine Gefahr mit mittlerem Risiko, die zu Tod oder schwerer<br>Verletzung führen kann, wenn sie nicht vermieden wird.         |
| VORSICHT   | kennzeichnet eine Gefahr mit einem geringen Risiko, die zu leichter oder mittlerer Verletzung führen kann, wenn sie nicht vermieden wird. |
| ACHTUNG    | Hinweis, der befolgt werden muss, damit kein Sachschaden eintritt.                                                                        |

Tabelle 67: Signalwörter

### 10.6 Rechtliche Hinweise

### Copyright

© Hilscher Gesellschaft für Systemautomation mbH

Alle Rechte vorbehalten.

Die Bilder, Fotografien und Texte der Begleitmaterialien (in Form eines Benutzerhandbuchs, Bedienerhandbuchs, Statement of Work Dokument sowie alle weiteren Dokumenttypen, Begleittexte, Dokumentation etc.) sind durch deutsches und internationales Urheberrecht sowie internationale Handels- und Schutzbestimmungen geschützt. Sie sind ohne vorherige schriftliche Genehmigung nicht berechtigt, diese vollständig oder teilweise durch technische oder mechanische Verfahren zu vervielfältigten (Druck, Fotokopie oder anderes Verfahren), unter Verwendung elektronischer Systeme zu verarbeiten oder zu übertragen. Es ist Ihnen untersagt, Veränderungen an Copyrightvermerken, Kennzeichen, Markenzeichen oder Eigentumsangaben vorzunehmen. Darstellungen werden ohne Rücksicht auf die Patentlage mitgeteilt. Die in diesem Dokument enthaltenen Firmennamen und Produktbezeichnungen sind möglicherweise Marken bzw. Warenzeichen der jeweiligen Inhaber und können warenzeichen-, marken- oder patentrechtlich geschützt sein. Jede Form der weiteren Nutzung bedarf der ausdrücklichen Genehmigung durch den jeweiligen Inhaber der Rechte.

### Wichtige Hinweise

Vorliegende Dokumentation in Form eines Benutzerhandbuchs, Bedienerhandbuchs sowie alle weiteren Dokumenttypen und Begleittexte wurden/werden mit größter Sorgfalt erarbeitet. Fehler können jedoch nicht ausgeschlossen werden. Eine Garantie, die juristische Verantwortung für fehlerhafte Angaben oder irgendeine Haftung kann daher nicht übernommen werden. Sie werden darauf hingewiesen, dass Beschreibungen in dem Benutzerhandbuch, den Begleittexten und der Dokumentation weder eine Garantie noch eine Angabe über die nach dem Vertrag vorausgesetzte Verwendung oder eine zugesicherte Eigenschaft darstellen. Es kann nicht ausgeschlossen werden, dass das Benutzerhandbuch, die Begleittexte und die Dokumentation nicht vollständig mit den beschriebenen Eigenschaften, Normen oder sonstigen Daten der gelieferten Produkte übereinstimmen. Eine Gewähr oder Garantie bezüglich der Richtigkeit oder Genauigkeit der Informationen wird nicht übernommen.

Wir behalten uns das Recht vor, unsere Produkte und deren Spezifikation, sowie zugehörige Dokumentation in Form eines Benutzerhandbuchs, Bedienerhandbuchs sowie alle weiteren Dokumenttypen und Begleittexte jederzeit und ohne Vorankündigung zu ändern, ohne zur Anzeige der Änderung verpflichtet zu sein. Änderungen werden in zukünftigen Manuals berücksichtigt und stellen keine Verpflichtung dar; insbesondere besteht kein Anspruch auf Überarbeitung gelieferter Dokumente. Es gilt jeweils das Manual, das mit dem Produkt ausgeliefert wird.

Die Hilscher Gesellschaft für Systemautomation mbH haftet unter keinen Umständen für direkte, indirekte, Neben- oder Folgeschäden oder Einkommensverluste, die aus der Verwendung der hier enthaltenen Informationen entstehen.

#### Haftungsausschluss

Die Hard- und/oder Software wurde von der Hilscher Gesellschaft für Systemautomation mbH sorgfältig erstellt und getestet und wird im reinen Ist-Zustand zur Verfügung gestellt. Es kann keine Gewährleistung für die Leistungsfähigkeit und Fehlerfreiheit der Hard- und/oder Software für alle Anwendungsbedingungen und -fälle und die erzielten Arbeitsergebnisse bei Verwendung der Hard- und/oder Software durch den Benutzer übernommen werden. Die Haftung für etwaige Schäden, die durch die Verwendung der Hard- und Software oder der zugehörigen Dokumente entstanden sein könnten, beschränkt sich auf den Fall des Vorsatzes oder der grob fahrlässigen Verletzung wesentlicher Vertragspflichten. Der Schadensersatzanspruch für die Verletzung wesentlicher Vertragspflichten ist jedoch auf den vertragstypischen vorhersehbaren Schaden begrenzt.

Insbesondere wird hiermit ausdrücklich vereinbart, dass jegliche Nutzung bzw. Verwendung von der Hard- und/oder Software im Zusammenhang

- der Luft- und Raumfahrt betreffend der Flugsteuerung,
- Kernspaltungsprozessen in Kernkraftwerken,
- medizinischen Geräten die zur Lebenserhaltung eingesetzt werden
- und der Personenbeförderung betreffend der Fahrzeugsteuerung

ausgeschlossen ist. Es ist strikt untersagt, die Hard- und/oder Software in folgenden Bereichen zu verwenden:

- für militärische Zwecke oder in Waffensystemen;
- zum Entwurf, zur Konstruktion, Wartung oder zum Betrieb von Nuklearanlagen;
- in Flugsicherungssystemen, Flugverkehrs- oder Flugkommunikationssystemen;
- in Lebenserhaltungssystemen;
- in Systemen, in denen Fehlfunktionen der Hard- und/oder Software körperliche Schäden oder Verletzungen mit Todesfolge nach sich ziehen können.

Sie werden darauf hingewiesen, dass die Hard- und/oder Software nicht für die Verwendung in Gefahrumgebungen erstellt worden ist, die ausfallsichere Kontrollmechanismen erfordern. Die Benutzung der Hardund/oder Software in einer solchen Umgebung geschieht auf eigene Gefahr; jede Haftung für Schäden oder Verluste aufgrund unerlaubter Benutzung ist ausgeschlossen.

#### Gewährleistung

Die Hilscher Gesellschaft für Systemautomation mbH übernimmt die Gewährleistung für das funktionsfehlerfreie Laufen der Software entsprechend der im Pflichtenheft aufgeführten Anforderungen und dafür, dass sie bei Abnahme keine Mängel aufweist. Die Gewährleistungszeit beträgt 12 Monate beginnend mit der Abnahme bzw. Kauf (durch ausdrückliches Erklärung oder konkludent, durch schlüssiges Verhalten des Kunden, z.B. bei dauerhafter Inbetriebnahme).

Die Gewährleistungspflicht für Geräte (Hardware) unserer Fertigung beträgt 36 Monate, gerechnet vom Tage der Lieferung ab Werk. Vorstehende Bestimmungen gelten nicht, soweit das Gesetz gemäß § 438 Abs. 1 Nr. 2 BGB, § 479 Abs.1 BGB und § 634a Abs. 1 BGB zwingend längere Fristen vorschreibt. Sollte trotz aller aufgewendeter Sorgfalt die gelieferte Ware einen Mangel aufweisen, der bereits zum Zeitpunkt des Gefahrübergangs vorlag, werden wir die Ware vorbehaltlich fristgerechter Mängelrüge, nach unserer Wahl nachbessern oder Ersatzware liefern.

Die Gewährleistungspflicht entfällt, wenn die Mängelrügen nicht unverzüglich geltend gemacht werden, wenn der Käufer oder Dritte Eingriffe an den Erzeugnissen vorgenommen haben, wenn der Mangel durch natürlichen Verschleiß, infolge ungünstiger Betriebsumstände oder infolge von Verstößen gegen unsere Betriebsvorschriften oder gegen die Regeln der Elektrotechnik eingetreten ist oder wenn unserer Aufforderung auf Rücksendung des schadhaften Gegenstandes nicht umgehend nachgekommen wird.

#### Kosten für Support, Wartung, Anpassung und Produktpflege

Wir weisen Sie darauf hin, dass nur bei dem Vorliegen eines Sachmangels kostenlose Nachbesserung erfolgt. Jede Form von technischem Support, Wartung und individuelle Anpassung ist keine Gewährleistung, sondern extra zu vergüten.

### Weitere Garantien

Obwohl die Hard- und Software mit aller Sorgfalt entwickelt und intensiv getestet wurde, übernimmt die Hilscher Gesellschaft für Systemautomation mbH keine Garantie für die Eignung für irgendeinen Zweck, der nicht schriftlich bestätigt wurde. Es kann nicht garantiert werden, dass die Hardund Software Ihren Anforderungen entspricht, die Verwendung der Hardund/oder Software unterbrechungsfrei und die Hard- und/oder Software fehlerfrei ist.

Eine Garantie auf Nichtübertretung, Nichtverletzung von Patenten, Eigentumsrecht oder Freiheit von Einwirkungen Dritter wird nicht gewährt. Weitere Garantien oder Zusicherungen hinsichtlich Marktgängigkeit, Rechtsmängelfreiheit, Integrierung oder Brauchbarkeit für bestimmte Zwecke werden nicht gewährt, es sei denn, diese sind nach geltendem Recht vorgeschrieben und können nicht eingeschränkt werden.

#### Vertraulichkeit

Der Kunde erkennt ausdrücklich an, dass dieses Dokument Geschäftsgeheimnisse, durch Copyright und andere Patent- und Eigentumsrechte geschützte Informationen sowie sich darauf beziehende Rechte der Hilscher Gesellschaft für Systemautomation mbH beinhaltet. Er willigt ein, alle diese ihm von der Hilscher Gesellschaft für Systemautomation mbH zur Verfügung gestellten Informationen und Rechte, welche von der Hilscher Gesellschaft für Systemautomation mbH offen gelegt und zugänglich gemacht wurden und die Bedingungen dieser Vereinbarung vertraulich zu behandeln.

Die Parteien erklären sich dahin gehend einverstanden, dass die Informationen, die sie von der jeweils anderen Partei erhalten haben, in dem geistigen Eigentum dieser Partei stehen und verbleiben, soweit dies nicht vertraglich anderweitig geregelt ist.

Der Kunde darf dieses Know-how keinem Dritten zur Kenntnis gelangen lassen und sie den berechtigten Anwendern ausschließlich innerhalb des Rahmens und in dem Umfang zur Verfügung stellen, wie dies für deren Wissen erforderlich ist. Mit dem Kunden verbundene Unternehmen gelten nicht als Dritte. Der Kunde muss berechtigte Anwender zur Vertraulichkeit verpflichten. Der Kunde soll die vertraulichen Informationen ausschließlich in Zusammenhang mit den in dieser Vereinbarung spezifizierten Leistungen verwenden.

Der Kunde darf diese vertraulichen Informationen nicht zu seinem eigenen Vorteil oder eigenen Zwecken, bzw. zum Vorteil oder Zwecken eines Dritten verwenden oder geschäftlich nutzen und darf diese vertraulichen Informationen nur insoweit verwenden, wie in dieser Vereinbarung vorgesehen bzw. anderweitig insoweit, wie er hierzu ausdrücklich von der offen legenden Partei schriftlich bevollmächtigt wurde. Der Kunde ist berechtigt, seinen unmittelbaren Rechts- und Finanzberatern die Vertragsbedingungen dieser Vereinbarung unter Vertraulichkeitsverpflichtung zu offenbaren, wie dies für den normalen Geschäftsbetrieb des Kunden erforderlich ist.

### Exportbestimmungen

Das gelieferte Produkt (einschließlich der technischen Daten) unterliegt gesetzlichen Export- bzw. Importgesetzen sowie damit verbundenen Vorschriften verschiedener Länder, insbesondere denen von Deutschland und den USA. Das Produkt/Hardware/Software darf nicht in Länder exportiert werden, in denen dies durch das US-amerikanische Exportkontrollgesetz und dessen ergänzender Bestimmungen verboten ist. Sie verpflichten sich, die Vorschriften strikt zu befolgen und in eigener Verantwortung einzuhalten. Sie werden darauf hingewiesen, dass Sie zum Export, zur Wiederausfuhr oder zum Import des Produktes unter Umständen staatlicher Genehmigungen bedürfen.

### 10.7 Warenmarken

Windows<sup>®</sup> XP, Windows<sup>®</sup> Vista, Windows<sup>®</sup> 7, Windows<sup>®</sup> 8, Windows<sup>®</sup> 8.1 und Windows<sup>®</sup> 10 sind registrierte Warenmarken der Microsoft Corporation.

EtherCAT<sup>®</sup> ist eine registrierte Warenmarke und patentierte Technologie, lizenziert von Beckhoff Automation GmbH, Deutschland.

CODESYS<sup>®</sup> ist eine registrierte Warenmarke der 3S-Smart Software Solutions GmbH, Deutschland.

Alle anderen erwähnten Marken sind Eigentum ihrer jeweiligen rechtmäßigen Inhaber. Die in diesem Dokument enthaltenen Firmennamen und Produktbezeichnungen sind möglicherweise Marken (Unternehmensoder Warenmarken) der jeweiligen Inhaber und können marken- oder patentrechtlich geschützt sein.

# Abbildungsverzeichnis

| Abbildung 1:  | Dialogstruktur des Device Type Managers                                                                                                | 9  |
|---------------|----------------------------------------------------------------------------------------------------|----|
| Abbildung 2:  | Navigationsbereich                                                                                                    | 10 |
| Abbildung 3:  | Statusleiste - Statusfelder 1 bis 6                                                                                                    | 11 |
| Abbildung 4:  | Navigationsbereich - Einstellungen (Beispiel)                                                                                          | 23 |
| Abbildung 5:  | Default-Treiber "cifX Device Driver" für die PC-Karte cifX (Beispiel)                                                                  | 24 |
| Abbildung 6:  | Default-Treiber "netX Driver" Hilscher-Geräte außer PC-Karten cifX (Beispiel)                                                          | 24 |
| Abbildung 7:  | Manuelle Auswahl mehrerer Treiber (Beispiel)                                                                                           | 25 |
| Abbildung 8:  | netX Driver > USB/RS232 Connection (USB/RS232-Verbindung)                                                                              | 29 |
| Abbildung 9:  | netX Driver > TCP Connection (TCP/IP-Verbindung)                                                                                       | 32 |
| Abbildung 10: | Gerätezuordnung - erkannte Geräte (Beispiel: Gerät ohne Firmware)                                                                      | 34 |
| Abbildung 11: | Gerätezuordnung - erkannte Geräte (Beispiel: Gerät ohne Firmware)                                                                      | 36 |
| Abbildung 12: | Gerätezuordnung - Gerät auswählen (Beispiel: Gerät ohne Firmware / ein<br>Gerät ausgewählt)                                            | 37 |
| Abbildung 13: | Gerätezuordnung - Gerät auswählen (Beispiel: Geräte mit und ohne Firmware / ein Gerät ausgewählt)                                      | 38 |
| Abbildung 14: | Firmware-Download                                                                                                    | 39 |
| Abbildung 15: | Fehlermeldung: "Dem Gerät wurde keine Hardware zugeordnet!"                                                                            | 40 |
| Abbildung 16: | Auswahlfenster "Firmware-Datei auswählen" (Beispiel CIFX)                                                                              | 40 |
| Abbildung 17: | Abfrage Firmware-Datei auswählen – Beispiel Keine gültige Firmware                                                                     | 42 |
| Abbildung 18: | Abfrage - Wollen Sie den Download wirklich durchführen?                                                                                | 43 |
| Abbildung 19: | Fortschrittsbalken beim Firmware-Download                                                                                              | 44 |
| Abbildung 20: | Uhrensymbol und Häkchen-Symbol grün                                                                                                    | 44 |
| Abbildung 21: | Firmware-Download – Laden                                                                                                    | 44 |
| Abbildung 22: | Lizensierung                                                                                                    | 45 |
| Abbildung 23: | Fenster Lizenz                                                                                                    | 47 |
| Abbildung 24: | Fenster Lizenz - Lizenztyp                                                                                                    | 48 |
| Abbildung 25: | Fenster Lizenz – Lizenztyp / Master-Protokolle                                                                                         | 48 |
| Abbildung 26: | Fenster Lizenz – Lizenztyp / Utilities                                                                                                 | 48 |
| Abbildung 27: | Fenster Lizenz - Antragsformular, bitte ausfüllen / Gerätedaten                                                                        | 51 |
| Abbildung 28: | Fenster Lizenz - Antragsformular, bitte ausfüllen / Lizenztyp                                                                          | 52 |
| Abbildung 29: | Fenster Lizenz - Antragsformular, bitte ausfüllen / Pflichtangaben                                                                     | 52 |
| Abbildung 30: | Fenster Lizenz – Geschäftsstelle wählen / Bestellung aufgeben / Kontaktdaten.                                                          | 53 |
| Abbildung 31: | Beispiel: Bestell-E-Mail License request                                                                                               | 54 |
| Abbildung 32: | Beispiel: Bestelldatenformular PrintOrderRequest                                                                                       | 55 |
| Abbildung 33: | Navigationsbereich – Konfiguration                                                                                                    | 58 |
| Abbildung 34: | Konfiguration > Allgemein                                                                                                    | 60 |
| Abbildung 35: | EtherCAT-Master DTM, Dialogfenster "Allgemein", Synchronisierungs-Modes                                                                | 61 |
| Abbildung 36: | Fehler Zykluszeit des EtherCAT-Masters im freilaufenden Betrieb zu klein oder zu groß                                                  | 62 |
| Abbildung 37: | Fehler "Wenn Synchronisierung Mode [Freerun mit DC] oder [DC<br>Synchronisiert] ist, ist es nicht erlaubt um Redundanz zu aktivieren!" | 62 |

| Abbildung 38: | Konfiguration > Prozessdaten-Handshake                                                    | 63  |
|---------------|-------------------------------------------------------------------------------------------|-----|
| Abbildung 39: | Topologie > Baumansicht                                                                   | 64  |
| Abbildung 40: | Kontextmenü mit dem Eintrag ,Slave DTM starten'                                           | 65  |
| Abbildung 41: | Fehlermeldung "Ungültige Stationsadresse"                                                 | 66  |
| Abbildung 42: | Fehlermeldung "Fehlerhafter Stationsname"                                                 | 66  |
| Abbildung 43: | Topologie > Verbindungsansicht                                                            | 67  |
| Abbildung 44: | Geräteinformation                                                                         | 68  |
| Abbildung 45: | Mailbox > CoE                                                                             | 70  |
| Abbildung 46: | Mailbox > CoE                                                                             | 71  |
| Abbildung 47: | Mailbox > CoE, Registerkarte ,Allgemein'                                                  | 72  |
| Abbildung 48: | Mailbox > Registerkarte CoE, ,Anlauf'                                                     | 73  |
| Abbildung 49: | Fehlermeldungsbox bei inkorrekter Eingabe der Init-Kommando-Daten                         | 75  |
| Abbildung 50: | Fehlermeldungsbox bei fehlender Eingabe eines Zustandsübergangs                           | 75  |
| Abbildung 51: | Mailbox > CoE, Registerkarte ,Anlauf, benutzerdefiniert'                                  | 76  |
| Abbildung 52: | Konfiguration > FMMU/ SyncMan                                                             | 77  |
| Abbildung 53: | Prozessdaten (*Anzeige Gerätename)                                                        | 81  |
| Abbildung 54: | Konfiguration > Addresstabelle (Beispiel)                                                 | 83  |
| Abbildung 55: | Konfiguration > Init-Kommandos                                                            | 85  |
| Abbildung 56: | netDevice-Meldung: Download                                                               | 91  |
| Abbildung 57: | "Netzwerkstruktur einlesen" starten (Beispiel)                                            | 93  |
| Abbildung 58: | Scan-Antwort-Dialog des Master-DTM (Beispiel)                                             | 94  |
| Abbildung 59: | Scan-Antwort-Dialog des EtherCAT-Master-DTM (Beispiel)                                    | 95  |
| Abbildung 60: | Erstellen der DTM-Geräte (Beispiel)                                                       | 98  |
| Abbildung 61: | Erzeugte EtherCAT-Slave-Gerät im Netzwerk (Beispiel)                                      | 98  |
| Abbildung 62: | Download' - geänderte Konfiguration in das EtherCAT-Master-Gerät herunterladen (Beispiel) | 99  |
| Abbildung 63: | Onlinevergleich (vor Klick auf ,Online vergleichen')                                      | 100 |
| Abbildung 64: | Onlinevergleich (nach Klick auf "Online vergleichen")                                     | 101 |
| Abbildung 65: | Navigationsbereich – Diagnose                                                             | 103 |
| Abbildung 66: | Allgemeindiagnose                                                                         | 104 |
| Abbildung 67: | Master-Diagnose                                                                           | 106 |
| Abbildung 68: | Stationsdiagnose                                                                          | 107 |
| Abbildung 69: | Firmware-Diagnose                                                                         | 108 |
| Abbildung 70: | Erweiterte Diagnose > [Ordnername] > Task-Informationen Beispieldarstellung.              | 110 |
| Abbildung 71: | Erweiterte Diagnose > [Ordnername] > IniBatch-Status Beispieldarstellung                  | 111 |
| Abbildung 72: | Erweiterte Diagnose > ECAT_MASTER_AP > Packet Zähler AP-Task                              | 115 |
| Abbildung 73: | Erweiterte Diagnose > ECAT_MASTER_AP > DPM Statistik                                      | 117 |
| Abbildung 74: | Erweiterte Diagnose > ECAT_MASTER_AP > Interner Status AP-Task                            | 118 |
| Abbildung 75: | Navigationsbereich - Werkzeuge (Beispiel)                                                 | 119 |
| Abbildung 76: | Paketüberwachung                                                                          | 120 |
| Abbildung 77: | Senden > Paket-Kopf und Sendedaten                                                        | 121 |
| Abbildung 78: | Empfangen > Paket-Kopf und Empfangsdaten                                                  | 122 |

| Abbildung 79: | E/A-Monitor                     | 123 |
|---------------|---------------------------------|-----|
| Abbildung 80: | Fenster "Process Image Monitor" | 124 |
## Tabellenverzeichnis

| Tabelle 1:  | Änderungsübersicht                                                                           | 5   |
|-------------|----------------------------------------------------------------------------------------------|-----|
| Tabelle 2:  | Übersicht Anwendungsfälle                                                                    | 6   |
| Tabelle 3:  | Allgemeine Geräteinformation                                                                 | 9   |
| Tabelle 4:  | OK, Abbrechen, Übernehmen und Hilfe                                                          | 10  |
| Tabelle 5:  | Symbole der Statusleiste [1]                                                                 | 11  |
| Tabelle 6:  | Statusleiste, Beispielanzeigen                                                               | 11  |
| Tabelle 7:  | Gerät in Betrieb nehmen – Konfigurationsschritte                                             | 17  |
| Tabelle 8:  | Parameter der Treiberauswahlliste                                                            | 24  |
| Tabelle 9:  | Parameter netX Driver > USB/RS232 Connection                                                 | 29  |
| Tabelle 10: | Parameter netX Driver > TCP Connection                                                       | 32  |
| Tabelle 11: | Parameter der Gerätezuordnung                                                                | 35  |
| Tabelle 12: | Parameter Firmware-Download                                                                  | 39  |
| Tabelle 13: | Parameter Firmware-Datei auswählen                                                           | 41  |
| Tabelle 14: | Einstellungen im Fenster "Firmware-Datei auswählen"                                          | 42  |
| Tabelle 15: | Parameter des Dialogfensters Allgemein                                                       | 60  |
| Tabelle 16: | Kodierung des Parameters "Physik"                                                            | 65  |
| Tabelle 17: | Informationen, die angezeigt werden, wenn man auf ein Gerätesymbol zeigt                     | 68  |
| Tabelle 18: | Kodierung des Parameters "Physik"                                                            | 68  |
| Tabelle 19: | Kontextmenüeinträge für nicht fixierte EtherCAT Slave-Geräte                                 | 69  |
| Tabelle 20: | Kontextmenüeinträge für fixierte EtherCAT Slave-Geräte                                       | 69  |
| Tabelle 21: | Mailbox > CoE, Registerkarte 'Anlauf, benutzerdefiniert', Beschreibung der Zustandsübergänge | 74  |
| Tabelle 22: | FMMU-bezogene Informationen                                                                  | 78  |
| Tabelle 23: | Sync Manager-Kanal                                                                           | 80  |
| Tabelle 24: | Prozessdaten                                                                                 | 81  |
| Tabelle 25: | Parameter des Dialogfensters Adresstabelle - Eingänge / Ausgänge                             | 83  |
| Tabelle 26: | Mögliche Kommando-Codes in Init-Kommandos                                                    | 86  |
| Tabelle 27: | Parameter der EtherCAT-Kommandos                                                             | 87  |
| Tabelle 28: | Beschreibung zum Scan-Antwort-Dialog des EtherCAT-Master-DTM                                 | 96  |
| Tabelle 29: | Beschreibung zu den angezeigten Zeichen bei Onlinevergleich                                  | 102 |
| Tabelle 30: | Anzeigen Allgemeindiagnose                                                                   | 104 |
| Tabelle 31: | Anzeigen Allgemeindiagnose                                                                   | 105 |
| Tabelle 32: | Parameter Master-Diagnose                                                                    | 106 |
| Tabelle 33: | Spalten der Tabelle Stationsdiagnose                                                         | 107 |
| Tabelle 34: | Mögliche Werte für den Status                                                                | 107 |
| Tabelle 35: | Beschreibung Tabelle Task-Information                                                        | 108 |
| Tabelle 36: | Beschreibungen der Dialogfenster Erweiterte Diagnose                                         | 109 |
| Tabelle 37: | Erweiterte Diagnose > [Ordnername] > Task-Informationen                                      | 110 |
| Tabelle 38: | Erweiterte Diagnose > [Ordnername] > IniBatch-Status                                         | 111 |
| Tabelle 39: | Erweiterte Diagnose > ECAT_MASTER > Low Level Fehlerzähler                                   | 112 |

| Tabelle 40: | Erweiterte Diagnose > ECAT_MASTER > Packet Counter Stack                    | 113 |
|-------------|-----------------------------------------------------------------------------|-----|
| Tabelle 41: | Erweiterte Diagnose > ECAT_MASTER > Interner Status-Stack                   | 114 |
| Tabelle 42: | Erweiterte Diagnose > ECAT_MASTER_AP > Packet Zähler AP-Task                | 115 |
| Tabelle 43: | Erweiterte Diagnose > ECAT_MASTER_AP > DPM Statistik                        | 117 |
| Tabelle 44: | Erweiterte Diagnose > ECAT_MASTER_AP > Interner Status AP-Task              | 118 |
| Tabelle 45: | Beschreibung Paket-Kopf                                                     | 121 |
| Tabelle 46: | Beschreibung Paket-Kopf                                                     | 122 |
| Tabelle 47: | Beschreibung zum Fenster "Process Image Monitor"                            | 124 |
| Tabelle 48: | Benutzerrechte Einstellungen (A = Anzeigen, X = Editieren, Konfigurieren)   | 127 |
| Tabelle 49: | Benutzerrechte Konfiguration (A = Anzeigen, X = Editieren, Konfigurieren)   | 127 |
| Tabelle 50: | Generelle Struktur des Objektverzeichnisses                                 | 128 |
| Tabelle 51: | Definition von Objekten                                                     | 128 |
| Tabelle 52: | Verfügbare Datentypdefinitionen – Teil 1                                    | 129 |
| Tabelle 53: | Verfügbare Datentypdefinitionen – Teil 2                                    | 130 |
| Tabelle 54: | CoE-Kommunikationsbereich - Allgemeiner Überblick                           | 131 |
| Tabelle 55: | CoE-Kommunikationsbereich - Gerätetyp                                       | 132 |
| Tabelle 56: | CoE-Kommunikationsbereich - Hersteller Gerätename                           | 132 |
| Tabelle 57: | CoE-Kommunikationsbereich – Hersteller Hardware-Version                     | 132 |
| Tabelle 58: | CoE-Kommunikationsbereich – Hersteller Software-Version                     | 132 |
| Tabelle 59: | CoE-Kommunikationsbereich – Identitäts-Objekt                               | 133 |
| Tabelle 60: | CoE-Kommunikationsbereich – Identitäts-Objekt - Anzahl der Einträge         | 133 |
| Tabelle 61: | CoE-Kommunikationsbereich – Identitäts-Objekt - Verkäuferidentifikation des |     |
|             | Geräts                                                                      | 133 |
| Tabelle 62: | CoE-Kommunikationsbereich – Identitäts-Objekt - Produktcode des Geräts      | 133 |
| Tabelle 63: | CoE-Kommunikationsbereich – Identitäts-Objekt - Revisionsnummer des Geräts  | 133 |
| Tabelle 64: | CoE-Kommunikationsbereich – Identitäts-Objekt - Seriennummer des Geräts     | 134 |
| Tabelle 65: | EtherCAT-Terminologie                                                       | 135 |
| Tabelle 66: | Piktogramme                                                                 | 136 |
| Tabelle 67: | Signalwörter                                                                | 136 |

## Glossar

| CODESYS         | COntroller DEvelopment SYstem: Entwicklungsumgebung für<br>Speicherprogrammierbare Steuerungen (SPS) nach dem IEC<br>61131-3 Standard für die Applikationsentwicklung in der<br>Industrieautomation                                                                                                    |
|-----------------|----------------------------------------------------------------------------------------------------|
| Datenpaket      | Datenpakete, d. h. Nachrichten, sind in sich geschlossene<br>Datenblöcke definierter Länge. Die Pakete werden zur<br>Kommunikation mit der Firmware benutzt und zwischen Applikation<br>(Konfigurationssoftware) und der Firmware im Gerät ausgetauscht.                                                                                                    |
| DDF             | Device Description File: Datei mit Konfigurationsinformationen über<br>ein Gerät, das Teil eines Netzes ist und von Mastern zur<br>Systemkonfiguration ausgelesen werden kann.<br>Gerätebeschreibungsdateien verwenden verschiedene Formate, die<br>vom jeweiligen Kommunikationssystem abhängen. Häufig basieren<br>diese Formate auf XML, wie z. B. EDS_files oder GSDML_files.                                                                                               |
| DTM             | Device Type Manager: Softwaremodul mit grafischer<br>Benutzeroberfläche zur Konfiguration und/oder zur Diagnose von<br>Geräten                                                                                                    |
| EtherCAT        | Ethernet for Control Automation Technology: Kommunikationssystem<br>auf der Basis von Industrial Ethernet, das von der Beckhoff<br>Automation GmbH, Verl, entwickelt wurde                                                                                                    |
| EtherCAT-Master | Gerät, welches verantwortlich ist für die Konfiguration und<br>Parametrisierung: eines EtherCAT-Segments bzw. der Controller aller<br>damit verbundenen Geräte sowie der Dienste für den zyklischen<br>Prozessdatenaustausch, Mailboxen und Diagnose                                                                                                    |
| EtherCAT-Slave  | Gerät, das vom EtherCAT-Master konfiguriert wird, Datentelegramme<br>mit Ausgabedaten empfängt, vom Master ausgegebene Befehle<br>ausführt sowie Eingabe- und Statusdaten zur Verfügung stellt                                                                                                    |
| Ethernet        | Netzwerktechnologie über elektrische oder optische Verbindungen,<br>die sowohl für Büro- wie auch industrielle Kommunikation eingesetzt<br>wird. Es wurde entwickelt von Intel, DEC und XEROX, stellt<br>Datenübertragung mit Kollisionskontrolle zur Verfügung und erlaubt<br>zahlreiche verschiedene Protokolle. Weil Ethernet von sich aus nicht<br>echtzeitfähig ist, sind zahlreiche Echtzeiterweiterungen entwickelt<br>worden (Industrial Ethernet, Real-Time Ethernet). |
| FDT             | Field Device Tool: FDT spezifiziert eine Schnittstelle, um DTM (Device Type Manager) in unterschiedlichen Applikationen verschiedener Hersteller nutzen zu können                                                                                                    |

| IP         | Internet Protocol: Gehört zur TCP/IP-Protokollfamilie und ist definiert<br>in RFC791 (erhältlich auf http://www.ietf.org/rfc/rfc791.txt). Es basiert<br>auf Schicht 3 des ISO/OSI 7-Schichten-Modells für Netzwerke und ist<br>ein verbindungsloses Protokoll, d. h. man muss keine Verbindung zu<br>einem Computer aufbauen bevor man ein IP-Datenpaket dorthin<br>schickt. Deswegen kann IP nicht garantieren, dass die IP-Daten<br>wirklich beim Empfänger ankommen. Auf IP-Ebene werden weder die<br>Korrektheit der Daten noch ihre Konsistenz und Vollständigkeit<br>überprüft. IP definiert spezielle Adressierungsmechanismen, siehe IP-<br>Adresse. |
|------------|----------------------------------------------------------------------------------------------------|
| IP-Adresse | Identifiziert ein Gerät oder einen Computer in einem IP-basierenden<br>Netzwerk und ist im Internet Protocol Version 4 (IPv4) als 32-bit-<br>Zahlenwerte definiert. Bessere Lesbarkeit wird erreicht durch eine<br>Aufteilung in vier 8-bit-Zahlenwerte in dezimaler Darstellung, die<br>durch Punkte voneinander getrennt sind: a.b.c.d. Jeder Buchstabe<br>steht für einen ganzzahligen Wert im Bereich zwischen 0 und 255, z.<br>B. 192.168.30.16. Nicht alle Kombinationsmöglichkeiten sind erlaubt,<br>manche sind für spezielle Anwendungen reserviert. Die IP-Adresse<br>0.0.0.0 ist als ungültig definiert.                                          |
| Master     | Gerätetyp, der die Kommunikation am Bus initiiert und steuert                                                                                                    |
| Modul      | Hardware oder Steuerkomponente eines physischen Gerätes                                                                                                    |
| netX       | networX on chip, Hilscher-Netzwerk-Kommunikationscontroller. Hoch integrierter Netzwerk-Controller mit einer auf Kommunikation und maximalen Datentransfer optimierten Systemarchitektur                                                                                                    |
| ODMV3      | Online-Data-Manager Version 3: Anwendungsschnittstelle bzw.<br>arbeitet als Server und kann als Out-Proc-Server oder Systemdienst<br>ausgeführt werden. Seine Aufgabe ist es, verschiedenen<br>Anwendungen (z. B. SYCON.net), Zugriff auf mehrere Geräte bereit<br>zu stellen oder von mehreren Anwendungen auf ein Gerät<br>zuzugreifen.                                                                                                    |
| PDO        | Process Data Objekt (Prozessdatenobjekt): Spezielles Datenobjekt<br>für zyklische Datenkommunikation                                                                                                    |
| SCADA      | Supervisory Control and Data Acquisition: Ein Konzept zur Steuerung und Datenerfassung von technischen Prozessen                                                                                                    |
| SDO        | Service Data Objekt (Servicedatenobjekt): Spezielles Datenobjekt für<br>azyklische Datenkommunikation, d. h. mailbox-basierte<br>Kommunikation. Es wird typischerweise für Zugriffe auf das<br>Objektverzeichnis verwendet.                                                                                                    |
| Slave      | Gerätetyp, der vom Master konfiguriert wird und welcher dann die<br>Kommunikation ausführt                                                                                                    |
| Submodul   | Hardware oder Steuerkomponente eines physischen Gerätes                                                                                                    |
| SYCON.net  | Multiprotokoll-fähige Hilscher-Konfigurations- und Diagnosesoftware<br>(FDT-Rahmenapplikation), mit deren Hilfe kommunikationsfähige<br>Feldbusgeräte verschiedener Hersteller in einem Projekt konfiguriert<br>werden können                                                                                                    |

| TCP/IP | Transport Control Protocol / Internet Protocol,<br>verbindungsorientiertes, sicheres Übertragungsprotokoll als Basis für<br>das Internet-Protokoll                                                                                                    |
|--------|----------------------------------------------------------------------------------------------------|
| USB    | Universal Serial Bus                                                                                                    |
| XML    | Extended Markup Language (Erweiterbare Auszeichnungssprache):<br>Symbolische Sprache zur systematischen Strukturierung von Daten,<br>die als Standard vom W3C (World-wide web consortium) betreut wird.<br>Gerätebeschreibungsdateien verwenden häufig XML-basierte<br>Formate, um gerätebezogene Daten entsprechend ablegen zu<br>können. |

# Kontakte

#### HAUPTSITZ

#### Deutschland

Hilscher Gesellschaft für Systemautomation mbH Rheinstraße 15 65795 Hattersheim Telefon: +49 (0) 6190 9907-0 Fax: +49 (0) 6190 9907-50 E-Mail: info@hilscher.com

#### Support

Telefon: +49 (0) 6190 9907-990 E-Mail: <u>hotline@hilscher.com</u>

#### NIEDERLASSUNGEN

## China Hilscher Systemautomation (Shanghai) Co. Ltd.

200010 Shanghai Telefon: +86 (0) 21-6355-5161 E-Mail: <u>info@hilscher.cn</u>

#### Support

Telefon: +86 (0) 21-6355-5161 E-Mail: <u>cn.support@hilscher.com</u>

#### Frankreich

Hilscher France S.a.r.I. 69800 Saint Priest Telefon: +33 (0) 4 72 37 98 40 E-Mail: <u>info@hilscher.fr</u>

#### Support

Telefon: +33 (0) 4 72 37 98 40 E-Mail: <u>fr.support@hilscher.com</u>

## Indien

Hilscher India Pvt. Ltd. Pune, Delhi, Mumbai, Bangalore Telefon: +91 8888 750 777 E-Mail: info@hilscher.in

Support Telefon: +91 020-24243777 E-Mail: info@hilscher.in

## Italien

Hilscher Italia S.r.l. 20090 Vimodrone (MI) Telefon: +39 02 25007068 E-Mail: info@hilscher.it

#### Support

Telefon: +39 02 25007068 E-Mail: <u>it.support@hilscher.com</u>

### Japan

Hilscher Japan KK Tokyo, 160-0022 Telefon: +81 (0) 3-5362-0521 E-Mail: info@hilscher.jp

Support Telefon: +81 (0) 3-5362-0521 E-Mail: jp.support@hilscher.com

## Republik Korea

Hilscher Korea Inc. 13494, Seongnam, Gyeonggi Telefon: +82 (0) 31-739-8361 E-Mail: <u>info@hilscher.kr</u>

#### Support

Telefon: +82 (0) 31-739-8363 E-Mail: <u>kr.support@hilscher.com</u>

## Österreich

Hilscher Austria GmbH 4020 Linz Telefon: +43 732 931 675-0 E-Mail: <u>sales.at@hilscher.com</u>

Support Telefon: +43 732 931 675-0 E-Mail: <u>at.support@hilscher.com</u>

## Schweiz

Hilscher Swiss GmbH 4500 Solothurn Telefon: +41 (0) 32 623 6633 E-Mail: <u>info@hilscher.ch</u>

## Support

Telefon: +41 (0) 32 623 6633 E-Mail: <u>support.swiss@hilscher.com</u>

## USA

Hilscher North America, Inc. Lisle, IL 60532 Telefon: +1 630-505-5301 E-Mail: <u>info@hilscher.us</u>

Support

Telefon: +1 630-505-5301 E-Mail: <u>us.support@hilscher.com</u>